# Einführung in das Studiengangmanagement mit CAMPUS

# Stand: Version 6.2.38 vom12.07.2019

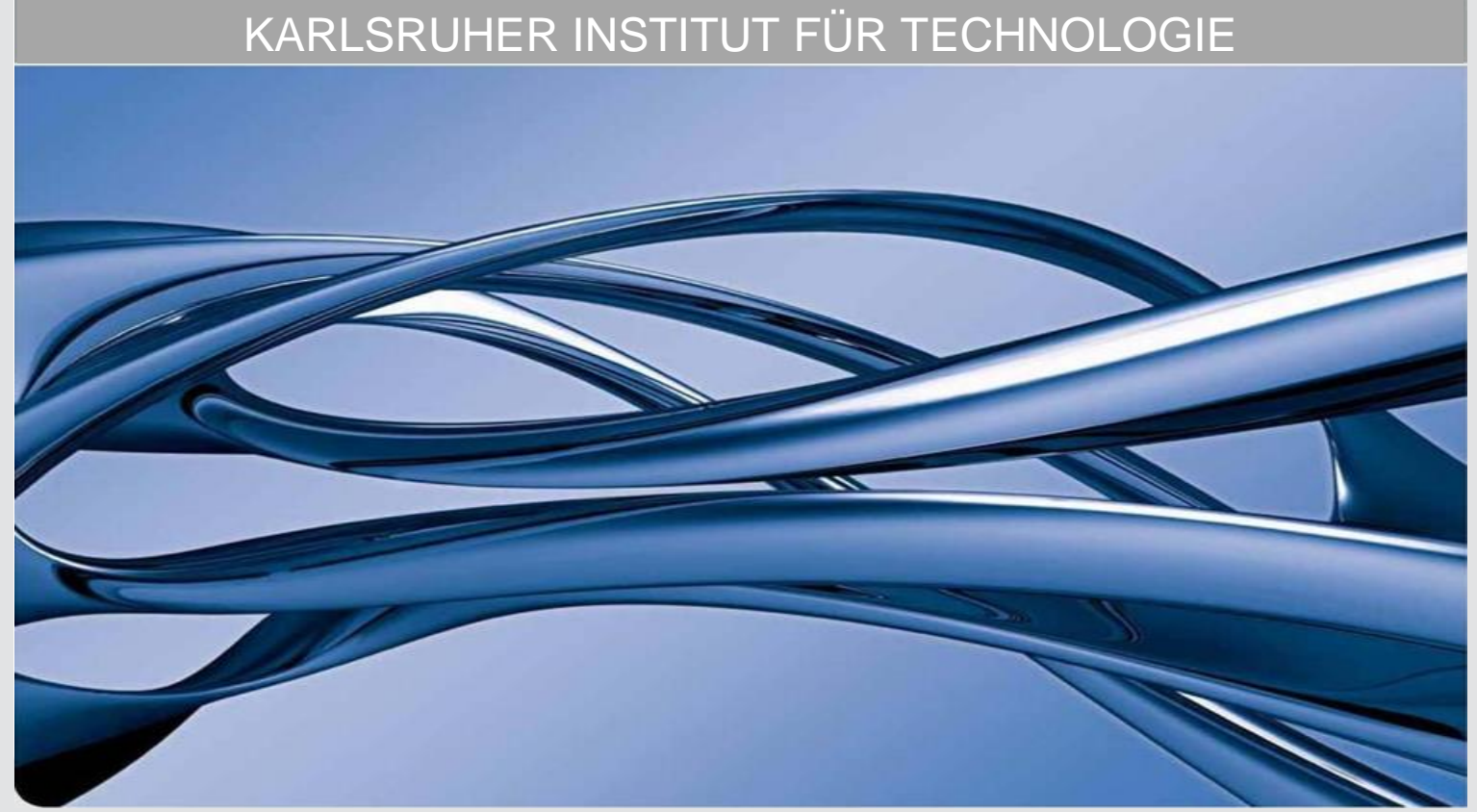

KIT – Die Forschungsuniversität in der Helmholtz-Gemeinschaft

www.kit.edu

# Inhaltsverzeichnis

| Änderu           | ngsübersicht                                                    | 7 |
|------------------|-----------------------------------------------------------------|---|
| Klickbaı         | re Kurzübersicht:                                               | 8 |
| $\triangleright$ | Einleitung und erstes Zurechtfinden in Campus                   | 8 |
| $\triangleright$ | Modul / Modulversion                                            | 8 |
| $\triangleright$ | Teilleistung / Teilleistungsversion                             | 8 |
| $\triangleright$ | Voraussetzungen modellieren                                     | 8 |
| $\triangleright$ | Studiengangspezifische Werte für Im- und Export                 | 8 |
| $\triangleright$ | Besondere Module / Teilleistungen                               | 8 |
| $\triangleright$ | Freigabe von Modul- und Teilleistungsversionen                  | 8 |
| $\triangleright$ | Studiengangsversion und Modulhandbuch                           | 8 |
| Einleitu         | ing                                                             | 9 |
| Zielg            | ruppe                                                           | 9 |
| Aufb             | au des Leitfadens                                               | 9 |
| Erstes Z         | Zurechtfinden in CAMPUS1                                        | 0 |
| Zuga             | ng zum System1                                                  | 2 |
| Startsei         | ite "Portal für Mitarbeiter/innen"1                             | 2 |
| Anm              | elden am System1                                                | 3 |
| Rolle            | nauswahl, Startrolle und rollenspezifische Startseite festlegen | 4 |
| •                | Rollenauswahl1                                                  | 4 |
| •                | Startrolle festlegen1                                           | 5 |
| ٠                | Konfigurierbare Startseite eigener Rollen1                      | 7 |
| Die S            | uchfunktion in CAMPUS                                           | 8 |
| •                | Erweiterte Suche (am Beispiel "Module")1                        | 8 |
| -                | Eingabemöglichkeiten der Erweiterten Suche2                     | 0 |
| •                | Beispiele für Eingabemöglichkeiten der Erweiterten Suche        | 1 |
| •                | Suchergebnis sortieren                                          | 2 |
| •                | Einfache Suche (am Beispiel Teilleistungen )                    | 3 |
| •                | Globale Suche                                                   | 4 |
| leilleist        | tungen neu anlegen                                              | 5 |
| Ptlich           | ntfelder am Teilleistungskopf                                   | 6 |
| Weit             | ere Feider am Teilleistungskopt 2                               | 6 |
| Teille           | eistungsverantwortliche und –bearbeiter eintragen               | 7 |
| Anbie            | etende und importierende KIT-Fakultät 2                         | 8 |

|    | Datei   | -Upload zur Abstimmung über Im-/Exporte                  | 28 |
|----|---------|----------------------------------------------------------|----|
|    | Verkr   | nüpfen von Veranstaltungen mit einer Teilleistung        | 29 |
|    | •       | Lehrveranstaltungen verknüpfen                           | 29 |
|    | •       | Prüfungsveranstaltungen                                  | 31 |
|    | Reite   | r am Teilleistungskopf                                   | 32 |
|    | •       | Details                                                  | 32 |
|    | •       | Verwendung und Inversanzeige von Voraussetzungen         | 33 |
|    | •       | Prüfungsverlauf                                          | 34 |
|    | Teille  | istungsversion anlegen                                   | 35 |
|    | •       | Pflichtfelder in der Teilleistungsversion                | 35 |
|    | •       | Gültig ab in der Teilleistungsversion                    | 36 |
|    | •       | Weitere Felder in der Teilleistungsversion               | 36 |
|    | •       | Beispiel einer Teilleistungsversion                      | 39 |
| Lċ | öschen  | n von Teilleistungen und Teilleistungsversionen          | 41 |
|    | Teille  | istungsversionen löschen                                 | 41 |
|    | Teille  | istungen löschen                                         | 42 |
| N  | lodul r | neu anlegen                                              | 44 |
|    | Pflich  | tfelder am Modulkopf                                     | 45 |
|    | Weite   | ere Felder am Modulkopf                                  | 45 |
|    | ٠       | Level-Angabe                                             | 46 |
|    | Modu    | ulverantwortliche und –bearbeiter eintragen              | 47 |
|    | Anbie   | etende und importierende KIT-Fakultät                    | 47 |
|    | Datei   | -Upload zur Abstimmung über Im-/Exporte                  | 48 |
|    | Ехроі   | rt von Modulbeschreibung und zugeordneter Teilleistungen | 48 |
|    | Erstve  | erwendung und Gegenseitiger Ausschluss                   | 49 |
|    | ٠       | Erstverwendung möglich ab                                | 49 |
|    | ٠       | Erstverwendung möglich bis                               | 50 |
|    | •       | Gegenseitiger Ausschluss                                 | 50 |
|    | Reite   | r am Modulkopf                                           | 52 |
|    | •       | Details                                                  | 52 |
|    | •       | Verwendung und Inversanzeige von Voraussetzungen         | 53 |
|    | •       | Weitere Informationen                                    | 54 |
|    | Modu    | ulversion anlegen                                        | 55 |
|    | •       | Pflichtfelder in der Modulversion                        | 55 |
|    |         |                                                          |    |

| Gültig ab in der Modulversion                                                                                    | 56 |
|----------------------------------------------------------------------------------------------------|----|
| Weitere Felder in der Modulversion                                                                               | 57 |
| Beispiel einer Modulversion                                                                                      | 60 |
| Verknüpfen von Teilleistungen mit einer Modulversion                                                             | 63 |
| Pflichtteilleistung hinzufügen                                                                                   | 63 |
| Verwendungsspezifische Informationen                                                                             | 65 |
| Terminierung (Pflichtangabe)                                                                                     | 66 |
| Beispiel zur Terminierung                                                                                        | 67 |
| <ul> <li>Beispielhafte Angabe von Dauer und Terminierung anhand eines exemplarischen<br/>Studienplans</li> </ul> | 68 |
| Wahlpflichtblock innerhalb einer Modulversion anlegen                                                            | 69 |
| <ul> <li>Sortieren von Teilleistungen innerhalb von Wahlpflichtblöcken</li> </ul>                                | 73 |
| Hinterlegen von Wahlinformationen für Module mit Wahlpflichtblöcken                                              | 75 |
| Schranken und Einstellungen innerhalb von Wahlpflichtblöcken                                                     | 76 |
| KEINE Schranken                                                                                                  | 77 |
| Leistungspunkte-Schranken                                                                                        | 77 |
| Bestandteils-Schranken                                                                                           | 78 |
| Kombination der Schranken                                                                                        | 78 |
| Globale Wahlkriterien                                                                                            | 79 |
| Löschen von Modulen und Modulversionen                                                                           | 81 |
| Modulversionen löschen                                                                                           | 81 |
| Module löschen                                                                                                   | 82 |
| Modellierung besonderer Module und Teilleistungen                                                                | 84 |
| Orientierungsmodule                                                                                              | 84 |
| Beispiel aus der Modellierung                                                                                    | 85 |
| Bachelor- und Masterarbeit                                                                                       | 86 |
| Modul Bachelorarbeit                                                                                             | 89 |
| Option A: 1 Teilleistung                                                                                         | 89 |
| Option B: 2 Teilleistungen                                                                                       | 90 |
| Option C: 2 Teilleistungen                                                                                       | 90 |
| Modul Masterarbeit                                                                                               | 90 |
| Option A: 1 Teilleistung                                                                                         | 91 |
| Option B: 2 Teilleistungen                                                                                       | 91 |
| Voraussetzungen an Modulen und Teilleistungen / Hinterlegen technisch überprüfbarer Regeln zu                    | Jr |
| Prüfungsanmeldung                                                                                                | 92 |
| Anlegen einer neuen Voraussetzung                                                                                | 94 |
| Beispiele für Voraussetzungen                                                                                    | 97 |

| Bestandteil muss begonnen sein                                                          |     |
|-----------------------------------------------------------------------------------------|-----|
| Bestandteil muss bestanden sein                                                         |     |
| Bestandteil darf nicht begonnen sein                                                    |     |
| Voraussetzungsblock                                                                     | 100 |
| Leistungspunkteblock hinzufügen                                                         | 101 |
| Import / Export und studiengangspezifische Werte                                        |     |
| Import / Export von Modulen und Teilleistungen                                          |     |
| Import von Modulen und Teilleistungen                                                   |     |
| Export von Modulen und Teilleistungen                                                   | 106 |
| Datei-Upload zur Abstimmung über Im- und Exporte                                        | 107 |
| Studiengangspezifische Werte                                                            |     |
| Studiengangspezifisch hinterlegbare Werte                                               | 109 |
| Voraussetzungen studiengangspezifisch hinterlegen                                       | 110 |
| <ul> <li>studiengangspezifisch Standard-Voraussetzung außer Kraft setzen</li> </ul>     | 112 |
| <ul> <li>studiengangspezifische Voraussetzung auf Standardwert zur ücksetzen</li> </ul> | 113 |
| Freigabe von Modul- und Teilleistungsversionen                                          | 114 |
| Teilleistungsversion freigeben                                                          | 114 |
| Modulversion freigeben                                                                  | 115 |
| Freigabe mehrerer Modul- oder Teilleistungsversionen gleichzeitig (Massenfreigabe)      | 117 |
| Studiengangsversion und Modulhandbuch                                                   | 119 |
| Studiengangsdetails                                                                     | 120 |
| Kennzeichnung "Teilstudiengang" für Lehramt                                             | 121 |
| Studiengangsversionsstruktur                                                            | 123 |
| Hierarchieansicht von Studiengängen                                                     | 124 |
| Hinterlegen und Bearbeiten von Informationen an Bereichen                               | 126 |
| Vorläufiges Einbinden von Modulen in eine Studiengangsversionsstruktur                  | 127 |
| Simulationsansicht von Studiengängen                                                    | 129 |
| Beispiel einer Simulationsansicht mit nicht freigegebenen Elementen                     |     |
| Beispiel der Simulationsansicht ab Version 6.2.25                                       |     |
| Erzeugen des Modulhandbuches                                                            |     |
| Modulhandbuch-Generator mhbPlusGen                                                      |     |
| Vorab-Ansicht einer Modulbeschreibung (pro Modul) als Datei-Export                      |     |
| <ul> <li>Beispiel Export Modulbeschreibung</li> </ul>                                   |     |
| Datei-Export mit Modulbeschreibungen aller Export-Module                                |     |

| •       | Beispiel Export Modulliste                                 | . 142 |
|---------|------------------------------------------------------------|-------|
| • N     | 1HB per CAMPUS Word- bzw. xml-Export generieren            | . 146 |
| •       | Word-Export                                                | . 147 |
| •       | XML-Export                                                 | . 148 |
| •       | Vorläufige Modulhandbücher                                 | . 149 |
| Anhang  |                                                            | . 151 |
| Mindest | teingaben für die Freigabe eines Studiengangs              | . 151 |
| Ansprec | hpersonen für Fragen zum Arbeiten mit CAMPUS               | . 153 |
| Umgang  | g mit Änderungen von Studiengängen und deren Bestandteilen | . 154 |
|         |                                                            |       |

# Änderungsübersicht

An nachstehenden Kapiteln wurden aufgrund von neuen CAMPUS-Releases Aktualisierungen vorgenommen bzw. kamen als neue Kapitel hinzu:

- <u>Startseite "Portal für Mitarbeiter/innen"</u>
- Rollenauswahl, Startrolle und rollenspezifische Startseite festlegen
  - o Konfigurierbare Startseite eigener Rollen
- Datei-Upload zur Abstimmung über Im-/Exporte für Teilleistungen
- <u>Reiter am Teilleistungskopf</u>
  - o Prüfungsverlauf
- Kopplung der Felder Wiederholungsregel, Notenskala und Nachprüfung
- Datei-Upload zur Abstimmung über Im-/Exporte für Module
- Export von Modulbeschreibung und zugeordneter Teilleistungen
- Reiter am Modulkopf
- Anhang: Hinweis auf Leitfaden zum Umgang mit Änderungen laufender Studiengänge

#### Zurückliegende Änderungen:

- Wahlinformationen für Module mit Wahlpflichtblock / Wahlpflichtblöcken
- Sortierung von Teilleistungen im Wahlpflichtblock per Drag&Drop
- Löschen von Modulen und Modulversionen
- Löschen von Teilleistungen und Teilleistungsversionen
- <u>Kennzeichnung "Teilstudiengang" für Lehramt und Studiengangsdetails: Flag</u>
   <u>"Teilstudiengang"</u>
- Hinterlegen und Bearbeiten von Informationen an Bereichen
- <u>Modulhandbuch-Generator mhbPlusGen</u>
  - Vorab-Ansicht einer Modulbeschreibung (pro Modul) als Datei-Export
  - o Datei-Export mit Modulbeschreibungen der Export-Module

Weitere Informationen zu den Neuerungen in CAMPUS finden Sie in den Versionsinformationen auf den <u>Campus-Hilfe-Seiten</u>.

# Klickbare Kurzübersicht:

|                | Einleitung und<br>erstes Zurechtfinden in Campus                                                                                                    | >               | Modul / Modulversion                                                                   |                 | Teilleistung / Teilleistungsversion                                                                                        | $\triangleright$   | Voraussetzungen modellieren                                                                                                    |
|----------------|----------------------------------------------------------------------------------------------------|-----------------|----------------------------------------------------------------------------------------|-----------------|----------------------------------------------------------------------------------------------------|--------------------|----------------------------------------------------------------------------------------------------|
|                |                                                                                                    | 0               | Anlegen eines Moduls                                                                   | 0               | Anlegen einer Teilleistung                                                                                                 | 0                  | Anlegen neuer Voraussetzungen                                                                                                    |
| 0              | Zielgruppe und                                                                                                    |                 | (Modulkopf)                                                                            |                 | (Teilleistungskopf)                                                                                                    | 0                  | Beispiele für Voraussetzungen                                                                                                    |
| 0              | Aufbau des Leitfadens                                                                                                    | 0               | Modulversion anlegen                                                                   | 0               | Teilleistungsversion anlegen                                                                                               |                    | muss begonnen sein                                                                                                    |
| 0              | Zugang zum System                                                                                                    | 0               | Teilleistungen mit der                                                                 | 0               | Löschen von Teilleistungen und                                                                                             |                    | muss bestanden sein                                                                                                    |
| 0              | Anmelden am System                                                                                                    |                 | Modulversion verknüpfen                                                                |                 | Teilleistungsversionen                                                                                                    |                    | darf nicht begonnen sein                                                                                                    |
| 0              | Rollenauswahl, Startrolle und                                                                                                    | 0               | Einstellungen an                                                                       |                 |                                                                                                    |                    | Voraussetzungsblock                                                                                                    |
|                | rollenspezifische Startseite                                                                                                    |                 | Wahlpflichtblöcken                                                                     |                 |                                                                                                    |                    | Leistungspunkteblock                                                                                                    |
|                | <u>festlegen</u>                                                                                                    | 0               | <u>Löschen von Modulen und</u>                                                         |                 |                                                                                                    |                    | <u>hinzufügen</u>                                                                                                    |
| 0              | Die Suchfunktion in CAMPUS                                                                                                    |                 | Modulversionen                                                                         |                 |                                                                                                    | 0                  | studiengangspezifische VSS                                                                                                    |
|                |                                                                                                    |                 |                                                                                        |                 |                                                                                                    |                    |                                                                                                    |
|                |                                                                                                    |                 |                                                                                        |                 |                                                                                                    | -                  |                                                                                                    |
| 4              | Studiongongenezifische Werte                                                                                                    | A               | Besondere Module / Teilleistungen                                                      | Δ               | Freigabe von Modul- und                                                                                                    | Δ                  | Studiongangsvorsion                                                                                                    |
| •              | Studiengangspezifische Werte<br>für Im- und Export                                                                                                    | 4               | Besondere Module / Teilleistungen                                                      | A               | Freigabe von Modul- und<br>Teilleistungsversionen                                                                          | ~                  | Studiengangsversion<br>und Modulhandbuch                                                                                                    |
| <i>۵</i>       | Studiengangspezifische Werte<br>für Im- und Export<br>Import / Export von Modulen und                                                                                                    | <b>&gt;</b>     | Besondere Module / Teilleistungen                                                      | <b>A</b> 0      | Freigabe von Modul- und<br>Teilleistungsversionen<br><u>Freigabe einer Modulversion</u>                                    | A 0                | Studiengangsversion<br>und Modulhandbuch<br><u>Studiengangsdetails</u>                                                                                                    |
| A<br>0         | Studiengangspezifische Werte<br>für Im- und Export<br>Import / Export von Modulen und<br>Teilleistungen                                                                                                    | A 0 0           | Besondere Module / Teilleistungen                                                      | <b>A</b> 0 0    | Freigabe von Modul- und<br>Teilleistungsversionen<br><u>Freigabe einer Modulversion</u><br><u>Freigabe einer</u>           | <b>A</b><br>0 0    | Studiengangsversion<br>und Modulhandbuch<br>Studiengangsdetails<br>Studiengangsversionsstruktur                                                                                                    |
| ><br>0<br>0    | Studiengangspezifische Werte<br>für Im- und Export<br>Import / Export von Modulen und<br>Teilleistungen<br>Studiengangspezifische Werte                                                                                                    | A 0 0           | Besondere Module / Teilleistungen<br>Orientierungsmodule<br>Bachelor- und Masterarbeit | <b>A</b> 0 0    | Freigabe von Modul- und<br>Teilleistungsversionen<br>Freigabe einer Modulversion<br>Freigabe einer<br>Teilleistungsversion | <b>A</b> 0 0 0     | Studiengangsversion<br>und Modulhandbuch<br>Studiengangsdetails<br>Studiengangsversionsstruktur<br>Hierarchieansicht                                                                                           |
| A<br>0         | Studiengangspezifische Werte<br>für Im- und Export<br>Import / Export von Modulen und<br>Teilleistungen<br>Studiengangspezifische Werte<br>• Studiengangspezifisch                                                                                  | <b>&gt;</b> 0 0 | Besondere Module / Teilleistungen<br>Orientierungsmodule<br>Bachelor- und Masterarbeit | <b>A</b> 0 0    | Freigabe von Modul- und<br>Teilleistungsversionen<br>Freigabe einer Modulversion<br>Freigabe einer<br>Teilleistungsversion | A 0 0 0 0          | Studiengangsversion<br>und Modulhandbuch<br>Studiengangsdetails<br>Studiengangsversionsstruktur<br>Hierarchieansicht<br>Informationen an Bereichen                                                             |
| ><br>0<br>0    | Studiengangspezifische Werte<br>für Im- und Export<br>Import / Export von Modulen und<br>Teilleistungen<br>Studiengangspezifische Werte<br>• Studiengangspezifisch<br>hinterlegbare Werte                                                           | <b>A</b> 0 0    | Besondere Module / Teilleistungen<br>Orientierungsmodule<br>Bachelor- und Masterarbeit | A 0 0           | Freigabe von Modul- und<br>Teilleistungsversionen<br>Freigabe einer Modulversion<br>Freigabe einer<br>Teilleistungsversion | <b>A</b> 0 0 0 0   | Studiengangsversion<br>und Modulhandbuch<br>Studiengangsdetails<br>Studiengangsversionsstruktur<br>Hierarchieansicht<br>Informationen an Bereichen<br>hinterlegen und bearbeiten                               |
| <b>A</b> 0 0 0 | Studiengangspezifische Werte<br>für Im- und Export<br>Import / Export von Modulen und<br>Teilleistungen<br>Studiengangspezifische Werte<br>Studiengangspezifisch<br>hinterlegbare Werte<br>Voraussetzungen studiengang-                             | A 0 0           | Besondere Module / Teilleistungen<br>Orientierungsmodule<br>Bachelor- und Masterarbeit | <b>A</b> 0 0    | Freigabe von Modul- und<br>Teilleistungsversionen<br>Freigabe einer Modulversion<br>Freigabe einer<br>Teilleistungsversion | <b>A</b> 0 0 0 0 0 | Studiengangsversion<br>und Modulhandbuch<br>Studiengangsdetails<br>Studiengangsversionsstruktur<br>Hierarchieansicht<br>Informationen an Bereichen<br>hinterlegen und bearbeiten<br>Vorläufiges Einhängen von  |
| ><br>0<br>0    | Studiengangspezifische Werte<br>für Im- und Export<br>Import / Export von Modulen und<br>Teilleistungen<br>Studiengangspezifische Werte<br>• Studiengangspezifisch<br>hinterlegbare Werte<br>Voraussetzungen studiengang-<br>spezifisch hinterlegen | <b>&gt;</b> 0 0 | Besondere Module / Teilleistungen<br>Orientierungsmodule<br>Bachelor- und Masterarbeit | ▲ 0 0           | Freigabe von Modul- und<br>Teilleistungsversionen<br>Freigabe einer Modulversion<br>Freigabe einer<br>Teilleistungsversion | <b>A</b> 0 0 0 0 0 | Studiengangsversion<br>und ModulhandbuchStudiengangsdetailsStudiengangsversionsstrukturHierarchieansichtInformationen an Bereichenhinterlegen und bearbeitenVorläufiges Einhängen vonModulen                   |
| ><br>0<br>0    | Studiengangspezifische Werte<br>für Im- und Export<br>Import / Export von Modulen und<br>Teilleistungen<br>Studiengangspezifische Werte<br>Studiengangspezifisch<br>hinterlegbare Werte<br>Voraussetzungen studiengang-<br>spezifisch hinterlegen   | ▲ ○ ○           | Besondere Module / Teilleistungen<br>Orientierungsmodule<br>Bachelor- und Masterarbeit | <b>&gt;</b> 0 0 | Freigabe von Modul- und<br>Teilleistungsversionen<br>Freigabe einer Modulversion<br>Freigabe einer<br>Teilleistungsversion |                    | Studiengangsversion<br>und ModulhandbuchStudiengangsdetailsStudiengangsversionsstrukturHierarchieansichtInformationen an Bereichenhinterlegen und bearbeitenVorläufiges Einhängen vonModulenSimulationsansicht |

# Einleitung

# Zielgruppe

Dieser Leitfaden richtet sich hauptsächlich an Nutzerinnen und Nutzer von CAMPUS, die die Rolle "Modulkoordinator/in" im Studiengangsmanagement (SGM) innehaben. Anderen SGM-Rollen stehen unter Umständen nicht alle hier genannten Funktionen zur Verfügung.

Eine Beschreibung der SGM-Rollen sowie die entsprechenden Klickanleitungen finden Sie auf den Campus-Hilfe-Seiten unter <u>http://campus-help.kit.edu/SGM-RollenRechte-Definition.php</u>.

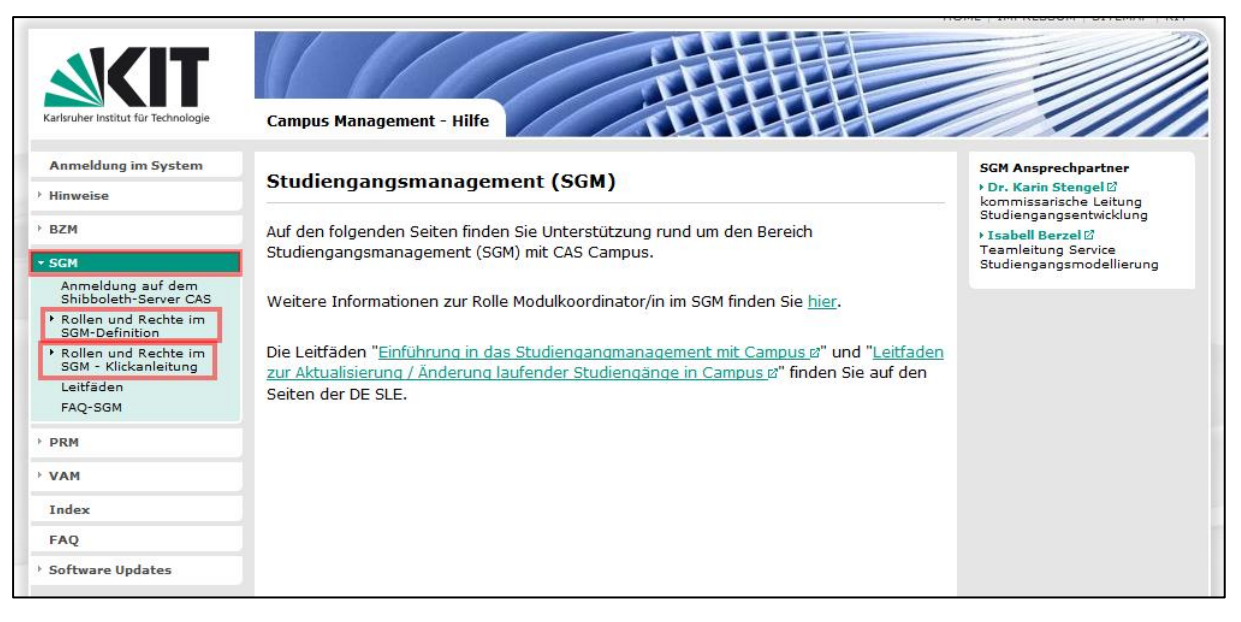

# Aufbau des Leitfadens

Ziel dieses Leitfadens ist es Hilfestellung, Unterstützung und Orientierung bei der Arbeit mit CAMPUS und der Abbildung von Studiengängen zu bieten.

Die einzelnen Abschnitte können zusammenhängend in der vorliegenden Reihenfolge gelesen wer-den. Alternativ kann der Leitfaden auch als Nachschlagewerk bei konkreten Fragen dienen. Hierzu kann über das <u>Inhaltsverzeichnis</u> oder die <u>Kurzübersicht</u> direkt zu den thematisch passenden Abschnitten geklickt werden. Auch sind Hinweise auf andere relevante Textstellen und Auswirkungen mehrfach aufgeführt und untereinander verlinkt.

Sollten Fragen bei der Umsetzung auftreten, wenden Sie sich gerne an Ihre Ansprechpartner im <u>Service</u> <u>Studiengangsmodellierung der Dienstleistungseinheit Studium und Lehre (SLE)</u>.

# **Erstes Zurechtfinden in CAMPUS**

Um den kompletten studentischen Lebenszyklus (Studierenden-, Lehrveranstaltungs- und Prüfungsverwaltung usw.) abzubilden, wirken in CAMPUS mehrere sogenannte Teilprojekte zusammen.

Auf nachstehendem Schaubild sieht man das Zusammenspiel der einzelnen Teilprojekte vom Aufbau des abstrakten Studienganges in SGM, der Bewerbung, Zulassung und Verwaltung der Studierenden (BZM und GBM/STM), der Verwaltung angebotener Lehrveranstaltungen im Veranstaltungsmanagement (VAM) bis hin zu der Pflege von Prüfungen im Prüfungsmanagement (PRM).

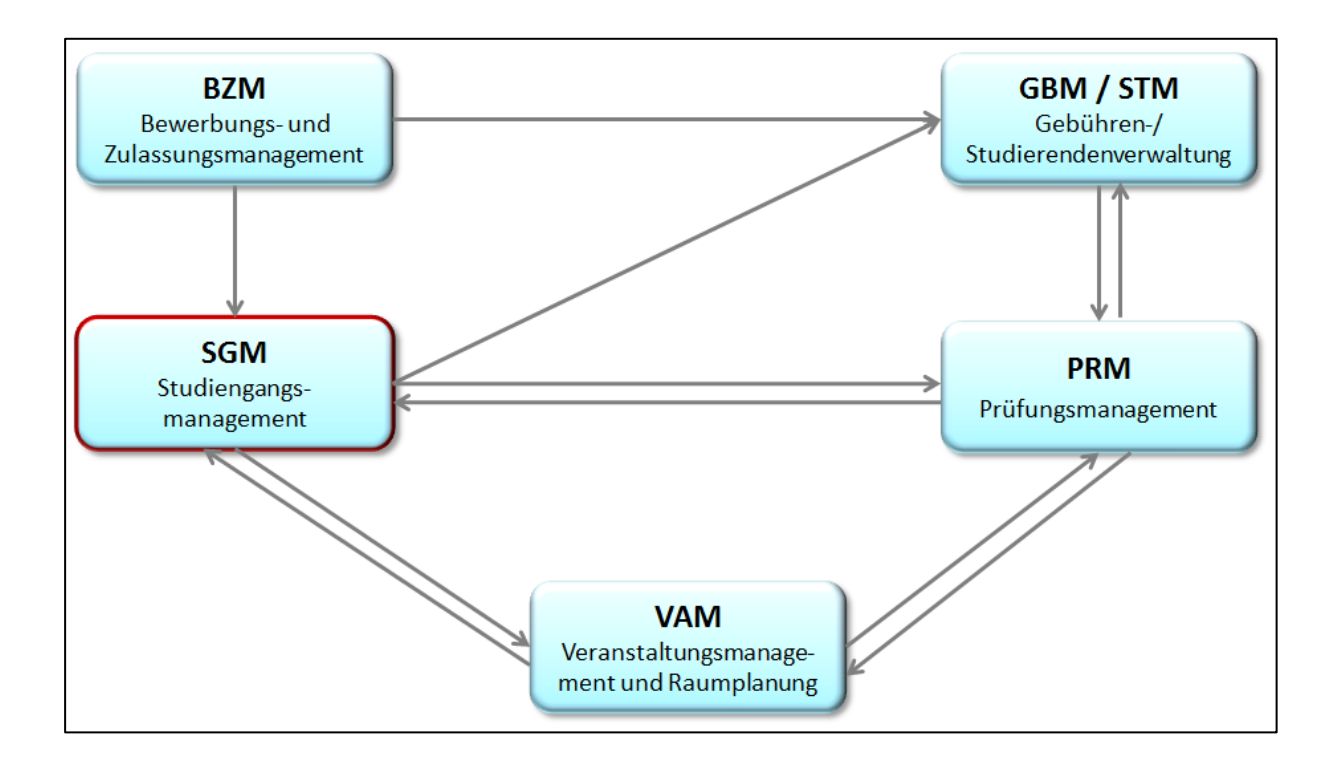

Das Studiengangsmanagement (SGM) umfasst die abstrakte Abbildung der Studien- und Prüfungsordnung im Campus-Management-System, also die Erstellung der Studiengangsstruktur und die abschließende Generierung eines Modulhandbuches aus CAMPUS.

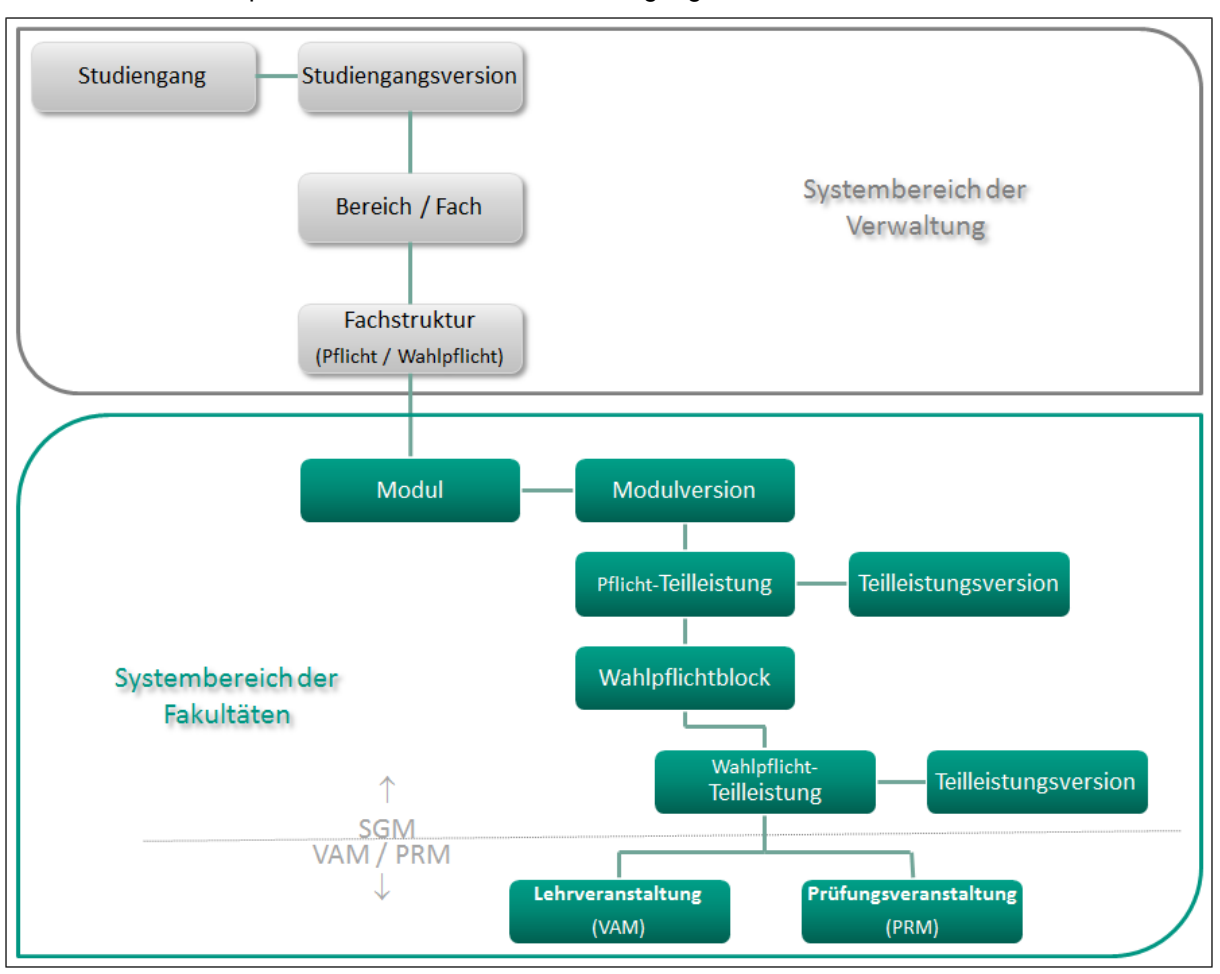

Hier sieht man exemplarisch einen abstrakten Studiengangsaufbau:

Die Studiengangsabbildung in CAMPUS gliedert sich in

- Kopfdaten zum Studiengang sowie der Studiengangsversion(en)
- Pflicht- und/oder Wahlpflichtfächer (in CAMPUS spricht man von "Bereichen" und "Wahlpflichtblöcken")
- Module und Modulversionen
- sowie Teilleistungen und Teilleistungsversionen,

wobei Module und Teilleistungen in CAMPUS zunächst ganz ohne zugehörigen Studiengang und unabhängig voneinander angelegt und gepflegt werden können.

Studiengang, Studiengangsversion sowie die Fachstruktur gemäß Studien- und Prüfungsordnung wird von der Verwaltung (Team Studiengangsmodellierung) erstellt und gepflegt.

Die Erstellung und Bearbeitung von Modulen, Modulversionen, Teilleistungen und Teilleistungsversionen liegt in der Verantwortung der KIT-Fakultäten.

# Zugang zum System

Zugang zum entsprechenden System erhalten Sie über die nachstehenden Links:

| Sandbox-System:                              | http://campus.kit.edu/sandbox                                      |                                                           |
|----------------------------------------------|--------------------------------------------------------------------|-----------------------------------------------------------|
| Das Sandbox-System<br>Verfügung. Der Datenbo | steht allen Campus-Anwendern<br>estand ist ein Vortagesabzug des F | als Spielwiese zum Ausprobieren zur<br>Produktiv-Systems. |
|                                              |                                                                    |                                                           |
| Produktiv-System                             | http://campus.kit.edu/                                             | = " <b>live</b> " Bearbeitungssystem                      |

# Startseite "Portal für Mitarbeiter/innen"

Seit CAMPUS Version 6.2.31 gibt es in CAMPUS nun eine eigene Startseite. Diese Seite wird nach Aufruf von Campus (zum Beispiel über <u>https://campus.kit.edu</u> für das Produktivsystem) angezeigt und ist auch ohne Anmeldung zugänglich. Die Startseite enthält aktuelle Informationen, Links zu den wichtigsten Seiten, relevante Kontaktdaten sowie für Studierende, welche sich zufällig auf das falsche Portal verirren einen Link zum Studierendenportal.

Soll die Startseite nicht standardmäßig angezeigt werden, gibt es die Möglichkeit, über den Button "Startseite überspringen aktivieren" dies einzustellen.

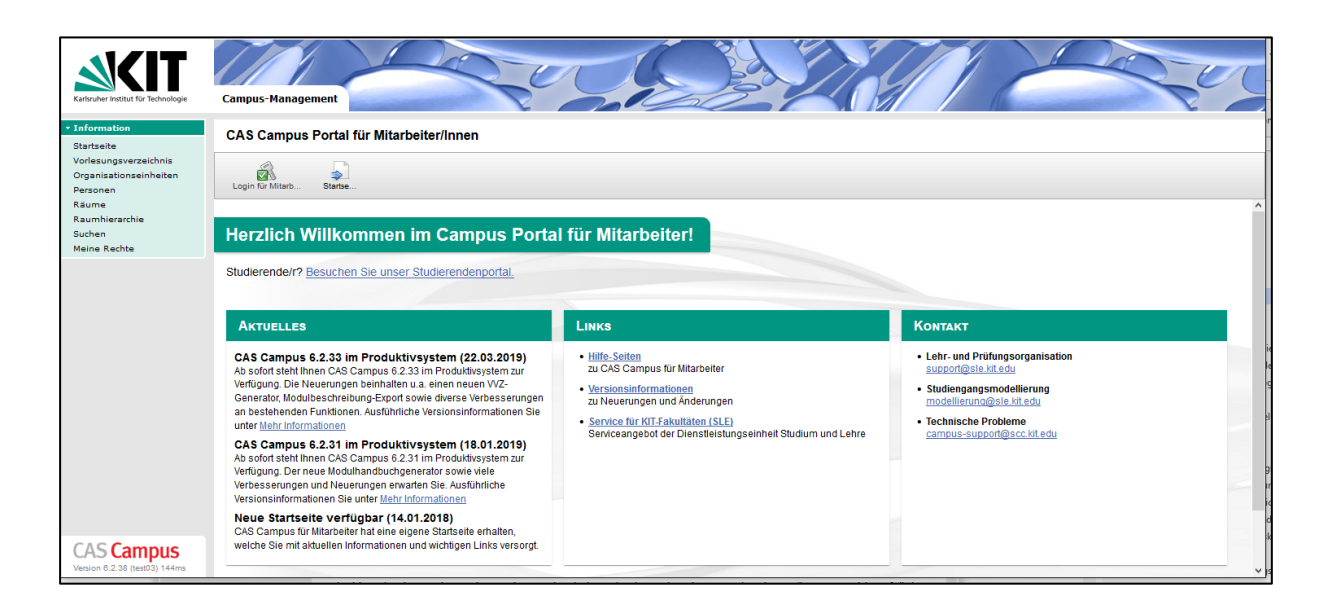

# Anmelden am System

Von der Startseite aus gelangen Sie über den Login-Button auf die Anmeldeseite von CAMPUS.

Die Anmeldung in CAMPUS erfolgt über Shibboleth mit Ihrem KIT-Account und Passwort.

| inloggen<br>e wurden von dem Servicepro<br>it Ihrem KIT-Account (z.B. ab1<br>Benutzerkennung:<br>wx4126<br>Passwort:<br>•••••••••••<br>Die oben bezeichnete Webs<br>Sie bekommen auf der Folg<br>fortsetzen oder durch Schlie | vider <b>KIT - Campus Man</b><br>234 als Mitarbeiter oder u | <b>agement</b> hierher w<br>uxxxx als Student) ur   | veitergeleitet und befin<br>nd Ihrem Passwort ar | nden sich nun au<br>n.                 | ıf einem Server d                     | des KIT. Bitte melden S                          | e sich  |
|----------------------------------------------------------------------------------------------------|-------------------------------------------------------------|-----------------------------------------------------|--------------------------------------------------|----------------------------------------|---------------------------------------|--------------------------------------------------|---------|
| e wurden von dem Servicepro<br>it Ihrem KIT-Account (z.B. ab1<br>Benutzerkennung:<br>wx4126<br>Passwort:<br>••••••••<br>Die oben bezeichnete Webs<br>Sie bekommen auf der Folg<br>fortsetzen oder durch Schlie                | vider KIT - Campus Man<br>234 als Mitarbeiter oder u        | hagement hierher w<br>uxxxx als Student) ur         | veitergeleitet und befi<br>nd Ihrem Passwort ar  | nden sich nun au<br>1.                 | ıf einem Server d                     | des KIT. Bitte melden S                          | ie sich |
| Benutzerkennung:<br><b>wx4126</b><br>Passwort:<br>••••••••<br>Die oben bezeichnete Webs<br>Sie bekommen auf der Folg<br>fortsetzen oder durch Schlie                                                                          |                                                             |                                                     |                                                  |                                        |                                       |                                                  |         |
| wx4126<br>Passwort:<br>••••••••••<br>Die oben bezeichnete Webs<br>Sie bekommen auf der Folg<br>fortsetzen oder durch Schlie                                                                                                   |                                                             |                                                     |                                                  |                                        |                                       |                                                  |         |
| Passwort:<br>Die oben bezeichnete Webs<br>Sie bekommen auf der Folg<br>fortsetzen oder durch Schlie                                                                                                    |                                                             |                                                     |                                                  |                                        |                                       |                                                  |         |
| Die oben bezeichnete Webs<br>Sie bekommen auf der Folg<br>fortsetzen oder durch Schlie                                                                                                    |                                                             |                                                     |                                                  |                                        |                                       |                                                  |         |
| Die oben bezeichnete Webs<br>Sie bekommen auf der Folg<br>fortsetzen oder durch Schlie                                                                                                    |                                                             |                                                     |                                                  |                                        |                                       |                                                  |         |
| Die oben bezeichnete Webs<br>Sie bekommen auf der Folg<br>fortsetzen oder durch Schlie                                                                                                    |                                                             |                                                     |                                                  |                                        |                                       |                                                  |         |
| Die oben bezeichnete Webs<br>Sie bekommen auf der Folg<br>fortsetzen oder durch Schlie                                                                                                    |                                                             |                                                     |                                                  |                                        |                                       |                                                  |         |
| Sie bekommen auf der Folg<br>fortsetzen oder durch Schlie                                                                                                    | eite des Serviceanbieters                                   | bittet Sie, sich bei Ih                             | hrer Heimateinrichtun                            | g anzumelden.                          |                                       |                                                  |         |
| fortactzen oder durch benne                                                                                                    | eseite die Daten angezeig<br>Ben des Fensters abbrech       | jt, um deren Übermit<br>hen Haben Sie dens          | ttlung der Serviceprov<br>elben Service bereits  | vider bittet. Sie k                    | können dies bestä<br>werden Sie nur d | ätigen und damit den V<br>dann erneut nach einer | organ   |
| Bestätigung gefragt, wenn s                                                                                                    | ich der Datenumfang ode                                     | er der Name des Serv                                | viceanbieters geände                             | rt hat. Wenn Sie                       | auf jeden Fall no                     | ochmal sehen möchten,                            |         |
| welche Daten zur Übermittli                                                                                                    | ing vorgesehen sind, akti                                   | vieren Sie bitte nach                               | nstehende Option.                                |                                        |                                       |                                                  |         |
| Bitte zeige mir für diesen Se                                                                                                    | rviceprovider erneut an,                                    | welche Daten gesen                                  | det werden sollen.                               |                                        |                                       |                                                  |         |
| Finlesson                                                                                                    |                                                             |                                                     |                                                  |                                        |                                       |                                                  |         |
| Enloggen                                                                                                    |                                                             |                                                     |                                                  |                                        |                                       |                                                  |         |
| enden Sie sich bei technischen<br>Itzerkennung mit, die Sie zur 4                                                                                                    | Problemen auf dieser Se<br>pmeldung verwenden wo            | ite an den <u>ServiceDe</u><br>Ilten Weitere Inform | esk des SCCs. Bitte te<br>nationen über Shibbol  | eilen Sie dem Sei<br>eth finden Sie au | rvicedesk den Se<br>If der Shibboleth | erviceprovider und die<br>Dienstseite des SCC    |         |
|                                                                                                    | innelating verwenden wo                                     |                                                     |                                                  |                                        | an der <u>ombooleur</u>               |                                                  |         |
| eitere Informationen zu <b>KIT</b> -                                                                                                    | Campus Management:                                          |                                                     |                                                  |                                        |                                       |                                                  |         |
| • Beschreibung: Campus-Mar                                                                                                    | agement-System CAS Ca                                       | ampus                                               |                                                  |                                        |                                       |                                                  |         |
| • Support: <u>support@sle.kit.ed</u>                                                                                                    | <u>u</u>                                                    |                                                     |                                                  |                                        |                                       |                                                  |         |

Dazu muss Ihr KIT-Account mit einer entsprechenden Benutzerrolle versehen und für das gewünschte System freigeschaltet worden sein. Hierfür ist es wichtig, dass Sie von dem/der <u>Berechtigungsbearbeiter/in</u> Ihrer Einrichtung bereits in CAMPUS unter "Meine Einrichtungen" als Person mit KIT-Mailadresse angelegt wurden. Auch die Beantragung und Zuordnung neuer Rollen und Rechte in CAMPUS erfolgt über Ihre/n <u>Berechtigungsbearbeiter/in</u>.

### Zur Beantragung einer Benutzerrolle in CAMPUS wenden Sie sich bitte an den/die Berechtigungsbearbeiter/in Ihrer Einrichtung.

Wie verschiedene andere Dienste am KIT erfordert auch CAMPUS besonderen Schutz vor Missbrauch durch Dritte. Aus diesem Grund erfolgt die Anmeldung in CAMPUS seit dem 02. Juli 2018 durch eine Zwei-Faktor-Authentifizierung mittels eines <u>Hardware-Tokens</u>.

Bei Verwendung des KIT-Tokens drücken Sie auf die graue Taste auf der Vorderseite, geben Sie diesen Zahlencode in das Eingabefeld "Token code" ein und klicken Sie auf "Einloggen".

| Karlsruher Institut für Technologie                                   |                |
|-----------------------------------------------------------------------|----------------|
| Token-basierter Login                                                 |                |
| Bitte geben Sie den aktuellen Wert vom einem für Ihren Account gültig | jen Token ein. |
| Einloggen                                                             |                |
| Registrierte Tokens für Account wx4126:<br>Zeitbasiertes Token (:     |                |

Weitere Informationen zur <u>Zwei-Faktor-Authentifizierung</u>, die <u>am KIT eingesetzten Token</u> und deren Ausgabe erhalten Sie auf den Seiten des <u>Steinbuch Centre for Computing (SCC)</u> unter

- Einrichtung des Token: https://www.scc.kit.edu/dienste/11223.php
- Ausgabe/Rückgabe: <a href="https://www.scc.kit.edu/dienste/11211.php">https://www.scc.kit.edu/dienste/11211.php</a>
- Bei Problemen: <u>https://www.scc.kit.edu/dienste/11215.php</u>

### Rollenauswahl, Startrolle und rollenspezifische Startseite festlegen

#### Rollenauswahl

Nach der Anmeldung können Sie eine Rolle auswählen, mit der Sie in CAMPUS tätig sein möchten. Für Studiengangsmanagement wäre dies zum Beispiel die Rolle "*Modulkoordinator/in*":

| Log                | in                                                                                                    |                                                         |                                                                                                    | Q                         | ?        |  |  |  |
|--------------------|----------------------------------------------------------------------------------------------------|---------------------------------------------------------|----------------------------------------------------------------------------------------------------|---------------------------|----------|--|--|--|
| Ani                | Startrolle setzen Startrolle entfernen                                                                                                    |                                                         |                                                                                                    |                           |          |  |  |  |
| Bitt               | e beachten Sie die folgenden Hinweise:                                                                                                    |                                                         |                                                                                                    |                           |          |  |  |  |
| Um<br>Anm<br>Syst  | sich anmelden zu können, müssen Sie Ihren WWW-Browser so eingestellt hal<br>eldung sehen, um danach wieder auf die Anmeldeseite verwiesen zu werden. S<br>emadministrator.                                                                                                    | ben, dass er Cookies akz<br>tellen Sie dann bitte Ihren | teptiert. Sollte dies nicht der Fall sein, werden Sie nur die erste Seit<br>WWW-Browser so ein, dass er Cookies akzeptiert, oder wenden si | e nach der<br>ch an Ihren |          |  |  |  |
| Die<br>spei<br>und | Die Verbindung zwischen WWW-Browser und WWW-Server bleibt 60 Minuten erhalten, wenn Sie zwischenzeitlich keine Anfragen (Betätigen eines Links) an den WWW-Server schicken. Bitte speichern Sie deshalb Texte, die Sie eingeben, in kürzeren Abständen als 60 Minuten. Verstreicht diese Zeit ohne Kommunikation zwischen Browser und Server, wird die Verbindung gelösch und Sie müssen sich neu anmelden. Texteingaben, die Sie bis dahin nicht gespeichert haben, können verloren gehen. |                                                         |                                                                                                    |                           |          |  |  |  |
|                    | Name 💵                                                                                                    | Benutzerkennung 🔺 🔻                                     | Kontext                                                                                                    | Startrolle 4              | <b>V</b> |  |  |  |
| $\bigcirc$         | Mitarbeiter mit Prüfungsbearbeiterrechten, mit Terminbuchungsrechten                                                                                                    | isassiiseQuaran                                         |                                                                                                    | -                         |          |  |  |  |
| $\bigcirc$         | Modulbearbeiter                                                                                                    | Land " hard Old odu                                     |                                                                                                    | _                         |          |  |  |  |
| 0                  | Modulkoordinator/in                                                                                                    |                                                         | Universities goodine (or y                                                                                                    | <b>v</b>                  |          |  |  |  |

In dieser Maske werden Ihnen alle Rollen angezeigt, die Ihnen in CAMPUS zur Verfügung stehen.

#### • Startrolle festlegen

| Cam                                                     | pus-Management                                                                                                    | 2                                                                                                    | 52/1/1/                                                                                                    | Summer and                                                                                                    |  |  |  |  |
|---------------------------------------------------------|----------------------------------------------------------------------------------------------------|----------------------------------------------------------------------------------------------------|----------------------------------------------------------------------------------------------------|----------------------------------------------------------------------------------------------------|--|--|--|--|
| Log                                                     | in                                                                                                    |                                                                                                    |                                                                                                    |                                                                                                    |  |  |  |  |
| Anr                                                     | Relden Startrolle setzen Startrolle entfermen                                                                                                    |                                                                                                    |                                                                                                    |                                                                                                    |  |  |  |  |
| _                                                       |                                                                                                    |                                                                                                    |                                                                                                    |                                                                                                    |  |  |  |  |
| Bitt                                                    | e beachten sie die folgenden ninweise.                                                                                                    |                                                                                                    |                                                                                                    |                                                                                                    |  |  |  |  |
| Bitt<br>Um :<br>sehe                                    | sich anmelden zu können, müssen Sie Ihren Browser so eingestellt haben<br>n, um danach wieder auf die Anmeldeseite verwiesen zu werden. Stellen Sic                                                                                                    | i, dass er Cookies akzep<br>e dann bitte Ihren Browse                                                                                                    | tiert. Sollte dies nicht der Fall sein, werden Sie nur die erst<br>er so ein, dass er Cookies akzeptiert, oder wenden sich an l                                                                                                    | e Seite nach der Anmeldung<br>Ihren Systemadministrator.                                                                              |  |  |  |  |
| Bitt<br>Um :<br>sehe<br>Die <sup>1</sup><br>Text        | E beachten bie die folgenden innweise.<br>sich anmelden zu können, müssen Sie Ihren Browser so eingestellt haben<br>in, um danach wieder auf die Anmeldeseite verwiesen zu werden. Stellen Sie<br>ferbindung zwischen Browser und Server bleibt 60 Minuten verstreicht dies<br>die Sie eingeben, in kürzeren Abständen als 60 Minuten, verstreicht dies                                                                                                    | n, dass er Cookies akzep<br>e dann bitte Ihren Browse<br>bie zwischenzeitlich keine<br>e Zeit ohne Kommunikati                                             | tiert. Sollte dies nicht der Fall sein, werden Sie nur die erst<br>r so ein, dass er Cookies akzeptiert, oder wenden sich an 1<br>Anfragen (Belätigen eines Links) an den Server schicken. E<br>no zwischen Browser und Server wird die Verbindung gelö                                                       | e Seite nach der Anmeldung<br>Ihren Systemadministrator.<br><b>3itte speichern Sie deshalb</b><br>scht und Sie müssen sich            |  |  |  |  |
| Bitt<br>Um :<br>sehe<br>Die<br>Text<br>neu              | sich anmelden zu können, müssen Sie Ihren Browser so eingestellt haben<br>n, um danach wieder auf die Anmeldeseite verwiesen zu werden. Stellen Sie<br>(rebindung zwischen Browser und Server bleibt 60 Minuten erhalten, wenn S<br>e, die Sie eingeben, in kürzeren Abständen als 60 Minuten. Verstreicht dies<br>anmelden. Texteingaben, die Sie bis dahin nicht gespeichert haben, könne                                                                                                    | I, dass er Cookies akzep<br>e dann bitte Ihren Browse<br>sie zwischenzeitlich keine<br>e Zeit ohne Kommunikati<br>en verloren gehen.                       | tiert. Sollte dies nicht der Fall sein, werden Sie nur die erst<br>rs o ein, dass er Cookies akzeptiert, oder wenden sich an I<br>Anfragen (Betätigen eines Links) an den Server schicken. E<br>on zwischen Browser und Server, wird die Verbindung gelö:                                                     | e Seite nach der Anmeldung<br>Ihren Systemadministrator.<br><b>Bitte speichern Sie deshalb</b><br>scht, und Sie müssen sich           |  |  |  |  |
| Bitt<br>Um :<br>sehe<br>Die<br>Text<br>neu              | sich anmelden zu können, müssen Sie Ihren Browser so eingestellt haben<br>ın, um danach wieder auf die Anmeldeseite verwiesen zu werden. Stellen Sie<br>derbindung zwischen Browser und Server bleibt 60 Minuten erhalten, wenn S<br>e, die Sie eingeben, in kürzeren Abständen als 60 Minuten. Verstreicht dies<br>anmelden. Texteingaben, die Sie bis dahin nicht gespeichert haben, könne<br>Name are                                                                                                    | n, dass er Cookies akzep<br>e dann bitte Ihren Browse<br>bie zwischenzeitlich keine<br>e Zeit ohne Kommunikati<br>en verloren gehen.<br>Benutzerkennung Ar | tiert. Sollte dies nicht der Fall sein, werden Sie nur die erst<br>rs o ein, dass er Cookies akzeptiert, oder wenden sich an I<br>Anfragen (Betätigen eines Links) an den Server schicken. E<br>on zwischen Browser und Server, wird die Verbindung gelö:<br>Kontext                                          | e Seite nach der Anmeldung<br>Ihren Systemadministrator.<br>Bitte speichern Sie deshalb<br>scht, und Sie müssen sich<br>Startrolle av |  |  |  |  |
| Bitt<br>Um :<br>sehe<br>Die V<br>Text<br>neu            | sich anmelden zu können, müssen Sie Ihren Browser so eingestellt haben<br>n, um danach wieder auf die Anmeldeseite verwiesen zu werden. Stellen Si-<br>derbindung zwischen Browser und Server bleibt 60 Minuten erhalten, wenn S<br>e, die Sie eingeben, in kürzeren Abständen als 60 Minuten. Verstreicht dies<br>anmelden. Texteingaben, die Sie bis dahin nicht gespeichert haben, könne<br>Name ar<br>Mitarbeiter/in mit Prüfungsbearbeiterrechten, mit Terminbuchungsrechten                                                           | a, dass er Cookies akzep<br>e dann bitte Ihren Browse<br>sie zwischenzeitlich keine<br>e Zeit ohne Kommunikati<br>en verloren gehen.<br>Benutzerkennung    | tiert. Sollte dies nicht der Fall sein, werden Sie nur die erst<br>rs oein, dass er Cookies akzeptiert, oder wenden sich an I<br>Anfragen (Betätigen eines Links) an den Server schicken. E<br>on zwischen Browser und Server, wird die Verbindung gelö:<br>Kontext                                           | e Seite nach der Anmeldung<br>Ihren Systemadministrator.<br>Bitte speichern Sie deshalb<br>scht, und Sie müssen sich<br>Startrolle av |  |  |  |  |
| Bitt<br>Um :<br>sehe<br>Die <sup>1</sup><br>Text<br>neu | sich anmelden zu können, müssen Sie Ihren Browser so eingestellt haben<br>n, um danach wieder auf die Anmeldeseite verwiesen zu werden. Stellen Si<br>/erbindung zwischen Browser und Server bleibt 60 Minuten erhalten, wenn S<br>e, die Sie eingeben, in kürzeren Abständen als 60 Minuten. Verstreicht dies<br>anmelden. Texteingaben, die Sie bis dahin nicht gespeichert haben, könne<br>Name Arr<br>Mitarbeiter/in mit Prüfungsbearbeiterrechten, mit Terminbuchungsrechten<br>Modulbearbeiter/in (auslaufend)                        | n, dass er Cookies akzep<br>e dann bitte Ihren Browse<br>bie zwischenzeitlich keine<br>e Zeit ohne Kommunikati<br>en verloren gehen.                       | tiert. Sollte dies nicht der Fall sein, werden Sie nur die erst<br>r so ein, dass er Cookies akzeptiert, oder wenden sich an I<br>Anfragen (Belätigen eines Links) an den Server schicken. E<br>on zwischen Browser und Server, wird die Verbindung gelö:<br>Kontext<br>KIT-Fakultät '                        | e Seite nach der Anmeldung<br>hren Systemadministrator.<br>Bitte speichern Sie deshalb<br>scht, und Sie müssen sich<br>Startrolle     |  |  |  |  |
| Bitt<br>Um :<br>sehe<br>Die V<br>Text<br>neu            | sich anmelden zu können, müssen Sie Ihren Browser so eingestellt haben<br>n, um danach wieder auf die Anmeldeseite verwiesen zu werden. Stellen Si<br>/erbindung zwischen Browser und Server bleibt 60 Minuten erhalten, wenn S<br>e, die Sie eingeben, in kürzeren Abständen als 60 Minuten. Verstreicht dies<br>anmelden. Texteingaben, die Sie bis dahin nicht gespeichert haben, könne<br>Name Arr<br>Mitarbeiter/in mit Prüfungsbearbeiterrechten, mit Terminbuchungsrechten<br>Modulbearbeiter/in (auslaufend)<br>Modulkoordinator/in | n, dass er Cookies akzep<br>e dann bitte Ihren Browse<br>bie zwischenzeitlich keine<br>e Zeit ohne Kommunikati<br>en verloren gehen.<br>Benutzerkennung    | tiert. Sollte dies nicht der Fall sein, werden Sie nur die ersti<br>r so ein, dass er Cookies akzeptiert, oder wenden sich an I<br>Anfragen (Betätigen eines Links) an den Server schicken. E<br>on zwischen Browser und Server, wird die Verbindung gelö:<br>Kontext<br>KIT-Fakultät '<br>KIT-Fakultät für I | e Seite nach der Anmeldung<br>hren Systemadministrator.<br>Bitte speichern Sie deshalb<br>scht, und Sie müssen sich<br>Startrolle &   |  |  |  |  |

Sofern Sie in CAMPUS mehrere Rollen innehaben, bietet Ihnen das System an dieser Stelle die Möglichkeit, eine Ihrer Rollen als Startrolle festzulegen. Das hat den Vorteil, dass bei zukünftigen Logins die in diesem Schritt festgelegte Startrolle automatisch gewählt und Ihnen die Rollenauswahl erspart wird. Eine Startrolle festzulegen bietet sich vor allem für Personen an, die in CAMPUS überwiegend in einer bestimmten Rolle tätig sind.

| Log                                          | in                                                                                                    |                                                                                                    |                                                                                                    |                                                                       |
|----------------------------------------------|----------------------------------------------------------------------------------------------------|----------------------------------------------------------------------------------------------------|----------------------------------------------------------------------------------------------------|-----------------------------------------------------------------------|
| Ann                                          | Relden Startrolle setzen                                                                                                    |                                                                                                    |                                                                                                    |                                                                       |
| Bitt                                         | e beachten Sie die folgenden Hinweise:                                                                                                    |                                                                                                    |                                                                                                    |                                                                       |
| Um s<br>Anm<br>Syste<br>Die \<br>spei<br>und | ich anmelden zu können, müssen Sie Ihren WWW-Browser so eingestellt<br>eldung sehen, um danach wieder auf die Anmeldeseite verwiesen zu werden<br>madministrator.<br>erbindung zwischen WWW-Browser und WWW-Server bleibt 60 Minuten erh<br>chern Sie deshalb Texte, die Sie eingeben, in kürzeren Abständen als 60 M<br>ib müssen sich neu anmelden. Texteingaben, die Sie bis dahin nicht gesp | haben, dass er Cookies<br>h. Stellen Sie dann bitte Ih<br>alten, wenn Sie zwischen:<br>inuten. Verstreicht diese i<br>eichert haben, können vi | akzeptiert. Sollte dies nicht der Fall sein, werden Sie nur die erste Seif<br>ren WWW-Browser so ein, dass er Cookies akzeptiert, oder wenden si<br>zeitlich keine Anfragen (Betätigen eines Links) an den WWW-Server sc<br>Zeit ohne Kommunikation zwischen Browser und Server, wird die Verbir<br>rioren gehen. | te nach der<br>ch an Ihren<br>nicken. <b>Bitte</b><br>ndung gelöscht, |
|                                              | Name 🔊                                                                                                    | Benutzerkennung A                                                                                                    | Kontext                                                                                                    | Startrolle A                                                          |
| $\odot$                                      | Mitarbeiter/in mit Prüfungsbearbeiterrechten , mit Terminbuchungsrechten                                                                                                    |                                                                                                    |                                                                                                    | -                                                                     |
| $\odot$                                      | Modulbearbeiter/in                                                                                                    |                                                                                                    |                                                                                                    | -                                                                     |
| ۲                                            | Modulkoordinator/in                                                                                                    |                                                                                                    | KIT-Fakultät für i                                                                                                    | -                                                                     |
| $\odot$                                      | Modulkoordinator/in                                                                                                    | l 1 1 1 1                                                                                                    | KIT-Fakultät für                                                                                                    | -                                                                     |
| $\bigcirc$                                   | Modulkoordinator/in                                                                                                    | 1                                                                                                    | Sinveronal geoarra (UE)                                                                                                    | -                                                                     |
|                                              |                                                                                                    |                                                                                                    |                                                                                                    |                                                                       |
|                                              | Name AV                                                                                                    | Benutzerkennung A                                                                                                    | Kontext                                                                                                    | Startrolle                                                            |
| 0                                            | Madulbashaitaría                                                                                                    |                                                                                                    |                                                                                                    |                                                                       |
|                                              | Modulkoardinatarlin                                                                                                    |                                                                                                    | KIT-Eokultät für                                                                                                    |                                                                       |
|                                              | Modulkoordinator/in                                                                                                    |                                                                                                    |                                                                                                    | <b>*</b>                                                              |
|                                              | Medulkoerdinatoriin                                                                                                    |                                                                                                    |                                                                                                    | _                                                                     |
|                                              |                                                                                                    | -                                                                                                    |                                                                                                    |                                                                       |

Der Wechsel der Rolle ist natürlich weiterhin über den Link "Rolle wechseln" oben rechts möglich.

Nach der Anmeldung in der entsprechenden <u>SGM-Rolle</u> werden Sie automatisch auf die Studiengangsübersichtseite des Studiengangsmanagements weitergeleitet. Dort finden Sie auf der linken Seite den Navigationsbereich (siehe rote Markierung) für das Studiengangmanagement, worüber Sie in die einzelnen Untermenüs gelangen, sowie zu der <u>Suchmaske</u> für die Suche nach Studiengängen.

| Angemeldet als: isabell.berzel@kit.ed                                                       | du, Modulkoordinator/in Rolle | Globale Suche | SS 2019 V STARTSEITE   ENGLISH   VERSIONSINFO   HILF | E   SUPPORT   ROLLE WECHSELN   ABMELDEN |
|---------------------------------------------------------------------------------------------|-------------------------------|---------------|------------------------------------------------------|-----------------------------------------|
| • Information<br>Startseite                                                                 | Studiengänge                  | Globale Suche | Semester                                             | <b>*</b>                                |
| Vorlesungsverzeichnis<br>Organisationseinheiten<br>Personen                                 | Neu Exportieren Alle exp      | portieren     |                                                      |                                         |
| Räume<br>Raumhierarchie<br>Suchen<br>Meine Rechte <b>Navioati</b>                           | Feld                          | d: F          | ilterwert                                            |                                         |
| Studiengangsmanagement     Studiengänge     Module     Teilleistungen     Stateadtailetunen | Meine Studiengänge Alle Stud  | Jiengänge     |                                                      |                                         |
| Liste aller Modulkoordinat  Suche Einfache Suche                                            | Keine Daten vorhanden.        |               |                                                      |                                         |
| Erweiterte Suche    Gehe zu  Seitenanfang  Suchergebnisse                                   |                               |               |                                                      |                                         |
|                                                                                             |                               |               |                                                      |                                         |
| ſ                                                                                           | STARTSEITE   ENGI             |               | O   HILFE   SUPPORT   ROLLE WEC                      | HSELN ABMELDEN                          |

Im rechten oberen Bereich dieser Seite haben Sie zudem die Möglichkeit, die <u>CAMPUS-Startseite</u> aufzurufen, auf die englischsprachige Bedienoberfläche zu wechseln, sich per Klick auf "Versionsinfo" über <u>Neuigkeiten in CAMPUS</u> zu informieren, über den Knopf "Hilfe" die <u>Campus-Hilfeseiten</u> aufzurufen, die Rolle in CAMPUS zu wechseln oder sich abzumelden.

Sind Sie bereits an einem Studiengang (oder mehreren Studiengängen) als Studiengangsverantwortliche/r oder Studiengangsbearbeiter/in hinterlegt, so sehen Sie diese Studiengänge direkt im Reiter "Meine Studiengänge".

| Angemeldet als: isabell.berzel@kit.edu                      | u, Modulkoordinator/in  | C Globale Suche                   | SS 2019 V STARTSEIT   | E   ENGLISH   VERSIC | ONSINFO   HILF | E   SUPPORT   RC | LLE WECHSELN   ABME   | LDEN |
|-------------------------------------------------------------|-------------------------|-----------------------------------|-----------------------|----------------------|----------------|------------------|-----------------------|------|
| <ul> <li>Information</li> <li>Startseite</li> </ul>         | Studiengänge            |                                   |                       |                      |                |                  |                       | *    |
| Vorlesungsverzeichnis<br>Organisationseinheiten<br>Personen | Neu Exportieren .       | Alle exportieren                  |                       |                      |                |                  |                       |      |
| Räume<br>Raumhierarchie<br>Suchen                           | (+ (- Kennung           | Feld:                             | Filterwert:           | nd 🗸 🔾 🖨             |                |                  |                       |      |
| Studiengangsmanagement                                      | Suche Zur               | einfachen Suche Filter einklappen |                       |                      |                |                  |                       | _    |
| Studiengänge<br>Module                                      | Meine Studiengänge A    | lle Studiengänge                  |                       |                      |                |                  |                       | _    |
| Teilleistungen<br>Bestandteilstypen                         | Suchergebnisse          |                                   |                       |                      |                |                  |                       |      |
| Liste aller Modulkoordinat                                  | Einträge 1 - 25 von 132 |                                   | M Seite 1 von 6 🕨 🗎   |                      |                | 25               | ✓ Einträge pro Seite  |      |
| Finfache Suche                                              | Kennung AV              | Studienfach 🔊                     | Abschluss A           | PO-Version A         | Zusatz         | Kurztitel AV     | Teilstudiengang ▲▼    | 4.1  |
| Erweiterte Suche                                            | O 38-026-H-2015 C       | Biologie<br>Chemie                | LA Bachelor Gymnasien | 2015                 | Hauptfach      | CHEM             | <ul> <li>✓</li> </ul> |      |

#### • Konfigurierbare Startseite eigener Rollen

Mit CAMPUS Version 6.2.38 steht Ihnen die Möglichkeit zur Verfügung, statt der Studiengangsübersicht für Ihre aktuell eingeloggte Rolle eine andere Seite als Startseite festzulegen, zum Beispiel die Seite, von der aus Sie in der Rolle Modulkoordinator/in am häufigsten arbeiten. Diese Startseite wird bei Auswahl der Rolle (oder im Falle der Standard-Rolle beim Login) automatisch angesprungen.

Die Startseite legen Sie fest, indem Sie zunächst die Seite aufrufen, die Sie als neue Startseite hinterlegen möchten. Dort klicken Sie auf das "Stern-Plus-Symbol" 4. Es folgt ein Hinweis, dass die aktuelle Seite als Startseite festgelegt wurde.

| 5      | Studiengangsversionsdetails: 47-199-H-2015 – Ingenieurpädagogik LA Bachelor Berufliche Schulen 2015 (Version 2) 🞄                                                                                                    |
|--------|----------------------------------------------------------------------------------------------------|
|        | Version kopieren Bearbeiten Löschmarkierung Freigabe zurücknehmen Modulhandbuch generieren Modulversionsvergleich Simulation Studiengang                                                                                                    |
| ſ      | Details     Hierarchie     BAföG     Journal     mhbPlus     Klick zum Fest-<br>legen als Startseite     //                                                                                                    |
|        | Kennung:       47-199-H-2015         Bezeichnung:       Ingenieurpädagogik LA Bachelor Berufliche Schulen 2015         Version:       2         Versionsbezeichnung:       Versionsbezeichnung (en):         Auslaufend:                                                                                                    |
|        | Gültig ab: 01.10.2018<br>Gültig bis:<br>Freigegeben: 🖋                                                                                                    |
| Stud   | ordinator/in Q Globale Suche WS 18/19 V STARTSEITE   ENGLIS<br>diengangsversionsdetails: 47-199-H-2015 – Ingenieurpädagogik LA Bachelor Beruflich                                                                                                    |
| Versio | The search of the search of th |
| Deta   | ails Hierarchie BAföG Journal mhbPlus                                                                                                    |
|        | Kennung:       47-199-H-2015         Bezeichnung:       Ingenieurpädagogik LA Bachelor Berufliche Schulen 2015         Version:       2                                                                                                    |

Bitte beachten Sie, dass Sie die Startseite pro Rolle einstellen können / müssen. Arbeiten Sie mit mehreren Rollen können auch unterschiedliche Startseiten (eine pro Rolle) festgelegt werden.

## **Die Suchfunktion in CAMPUS**

Über die Suchmaske im oberen Seitenabschnitt lässt sich der Datenbestand von CAMPUS je nach gewähltem Untermenü nach Studiengängen, Modulen oder Teilleistungen durchsuchen. Sie können zwischen einer erweiterten und einer einfachen Suche wählen. Standardmäßig wird die erweiterte Suche angezeigt.

#### Suchmaske der erweiterten Suche:

| Feld:                     |                   | Filterwert: |                 |
|---------------------------|-------------------|-------------|-----------------|
| (+) (-) Kennung           | ▼ 🖽 ▼             |             | )- )+ und 🤜 🕥 🕒 |
| Suche Zur einfachen Suche | Filter einklappen |             |                 |

#### Suchmaske der einfachen Suche bei Studiengängen:

| Studiengang (Kennung, Titel, Kurztitel):  | Suche | Zur erweiterten Suche |
|-------------------------------------------|-------|-----------------------|
| bzw. bei Modulen:                         |       |                       |
| Modul (Kennung, Titel, Kurztitel):        | Suche | Zur erweiterten Suche |
| und bei Teilleistungen:                   |       |                       |
| Teilleistung (Kennung, Titel, Kurztitel): | Suche | Zur erweiterten Suche |

#### • Erweiterte Suche (am Beispiel "Module")

Um nach Modulen zu suchen, wechseln Sie zunächst in der Navigation zu "Module".

Auf der sich öffnenden Seite sehen Sie die bereits in CAMPUS vorhandenen Module unterteilt in die Reiter

- "Meine Module" (=Ihre Module und die Ihrer eigenen Organisationseinheit(OE)),
- "Importierbare Module" (=Module, bei denen Ihre OE importberechtigt ist)

und

"Alle Module"

| <ul> <li>"Exportierte</li> </ul> | Module".                                                          |
|----------------------------------|-------------------------------------------------------------------|
| ▼ Information                    | Module                                                            |
| Vorlesungsverzeichnis            |                                                                   |
| Organisationseinheiten           |                                                                   |
| Personen                         | Neu Bearbeiten Exportieren                                        |
| Räume                            |                                                                   |
| Raumhierarchie                   | Feld: Filterwert:                                                 |
| Suchen                           | (+ (- Kennung 🔍 🖼 💌                                               |
| Meine Rechte                     | Suche Zur einfachen Suche Filter einklappen                       |
| • Studiengangsmanagement         |                                                                   |
| Studiengänge                     | Naine Medula I Impartiachere Medula Alle Medula Experiente Medula |
| Module                           | Meine Module Importierbare Module Alle Module Exportierte Module  |
| Teilleistungen                   | Suchergehnisse                                                    |

Hinweis: Der Reiter "Exportierte Module" enthält alle Module Ihrer OE, welche an mindestens eine OE exportiert werden, zusammen mit den Informationen, an wen diese exportiert werden und in welchen Studiengängen das Modul verknüpft ist. Da es sich bei dieser Ansicht um eine KIT-spezifische Anpassung des Systems handelt, funktioniert die hier vorgestellte Suche auf diesem Reiter nicht. Bitte nutzen Sie dafür die dort zur Verfügung stehende Suchbox auf der rechten Seite oberhalb der Tabelle.

| Meine M          | dule                       | Importierbare Module                               | Alle Module                                 | Exportierte Module          |                                                 |           | €     |
|------------------|----------------------------|----------------------------------------------------|---------------------------------------------|-----------------------------|-------------------------------------------------|-----------|-------|
| Hinwei<br>Es wei | s: <i>Die</i> S<br>den 717 | uchfunktion oberhalb der<br>Von insgesamt 717 Modu | <i>Reiter funktionie</i><br>Jlen angezeigt. | rt für diese Übersicht nich | t. Bitte nutzen Sie die Suchbox rechts über der | Tabelle.  |       |
|                  |                            |                                                    |                                             |                             |                                                 |           | Suche |
| Ken              | nung 🔓                     | Name 🗢                                             |                                             | Kurztext 🗢                  | Exportiert An                                   | Enthalten | In    |

Um nicht nur die eigenen, sondern wirklich alle bereits angelegten Module angezeigt zu bekommen, empfiehlt es sich, vor Durchführung einer Suche in den Reiter "Alle Module" zu wechseln.

| Module                                 |                                |
|----------------------------------------|--------------------------------|
| Neu Bearbeiten Exportieren             |                                |
| Feld:                                  | Filterwert:                    |
| (+) (-) Kennung                        | ▼ 🖩 ▼ → →+ und ▼ 🕥 🗢           |
| Suche Zur einfachen Such               | ie Filter einklappen           |
| Meine Module Importierbare Module      | Alle Module Exportierte Module |
| Suchergebnisse                         |                                |
| Bitte führen Sie eine Suchanfrage aus. |                                |

Gleiches gilt für die Suche nach Teilleistungen.

| • Information                                | Teilleistungen                                                                                   |
|----------------------------------------------|--------------------------------------------------------------------------------------------------|
| Organisationseinheiten                       | 📫 🏒 🗟                                                                                            |
| Personen<br>Räume                            | Neu Bearbeiten Exportieren                                                                       |
| Raumhierarchie                               | Feld: Filterwert:                                                                                |
| Suchen                                       | (+ (-) Kennung V H V O O                                                                         |
| Meine Rechte                                 | Suche Zur einfachen Suche Filter einklappen                                                      |
| <ul> <li>Studiengangsmanagement</li> </ul>   |                                                                                                  |
| Studiengänge<br>Module                       | Meine Teilleistungen Importierbare Teilleistungen Alle Teilleistungen Exportierte Teilleistungen |
| Teilleistungen<br>Liste aller Modulkoordinat | Suchergebnisse                                                                                   |

**Hinweis:** Der Reiter "Alle Module" weist erst dann ein Suchergebnis aus, wenn eine Suche gestartet wurde.

#### • Eingabemöglichkeiten der Erweiterten Suche

| Feld:                                                       | Filterwert:      |
|-------------------------------------------------------------|------------------|
| (+)     (-)     Kennung       Suche     Zur einfachen Suche | □ → →+ und - O ● |
|                                                             |                  |

Der Wert "*Feld*" kann aus einer vordefinierten Dropdown-Liste gewählt werden. Zur Verfügung stehen bei Modul "Kennung", "Kurztitel", "Titel" und "Versionen" und bei Teilleistung "Kennung", "Kurztitel", "Titel", "Versionen" und "Verwendung":

Modul:

Teilleistung:

| Feld:                                      | Feld:                                                      |
|--------------------------------------------|------------------------------------------------------------|
| Kennung 🗨                                  | Kennung 🗨                                                  |
| Kennung<br>Kurztitel<br>Titel<br>Versionen | Kennung<br>Kurztitel<br>Titel<br>Versionen<br>e Verwendung |

Der Wert "*Filterwert*" stellt den eigentlichen Suchbegriff dar und ist in Abhängigkeit zum Feldwert zu setzen/wählen.

Das Element zwischen "Feld" und "Filterwert" enthält die **Suchbedingung**, welche wie folgt gewählt werden kann:

| (+) (- Kennung                                            | <u>→</u> →+ und →                                                                                 | 0 |
|-----------------------------------------------------------|---------------------------------------------------------------------------------------------------|---|
| Suche Zur einfachen Suche                                 | = gleich<br>≠ ungleich<br>⊞ enthält<br>₽ø enthält nicht                                           |   |
| Meine Module Importierbare Module Alle Mod Suchergebnisse | abc beginnt mit<br>abe::: beginnt nicht mit<br>.xyz endet mit<br>. <del>xyz</del> endet nicht mit |   |

Über die Schaltflächen **(I)** und **(I)** lassen sich weitere Suchoptionen hinzufügen oder entfernen und mittels der Operatoren "**und**" sowie "**oder**" verknüpfen. Durch das Hinzufügen (oder Entfernen) von Klammern können Suchanfragen geschachtelt werden.

|               | Feld: | Filterwert: |       |       |   |
|---------------|-------|-------------|-------|-------|---|
| (+ (- Kennung | ▼ 🖽   | •           | )- )+ | und 👻 | 0 |

Auf diese Weise lassen sich durch Kombination verschiedener Suchoptionen komplexe Abfragen definieren.

#### Beispiele für Eingabemöglichkeiten der Erweiterten Suche

Mit Hilfe der Kombination von Suchoptionen lässt sich beispielsweise nach Modulen suchen. Eine Suchanfrage könnte sich zum Beispiel auf Module beziehen, die von der KIT-Fakultät für Chemie und Biowissenschaften angeboten werden (also das Kürzel "CHEMBIO" in der Kennung enthalten) und deren Titel mit dem Buchstaben "A" beginnt.

#### Die Suchanfrage würde in diesem Fall wie folgt lauten:

| <i>Feld</i> = Kennung | Suchbedingung= enthält     | Filterwert=CHEMBIO    | Operator=UND |
|-----------------------|----------------------------|-----------------------|--------------|
| Feld=Titel            | Suchbedingung= beginnt mit | <i>Filterwert</i> = A |              |

|               | e                                                                                                    |                                                                                                    |               |
|---------------|----------------------------------------------------------------------------------------------------|----------------------------------------------------------------------------------------------------|---------------|
| Neu           | Bearbeiten Exportie                                                                                                    | ren                                                                                                    |               |
|               | 1                                                                                                    | Feld: Filterwert:                                                                                                    |               |
| (+)           | (- Kennung                                                                                                    | CHEMBIO                                                                                                    |               |
| (+)           | (- Titel                                                                                                    | abc. V A                                                                                                    |               |
| Maina         | Module                                                                                                    | e Module                                                                                                    |               |
| Sue           | chergebnisse<br>Seite: 1 Gehe                                                                                                    | zu ► Einträge pro Seite 25 - (Einträge 1 - 25 von 38)                                                                                                    |               |
| Sue           | chergebnisse<br>Seite: 1 Gehe<br>Modulkennung A 🔻                                                                                                    | zu ► Einträge pro Seite 25 	 (Einträge 1 - 25 von 38)                                                                                                    | Kurztitel 🛦 🔻 |
| Sur<br>N      | chergebnisse                                                                                                    | zu ► Einträge pro Seite 25 	(Einträge 1 - 25 von 38)<br>Modulbezeichnung                                                                                                    | Kurztitel 🔺 🔻 |
| Sur<br>N<br>O | chergebnisse<br>◀ Seite: 1 Gehe<br>Modulkennung ▲ ▼<br>M-CHEMBIO-100118<br>M-CHEMBIO-100121                                                             | zu ► Einträge pro Seite 25 	 (Einträge 1 - 25 von 38)  Modulbezeichnung 	 	 Analytik der Lebensmittel, Kosmetika, Bedarfsgegenstände und Futtermittel Allgemeine und Lebensmitteltoxikologie                                                                                                    | Kurztitel 🔺 🔻 |
| Sur<br>O      | chergebnisse<br>◀ Seite: 1 Gehe<br>Modulkennung ▲ ▼<br>M-CHEMBIO-100118<br>M-CHEMBIO-100121<br>M-CHEMBIO-100144                                         | <tboddle< th="">   Ane module     zu   ▶ Einträge pro Seite   25 ▼ (Einträge 1 - 25 von 38)     Modulbezeichnung ▲ ▼     Analytik der Lebensmittel, Kosmetika, Bedarfsgegenstände und Futtermittel     Allgemeine und Lebensmitteltoxikologie     Allgemeine Chemie</tboddle<>                                                              | Kurztitel 🔺 🔻 |
|               | chergebnisse<br>✓ Seite: 1 Gehe<br>Modulkennung ▲ ▼<br>M-CHEMBIO-100118<br>M-CHEMBIO-100121<br>M-CHEMBIO-100144<br>M-CHEMBIO-100155                     | zu ► Einträge pro Seite 25 	 (Einträge 1 - 25 von 38)<br>Modulbezeichnung<br>Analytik der Lebensmittel, Kosmetika, Bedarfsgegenstände und Futtermittel<br>Allgemeine und Lebensmitteltoxikologie<br>Allgemeine Chemie<br>Angewandte Biodiversität                                                                                           | Kurztitel 🔺 🔻 |
|               | Chergebnisse<br>◆ Seite: 1 Gehe<br>Modulkennung ▲ ▼<br>M-CHEMBIO-100118<br>M-CHEMBIO-100121<br>M-CHEMBIO-100144<br>M-CHEMBIO-100155<br>M-CHEMBIO-100217 | <tboddle< th="">   Ane module     zu   ▶ Einträge pro Seite   25 ▼ (Einträge 1 - 25 von 38)     Modulbezeichnung ▲ ▼     Analytik der Lebensmittel, Kosmetika, Bedarfsgegenstände und Futtermittel     Allgemeine und Lebensmitteltoxikologie     Allgemeine Chemie     Angewandte Biodiversität     Angewandte Pflanzengenetik</tboddle<>  | Kurztitel 🔺 🔻 |
|               | Chergebnisse                                                                                                    | <tboddle< th="">   Alle module     zu   ▶ Einträge pro Seite   25 ▼ (Einträge 1 - 25 von 38)     Modulbezeichnung ▲ ▼     Analytik der Lebensmittel, Kosmetika, Bedarfsgegenstände und Futtermittel     Allgemeine und Lebensmitteltoxikologie     Allgemeine Chemie     Angewandte Biodiversität     Angewandte Pflanzengenetik</tboddle<> | Kurztitel 🔺 🔻 |

Des Weiteren ist es möglich nach Modulen zu suchen, deren Versionen noch nicht freigegeben sind. Dies soll am Beispiel der KIT-Fakultät für Elektrotechnik und Informationstechnik veranschaulicht werden.

#### Die Suchanfrage würde in diesem Fall also lauten:

| <i>Feld</i> = Kennung   | Suchbedingung= enthält | <i>Filterwert</i> = ETIT               | Operator=UND |
|-------------------------|------------------------|----------------------------------------|--------------|
| <i>Feld</i> = Versionen | Suchbedingung=gleich   | Filterwert= Mit nicht freigegeben Vers | sionen       |

| (+      | Feld ( Kennung ( Versionen Suche Zur einfach | Filterwert:                                                                              |               |                                   |  |
|---------|----------------------------------------------|------------------------------------------------------------------------------------------|---------------|-----------------------------------|--|
| Meine   | Module Importierbare Mo                      | dule Alle Module                                                                         |               |                                   |  |
| Su      | chergebnisse                                 |                                                                                          |               |                                   |  |
| Κ       | ✓ Seite: 1 Gehe zu                           | ► ► Einträge pro Seite 25 		 (Einträge 1 - 25 von 216)                                   |               |                                   |  |
|         | Modulkennung 🔺 🔻                             | Modulbezeichnung 🔺 🤝                                                                     | Kurztitel 🔺 🔻 | Versionen 🔺 🔻                     |  |
| 0       | M-ETIT-100352                                | Seminar Navigationssysteme                                                               | SemNav        | Mit nicht freigegebenen Versionen |  |
| $\odot$ | M-ETIT-100353                                | Rechnergestützter Schaltungsentwurf                                                      | RechSchalt    | Mit nicht freigegebenen Versionen |  |
| 0       | M-ETIT-100354                                | Einführung in die Flugführung                                                            | EinfFlugFü    | Mit nicht freigegebenen Versionen |  |
| $\odot$ | M-ETIT-100355                                | nalyse und Entwurf multisensorieller Systeme AnEnMuSys Mit nicht freigegebenen Versionen |               |                                   |  |
| 0       | M-ETIT-100356                                | Prinzipien der Sensorfusion in integrierten Navigationssystemen                          | PriSenIntN    | Mit nicht freigegebenen Versionen |  |
| $\odot$ | M-ETIT-100357                                | Praktikum Systemoptimierung                                                              | PaktSysOpt    | Mit nicht freigegebenen Versionen |  |
| 0       | M-ETIT-100358                                | Bildauswertungsprinzipien der Navigation und Objektverfolgung                            | Bildausw      | Mit nicht freigegebenen Versionen |  |
| 0       | M-ETIT-100359                                | Raumfahrtelektronik und Telemetrie                                                       | Raumfahrt     | Mit nicht freigegebenen Versionen |  |
| 0       | M-ETIT-100360                                | Prädiktive Fahrerassistenzsysteme                                                        | PrädFahr      | Mit nicht freigegebenen Versionen |  |
| $\odot$ | M-ETIT-100361                                | Verteilte ereignisdiskrete Systeme VertErSys Mit nicht freigegebenen Versionen           |               |                                   |  |
| 0       | M-ETIT-100362                                | Automotive Control Systems                                                               | AutConSys     | Mit nicht freigegebenen Versionen |  |
| $\odot$ | M-ETIT-100363                                | Funktions- und SW-Entwicklung in der Automobilindustrie                                  | FuSWEntw      | Mit nicht freigegebenen Versionen |  |
| 0       | M-ETIT-100364                                | Praktikum Digitale Signalverarbeitung                                                    | PrakDigSig    | Mit nicht freigegebenen Versionen |  |
| 0       | M ETIT 100265                                | Proktikum Mikrocontroller und digitale Signalprozosooren                                 | BrokMikCon    | Mit night fraigagabanan Varaianan |  |

#### Suchergebnis sortieren

Indem man auf die kleinen grauen Dreiecke klickt, kann die Ergebnisliste der durchgeführten Suche anschließend ganz nach Belieben nach Kennung, Bezeichnung, Kurztitel oder Versionen auf- oder absteigend sortiert werden.

Die aktuell eingestellte Sortierung erkennt man an dem schwarz gefärbten Dreieck:

| Su         | chergebnisse     |                                                         |               |                                   |
|------------|------------------|---------------------------------------------------------|---------------|-----------------------------------|
| M          | Seite: 1 Gehe zi | u 🕨 🕨 Einträge pro Seite 25 💌 (Einträge 1 - 25 von 216) |               |                                   |
|            | Modulkennung 🔺 🔻 | Modulbezeichnung 🔺 🔻                                    | Kurztitel 🔺 🔻 | Versionen 🔺 🔻                     |
| $\bigcirc$ | M-ETIT-100429    | Advanced Radio Communications I                         | AdvRadComI    | Mit nicht freigegebenen Versionen |
| $\bigcirc$ | M-ETIT-100445    | Advanced Radio Communications II                        | AdvRadColl    | Mit nicht freigegebenen Versionen |
| $\bigcirc$ | M-ETIT-100507    | Aktuelle Themen der Solarenergie                        | AktTheSol     | Mit nicht freigegebenen Versionen |
| $\bigcirc$ | M-ETIT-100355    | Analyse und Entwurf multisensorieller Systeme           | AnEnMuSys     | Mit nicht freigegebenen Versionen |
| $\bigcirc$ | M-ETIT-100444    | Angewandte Informationstheorie                          | AngInfTheo    | Mit nicht freigegebenen Versionen |
| $\bigcirc$ | M-ETIT-100550    | Antennen und Antennensysteme                            | AntenSy       | Mit nicht freigegebenen Versionen |
| $\bigcirc$ | M-ETIT-100565    | Antennen und Mehrantennensysteme                        | AntenMehSy    | Mit nicht freigegebenen Versionen |
| $\bigcirc$ | M-ETIT-100416    | Aufbau und Betrieb von Leistungstransformatoren         | AufbBetrLe    | Mit nicht freigegebenen Versionen |
| 0          | M-ETIT-100/19    | Automation in der Energietechnik (Netzleittechnik)      | AutomEnerT    | Mit nicht freigegebenen Versionen |

Die Suche nach Teilleistungen funktioniert analog. Wechseln Sie hierzu in der Navigation zu den Teilleistungen.

| - Information                                                          | Teilleistungen                                                                                                    |
|------------------------------------------------------------------------|----------------------------------------------------------------------------------------------------|
| Vorlesungsverzeichnis<br>Organisationseinheiten<br>Personen<br>Räume   | Neu Bearbeiten Exportieren                                                                                                    |
| Raumhierarchie<br>Suchen<br>Meine Rechte<br>• Studiengangsmanagement   | Feld:     Filterwert:       (+) (-) Kennung     Image: Comparison of the second of the second of th |
| Studiengänge<br>Module<br>Teilleistungen<br>Liste aller Modulkoordinat | Meine Teilleistungen     Importierbare Teilleistungen     Alle Teilleistungen     Exportierte Teilleistungen       Suchergebnisse                                                                                                    |

#### • Einfache Suche (am Beispiel "Teilleistungen")

Sowohl bei Modulen als auch bei Teilleistungen haben Sie neben der oben beschriebenen erweiterten Suchmaske auch die Möglichkeit zur einfachen Suche umzuschalten.

| Teilleistu | ngen       |                    |                     |             |                |
|------------|------------|--------------------|---------------------|-------------|----------------|
| Neu        | Bearbeiten | Exportieren        |                     |             |                |
|            |            | Feld:              |                     | Filterwert: |                |
| (+) (-)    | Kennung    |                    | ▼ 🖽 ▼               |             | )-)+ und 🖵 🕥 🕒 |
|            | Suche      | Zur einfachen Such | e Filter einklappen |             |                |

Bei der einfachen Suche wird lediglich ein Suchfeld angeboten, in welches Kennung, Titel oder Kurztitel des zu suchenden Elementes eingetragen werden kann:

| Teilleistungen                            |                             |
|-------------------------------------------|-----------------------------|
| Neu Bearbeiten Exportieren                |                             |
| Teilleistung (Kennung, Titel, Kurztitel): | Suche Zur erweiterten Suche |
|                                           |                             |

Das Suchergebnis kann anschließend wie bereits beschrieben nach Kennung, Bezeichnung, Kurztitel oder Versionen auf- oder absteigend sortiert werden.

| Teillei    | istungen                   |                                              |                             |                     |
|------------|----------------------------|----------------------------------------------|-----------------------------|---------------------|
| Neu        | Bearbeiten Exportie        | ren .                                        |                             |                     |
| Teilleist  | tung (Kennung, Titel, Kurz | ztitel): Analysis                            | Suche Zur erweiterten Suche | 9                   |
| Meine      | Teilleistungen Impo        | rtierbare Teilleistungen Alle Teilleistungen |                             |                     |
| Suc        | chergebnisse               |                                              |                             |                     |
| Eintr      | räge pro Seite 🛛 25 💌      | (Einträge 1 - 19 von 19)                     |                             |                     |
|            | Kennung 🔺 🔻                | Bezeichnung 🔺 🔻                              | Kurztitel 🔺 💌               | Versionen 🔺 🔻       |
| $\bigcirc$ | T-BGU-101725               | Seminar Topics of Image Analysis             | SeToImAn                    | Mit nicht freigegel |
| $\odot$    | T-BGU-101782               | Advanced Analysis in GIS                     | AdvAnaGIS                   | Mit nicht freigegel |
| 0          | T-INFO-102009              | Advanced Algorithms: Design and Analysis     | Adv.Alg.                    | Mit nicht freigegel |
| $\odot$    | T-MATH-101394              | Prüfung Analysis 1                           |                             | Mit nicht freigegel |
| 0          | T-MATH-101395              | Prüfung Analysis 2                           |                             | Mit nicht freigegel |
| 0          | T-MATH-101396              | Schein Analysis 1                            |                             | Mit nicht freigegel |

Die Suche nach Modulen funktioniert auch hier analog. Wechseln Sie hierzu in der Navigation zu den Modulen.

#### Globale Suche

Seit CAMPUS Version 6.2.16 steht zusätzlich zu den oben genannten Optionen die Möglichkeit einer globalen Suche zur Verfügung. Dabei handelt es sich um eine KIT-Eigenentwicklung. Das Suchfeld befindet sich im oberen Bereich der Seite und erlaubt eine globale Suche über verschiedene Bestandteile und somit einen schnellen Zugriff auf das gewünschte Objekt ermöglicht ohne erst in die objektspezifische Suchmaske zu wechseln.

| KIT - Startseite                      | ×               | Studiengänge | ×      | +       |    |
|---------------------------------------|-----------------|--------------|--------|---------|----|
| Angemeldet als: isabell.berzel@kit.ed | u, SGM-Verantwo | ortliche/r   | Global | e Suche | ws |
| • Information                         | Studien         | gänge        |        |         |    |

# Teilleistungen neu anlegen

Über Teilleistungen werden in CAMPUS die Erfolgskontrollen (Modulgesamtprüfung oder in begründeten Ausnahmefällen mehrere Teilprüfungen) innerhalb von Modulen definiert. Auch Studienleistungen gemäß § 4 Rahmen-SPO können als Teilleistung modelliert und mit einer Prüfungsveranstaltung verbunden werden. Teilleistungen können in CAMPUS unabhängig von Modulen und Studiengangstruktur angelegt werden.

Wechseln Sie hierzu in der Navigation zu den Teilleistungen:

| <ul> <li>Information</li> <li>Vorlesungsverzeichnis</li> </ul>          | Teilleistungen                                                                                                    |
|-------------------------------------------------------------------------|----------------------------------------------------------------------------------------------------|
| Organisationseinheiten<br>Personen<br>Bäume                             | Neu Bearbeiten Exportieren                                                                                                    |
| Raumhierarchie<br>Suchen<br>Meine Rechte                                | Feld:     Filterwert:       (+)     (-)       Suche     Zur einfachen Suche                                                                                                    |
| Studiengänge<br>Module<br>Teilleistungen<br>Liste aller Modulkoordinat. | Meine Teilleistungen         Importierbare Teilleistungen         Alle Teilleistungen         Exportierte Teilleistungen           Suchergebnisse         Suchergebnisse         Suchergebnisse         Suchergebnisse         Suchergebnisse |

Da Teilleistungen, ebenso wie Module, studiengangspezifisch angepasst (vgl. Kapitel "<u>Studiengangspezifische Werte eingeben</u>") und somit wiederverwendet werden können, wird empfohlen zunächst <u>nach bereits vorhandenen Teilleistungen zu suchen</u>, um der Anlage von Dubletten vorzubeugen.

Um eine neue Teilleistung anzulegen, klicken Sie in der Aktionsleiste auf die Schaltfläche "Neu".

| Teilleistungen             |             |  |  |  |  |  |  |
|----------------------------|-------------|--|--|--|--|--|--|
| Neu Bearbeiten Exportieren |             |  |  |  |  |  |  |
| Feld:                      | Filterwert: |  |  |  |  |  |  |
| Suche Zur einfachen Suche  |             |  |  |  |  |  |  |

Machen Sie auf der folgenden Seite Ihre Angaben zu der neuen Teilleistung und drücken Sie in der Aktionsleiste auf "Speichern".

# Pflichtfelder am Teilleistungskopf

| Kennung    | Eindeutige Kennung im System;<br>Setzt sich zusammen aus "T" für Teilleistung, dem Kürzel Ihrer Fakultät und<br>einer vom System vergebenen eindeutigen fortlaufenden Nummer.                                                                                                    |
|------------|----------------------------------------------------------------------------------------------------|
| Titel      | Deutscher / Originalsprachlicher Titel der Teilleistung (im Regelfall gleiche Bezeichnung wie "Modultitel")                                                                                                    |
| Titel (EN) | Englische Übersetzung des Teilleistungstitels<br>(Hinweis zur einheitlichen Schreibweise von englischen Titeln:<br>Grundsätzlich wird am KIT amerikanisches Englisch verwendet. Zudem ist<br>außer für Partikel ein großer Anfangsbuchstabe zu verwenden (vgl.<br><u>http://www.intl.kit.edu/intl/9706.php</u> ).) |

# Weitere Felder am Teilleistungskopf

| Kurztitel                      | frei wählbarer Kurztitel;<br>kann zur besseren Unterscheidung von Teilleistungen verwendet werden;<br><u>Suche</u> nach dem Kurztitel ist möglich                                                                                                    |
|--------------------------------|----------------------------------------------------------------------------------------------------|
| Individueller Titel<br>möglich | ermöglicht das Überschreiben des Teilleistungstitels über den<br>Studienablaufplan individuell für einzelne Studierende;<br>sollte möglichst nur bei Platzhaltern Verwendung finden (Ausnahme: für<br>Übernahme Prüfungstitel)                                                                                                    |
| Übernahme<br>Prüfungstitel     | Soll statt des Teilleistungstitels der Prüfungstitel in die Studienablaufpläne<br>der Studierenden übernommen werden, muss zusätzlich zum Feld<br>"Individueller Titel möglich" noch das Feld "Übernahme Prüfungstitel"<br>aktiviert werden. Nur wenn beide Felder ausgewählt sind, erfolgt beim<br>Veröffentlichen von Leistungsnachweisen oder der Anerkennung von<br>Leistungen, die Übernahme des Prüfungstitels in den individuellen Titel<br>und somit in Notenauszug und TOR. |
| im MHB ausblenden              | bietet die Möglichkeit, eine Teilleistung im Modulhandbuch<br>auszublenden;                                                                                                    |

|                         | auf den Studienablaufplan (Sicht des Studierenden) hat diese Einstellung<br>keine Auswirkung;<br>sollte möglichst nur bei Platzhaltern Verwendung finden                                                                                             |
|-------------------------|----------------------------------------------------------------------------------------------------|
| im Web ausblenden       | bietet die Möglichkeit, eine Teilleistung in der öffentlichen Sicht nicht<br>anzuzeigen;<br>auf den Studienablaufplan (Sicht des Studierenden) hat diese Einstellung<br>keine Auswirkung;<br>sollte möglichst nur bei Platzhaltern Verwendung finden |
| Ersetzt / Ersetzt durch | Angaben zu Vorgänger bzw. Nachfolgeteilleistung                                                                                                    |
| Interne Notiz           | Möglichkeit eine interne Notiz zu hinterlegen, die nicht im Modulhandbuch ersichtlich ist.                                                                                                    |

# Teilleistungsverantwortliche und -bearbeiter eintragen

Teilleistungsverantwortliche und – bearbeiter werden als Person direkt mit der Teilleistung verknüpft:

| Teilleistungsdetails: T-BGU-100058 - Straßenbautechnik |  |  |  |  |  |
|--------------------------------------------------------|--|--|--|--|--|
| Neue Teilleistung kopieren Bearbeiten                  |  |  |  |  |  |
| Teilleistungsverantwortliche                           |  |  |  |  |  |
| 수 🗙                                                    |  |  |  |  |  |
| Name                                                   |  |  |  |  |  |
| Ralf Roos                                              |  |  |  |  |  |
| Teilleistungsbearbeiter                                |  |  |  |  |  |
| 수 🗙                                                    |  |  |  |  |  |
| Name                                                   |  |  |  |  |  |
| Ulf Mohrlok                                            |  |  |  |  |  |

**Hinweis:** Durch die Hinterlegung einer Person wird keine <u>Rolle in Campus</u> erteilt! Die unter der Überschrift "Teilleistungsverantwortliche" hinterlegten Personen werden als die für diese Teilleistung Verantwortlichen im Modulhandbuch ausgewiesen. Als Teilleistungsbearbeiter werden diejenigen Personen an der Teilleistung hinterlegt, die aufgrund ihrer Tätigkeit in der Rollen "Modulbearbeiter/in" (<u>http://campus-help.kit.edu/SGM-RollenRechte-Definition-ModulbearbeiterIn.php</u>) Bearbeitungsrechte an dieser Teilleistung benötigen. Personen, die unter der Überschrift "Teilleistungsbearbeiter" hinterlegt werden, werden nicht im Modulhandbuch ausgewiesen.

# Anbietende und importierende KIT-Fakultät

Unter der Überschrift "Organisationseinheit" am Teilleistungskopf finden Sie die Angabe zur anbietenden KIT-Fakultät.

Soll die Teilleistung auch anderen KIT-Fakultäten zur Verfügung stehen, sind diese unter der Überschrift "Importberechtigte Organisationseinheiten" hinzuzufügen:

| Org | Organisationseinheiten                                                       |  |  |  |  |  |  |
|-----|------------------------------------------------------------------------------|--|--|--|--|--|--|
| ÷   | ×                                                                            |  |  |  |  |  |  |
|     | Name                                                                         |  |  |  |  |  |  |
|     | KIT-Fakultäten/KIT-Fakultät für Bauingenieur-, Geo- und Umweltwissenschaften |  |  |  |  |  |  |
| Imp | portberechtigte Organisationseinheiten                                       |  |  |  |  |  |  |
| ÷   | ×                                                                            |  |  |  |  |  |  |
|     | Name                                                                         |  |  |  |  |  |  |
|     | KIT-Fakultäten/KIT-Fakultät für Geistes- und Sozialwissenschaften            |  |  |  |  |  |  |

(vgl. Kapitel "Import/Export und studiengangspezifische Werte")

### Datei-Upload zur Abstimmung über Im-/Exporte

Seit CAMPUS Version 6.2.32 besteht die Möglichkeit, ergänzend zum Feld "Interne Notiz" am Teilleistungskopf eine Datei zu hinterlegen, z.B. das <u>Formular zur Abstimmung über Im-/Exporte</u>. Dies soll Modulkoordinator/innen im Rahmen der Abstimmung über Im- und Exporte bei einer dauerhaften und personenunabhängigen Dokumentation der Absprachen zwischen Anbieter und Nutzer von Teilleistungen unterstützen (vgl. Kapitel "Import / Export und studiengangspezifische Werte").

| Taillaistung: T.B.CI.L.100058 – Straßenbautechnik                                                                       |  |  |  |  |  |
|----------------------------------------------------------------------------------------------------|--|--|--|--|--|
|                                                                                                    |  |  |  |  |  |
|                                                                                                    |  |  |  |  |  |
| Neue Teilleistung Teilleistung kopieren Bearbeiten                                                                      |  |  |  |  |  |
|                                                                                                    |  |  |  |  |  |
| · 순 🔀                                                                                                    |  |  |  |  |  |
| □ Name                                                                                                    |  |  |  |  |  |
| KIT-Fakultäten/KIT-Fakultät für Bauingenieur-, Geo- und Umweltwissenschaften                                            |  |  |  |  |  |
|                                                                                                    |  |  |  |  |  |
| Importberechtigte Organisationseinheiten                                                                                |  |  |  |  |  |
| 수 🔀                                                                                                    |  |  |  |  |  |
| Name                                                                                                    |  |  |  |  |  |
| KIT-Fakultäten/KIT-Fakultät für Geistes- und Sozialwissenschaften/Institut für Berufspädagogik und Allgemeine Pädagogik |  |  |  |  |  |
|                                                                                                    |  |  |  |  |  |
| Dokumente                                                                                                    |  |  |  |  |  |
| 수 요 🗙                                                                                                    |  |  |  |  |  |
| Keine Daten vorhanden                                                                                                   |  |  |  |  |  |
|                                                                                                    |  |  |  |  |  |
| Veranstaltungen                                                                                                    |  |  |  |  |  |

# Verknüpfen von Veranstaltungen mit einer Teilleistung

Mit Teilleistungen können Lehr- und Prüfungsveranstaltungen aus dem Veranstaltungs- und Prüfungsmanagement verknüpft werden.

Bei Fragen zu den Funktionalitäten rund um das Lehr- und Prüfungsmanagement sowie bei Problemen in diesem Zusammenhang wenden Sie sich bitte an die entsprechenden Ansprechpartner bei SLE-LPO über support@sle.kit.edu.

#### • Lehrveranstaltungen verknüpfen

Im Veranstaltungsmanagement werden Termine und Räume zu Lehr- und sonstigen Veranstaltungen (Vorlesungen, Seminare etc.) verwaltet. Im Gegensatz zu Prüfungsveranstaltungen müssen im Veranstaltungsmanagement angelegte Lehrveranstaltungen im Studiengangmanagement aktiv mit der zugehörigen Teilleistung verknüpft werden.

Bitten achten Sie an dieser Stelle auf das eingestellte Semester bevor Sie die nächsten Schritte durchführen!

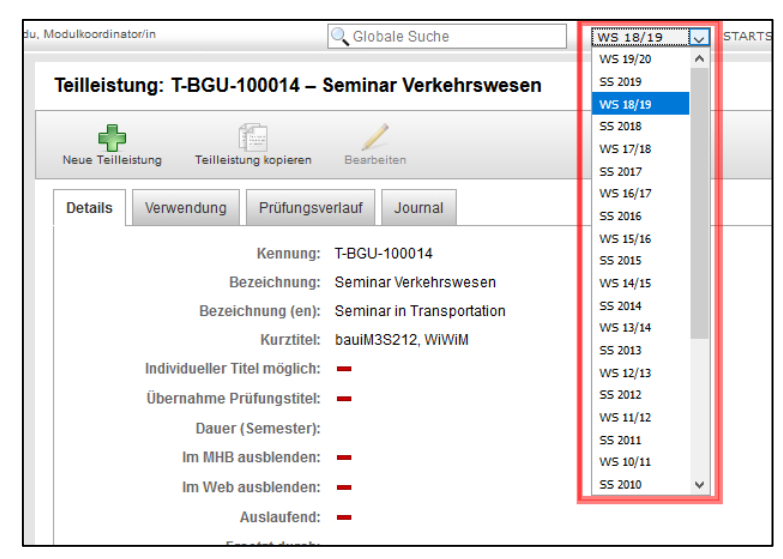

Zum Verknüpfen einer Lehrveranstaltung aus VAM mit Ihrer Teilleistung öffnen Sie die Teilleistung und scrollen Sie bis zur Überschrift "Veranstaltungen" nach unten. Drücken Sie dort das grüne Plus, um Lehrveranstaltungen hinzuzufügen.

| Teille      | eistungsdetails: T-I         | BGU-100058 - Straßenbautechnik                                                                     | ্ |
|-------------|------------------------------|----------------------------------------------------------------------------------------------------|---|
| (<br>Neue 1 | Feilleistung Teilleistung ko | iopieren Bearbeiten Löschen                                                                        |   |
| O           | rganisationseinheite         | en                                                                                                 |   |
| -8          | Þ 🔀                          |                                                                                                    |   |
|             | Name                         |                                                                                                    |   |
|             | KIT-Fakultäten/KIT-Fak       | kultät für Bauingenieur-, Geo- und Umweltwissenschaften                                            |   |
| lm<br>응     | nportberechtigte Of          | rganisationseinheiten                                                                              |   |
|             | Name                         |                                                                                                    |   |
|             | KIT-Fakultäten/KIT-Fak       | kultät für Geistes- und Sozialwissenschaften/Institut für Berufspädagogik und Allgemeine Pädagogik |   |
| Ve          | eranstaltungen               |                                                                                                    |   |
| 5           |                              |                                                                                                    |   |
|             | 1 M Me                       | Tital                                                                                              |   |

Sie gelangen zu einer Suchmaske, in welcher Sie anhand der Lehrveranstaltungsnummer oder des Titels nach der gewünschten Veranstaltung suchen können.

| Veranstaltung                     | zuordnen                                                                                                    |
|-----------------------------------|----------------------------------------------------------------------------------------------------|
| Auswahl zuordnen                  | Abbrechen                                                                                                    |
| Veranstaltung z                   | uordnen                                                                                                    |
| ⊿ Hilfe                           |                                                                                                    |
| _ für ein einze<br>% für beliebig | ilnes Zeichen: b_cker Findet becker, bäcker, usw.<br>viele Zeichen: b%cker Findet becker, bäcker, buchecker, usw. |
| Suche                             | in Lehrveranstaltungsnummer 🗸 Suchen                                                                              |

Wählen Sie in der daraufhin angezeigten Ergebnisliste die gewünschte(n) Veranstaltung(en) aus, indem Sie diese anhaken und drücken Sie in der Aktionsleiste auf "Auswahl hinzufügen".

Die ausgewählte(n) Veranstaltung(en) ist(sind) nun mit der Teilleistung verknüpft:

| llei: | stungsdetails:       | s: T-BGU-100058 - Straßenbautechnik                                                                     | C |
|-------|----------------------|----------------------------------------------------------------------------------------------------|---|
| e Tei | illeistung Teilleist | tung kopieren Bearbeiten Löschen                                                                        |   |
| Org   | anisationseinh       | heiten                                                                                                  |   |
| ¢     | ×                    |                                                                                                    |   |
|       | Name                 |                                                                                                    |   |
|       | KIT-Fakultäten/KI    | XIT-Fakultät für Bauingenieur-, Geo- und Umweltwissenschaften                                           |   |
| +     | X<br>Name            |                                                                                                    |   |
|       | KIT-Fakultäten/KI    | IT-Fakultät für Geistes- und Sozialwissenschaften/Institut für Berufspädagogik und Allgemeine Pädagogik |   |
| Ver   | anstaltungen         |                                                                                                    |   |
|       | LV-Nr.               | Titel                                                                                                   |   |
|       | 6233904              | Laborpraktikum im Straßenwesen                                                                          |   |
|       | 6233905              | Bemessung von Fahrbahnkonstruktionen und Schadensanalytik                                               |   |
|       |                      |                                                                                                    |   |

#### • Prüfungsveranstaltungen

Im Prüfungsmanagement findet die Prüfungsverwaltung aller abgebildeten und freigegebenen Studiengänge statt. Hier werden die zu den Teilleistungen gehörenden Prüfungen angelegt und Anmeldeverfahren definiert, damit sich Studierende zu den Prüfungen anmelden und Noten eingetragen werden können.

Im Prüfungsmanagement angelegte Prüfungsveranstaltungen werden bereits bei ihrer Erstellung mit der zugehörigen Teilleistung verknüpft (vgl. <u>Campus-Hilfe-Seiten → Anlegen von Prüfungen</u>). Diese Verknüpfung ist im Studiengangmanagement an der Teilleistung ersichtlich:

| illeis | tungsdetails: T-BGU-100058 - Straßenbauted        | inik 🤍 🕄          |
|--------|---------------------------------------------------|-------------------|
| ue Tei | leistung Teilleistung kopieren Bearbeiten Löschen |                   |
| Prü    | fungen                                            |                   |
| ÷.     | ×                                                 |                   |
|        | Prüfungsnummer                                    | Titel             |
|        | 8211097                                           | Straßenbautechnik |
|        | 8211097                                           | Straßenbautechnik |
|        | 8211097                                           | Straßenbautechnik |
|        | 8211097                                           | Straßenbautechnik |

# Reiter am Teilleistungskopf

#### • Details

Der Reiter "Details" enthält neben den <u>Teilleistungsversionen</u> die Angaben der vorgenannten Felder. Nachstehend ein Beispiel:

| Note: Note:   Probatise: State:   Probatise: State:   State: State:   State: </th <th>illeistung: T-BGU</th> <th>-100058 – \$</th> <th>Straßenbautechnik</th> <th></th> <th></th> <th></th> <th></th>                                                                                                    | illeistung: T-BGU                                                                     | -100058 – \$     | Straßenbautechnik                          |                             |                             |                    |           |  |  |
|----------------------------------------------------------------------------------------------------|---------------------------------------------------------------------------------------|------------------|--------------------------------------------|-----------------------------|-----------------------------|--------------------|-----------|--|--|
| Text States Text States   Text States Text States   States States   States States <tr< th=""><th><b>.</b></th><th></th><th>1</th><th></th><th></th><th></th><th></th></tr<>                                                                                                    | <b>.</b>                                                                              |                  | 1                                          |                             |                             |                    |           |  |  |
| Network (a)         Nationality (a)         Second           Image: ADD-10050         Image: ADD-100500         Image: ADD-100500         Image: ADD-100500         Image: ADD-100500         Image: ADD-1005000         Image: ADD-1005000         Image: ADD-10050000         Image: ADD-10050000         Image: ADD-100500000         Image: ADD-1005000000000000000000000000000000000                                                                                                    | ue Teilleistung Teilleis                                                              | stung kopieren   | Bearbeiten                                 |                             |                             |                    |           |  |  |
| Kinning: 1400-10008   Branchmain: Branchmain:   Branchmain: Branchmain:   Branchmain: Bran                                                                                                    | etails Verwendung                                                                     | Prüfungsv        | erlauf Journal                             |                             |                             |                    |           |  |  |
| Besichung (B)       Bedinbarder/Bin (B)         Weither (B)       Bedinbarder (B)         Weither (B)       Bedinbarder (B)         Weither (B)       Bedinbarder (B)         Besichung (B)       Bedinbarder (B)         Besichung (B)       Besichung (B)         Besichung (B)       Besichung (B)         Besichung (B)       Besichund (B)         Besi                                                                                                    |                                                                                       | Kennung:         | T-BGU-100058                               |                             |                             |                    |           |  |  |
| Beaktions       Peaketing         Beaktions       Peaketing         Beaketing       Peaketing         Beaketing       Peaketing         Beaketing       Peaketing         Beaketing       Peaketing         Beaketing       Peaketing         Beaketing       Peaketing         Beaketing       Peaketing         Beaketing       Peaketing         Beaketing <th>1</th> <th>Bezeichnung:</th> <th>Straßenbautechnik</th> <th></th> <th></th> <th></th> <th></th>                                                                                                    | 1                                                                                     | Bezeichnung:     | Straßenbautechnik                          |                             |                             |                    |           |  |  |
| Rurrative BuildS0001, modell2001           Buildenset BuildS0001, modell2001           Buildenset Buildenset Buildenset Build                                                                                                    | Beze                                                                                  | eichnung (en):   | Road Construction                          |                             |                             |                    |           |  |  |
| Buildweiser Hein möglich -   Buildweiser Hein möglich -   Buildweiser Human Buildweiser -   Buildweiser Human Buildweiser -   Buildweiser Human Buildweiser -   Buildweiser Human Buildweiser -   Buildweiser Standenden -   Buildweiser Standenden -   Build                                                                                                    |                                                                                       | Kurztitel:       | bauiM3S061, mobiM3031                      |                             |                             |                    |           |  |  |
| Understation   Understation   Understation <th>Individueller<br/>Überneberer</th> <th>Titel möglich:</th> <th>-</th> <th></th> <th></th> <th></th> <th></th>                                                                                                    | Individueller<br>Überneberer                                                          | Titel möglich:   | -                                          |                             |                             |                    |           |  |  |
| Control       Sense Sense                              | Ubernanme I                                                                           | r (Semester):    | -                                          |                             |                             |                    |           |  |  |
| Image: Section with Section with Sectin with Sectin with Sectin with Section with Section with Section                      | Im MHB                                                                                | 3 ausblenden:    | _                                          |                             |                             |                    |           |  |  |
| Alexander       Findet dave         Errett dave       Errett dave         Errett dave       Errett dave         Billeistungsversionen       Imme         Imme       Imme         Imme                                                                                                    | Im Web                                                                                | ausblenden:      | -                                          |                             |                             |                    |           |  |  |
| Erst dir         Grading         Spit don'the         Image: Spit don'the         Spit don'the                                                                                                    |                                                                                       | Auslaufend:      | -                                          |                             |                             |                    |           |  |  |
| Entrit       Butto Butto, Buton Balang Buto.         Beilistungsversionen                                                                                                    | E                                                                                     | Ersetzt durch:   |                                            |                             |                             |                    |           |  |  |
| Interne Mor: Urgrung Building MS:   Evention Version   Version Secret/hung Yergegeben Guildig ab   TeGU-100058 Stradenbautechnik   1 Image   TeGU-100058 Stradenbautechnik   1 Image   Telleistungstypen Image   Keine Daten vorhanden.   Telleistungsbearbeiter   Image   Raf Roos   Telleistungsbearbeiter   Image   Image                                                                                                    |                                                                                       | Ersetzt:         |                                            |                             |                             |                    |           |  |  |
| But it is the base         Tellestungs versionen         Image       Image                                                                                                    | I                                                                                     | Interne Notiz:   | Ursprung: Bauing. MSc.<br>Export: Mobi MSc |                             |                             |                    |           |  |  |
| Selectionung       Version       Version <th <="" colspan="2" t<="" td=""><td></td><td></td><td>Export woor wat.</td><td></td><td></td><td></td><td></td></th>                                                                                                    | <td></td> <td></td> <td>Export woor wat.</td> <td></td> <td></td> <td></td> <td></td> |                  |                                            |                             | Export woor wat.            |                    |           |  |  |
| Sezichnung Sezichnung Version Versionsbezeichnung Preigegeben Gülfig ab   I TBOU-100058 Straßenbautechnik 1 Image Image<                                                                                                    | Teilleistungsversi                                                                    | ionen            |                                            |                             |                             |                    |           |  |  |
| Bezeichung         Bezeichung         Version bezeichung         Preigegeben         Gillig ab           1 1400-100058         Staßenbautechnik         1         ✓         ✓         ✓         ✓         ✓         ✓         ✓         ✓         ✓         ✓         ✓         ✓         ✓         ✓         ✓         ✓         ✓         ✓         ✓         ✓         ✓         ✓         ✓         ✓         ✓         ✓         ✓         ✓         ✓         ✓         ✓         ✓         ✓         ✓         ✓         ✓         ✓         ✓         ✓         ✓         ✓         ✓         ✓         ✓         ✓         ✓         ✓         ✓         ✓         ✓         ✓         ✓         ✓         ✓         ✓         ✓         ✓         ✓         ✓         ✓         ✓         ✓         ✓         ✓         ✓         ✓         ✓         ✓         ✓         ✓         ✓         ✓         ✓         ✓         ✓         ✓         ✓         ✓         ✓         ✓         ✓         ✓         ✓         ✓         ✓         ✓         ✓         ✓         ✓         ✓         ✓         ✓         ✓         ✓ <td><b>⊹</b> /</td> <td></td> <td></td> <td></td> <td></td> <td></td> <td></td>                                                                                                    | <b>⊹</b> /                                                                            |                  |                                            |                             |                             |                    |           |  |  |
| □       Tele/J-100298       Straß-anbautechnik       1         ■       Teli/Sistungskypen         Keine Daten vorhanden.          ■       Teli/Sistungskypen         ■       Teli/Sistungskypen         ■       Teli/Sistungskypen         ■       Teli/Sistungskeanbertelfe         ■       Raif Roos         ■       Teli/Sistungskeanbeiter         ●       Imme         ■       Teli/Sistungskeanbeiter         ●       Imme         ■       Utf/Mohr/ok     Constantionseinheiten  Constantionseinheiten                                                                                                    | Kennung                                                                               |                  | Bezeichnung                                | Version                     | Versionsbezeichnung         | Freigegeben Gültig | l ab      |  |  |
| Telleistungstypen         Keine Oaten vohanden.         Telleistungsverantvortliche                                                                                                    | T-BGU-100058                                                                          |                  | Straßenbautechnik                          | 1                           |                             | <                  |           |  |  |
| Keine Date vorhandee.   Teilleistungsverantwortliche                                                                                                    | Teilleistungstyper                                                                    | n                |                                            |                             |                             |                    |           |  |  |
| Image: Image: Image                     | Keine Daten vorhande                                                                  | in.              |                                            |                             |                             |                    |           |  |  |
| Name   Raff Ross     Teilleistungsbearbeiter     Image:     Image: <                                                                                                    | Teilleistungsvera                                                                     | ntwortliche      |                                            |                             |                             |                    |           |  |  |
| Imme         Raif Roos         Teilleistungsbearbeiter         Imme         Imme         Imme         Uf Mohnlok         Organisationseinheiten         Imme         Imme </td <td></td> <td></td> <td></td> <td></td> <td></td> <td></td> <td></td>                                                                                                    |                                                                                       |                  |                                            |                             |                             |                    |           |  |  |
| Raff Roos         Teilleistungsbearbeiter                                                                                                    | Name                                                                                  |                  |                                            |                             |                             |                    |           |  |  |
| Teileistungsbearbeiter   Imane   If Mane   If Mane   If Mane   If Mane   If Mane   If Mane   If Mane   Imane   Imane                                                                                                    | Ralf Roos                                                                             |                  |                                            |                             |                             |                    |           |  |  |
| Image: Strate Partiel   Image: Strate Partiel   Image: Strate Part                                                                                                    | Toilloistungshoor                                                                     | haitar           |                                            |                             |                             |                    |           |  |  |
| Image: Semester Bestatt         Virlangen         Virlangen                                                                                                    |                                                                                       | Denter           |                                            |                             |                             |                    |           |  |  |
| Image       Image         Organisationseinheiten         Imane         Imane         KIT-Fakultät für Bauingenieur-, Geo- und Umweltwissenschaften         Importberechtigte Organisationseinheiten         Imane         Imane         Imane         Importberechtigte Organisationseinheiten         Importberechtigte Organisationseinheiten         Importberechtigte Organisationseinheiten         Imane         Imane                                                                                                    | Vame                                                                                  |                  |                                            |                             |                             |                    |           |  |  |
| Organisationseinheiten         Imame         IMame         IMame         Importberechtigte Organisationseinheiten         Importberechtigte Organisationseinheiten         Importberechtigte Organisation                                                                                                    |                                                                                       |                  |                                            |                             |                             |                    |           |  |  |
| Urganisationseinheiten         Importberechtigte Organisationseinheiten         Importberechtigte Organisation         Importberechtigte                                                                                                    |                                                                                       |                  |                                            |                             |                             |                    |           |  |  |
| Image: Second Second Seco | Organisationseini                                                                     | heiten           |                                            |                             |                             |                    |           |  |  |
| Image       Image         Image       Image         Importberechtigte Organisationseinheiten       Importberechtigte Organisationseinheiten         Importberechtigte Organisationseinheiten       Importberechtigte Organisationseinheiten         Importberechtigte Organisationseinheiten       Importberechtigte Organisationseinheiten         Importberechtigte Organisationseinheiten       Importberechtigte Organisationseinheiten         Importberechtigte Organisationseinheiten       Importberechtigte Organisationseinheiten         Importberechtigte Organisationseinheiten       Importberechtigte Organisationseinheiten         Importberechtigte Organisationseinheiten       Importberechtigte Organisationseinheiten         Importberechtigte Organisationseinheiten       Importberechtigte Organisationseinheiten         Importberechtigte Organisationseinheiten       Importberechtigte Organisationseinheiten         Importberechtigte Organisationseinheiten       Importberechtigte Organisationseinheiten         Importberechtigte Organisationseinheiten       Importberechtigte Organisationseinheiten         Importberechtigte Organisationseinheiten       Importberechtigte Organisation         Importberechtigte Organisation       Importberechtigte Organisation         Importberechtigte Ottomente       Importberechtigte Organisation         Importberechtigte Ottomente       Importberechtistion         Importberechti                                                                                                    |                                                                                       |                  |                                            |                             |                             |                    |           |  |  |
| Importberechtigte Organisationseinheiten                                                                                                    | KIT-Fakultäten/KI                                                                     | T-Fakultät für B | auingenieur-, Geo- und Umweltwi            | ssenschaften                |                             |                    |           |  |  |
| Importberechtigte Organisationseinheiten         Name         Name         KT:Fakultäten/KT:Fakultät für Geistes- und Sozialwissenschaften/Institut für Berufspädagogik und Allgemeine Pädagogik         Dokumente         Veranstaltungen         Veranstaltungen         6233904       Laborpraktikum im Straßenwesen         6233905       Bemessung von Fahrbahnkonstruktionen und Schadensanalytik         WS 19/20       -         6233904       Laborpraktikum im Straßenwesen         VFüfungen       WS 19/20         Prüfungen       -         Veränstaltungen       WS 19/20         6233904       Laborpraktikum im Straßenwesen       WS 19/20         6233904       Laborpraktikum im Straßenwesen       WS 19/20         Prüfungen       -       -         245100058       Straßenbautechnik       WS 19/20         9245100058       Straßenbautechnik       Straßenbautechnik                                                                                                    |                                                                                       |                  |                                            |                             |                             |                    |           |  |  |
| Name   Name   KIT-Fakultäten/KIT-Fakultät für Geistes- und Sozialwissenschaften/Institut für Berufspädagogik und Allgemeine Pädagogik   Dokumente   Image: State State S                                                                         | Importberechtigte                                                                     | e Organisati     | onseinheiten                               |                             |                             |                    |           |  |  |
| Name         kIT-Fakultäten/KIT-Fakultät für Geistes- und Sozialwissenschaften/Institut für Berufspädagogik und Allgemeine Pädagogik         Dokumente                                                                                                    | + ×                                                                                   |                  |                                            |                             |                             |                    |           |  |  |
| Important of addata with a construction of additional definition of additional definitional definition of additional definition of additional definitional definition of additional definition of additin additinadditionadefinition of additional definition of additio                     | Name                                                                                  | T-Fakultät für G | eistes- und Sozialwissenschafter           | /Institut für Berufsnädanor | ik und Allgemeine Pädagogik |                    |           |  |  |
| Ookumente           Image: Constraint of the state of the state of the s                                       |                                                                                       |                  |                                            |                             |                             |                    |           |  |  |
| Image: Semester Semester       Semester Semester       Bestätt         Image: Semester Semester Semester       Semester Semester       Bestätt         G233904       Laborpraktikum im Straßenwesen       WS 19/20       -         G233905       Bernessung von Fahrbahnkonstruktionen und Schadensanalytik       WS 19/20       -         G233904       Laborpraktikum im Straßenwesen       WS 19/20       -         G233905       Bernessung von Fahrbahnkonstruktionen und Schadensanalytik       WS 19/20       -         G233904       Laborpraktikum im Straßenwesen       WS 19/20       -         Früfungen       -       -       -       -         Prüfungen       -       -       -       -         245100058       Straßenbautechnik       WS 19/20       -         24245100058       Straßenbautechnik       SS 2019       -                                                                                                    | Dokumente                                                                             |                  |                                            |                             |                             |                    |           |  |  |
| Keine Daten vorhanden.           Veranstaltungen         Semester         Bestätt           LV-Nr.         Titel         Semester         Bestätt           6233904         Laborpraktikum im Straßenwesen         WS 19/20         -           6233905         Bemessung von Fahrbahnkonstruktionen und Schadensanalytik         WS 19/20         -           6233904         Laborpraktikum im Straßenwesen         WS 19/20         -           6233904         Laborpraktikum im Straßenwesen         WS 18/19         •           Prüfungen         Prüfungen         E         E           Prüfungsnummer         Titel         Semester         Bestätt           8245100058         Straßenbautechnik         WS 19/20         -           8245100058         Straßenbautechnik         SS 2019         -                                                                                                    | 은 🕹 🔀                                                                                 |                  |                                            |                             |                             |                    |           |  |  |
| Veranstaltungen           Image: Constraint of the state of the state of                                       | Keine Daten vorhande                                                                  | n.               |                                            |                             |                             |                    |           |  |  |
| Image: Semigravity of the second second s             | Veranstaltungen                                                                       |                  |                                            |                             |                             |                    |           |  |  |
| LV-Ir.         Titel         Semester         Bestati           6233904         Laborpraktikum im Straßenwesen         WS 19/20         -           6233905         Bemessung von Fahrbahnkonstruktionen und Schadensanalytik         WS 19/20         -           6233904         Laborpraktikum im Straßenwesen         WS 19/20         -           6233904         Laborpraktikum im Straßenwesen         WS 18/19         ✓           Prüfungen         Titel         Semester         Bestati           2         8245100058         Straßenbautechnik         WS 19/20         -           8245100058         Straßenbautechnik         SS 2019         -                                                                                                    | ÷ 🗙                                                                                   |                  |                                            |                             |                             |                    |           |  |  |
| □       6233904       Laborpraktikum im Straßenwesen       WS 19/20       -         □       6233905       Bemessung von Fahrbahnkonstruktionen und Schadensanalytik       WS 19/20       -         □       6233904       Laborpraktikum im Straßenwesen       WS 18/19       ✓         Prüfungen         Titel       Semester       Bestät         □       8245100058       Straßenbautechnik       WS 19/20       -         □       8245100058       Straßenbautechnik       SS 2019       -                                                                                                    | LV-Nr.                                                                                | Titel            |                                            |                             |                             | Semester           | Bestätigt |  |  |
| i     6233905     Bemessung von Fahrbahnkonstruktionen und Schadensanalytik     WS 19/20     -       i     6233904     Laborpraktikum im Straßenwesen     WS 18/19     ✓       Prüfungen       i     Prüfungsnummer     Titel     Semester     Bestätt       i     8245100058     Straßenbautechnik     WS 19/20     -       i     8245100058     Straßenbautechnik     SS 2019     -                                                                                                    | 6233904                                                                               | Laborprakt       | tikum im Straßenwesen                      |                             |                             | WS 19/20           | -         |  |  |
| Prüfungen       Prűfungsnummer     Titel       8245100058     Straßenbautechnik       8245100058     Straßenbautechnik                                                                                                    | 6233905                                                                               | Bemessur         | ig von Fahrbahnkonstruktionen un           | d Schadensanalytik          |                             | WS 19/20           | -         |  |  |
| Prüfungsnummer         Titel         Semester         Bestät           8245100058         Straßenbautechnik         WS 19/20         -           8245100058         Straßenbautechnik         SS 2019         -                                                                                                    | Driftung                                                                              | Laporprakt       | akum mi Siralsenwesen                      |                             |                             | ws 18/19           | <b>*</b>  |  |  |
| Titel         Semester         Bestät           8245100058         Straßenbautechnik         WS 19/20         -           8245100058         Straßenbautechnik         SS 2019         -                                                                                                    | Fruiungen                                                                             |                  |                                            |                             |                             |                    |           |  |  |
| Bit Nutrition         Straßenbautechnik         Straßenbautechnik         WS 19/20                                                                                                    |                                                                                       | ar               | Titel                                      |                             |                             | Competer           | Bentätist |  |  |
| □ 8245100058 Straßenbautechnik SS 2019 -                                                                                                    | 8245100058                                                                            |                  | Straßenbautechnik                          |                             |                             | WS 19/20           | bestatigt |  |  |
|                                                                                                    | 8245100058                                                                            |                  | Straßenbautechnik                          |                             |                             | SS 2019            | -         |  |  |
| □ 8245100058 Straßenbautechnik WS 18/19 🖌                                                                                                    | 8245100058                                                                            |                  | Straßenbautechnik                          |                             |                             | WS 18/19           | ~         |  |  |

#### • Verwendung und Inversanzeige von Voraussetzungen

Im Reiter "Verwendung" sehen Sie, in welchen Modulversionen und Studiengangsversionen die Teilleistung bereits verwendet wird. Nachstehend ein Beispiel:

| lleistung: T-ARCH          | -100244 – Technische Ausführung  |          |                        |               | ٩          |
|----------------------------|----------------------------------|----------|------------------------|---------------|------------|
| ue Teilleistung Teilleistu | ung kopieren Bearbeiten          |          |                        |               |            |
| etails Verwendung          | Prüfungsverlauf Journal          |          |                        |               |            |
|                            |                                  |          |                        |               |            |
| Studiengangsversi          | ionen                            | 14       | Manalana bara takana a | Factor and an | A          |
| 88-613-H-2014              | Altbauinstandsetzung Master 2014 | Version1 | versionsbezeichnung    | rreigegeben   | Ausiaulenu |
| Module                     |                                  |          |                        |               |            |
| 4                          |                                  |          |                        |               |            |
| M-ARCH-100170: 1           | Technische Ausführung            |          |                        |               |            |
| Version 1                  |                                  |          |                        |               |            |
|                            |                                  |          |                        |               |            |
| Voraussetzung für          |                                  |          |                        |               |            |

Seit CAMPUS Version 6.1.15 ist es zudem möglich, über den Reiter "Verwendung" einzusehen, ob und wo die Teilleistung als Voraussetzung in anderen Bestandteilen (Bereiche / Modulversionen / Teilleistungsversionen) verwendet wird. Ist die Teilleistung noch nirgends als Voraussetzung hinterlegt, ist die Liste wie im obigen Beispiel leer.

| -                             |                                           |                |        |          |                     |                   |           |
|-------------------------------|-------------------------------------------|----------------|--------|----------|---------------------|-------------------|-----------|
| P (                           |                                           |                |        |          |                     |                   |           |
| a Teilleistung Teilleistur    | ng kopieren Bearbeiten                    |                |        |          |                     |                   |           |
| ails Verwendung               | Prüfungsverlauf Journal                   |                |        |          |                     |                   |           |
|                               |                                           |                |        |          |                     |                   |           |
|                               |                                           |                |        |          |                     |                   |           |
| Studiengangsversi             | onen                                      |                |        |          |                     |                   |           |
| Kennung                       | Bezeichnung                               |                |        | Version  | Versionsbezeichnung | Freigegeben       | Auslaufen |
| 97-017-H-0                    | Bauingenieur-, Geo- und U                 | mweltwissensch | naften | Version1 |                     | -                 | -         |
| 32-171-H-2015                 | Geodäsie und Geoinformatik Bachelor 2015  |                |        | Version1 |                     | <b>~</b>          | -         |
| 32-1712-H-2019                | Geodäsie und Geoinformatik Bachelor 2015  |                |        | Version1 |                     |                   | -         |
| 32-171-H-2015                 | Geodäsie und Geoinformatik Bachelor 2015  |                |        | Version2 |                     | <b>~</b>          | -         |
| 32-171-H-20151                | Geodäsie und Geoinformatik Bachelor 20151 |                |        | Version1 |                     | <b>v</b>          | -         |
| SL-TEST-H-2018                | ISL Teststudiengang                       |                |        | Version1 |                     | <b>~</b>          | _         |
| odulo                         |                                           |                |        |          |                     |                   |           |
| odule                         |                                           |                |        |          |                     |                   |           |
| 4                             |                                           |                |        |          |                     |                   |           |
| ▲ M-BGU-101072: Ge            | odätische Datenanalyse I                  | ·······        |        |          |                     |                   |           |
| Version 1                     |                                           |                |        |          |                     |                   |           |
| ▲ M-BGU-104998: Ver           | rmessungskunde und Geodätis <sup>,</sup>  | che Sensorik   |        |          |                     |                   |           |
|                               |                                           |                |        |          |                     |                   |           |
| Version 1                     |                                           |                |        |          |                     |                   |           |
| Version 1<br>oraussetzung für |                                           |                |        |          |                     |                   |           |
| Version 1<br>oraussetzung für | Kennung                                   | Version        | Name   |          |                     | Standardwert Bedi | ngung     |

#### Beispiel "Inversanzeige von Voraussetzungen":

#### • Prüfungsverlauf

Seit CAMPUS Version 6.2.38 gibt es am Teilleistungskopf einen neuen Reiter "Prüfungsverlauf". Auf diesem Reiter werden Modulkoordinator/innen alle zu dieser Teilleistung durchgeführten Prüfungen mit Teilnehmerzahl in Form eines Balkendiagramms angezeigt. So ist es z.B. möglich auslaufende Teilleistungen im Blick zu behalten.

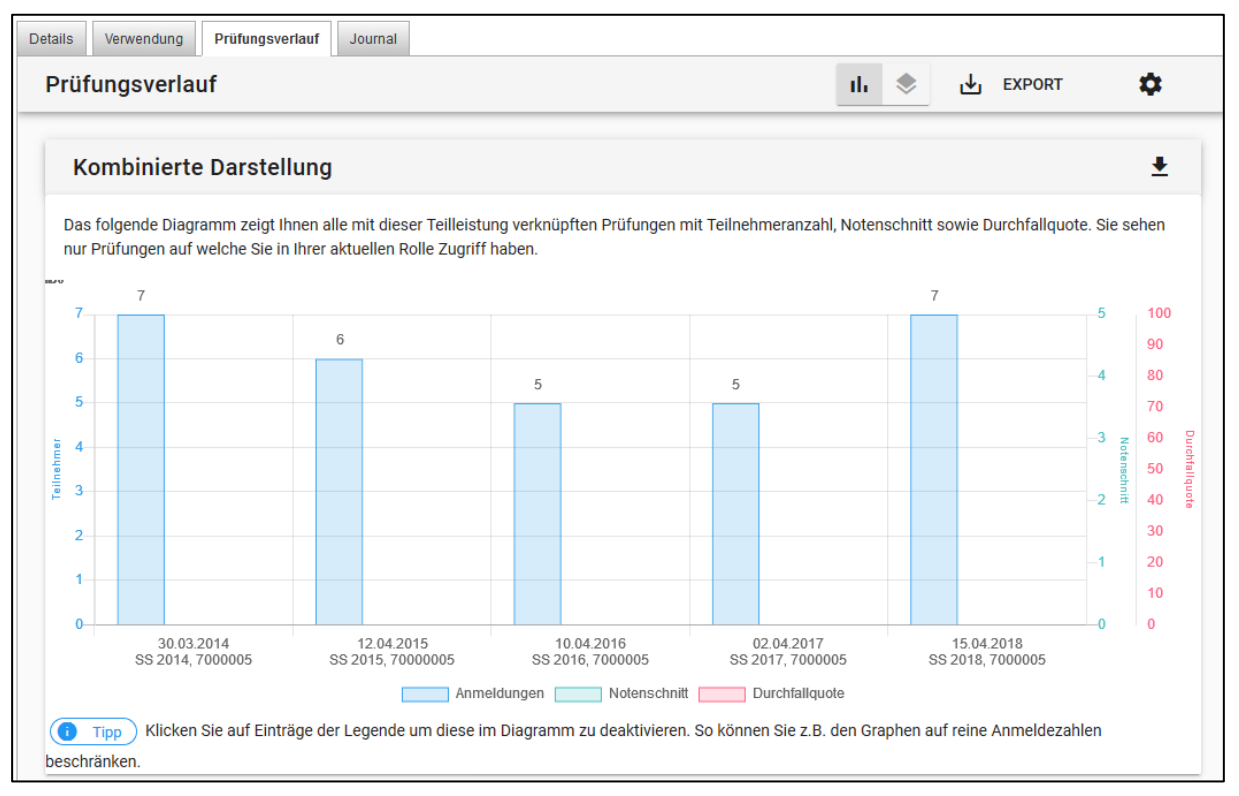

## **Teilleistungsversion anlegen**

Alle weiteren Angaben zur Teilleistung werden in der Teilleistungsversion hinterlegt. Hierzu den Mauszeiger über das grüne Plus unterhalb der Überschrift "Teilleistungsversionen" führen und auf "neue Version" klicken:

| Teilleis  | ungsdetails: T-BGU-           | 100058 - Straßenba | utechnik |                     | Q              |  |
|-----------|-------------------------------|--------------------|----------|---------------------|----------------|--|
| Neue Teil | eistung Teilleistung kopieren | Bearbeiten Löschen |          |                     |                |  |
| Teill     | eistungs∨ersionen             |                    |          |                     |                |  |
|           |                               |                    |          |                     |                |  |
| Neue      | Version                       | Bezeichnung        | Versio   | n Versionsbezeichnu | ng Freigegeben |  |

Machen Sie auf der folgenden Seite Ihre Angaben zur Teilleistungsversion und drücken Sie in der Aktionsleiste auf "Speichern".

#### • Pflichtfelder in der Teilleistungsversion

| Teilleistungsform                                  | Art der Erfolgskontrolle gemäß Rahmenprüfungsordnung § 4                                                                                                    |
|----------------------------------------------------|----------------------------------------------------------------------------------------------------|
| Notenskala im<br>Erfassungssystem<br>Notenskala im | <ul> <li>beide Notenskalen sind mit identischen Werten zu füllen:</li> <li>bei Studienleistungen: "Bestanden / nicht Bestanden"</li> <li>bei Prüfungsleistungen: "Drittelnoten"</li> </ul>                                                                                                    |
| Veröffentlichungssystem                            |                                                                                                    |
| Wiederholungsregel                                 | <ul> <li>Angabe zur Anzahl der Wiederholungen der Teilleistung</li> <li>Bei Prüfungsleistungen gem. § 4 Abs. 2 Rahmenprüfungsordnung sollte "eine Wiederholung erlaubt" hinterlegt werden (entspricht der Einstellung "1x").</li> <li>Bei Studienleistungen gem. § 4 Abs. 3 Rahmenprüfungsordnung ist "bis Leistung bestanden wurde" zu hinterlegen.</li> </ul> |
| Leistungspunkte                                    | Leistungspunkte (studiengangspezifische Angabe möglich)                                                                                                    |

Die Einstellungen der Felder Wiederholungsregel, Notenskala und Nachprüfung sind an die Eingabe im Feld Teilleistungsform gekoppelt, eine manuelle Änderung der Werte nach Selektion der Teilleistungsform ist möglich, allerdings wird alles überschrieben, sofern die Teilleistungsform danach wieder geändert wird.

#### • Gültig ab in der Teilleistungsversion

Seit Version 6.1.10 besteht die Möglichkeit, zu bestimmen, ab welchem Semester zukünftige Teilleistungsversionen gelten sollen. In Verbindung mit der Checkbox "Gültig ab Ende Prüfungsphase Vorsemester", kann zudem festgelegt werden, ob die Nachprüfungsphase dabei berücksichtig werden soll. Wichtig dabei ist, dass für jede Teilleistung zu jedem Zeitpunkt, zu dem die Teilleistung im Studiengang eingehängt ist, auch eine gültige Version existieren muss.

Achtung: Auch wenn die Version bereits freigegeben ist, wird diese erst ab dem hier eingestellten Zeitpunkt gültig! CAMPUS erwartet aber dennoch immer das Vorhandensein einer gültigen (Vorgänger-) Version.

Aus diesem Grund empfehlen wir dringend *in der ersten Teilleistungsversion* das Feld "Gültig ab" *leer zu lassen*. Auf diese Weise stellen Sie sicher, dass Studierenden immer eine gültige Version zur Verfügung steht.

Bei Unklarheiten oder Fragen wenden Sie sich bitte an ihre gewohnten <u>Ansprechpersonen der</u> <u>Studiengangsmodellierung</u>.

#### • Weitere Felder in der Teilleistungsversion

| Versionsbezeichnung /<br>Versionsbezeichnung<br>(EN) | Hier kann eine Versionsbezeichnung angegeben werden.<br>Die Felder Versionsbezeichnung / Versionsbezeichnung (EN) haben<br>lediglich informativen Charakter.                                                                               |
|------------------------------------------------------|----------------------------------------------------------------------------------------------------|
| Gültig ab                                            | Gültigkeitsdatum für Modul- und Teilleistungsversionen in Form eines<br>Semesters ( <u>siehe oben</u> )<br>Weitere Informationen zur Gültigkeit finden Sie auch im <u>Leitfaden zur</u>                                                    |
|                                                      | Aktualisierung / Anderung laufender Studiengänge in Campus.                                                                                                    |
| Gültig ab Ende<br>Prüfungsphase                      | nur in Verbindung mit " <u>Gültig ab</u> " zu setzen                                                                                                    |
| Vorsemester                                          | Ist die Checkbox aktiviert beginnt die Gültigkeit erst mit Ende der<br>Prüfungsphase des Vorsemesters. Auf diese Weise kann verhindert<br>werden, dass während der Nachprüfungsphase bereits Anmeldungen zu<br>der neuen Version erfolgen. |
| Teilleistungsturnus                          | Angabe, in welchem Turnus die Teilleistung angeboten wird (einmalig,<br>jedes Sommersemester, jedes Wintersemester, jedes Semester,<br>unregelmäßig bzw. siehe Anmerkungen)                                                                                                    |                                                                                                    |  |
|----------------------------------------------|----------------------------------------------------------------------------------------------------|----------------------------------------------------------------------------------------------------|--|
| Bearbeitungsstatus                           | internes Zustandsmerkmal als Hilfestellung zur Kommunikation                                                                                                    |                                                                                                    |  |
| Nachprüfung erlaubt                          | Die Checkbox ist zu aktivieren, um bei schriftlichen Prüfungen (§4 Abs. 2<br>Rahmen-SPO) die mündliche Nachprüfung gemäß § 9 Abs. 1 Rahmen-<br>prüfungsordnung zu einer nicht bestandenen Wiederholungsprüfung zu<br>ermöglichen.                                                                                                    |                                                                                                    |  |
| Interne Notiz                                | Möglichkeit eine interne Notiz zu hinterlegen, die nicht im Modulhandbuch ersichtlich ist.                                                                                                    |                                                                                                    |  |
| Voraussetzungen                              | Textuelle Beschreibung von Voraussetzungen.<br>Achtung: Der hier hinterlegte Text hat keine Auswirkung auf die<br>Prüfungsanmeldung. Dazu ist außerdem noch die systemseitige<br>Hinterlegung von Voraussetzungen als Regel nötig (studiengang-<br>spezifische Angabe möglich).<br>(vgl. Kapitel " <u>Voraussetzungen an Modulen und Teilleistungen /</u> |                                                                                                    |  |
| Beschreibende Texte<br>für das Modulhandbuch | Empfohlenes /<br>Minimales /<br>Maximales<br>Fachsemester<br>Erfolgskontrolle /<br>Erfolgskontrolle (EN)                                                                                                    | Hier können Angaben zum<br>empfohlenen/minimalen/maximalen<br>Fachsemester hinterlegt werden.<br>Textuelle Beschreibung der Erfolgskontrolle in<br>Deutsch und Englisch (studiengangspezifische<br>Angabe möglich).<br>Prüfungsbesonderheiten wie zum Beispiel<br>"Bestandteil der Orientierungsprüfung" können<br>in CAMPUS im Feld "Anmerkungen" als<br>Freitext eingetragen werden. <i>Die</i><br><i>Orientierungsprüfung selbst wird durch</i> |  |

|  |                                          | das Team Studiengangsmodellierung<br>abgebildet.                                                                                                    |
|--|------------------------------------------|----------------------------------------------------------------------------------------------------|
|  | Empfehlungen /<br>Empfehlungen (EN)      | Nennung konkreter Module, Themen oder<br>Studieninhalte des gleichen Studiengangs, die<br>zur sinnvollen Vorbereitung der Prüfung dienen,<br>zum Beispiel: "Die Inhalte des Moduls XY<br>werden benötigt" (studiengangspezifische<br>Angabe möglich). |
|  | Anmerkungen /<br>Anmerkungen (EN)        | Hinweise zur Orientierungsprüfung, zukünftig entfallenden Prüfungen etc. möglich.                                                                                                    |
|  | Arbeitsaufwand pro<br>Semester (Stunden) | Die Beschreibung zum Arbeitsaufwand sollte in<br>der Modulversion im entsprechenden Feld<br>hinterlegt werden.                                                                                                    |

## Hinweis:

Bitte beachten Sie auch die Informationen zur Hinterlegung der Teilleistungsform und von Fristen bei der Anlage von Teilleistungen zur "<u>Bachelor- und Masterarbeit</u>" im Kapitel "<u>Modellierung</u> <u>besonderer Module und Teilleistungen</u>".

## • Beispiel einer Teilleistungsversion

## Teilleistungsversion: T-BGU-100058 – Straßenbautechnik (Version 1)

| Version kopieren bearbeiten Freigabe zurückn |                               |  |               |
|----------------------------------------------|-------------------------------|--|---------------|
| Details Voraussetzungen Journal              |                               |  |               |
|                                              |                               |  |               |
|                                              |                               |  |               |
| Alle Studiengänge                            | Alle Studiengänge             |  |               |
|                                              |                               |  | Ihre eigenen. |
| Kennung:                                     | T-BGU-100058                  |  |               |
| Bezeichnung:                                 | Straßenbautechnik             |  |               |
| Version:                                     | 1                             |  |               |
| Versionsbezeichnung:                         |                               |  |               |
| Versionsbezeichnung (en):                    |                               |  |               |
| Freigegeben:                                 | ×                             |  |               |
| Auslaufend:                                  | -                             |  |               |
| Gültig ab:                                   |                               |  |               |
| Teilleistungsturnus:                         | Jedes Semester                |  |               |
| Bearbeitungsstatus:                          | angelegt                      |  |               |
| Teilleistungsform:                           | Prüfungsleistung mündlich     |  |               |
| Notenskala im Erfassungssystem:              | DritteInoten                  |  |               |
| Notenskala im<br>Veröffentlichungssystem:    | Dritteinoten                  |  |               |
| Wiederholungen:                              | eine Wiederholung erlaubt     |  |               |
| Nachprüfung erlaubt:                         | -                             |  |               |
| Interne Notiz:                               |                               |  |               |
| Leistungspunkte:                             | 60                            |  |               |
|                                              | -,-                           |  |               |
| Empfohlenes Fachsemester:                    |                               |  |               |
| Minimales Fachsemester:                      |                               |  |               |
| Maximales Fachsemester:                      |                               |  |               |
| 1/                                           | kaina                         |  |               |
| voraussetzungen:                             | keme                          |  |               |
| Voraussetzungen (EN):                        | none                          |  |               |
| Erfolaskontrolle:                            | mündliche Prüfuna. ca. 30 min |  |               |
| Lingeneration                                |                               |  |               |
| Erfolgskontrolle (EN):                       | oral exam, appr. 30 min.      |  |               |
| Empfehlungen:                                | keine                         |  |               |
| Empfehlungen (EN):                           | none                          |  |               |
| Anmerkungen                                  | keine                         |  |               |
| Annerkungen.                                 | Neme                          |  |               |
| Anmerkungen (EN):                            | none                          |  |               |
| Workload:                                    | 180                           |  |               |

| Teilleistung                               |                                                                                                    |
|--------------------------------------------|----------------------------------------------------------------------------------------------------|
| Details Voraussetzungen Journal            |                                                                                                    |
| Alle Studiengänge v Anzeigen               | Hinweis: Es werden alle Studiengänge angezeigt,<br>für die es einen überschriebenen Wert gibt, und<br>Ihre eigenen. |
| 0 von 0 Bestandteilen müssen erfüllt sein: |                                                                                                    |

Über den Reiter "Voraussetzungen" können Voraussetzungen systemseitig modelliert werden. Dort definierte Voraussetzungen werden bei der Prüfungsanmeldung überprüft. (vgl. Kapitel "<u>Hinterlegen von Voraussetzungen</u>")

# Löschen von Teilleistungen und Teilleistungsversionen

Bisher konnten Teilleistungen und Teilleistungsversionen nur als gelöscht markiert werden, wobei diese aber weiterhin ausgegraut bestehen blieben. Ab CAMPUS Version 6.2.31 können Modulkoodinator/Innen Teilleistungen und Teilleistungsversionen aus CAMPUS löschen. Dabei sind nachstehende Punkte zu beachten.

## **Teilleistungsversionen löschen**

Generell können *nur nicht freigegebene Versionen* gelöscht werden. Der Button zum Löschen wird daher in der Teilleistungsversion nur dann angezeigt, wenn diese noch nicht freigegeben ist.

| Teilleistungs    | versionsdetail   | s: T-ARCH-1     | 00004 - Gru  | ndlagen der Sta   | dtplanung - Ver | sion 1    |
|------------------|------------------|-----------------|--------------|-------------------|-----------------|-----------|
| Version kopieren | Bearbeiten Fi    | yeigabe zurückn | Teilleistung |                   |                 |           |
|                  | Ver              | sion: 1         |              |                   |                 |           |
|                  | Versionsbezeichn | ung:            |              |                   |                 |           |
| Vers             | ionsbezeichnung  | (EN):           |              |                   |                 |           |
|                  | Freigege         | ben: 🖋          |              |                   |                 |           |
| Teilleistungsve  | rsionsdetails    | : T-ARCH-1      | 100004 - Gr  | undlagen der S    | Stadtplanung -  | Version 2 |
| Version kopieren | Bearbeiten Lö    | schen Freig     | geben/Übersc | Versionsvergleich | Teilleistung    |           |
|                  | Vers             | ion: 2          |              |                   |                 |           |
| Ve               | rsionsbezeichnu  | ng:             |              |                   |                 |           |
| Version          | nsbezeichnung (l | EN):            |              |                   |                 |           |
|                  | Freigegeb        | en: 🗕           |              |                   |                 |           |

Desweitere kann eine Teilleistungsversion nur dann gelöscht werden, wenn diese noch nicht im Studienablaufplan eines Studierenden genutzt wird (d.h. es darf *keine konkrete Verwendung* vorliegen). Wenn ein Studierender die Teilleistungsversion bereits in seinem Studienablaufplan eingebunden hat, kann diese nicht mehr gelöscht werden. In diesem Fall erscheint eine Fehlermeldung beim Versuch zu Löschen.

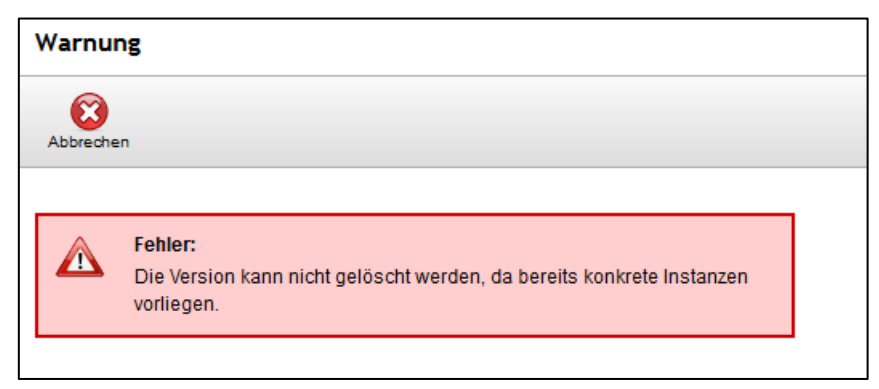

Wurde keine der vorgenannten Löschbedingungen verletzt, kann die Version gelöscht werden.

| Warnur       | ng                                                                                 |  |
|--------------|------------------------------------------------------------------------------------|--|
| X<br>Löschen | Abbrechen                                                                          |  |
|              |                                                                                    |  |
|              | Warnung:<br>Wollen Sie die Teilleistungsversion T-ARCH-100004(3) wirklich löschen? |  |
|              |                                                                                    |  |

Sobald die obige Sicherheitsabfrage durch Drücken des Buttons "Löschen" bestätigt wird, wird die gewählte Version endgültig aus dem System entfernt.

## Teilleistungen löschen

Generell können *nur Teilleistungen ohne Version* gelöscht werden. Der Button zum Löschen wird daher nur dann angezeigt, wenn keine Teilleistungsversion existiert.

| eilleistungsdetails:                            | T-ARCH-100240 - E         | rkundung des Bestan | des      |
|-------------------------------------------------|---------------------------|---------------------|----------|
| Neue Teilleistung Teilleistu                    | ung kopieren Bearbeiten   |                     |          |
| Teilleistungsversion                            | nen                       |                     |          |
| Kennung                                         | Bezeichnur                | Ig                  | Version  |
| T-ARCH-100240                                   | Erkundung                 | des Bestandes       | Version1 |
| Teilleistungsdetails:                           | : T-ARCH-109864 -         | Erkundung des Besta | ndes     |
|                                                 |                           |                     |          |
| Neue Teilleistung Teillei                       | istung kopieren Bearbeite | en Löschen          |          |
| Neue Teilleistung Teillei                       | istung kopieren Bearbeite | en Löschen          |          |
| Neue Teilleistung Teillei<br>Teilleistungsversi | istung kopieren Bearbeite | en Löschen          |          |

Um eine Teilleistung mit vorhandener Version zu löschen, <u>löschen Sie bitte zunächst die Teilleistungs-</u> version. Bitte beachten Sie dabei die Hinweise im Kapitel "<u>Löschen von Teilleistungsversionen</u>". Des Weiteren kann eine Teilleistung nur dann gelöscht werden, wenn

- die Teilleistung noch in keiner Modulversion eingehängt ist.
- die Teilleistung in keinen Voraussetzungen referenziert wird.
- die Teilleistung noch mit keiner Veranstaltung verknüpft ist.

Ist eine der oben genannten Bedingungen nicht erfüllt, kann die Teilleistung nicht gelöscht werden und es wird eine Fehlermeldung angezeigt:

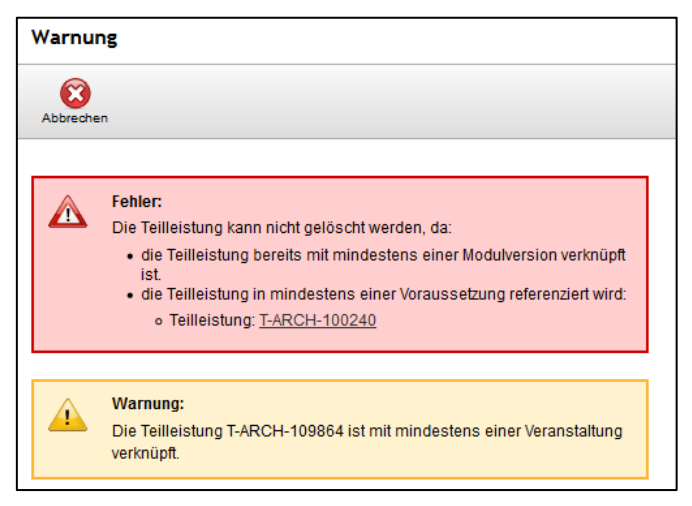

Wurde keine der vorgenannten Löschbedingungen verletzt, kann die Teilleistung gelöscht werden.

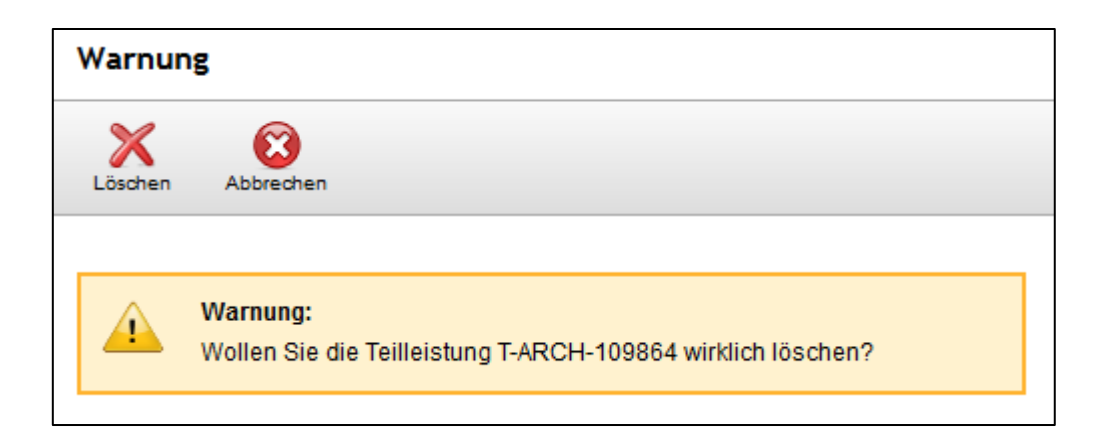

Sobald die obige Sicherheitsabfrage durch Drücken des Buttons "Löschen" bestätigt wird, wird die gewählte Teilleistung endgültig aus dem System entfernt.

# Modul neu anlegen

Module und Teilleistungen können unabhängig von der Studiengangstruktur angelegt werden. Um Module anzulegen wechseln Sie in der Navigation (im linken Auswahlmenü) zu "Module":

| Information                                                                                                    | Studiengänge                                                                                      |
|----------------------------------------------------------------------------------------------------|---------------------------------------------------------------------------------------------------|
| <ul> <li>Veranstaltungsverwaltung</li> <li>Prüfungsverwaltung</li> </ul>                                                        | Neu Alle exortieren                                                                               |
| <ul> <li>Anmeldeverfahren</li> <li>Studiengangsmanagement</li> <li>Studiengänge</li> <li>Module</li> <li>Toulinement</li> </ul> | Feld:     Filterwert:       (+)     (-)       Kennung     (-)       Suche     Zur einfachen Suche |
| <ul> <li>Aufgaben</li> <li>Wahlgenehmigungen</li> <li>Sucha</li> </ul>                                                          |                                                                                                   |
| Einfache Suche<br>Erweiterte Suche                                                                                              |                                                                                                   |

Da Module und Teilleistungen studiengangspezifisch angepasst (vgl. Kapitel "<u>Studiengangspezifische</u> <u>Werte eingeben</u>") und somit wiederverwendet werden können, wird empfohlen zunächst nach bereits angelegten Modulen zu suchen (vgl. Kapitel "<u>Die Suchfunktion in CAMPUS</u>"), um die Anlage von Dubletten zu vermeiden.

Um ein neues Modul anzulegen, klicken Sie in der Aktionsleiste auf die Schaltfläche "Neu".

| Module    |                           | -     |             |                 |
|-----------|---------------------------|-------|-------------|-----------------|
| Neu       |                           |       |             |                 |
| (+) (-) K | Feld:                     | • • • | Filterwert: | )- )+ und 🗸 🕥 👄 |
|           | Suche Zur einfachen Suche |       |             |                 |

Machen Sie auf der folgenden Seite Ihre Angaben zum neuen Modul und drücken Sie in der Aktionsleiste auf "Speichern".

# Pflichtfelder am Modulkopf

| Kennung    | Eindeutige Kennung im System;<br>Setzt sich zusammen aus "M" für Modul, dem Kürzel Ihrer Fakultät und einer<br>vom System vergebenen eindeutigen fortlaufenden Nummer.                                                                                                    |
|------------|----------------------------------------------------------------------------------------------------|
| Titel      | Deutscher / Originalsprachlicher Titel des Moduls                                                                                                    |
| Titel (EN) | Englische Übersetzung des Modultitels<br>(Hinweis zur einheitlichen Schreibweise von englischen Titeln:<br>Grundsätzlich wird am KIT amerikanisches Englisch verwendet. Zudem ist<br>außer für Partikel ein großer Anfangsbuchstabe zu verwenden (vgl.<br><u>http://www.intl.kit.edu/intl/9706.php</u> ).) |

# Weitere Felder am Modulkopf

| Kurztitel                      | frei wählbarer Kurztitel;<br>kann zur besseren Unterscheidung von Modulen verwendet werden;<br><u>Suche</u> nach dem Kurztitel ist möglich                                                                                                    |
|--------------------------------|----------------------------------------------------------------------------------------------------|
| individueller Titel<br>möglich | ermöglicht das Überschreiben des Titels im Studienablaufplan von Studierenden; sollte möglichst nur bei Platzhaltern Verwendung finden!                                                                                                    |
| Moduldauer<br>(Semester)       | Feld zur Angabe der Dauer des Moduls in Semestern                                                                                                    |
| im MHB ausblenden              | bietet die Möglichkeit, ein Modul im Modulhandbuch nicht anzuzeigen;<br>auf den Studienablaufplan (Sicht des Studierenden) hat diese Einstellung<br>keine Auswirkung<br>sollte möglichst nur bei Platzhaltern Verwendung finden!                                        |
| im Web ausblenden              | bietet die Möglichkeit, ein Modul in der öffentlichen Sicht / im Online-<br>Modulhandbuch nicht anzuzeigen;<br>auf den Studienablaufplan (Sicht des Studierenden) hat diese Einstellung<br>keine Auswirkung<br>sollte möglichst nur bei Platzhaltern Verwendung finden! |

| Ersetzt durch /<br>Ersetzt | Freitextfeld zur Angabe des Vorgänger- bzw. Nachfolgemoduls                                                                                                    |
|----------------------------|----------------------------------------------------------------------------------------------------|
| Interne Notiz              | Bitte hier den Level des Moduls sowie das Datum für "Erstverwendung möglich ab" eintragen oder per Mail kommunizieren!                                                                                                    |
| Modulcode                  | Eingabe des Modulcodes (studiengangspezifische Angabe möglich)                                                                                                    |
| Weitere<br>Informationen   | <ul> <li>Ergänzende Freitextfelder zu</li> <li>Dozenten</li> <li>Modulverantwortlichen</li> <li>Einordnung des Moduls in den Studiengang</li> <li>Die Angaben in diesen Feldern sind rein informativ und haben keine<br/>Auswirkung auf Bearbeitungsrechte der Person und werden nicht im<br/>Modulhandbuch ausgewiesen.</li> </ul> |

## • Level-Angabe

Bitte tragen Sie die Angabe zum Level im Feld "Interne Notiz" ein. Das Team der Studiengangsmodellierung wird diese Angabe bei der endgültigen Zuordnung des Moduls zum Studiengang dann an die entsprechende Stelle übernehmen.

## Hinweis zur Levelangabe:

Die Angabe des Levels kann erst bei der endgültigen Verknüpfung von Modulen zum Studiengang eingetragen werden. Das bedeutet, dass das Team der Studiengangsmodellierung dieses Feld für Sie befüllen muss. Damit beim endgültigen Einhängen der Module in den Studiengang der Studiengangsmodellierung alle notwendigen Informationen bekannt sind, bitten wir Sie die Angabe zum Level im Feld "Interne Notiz" zu hinterlegen.

# Modulverantwortliche und -bearbeiter eintragen

Modulverantwortliche und -bearbeiter werden als Person direkt mit dem Modul verknüpft:

| Mo  | Nodulverantwortliche         |  |  |  |  |  |  |  |
|-----|------------------------------|--|--|--|--|--|--|--|
| ÷   | ×                            |  |  |  |  |  |  |  |
|     | Name                         |  |  |  |  |  |  |  |
|     | Markus Neppl                 |  |  |  |  |  |  |  |
| Ma  | dulbearbeiter                |  |  |  |  |  |  |  |
| ÷   | ×                            |  |  |  |  |  |  |  |
| Die | angeforderte Liste ist leer. |  |  |  |  |  |  |  |

**Hinweis:** Durch die Hinterlegung einer Person wird *keine* <u>Modulbearbeiter-Rolle in Campus</u> erteilt! Die unter der Überschrift "Modulverantwortliche" hinterlegten Personen werden als die für dieses Modul Verantwortlichen im Modulhandbuch ausgewiesen. Als Modulbearbeiter werden diejenigen Personen am Modul hinterlegt, die aufgrund ihrer Tätigkeit in den Rollen "Modulbarbeiter/in" (<u>https://campushelp.kit.edu/SGM-RollenRechte-Definition-ModulkoordinatorIn.php</u>) oder "Wahlverantwortliche/r" (<u>https://campus-help.kit.edu/PRM-WV-Wahlverantwortlicher.php</u>) Bearbeitungsrechte an diesem Modul benötigen. Personen, die unter der Überschrift "Modulbearbeiter" hinterlegt werden, werden nicht im Modulhandbuch ausgewiesen.

Ergänzend dazu gibt es unter der Überschrift "Weitere Informationen" Freitextfelder zur Angabe von Dozenten und Modulverantwortlichen, die nicht als Person am Modul hinterlegt werden können/ sollen.

# Anbietende und importierende KIT-Fakultät

Unter der Überschrift "Organisationseinheit" am Modulkopf finden Sie die Angabe zur anbietenden KIT-Fakultät.

Soll das Modul auch anderen KIT-Fakultäten zur Verfügung stehen, sind diese unter der Überschrift "Importberechtigte Organisationseinheiten" hinzuzufügen:

| Org | Organisationseinheiten                                                       |  |  |  |  |  |  |  |  |
|-----|------------------------------------------------------------------------------|--|--|--|--|--|--|--|--|
| ÷   |                                                                              |  |  |  |  |  |  |  |  |
|     | Name                                                                         |  |  |  |  |  |  |  |  |
|     | KIT-Fakultäten/KIT-Fakultät für Architektur                                  |  |  |  |  |  |  |  |  |
| Imp | portberechtigte Organisationseinheiten                                       |  |  |  |  |  |  |  |  |
| ÷   |                                                                              |  |  |  |  |  |  |  |  |
|     | Name                                                                         |  |  |  |  |  |  |  |  |
|     | KIT-Fakultäten/KIT-Fakultät für Bauingenieur-, Geo- und Umweltwissenschaften |  |  |  |  |  |  |  |  |

(vgl. Kapitel "Import/Export und studiengangspezifische Werte")

# Datei-Upload zur Abstimmung über Im-/Exporte

Seit CAMPUS Version 6.2.32 besteht die Möglichkeit, ergänzend zum Feld "Interne Notiz" am Modulkopf eine Datei zu hinterlegen, z.B. das <u>Formular zur Abstimmung über Im-/Exporte</u>. Dies soll Modulkoordinator/innen im Rahmen der Abstimmung über Im- und Exporte bei einer dauerhaften und personenunabhängigen Dokumentation der Absprachen zwischen Anbieter und Nutzer von Modulen unterstützen (vgl. Kapitel "<u>Import / Export und studiengangspezifische Werte</u>").

| Modu  | II: M-ARCH-100029 – Praxis des Städtebaus                                    | 4  |
|-------|------------------------------------------------------------------------------|----|
| Neues | Modul Modul Lonieren Beatheiten Exoat                                        |    |
| Im    | nportberechtigte Organisationseinheiten                                      |    |
| ę     |                                                                              |    |
|       | ] Name                                                                       |    |
|       | KIT-Fakultäten/KIT-Fakultät für Bauingenieur-, Geo- und Umweltwissenschaften |    |
| Do    | okumente                                                                     | ור |
| ÷     | b 🖸 🗙                                                                        |    |
| Ке    | eine Daten vorhanden.                                                        |    |

# Export von Modulbeschreibung und zugeordneter Teilleistungen

Über den Button "Export" am Modulkopf gibt es seit CAMPUS Version 6.2.33 die Möglichkeit, die Modulbeschreibung inklusive der zugeordneten Teilleistungen als Datei-Export herunterzuladen. Eine Beschreibung der Funktion finden Sie im Kapitel "<u>Datei-Export mit Modulbeschreibungen der Export-Module</u>".

| Modul: N   | M-MACH-100     | 284 – Technis   | che Meo | chani  | k II |
|------------|----------------|-----------------|---------|--------|------|
| Neues Modu | I Modul kopier | ren Bearbeiten  | Export  |        |      |
| Details    | Verwendung     | Weitere Informa | tionen  | Journa | ıl   |
|            |                |                 |         |        |      |

# Erstverwendung und Gegenseitiger Ausschluss

Mit den Angaben zur Erstverwendung wurde eine Möglichkeit geschaffen, entfallene Module, sofern noch nicht begonnen, aus dem Studienablaufplan der Studiereden zu entfernen sowie neue Module hinzuzufügen, ohne dass dazu eine Studiengangsversionierung nötig ist.

Dabei beziehen sich die Angaben zur Erstverwendung stets auf das komplette Modul und nicht auf einzelne Versionen. Des Weiteren ist zu beachten, dass diese Angaben für jeden Bereich des Studienganges, in dem das Modul verankert ist, einzeln eingestellt werden können / müssen.

| Mod   | ul hinzufügen                                                                     | Modul hinzufügen |  |  |  |  |  |  |
|-------|-----------------------------------------------------------------------------------|------------------|--|--|--|--|--|--|
| Überr | Übernehmen Abbrechen                                                              |                  |  |  |  |  |  |  |
| 82-0  | 82-066-H-2015 - Version 1 - Bereich Physikalische Geodäsie und Satellitengeodäsie |                  |  |  |  |  |  |  |
| Mod   | ul M-BGU-101795                                                                   |                  |  |  |  |  |  |  |
|       | Gewichtung:                                                                       | 1                |  |  |  |  |  |  |
|       | Terminierung (Semester):                                                          | 1                |  |  |  |  |  |  |
|       | Level:                                                                            | 3                |  |  |  |  |  |  |
|       | Erstverwendung möglich ab:                                                        | 01.10.2015       |  |  |  |  |  |  |
|       | Erstverwendung möglich bis:                                                       |                  |  |  |  |  |  |  |
| Mod   | ul M-BGU-101796                                                                   |                  |  |  |  |  |  |  |
|       | Gewichtung:                                                                       | 1                |  |  |  |  |  |  |
|       | Terminierung (Semester):                                                          | 2                |  |  |  |  |  |  |
|       | Level:                                                                            | 3                |  |  |  |  |  |  |
|       | Erstverwendung möglich ab:                                                        | 01.10.2015       |  |  |  |  |  |  |
|       | Erstverwendung möglich bis:                                                       |                  |  |  |  |  |  |  |

## • Erstverwendung möglich ab

Über die Eingabe im Feld "Erstverwendung möglich ab" wird gesteuert, ab wann das neue Modul den Studierenden zur Verfügung stehen soll (frühestmöglicher Zeitpunkt, zu dem ein Element belegt werden kann).

## Bitte beachten Sie:

Wird beim endgültigen Verknüpfen neuer Module keine Angabe in diesem Feld vorgenommen, steht das Modul den Studierenden direkt am nächsten Tag bereits zur Verfügung. Dies kann in manchen Fällen gewünscht sein, ist es in der Regel aber nicht. Aus diesem Grund bitten wir bei der Information über einzuhängende vorläufige Module stets auch mitzuteilen, ab wann das Modul den Studierenden zur Verfügung stehen soll.

## • Erstverwendung möglich bis

Über die Eingabe im Feld "Erstverwendung möglich bis" kann gesteuert werden, bis zu welchem Datum ein Modul letztmals belegt werden kann. Nach Ablauf dieses Datums wird das Modul den Studierenden nicht mehr zur Verfügung stehen.

## Hinweis zur Erstverwendung:

Die Angaben zur Erstverwendung können erst bei der endgültigen Verknüpfung von Modulen zum Studiengang eingetragen werden. Das bedeutet, dass das Team der Studiengangsmodellierung diese Felder für Sie befüllen muss. Damit beim endgültigen Einhängen der Module in den Studiengang der Studiengangsmodellierung alle notwendigen Informationen bekannt sind, bitten wir Sie, diese Angaben im Feld "Interne Notiz" zu hinterlegen oder uns per Mail mitzuteilen.

Die Angaben können Sie, nachdem das Modul endgültig in den Studiengang eingehängt wurde, im entsprechenden Bereich des Studienganges einsehen:

| Be  | Bereichsdetails: 82-066-H-2015 - Geophysik Bachelor 2015 - Version 1 - Physikalische Geodäsie und Satellitengeodäsie<br>Bearbeiten Studiengangsversion Oberbereich |            |       |                 |                        |                         |                           |                            |   |
|-----|----------------------------------------------------------------------------------------------------|------------|-------|-----------------|------------------------|-------------------------|---------------------------|----------------------------|---|
| Ber | Bereichsstruktur                                                                                                    |            |       |                 |                        |                         |                           |                            |   |
| ÷   | - 📈 💥                                                                                                    |            |       |                 |                        |                         |                           |                            |   |
|     | Pflichtbestandteile                                                                                                    | Gewichtung | Level | LP (min/max/lp) | Bestandteile (min/max) | Terminierung (Semester) | Erstverwendung möglich ab | Erstverwendung möglich bis |   |
|     | M-BGU-101795 -<br>Satellitengeodäsie<br>und<br>Positionsbestimmung<br>mit GNSS                                                                                     | 1          | 3     |                 |                        | 1                       | 01.10.2015                |                            | * |
|     | M-BGU-101796 -<br>Figur und<br>Schwerefeld der Erde                                                                                                    | 1          | 3     |                 |                        | 2                       | 01.10.2015                |                            | * |

Bei Fragen wenden Sie sich bitte an Ihre gewohnten Ansprechpersonen des Teams <u>Service</u> <u>Studiengangsmodellierung</u>.

## • Gegenseitiger Ausschluss

An dieser Stelle können Module hinterlegt werden, die sich mit dem abzubildenden Modul gegenseitig ausschließen, weil es sich zum Beispiel um (entfallendes) Vorgänger- und (neues) Nachfolgemodul handelt. Durch diese Einstellung wird sichergestellt, dass *innerhalb des gleichen Bereiches* eines Studienganges nur Bestandteile gewählt werden können, die sich nicht gegenseitig ausschließen.

Welche Module hier hinterlegt werden sollen, teilen Sie bitte Ihren gewohnten <u>Ansprechpersonen</u> <u>der Studiengangsmodellierung</u> mit. Diese werden die entsprechenden Module für Sie hinterlegen.

| es Modul Modul kopieren Bea | arbeiten Löschen       |          |                     |             |           |
|-----------------------------|------------------------|----------|---------------------|-------------|-----------|
| Segenseitiger Ausschlus     | is                     |          |                     |             |           |
| Nodulkennung                | Modulbezeichnung       |          | Titel (EN)          |             |           |
| M-MACH-100571               | Technische Mechanik    | 1        | Technical Mechanics | 5 II        |           |
| ∿odulversionen              |                        |          |                     |             |           |
| <b>₽</b> • 🖊                |                        |          |                     |             |           |
| Modulkennung                | Modulbezeichnung       | Version  | Versionsbezeichnung | Freigegeben | Gültig ab |
|                             | Technische Mechanik II | Version1 |                     |             |           |

Weiterführende Informationen zur Bereichsdynamik und den damit verbundenen Funktionen "Erstverwendung" und "gegenseitiger Ausschluss" finden Sie im "Leitfaden zur Aktualisierung / Änderung laufender Studiengänge in Campus".

# **Reiter am Modulkopf**

## • Details

Der Reiter "Details" enthält neben den <u>Modulversionen</u> die Angaben der vorgenannten Felder. Nachstehend ein Beispiel:

| odul: M-BGU-100006 – Straßenbautechnik |                                                             |                 |                                                                                             |             |           |  |  |  |
|----------------------------------------|-------------------------------------------------------------|-----------------|---------------------------------------------------------------------------------------------|-------------|-----------|--|--|--|
|                                        |                                                             |                 |                                                                                             |             |           |  |  |  |
| Neues Modul Modul kopieren Bearbe      | eiten Export                                                |                 |                                                                                             |             |           |  |  |  |
| Details Verwendung Weitere In          | formationen Journal                                         |                 |                                                                                             |             |           |  |  |  |
|                                        |                                                             |                 |                                                                                             |             |           |  |  |  |
|                                        |                                                             |                 |                                                                                             |             |           |  |  |  |
| Alle Studiengänge                      | ✓ F                                                         | Anzeigen für d  | veis: Es werden alle Studiengange angezeigt,<br>lie es einen überschriebenen Wert gibt, und |             |           |  |  |  |
|                                        |                                                             | IIIe            | eigenen.                                                                                    |             |           |  |  |  |
| Kennung:                               | M-BGU-100006                                                |                 |                                                                                             |             |           |  |  |  |
| Bezeichnung:<br>Bezeichnung (en):      | Straßenbautechnik<br>Road Construction                      |                 |                                                                                             |             |           |  |  |  |
| Kurztitel:                             | bauiM3S06. mobiM303                                         |                 |                                                                                             |             |           |  |  |  |
| Individueller Titel möglich:           | -                                                           |                 |                                                                                             |             |           |  |  |  |
| Dauer (Semester):                      | 1                                                           |                 |                                                                                             |             |           |  |  |  |
| Im MHB ausblenden:                     | -                                                           |                 |                                                                                             |             |           |  |  |  |
| Im Web ausblenden:                     | -                                                           |                 |                                                                                             |             |           |  |  |  |
| Auslaufend:                            | -                                                           |                 |                                                                                             |             |           |  |  |  |
| Ersetzt durch:                         |                                                             |                 |                                                                                             |             |           |  |  |  |
| Interne Notiz:                         | Level: 4                                                    |                 |                                                                                             |             |           |  |  |  |
|                                        | Ursprung: Bauing. MSc.<br>Export: Mobi MSc                  |                 |                                                                                             |             |           |  |  |  |
|                                        | Export woor woo.                                            |                 |                                                                                             |             |           |  |  |  |
| Modulcode:                             | bauiM3S06-STRBAUT                                           |                 |                                                                                             |             |           |  |  |  |
|                                        | Mobilität und Infrastruktur Master 2013<br>mobiM303-STRBAUT |                 |                                                                                             |             |           |  |  |  |
| Gegenseitiger Ausschluss               |                                                             |                 |                                                                                             |             |           |  |  |  |
| Die angeforderte Liste ist leer        |                                                             |                 |                                                                                             |             |           |  |  |  |
| Modulversionen                         |                                                             |                 |                                                                                             |             |           |  |  |  |
| <b>₽</b> • /                           |                                                             |                 |                                                                                             |             |           |  |  |  |
| Modulkennung                           | Modulbezeichnung                                            | Version         | Versionsbezeichnung                                                                         | Freigegeben | Gültig ab |  |  |  |
| M-BGU-100006                           | Straßenbautechnik                                           | 1               |                                                                                             | <b>\$</b>   |           |  |  |  |
| Modul-Typen                            |                                                             |                 |                                                                                             |             |           |  |  |  |
| Keine Daten vorhanden.                 |                                                             |                 |                                                                                             |             |           |  |  |  |
| Modulverantwortliche                   |                                                             |                 |                                                                                             |             |           |  |  |  |
|                                        |                                                             |                 |                                                                                             |             |           |  |  |  |
| Name                                   |                                                             |                 |                                                                                             |             |           |  |  |  |
| Ralf Roos                              |                                                             |                 |                                                                                             |             |           |  |  |  |
| Modulbearbeiter                        |                                                             |                 |                                                                                             |             |           |  |  |  |
| 4 X                                    |                                                             |                 |                                                                                             |             |           |  |  |  |
| Name                                   |                                                             |                 |                                                                                             |             |           |  |  |  |
| Ulf Mohrlok                            |                                                             |                 |                                                                                             |             |           |  |  |  |
| Organisationseinheiten                 |                                                             |                 |                                                                                             |             |           |  |  |  |
| ÷ 🔀                                    |                                                             |                 |                                                                                             |             |           |  |  |  |
| Name                                   |                                                             |                 |                                                                                             |             |           |  |  |  |
| KIT-Fakultäten/KIT-Fakultät für B      | auingenieur-, Geo- und Umweltwissenschaf                    | ten             |                                                                                             |             |           |  |  |  |
| Importberechtigte Organisati           | onseinheiten                                                |                 |                                                                                             |             |           |  |  |  |
| ÷ 🔀                                    |                                                             |                 |                                                                                             |             |           |  |  |  |
| Name                                   |                                                             |                 |                                                                                             |             |           |  |  |  |
| KIT-Fakultäten/KIT-Fakultät für G      | eistes- und Sozialwissenschaften/Institut für               | Berufspädagogik | und Allgemeine Pädagogik                                                                    |             |           |  |  |  |
| Dokumente                              |                                                             |                 |                                                                                             |             |           |  |  |  |
| ÷ 🕹 🗙                                  |                                                             |                 |                                                                                             |             |           |  |  |  |
| Keine Daten vorhanden.                 |                                                             |                 |                                                                                             |             |           |  |  |  |

## • Verwendung und Inversanzeige von Voraussetzungen

Im Reiter "Verwendung" sehen Sie, in welchen Studiengangsversionen das Modul bereits verwendet wird. Nachstehend ein Beispiel:

| Modul: M-BGU-100006 – Straßenbautechnik                                                                                                    |   |  |  |  |  |  |
|----------------------------------------------------------------------------------------------------|---|--|--|--|--|--|
| Neues Modul Modul kopieren Bearbeiten Export                                                                                                    |   |  |  |  |  |  |
| Details Verwendung Weitere Informationen Journal                                                                                                    |   |  |  |  |  |  |
| Hinweis:<br>Die Bereiche, in denen das Modul verwendet wird, werden<br>nachfolgend fett hervorgehoben.                                                         |   |  |  |  |  |  |
| <ul> <li>4 88-017-H-2017: Bauingenieurwesen Master 2017</li> <li>4 Version 1:<br/>Fachwissenschaftliche Ergänzung</li> </ul>                                   |   |  |  |  |  |  |
| <ul> <li>✓ Schwerpunkt I</li> <li>Mobilität und Infrastruktur</li> <li>✓ Schwerpunkt II</li> <li>Mobilität und Infrastruktur</li> </ul>                        |   |  |  |  |  |  |
| <ul> <li>4 66-199-H-2015: Ingenieurpädagogik LA Master Berufliche Schulen 2015</li> <li>4 Version 1:</li> <li>4 Berufliche Fachrichtung (Hauptfach)</li> </ul> |   |  |  |  |  |  |
| Bautechnik - Vertiefungsrichtung "Tiefbautechnik"<br>4 88-617-H-2013: Mobilität und Infrastruktur Master 2013                                                  |   |  |  |  |  |  |
| Version 4:     Profil     Straßenwesen                                                                                                    |   |  |  |  |  |  |
| Ergänzungsmodule   Version 3:                                                                                                    |   |  |  |  |  |  |
| ▲ Profil<br>Straßenwesen<br>Ergänzungsmodule                                                                                                    |   |  |  |  |  |  |
| Version 2:     Profil     Straßenwesen                                                                                                    | - |  |  |  |  |  |
| Ergänzungsmodule<br>4 Version 1:                                                                                                    |   |  |  |  |  |  |
| Profil<br>Straßenwesen<br>Ergänzungsmodule                                                                                                    |   |  |  |  |  |  |
| Voraussetzung für                                                                                                    |   |  |  |  |  |  |
| Die angeforderte Liste ist leer.                                                                                                    |   |  |  |  |  |  |

Seit CAMPUS Version 6.1.15 ist es zudem möglich, über den Reiter "Verwendung" einzusehen, ob und wo das Modul als Voraussetzung in anderen Bestandteilen (Bereiche / Modulversionen / Teilleistungsversionen) verwendet wird. Ist das Modul noch nirgends als Voraussetzung hinterlegt, ist die Liste wie im obigen Beispiel leer.

| ul: M-INFO-1000                                                                                                    | 30 – Algorithmen I                                         |                             |                              |              |                        |  |  |  |
|----------------------------------------------------------------------------------------------------|------------------------------------------------------------|-----------------------------|------------------------------|--------------|------------------------|--|--|--|
| es Modul Modul kopie                                                                                                    | ren Bearbeiten Export                                      |                             |                              |              |                        |  |  |  |
| tails Verwendung                                                                                                    | Weitere Informationen Journ                                | al                          |                              |              |                        |  |  |  |
| (i) Hinweis:<br>Die Bereiche<br>fett hervorgeh                                                                                                    | .in denen das Modul verwendet wird<br>oben.                | , werden nachfolgend        |                              |              |                        |  |  |  |
| <ul> <li>28-0815-TEST-20</li> </ul>                                                                                                    | 15: Abschlussarbeit und freiwillige B                      | estandteile LA Bachelor G   | ymnasien 2015 Hauptfach      |              |                        |  |  |  |
| 64-879-H-2018: E                                                                                                    | rweiterungsfach Informatik LA Maste                        | r Gymnasien 2018 Hauptfa    | ach                          |              |                        |  |  |  |
| 82-079-H-2015: Ir                                                                                                    | formatik Bachelor 2015                                     |                             |                              |              |                        |  |  |  |
| 38-079-H-2016: Ir                                                                                                    | formatik LA Bachelor Gymnasien 20                          | 16 Hauptfach                |                              |              |                        |  |  |  |
| 38-079-H-2016T                                                                                                    | EST-UMBAU-ABSCHLUSSARBEITEN                                | N: Informatik LA Bachelor ( | Gymnasien 2016 Hauptfach     |              |                        |  |  |  |
| 82-610-H-2015: Ir                                                                                                    | formationswirtschaft Bachelor 2015                         |                             |                              |              |                        |  |  |  |
| Version - Point - Point - Informations and backetoria 2013     Version - Version - Ve<br>Version - Version - Version - Version - Version - Version - Version - Version - Version - Version - Version - Version - Version - Version - Version - Version - Version - Version - Version - Version - Version - Version - Version - Vers |                                                            |                             |                              |              |                        |  |  |  |
| ▷ 82-105-H-2016: M                                                                                                    | b 88.617.H.2013: Mohililäi und Infrastruktur Master 2013   |                             |                              |              |                        |  |  |  |
| <ul> <li>▶ 82-105-H-2016: M</li> <li>▶ 88-617-H-2013: M</li> </ul>                                                                                                    | opiniai unu ninasiruktur master 2013                       |                             |                              |              |                        |  |  |  |
| <ul> <li>▶ 82-105-H-2016: M</li> <li>▶ 88-617-H-2013: M</li> <li>▶ 82-128-H-2015: P</li> </ul>                                                                                                    | hysik Bachelor 2015                                        |                             |                              |              |                        |  |  |  |
| <ul> <li>82-105-H-2016: M</li> <li>88-617-H-2013: M</li> <li>82-128-H-2015: P</li> <li>82-277-H-2019: W</li> </ul>                                                                                                    | hysik Bachelor 2015<br>Iritschaftsinformatik Bachelor 2019 |                             |                              |              |                        |  |  |  |
| <ul> <li>&gt; 82-105-H-2016: M</li> <li>&gt; 88-617-H-2013: M</li> <li>&gt; 82-128-H-2015: P</li> <li>&gt; 82-277-H-2019: V</li> <li>&gt; 82-277-H-2019: V</li> </ul>                                                                                                    | hysik Bachelor 2015<br>firtschaftsinformatik Bachelor 2019 |                             |                              |              |                        |  |  |  |
| <ul> <li>82-105-H-2016: M</li> <li>88-617-H-2013: M</li> <li>82-128-H-2015: P</li> <li>82-277-H-2019: W</li> <li>oraussetzung für</li> <li>Art</li> </ul>                                                                                                    | hysik Bachelor 2015<br>Iirlschaftsinformatik Bachelor 2019 | Version                     | Name                         | Standardwert | Bedingung              |  |  |  |
| <ul> <li>82-105-H-2016: M</li> <li>88-617-H-2013: M</li> <li>82-128-H-2015: P</li> <li>82-277-H-2019: V</li> <li>oraussetzung für</li> <li>Art</li> <li>Modulversion</li> </ul>                                                                                                    | kennung<br>M-INFO-101721                                   | Version<br>1                | Name<br>Modul Bachelorarbeit | Standardwert | Bedingung<br>bestanden |  |  |  |

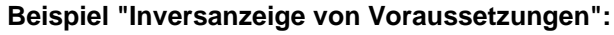

#### • Weitere Informationen

Hier finden Sie die Angaben aus den ergänzenden Freitextfeldern zu Dozenten, Modulverantwortlichen und der Einordnung des Moduls in den Studiengang. Die Angaben in diesen Feldern sind rein informativ und haben keine Auswirkung auf Bearbeitungsrechte der Person und werden nicht im Modulhandbuch ausgewiesen.

| Modul: M-BGU-100006 – Straßenbautechnik          |                                |                                                                                                    |  |  |  |  |  |
|--------------------------------------------------|--------------------------------|----------------------------------------------------------------------------------------------------|--|--|--|--|--|
| Neues Modul Modul kopieren Bearbeiten Export     |                                |                                                                                                    |  |  |  |  |  |
| Details Verwendung Weitere Informationen Journal |                                |                                                                                                    |  |  |  |  |  |
|                                                  |                                |                                                                                                    |  |  |  |  |  |
| Alle Studiengänge                                | <ul> <li>✓ Anzeigen</li> </ul> | Hinweis: Es werden alle Studiengänge angezeigt,<br>für die es einen überschriebenen Wert gibt, und<br>Ihre eigenen. |  |  |  |  |  |
| Dozenten:                                        |                                |                                                                                                    |  |  |  |  |  |
| Dozenten (EN):                                   |                                |                                                                                                    |  |  |  |  |  |
| Modulverantwortliche:                            |                                |                                                                                                    |  |  |  |  |  |
| Modulverantwortliche (EN):                       |                                |                                                                                                    |  |  |  |  |  |
| Einordnung in Studiengang:                       |                                |                                                                                                    |  |  |  |  |  |
| Einordnung in Studiengang (EN):                  |                                |                                                                                                    |  |  |  |  |  |

# Modulversion anlegen

Um eine Modulversion anzulegen bewegen Sie den Mauszeiger über das grüne Plus unterhalb der Überschrift "Modulversionen" und klicken Sie "neue Version" an:

| Mo | dul: M-ARCH-10002               | 9 - Praxis des Sta                | idtebaus                                                                     |         |                     | Q           |
|----|---------------------------------|-----------------------------------|------------------------------------------------------------------------------|---------|---------------------|-------------|
| Ne | eues Modul Modul kopieren       | Bearbeiten K                      |                                                                              |         |                     |             |
|    | Ersetzt                         | lurch:                            |                                                                              |         |                     |             |
|    | Er                              | setzt:                            |                                                                              |         |                     |             |
|    | Interne                         | Notiz:                            |                                                                              |         |                     |             |
|    | ▲ Modulcode<br>Standar          | dwert:                            | (f) Gilt f ür alle eigenen Studieng änge,<br>f ür die im Folgenden kein Wert |         |                     |             |
|    | Mobilität und Infrast<br>Master | ruktur mobiM601-<br>2013: PRAXSTB | hinterlegt wurde.                                                            |         |                     |             |
|    | Modulversionen                  |                                   |                                                                              |         |                     |             |
|    | <b>₽</b> • ∠                    |                                   |                                                                              |         |                     |             |
|    | nnung                           | Mo                                | dulbezeichnung                                                               | Version | Versionsbezeichnung | Freigegeben |

Machen Sie auf der folgenden Seite Ihre Angaben zur Modulversion und drücken Sie in der Aktionsleiste auf "Speichern".

## • Pflichtfelder in der Modulversion

| Modulturnus       | <ul> <li>Angabe zum Angebot des Moduls anhand einer Dropdown-Liste.</li> <li>Mögliche Angaben sind: <ul> <li>Einmalig</li> <li>Jedes Sommersemester</li> <li>Jedes Wintersemester</li> <li>Jedes Semester</li> <li>Unregelmäßig</li> </ul> </li> </ul> |
|-------------------|----------------------------------------------------------------------------------------------------|
| Moduldauer        | <ul> <li>Angabe zur Moduldauer anhand einer Dropdown-Liste.</li> <li>Mögliche Angaben sind: <ul> <li>1 Semester</li> <li>2 Semester</li> <li>3 Semester</li> <li>4 Semester</li> </ul> </li> </ul>                                                     |
| Berechnungsschema | Legt fest wie die Leistungen der einzelnen Bestandteile/Teilleistungen des<br>Moduls in die Modulnote eingehen; in der Regel gewichteter Durchschnitt<br>nach Leistungspunkten.                                                                        |

|                                          | Zur Auswahl stehen:                                         |                                                                                              |
|------------------------------------------|-------------------------------------------------------------|----------------------------------------------------------------------------------------------|
|                                          | Durchschnitt                                                | arithmetisches Mittel                                                                        |
|                                          | gewichteter Durchschnitt<br>nach Leistungspunkten           | nach Leistungspunkten gewichteter<br>Notendurchschnitt                                       |
|                                          | gewichteter Durchschnitt<br>nach expliziter Angabe          | es wird ausschließlich die angegebene<br>Gewichtung der Teilleistungen<br>berücksichtigt     |
|                                          | Gewichtung nach<br>(Gewichtung * LP)                        | die Leistungspunkte werden mit der<br>angegebenen Gewichtung der<br>Teilleistungen gewichtet |
| Notenskala im<br>Erfassungssystem        | beide Notenskalen sind mit ide                              | ntischen Werten zu füllen:<br>"Bestanden / nicht Bestanden"                                  |
| Notenskala im<br>Veröffentlichungssystem | <ul> <li>bei benoteten Modulen:</li> </ul>                  | "Zehntelnoten"                                                                               |
| Leistungspunkte                          | Leistungspunkte, <b>ganzzahlig</b> (s                       | studiengangspezifische Angabe möglich)                                                       |
|                                          | (Gemäß der Vorgaben des EC<br>auf Modulebene nur ganzzahlig | TS-Leitfadens und der Akkreditierung sind ge LP zulässig!)                                   |

## • Gültig ab in der Modulversion

Seit Version 6.1.10 steht die Möglichkeit zur Verfügung, zu bestimmen, ab welchem Semester zukünftige Modulversionen gelten sollen. In Verbindung mit der Checkbox "Gültig ab Ende Prüfungsphase Vorsemester", kann zudem festgelegt werden, ob die Nachprüfungsphase dabei berücksichtig werden soll. Wichtig ist, dass für jedes Modul zu jedem Zeitpunkt, zu dem das Modul im Studiengang eingehängt ist, auch eine gültige Version existieren muss.

Aus diesem Grund empfehlen wir dringend *in der ersten Modulversion* das Feld "Gültig ab" *leer zu lassen*. Auf diese Weise stellen Sie sicher, dass Studierenden immer eine gültige Version zur Verfügung steht.

Soll ein ganzes Modul in einem Studiengang erst in der Zukunft gültig werden, nutzen Sie bitte "Erstverwendung möglich ab".

Bei Unklarheiten oder Fragen wenden Sie sich bitte an ihre gewohnten <u>Ansprechpersonen der</u> <u>Studiengangsmodellierung</u>.

## • Weitere Felder in der Modulversion

| Versionsbezeichnung /<br>Versionsbezeichnung<br>(EN)                              | Hier kann eine Versionsbezeichnung angegeben werden.<br>Die Felder Versionsbezeichnung / Versionsbezeichnung (en) haben<br>Iediglich informativen Charakter.                                                                                                    |
|-----------------------------------------------------------------------------------|----------------------------------------------------------------------------------------------------|
| <u>Gültig ab</u>                                                                  | Gültigkeitsdatum für Modul- und Teilleistungsversionen in Form eines Semesters ( <u>siehe oben</u> )                                                                                                    |
|                                                                                   | Weitere Informationen zur Gültigkeit finden Sie auch im <u>Leitfaden zur</u><br><u>Aktualisierung / Änderung laufender Studiengänge in Campus</u> .                                                                                                    |
| Gültig ab Ende Prü-<br>fungsphase Vorsemes-<br>ter                                | nur in Verbindung mit "Gültig ab" zu setzen<br>Ist die Checkbox aktiviert beginnt die Gültigkeit erst mit Ende der<br>Prüfungsphase des Vorsemesters. Auf diese Weise kann verhindert<br>werden, dass während der Nachprüfungsphase bereits Anmeldungen zu<br>der neuen Version erfolgen.                                                                                                    |
| Bearbeitungsstatus                                                                | internes Zustandsmerkmal als Hilfestellung zur Kommunikation                                                                                                    |
| Interne Notiz                                                                     | Möglichkeit, eine interne Notiz zu hinterlegen, die nicht im Modulhandbuch ersichtlich ist.                                                                                                    |
| LP Wahlmaximum<br>( <u>Einstellung für Module</u><br><u>mit Wahlpflichtblock)</u> | Ermöglicht die Angabe eines Maximum-Leistungspunktewertes für die<br>Wahl von Teilleistungen innerhalb des Moduls. Als Minimum-<br>Leistungspunktewert wird in diesem Fall die Eingabe der Soll-<br>Leistungspunkte des Moduls gewertet. Bleibt das Feld leer, wird dies als<br>nach oben offenes Intervall gedeutet.<br>Für die Notenberechnung wird nach wie vor der Soll-Leistungspunktewert<br>berangezogen |
|                                                                                   | nerangezogen.                                                                                                    |

|                                                                                          | Achtung: Im Gegensatz zu dem Feld "Leistungspunkte" ist das Feld "Max. LP-Schranke" nicht studiengangspezifisch hinterlegbar.                                                                                                    |
|------------------------------------------------------------------------------------------|----------------------------------------------------------------------------------------------------|
| Wahl bei min. LP<br>abgeschlossen<br>(Einstellung für Module<br>mit Wahlpflichtblock)    | Ist die Checkbox aktiviert, ist eine Wahl so lange möglich, bis das<br>Minimum erreicht oder erstmalig überschritten wurde.<br>Als Minimum gilt dabei die Anzahl der Leistungspunkte des Moduls (vgl.<br>LP Wahlmaximum).                                                                                                    |
| Genehmigung der Wahl<br>erforderlich<br>(Einstellung für Module<br>mit Wahlpflichtblock) | Ist die Checkbox aktiviert, muss die Wahl der Studierenden von der KIT-<br>Fakultät bestätigt werden, bevor sie gültig ist und die gewählten<br>Bestandteile in den Studienablaufplan der Studierenden übernommen<br>werden.                                                                                                    |
| Unvollständige Wahl<br>zulassen<br>(Einstellung für Module<br>mit Wahlpflichtblock)      | Die Checkbox ist standardmäßig aktiviert und sorgt so dafür, dass<br>Studierende sukzessive wählen können. Diese Einstellung gibt den<br>Studierenden die Möglichkeit, die vorgegebenen Wahlschranken<br>zunächst zu unterschreiten und die Wahl zu einem späteren Zeitpunkt zu<br>vervollständigen. Wird der Haken entfernt ist nur noch eine vollständige<br>Wahl erlaubt.                             |
| Wahl durch Studierende<br>verhindern                                                     | Ist die Checkbox aktiviert wird die Wahl in diesem Modul durch<br>Studierende vollständig verhindert, ohne ein Genehmigungsverfahren<br>(und damit schwebende Genehmigungen) nutzen zu müssen oder nicht<br>erfüllbare Wahlgrenzen modellieren zu müssen.<br>Ist die Checkbox aktiviert muss die Wahl durch Leistungskoordinatoren /<br>Leistungskoordinatorinnen oder den Studierendenservice erfolgen. |
| Wahlinformationen /<br>Wahlinformationen (EN)                                            | Diese Informationen werden den Studierenden im Studierendenportal in der Wahlmaske angezeigt.                                                                                                    |
| Allgemeine<br>Informationen                                                              | <ul> <li>Beschreibende Felder für Ihr Modulhandbuch:</li> <li>Qualifikationsziele</li> <li>Inhalte</li> <li>Anmerkungen</li> <li>Sprache</li> <li>Empfohlene Literatur</li> <li>Lehr- und Lernformen</li> </ul>                                                                                                    |

|                                          | Diese Angaben können <i>nicht studiengangspezifisch</i> hinterlegt werden.                                                                                                    |
|------------------------------------------|----------------------------------------------------------------------------------------------------|
| Studiengangsspezifische<br>Informationen | <ul> <li>Beschreibende Felder für Ihr Modulhandbuch:</li> <li>Voraussetzungen (siehe unten / nächste Zeile)</li> <li>Empfehlungen</li> <li>Erfolgskontrolle</li> <li>Durchschnittlicher Arbeitsaufwand pro Semester (Stunden)</li> <li>Arbeitsaufwand</li> <li>Modulnote</li> <li>Grundlage für</li> </ul>                                                                                                    |
| Voraussetzungen                          | <ul> <li>Textuelle Beschreibung der Voraussetzungen für den Beginn des Moduls<br/>bzw. zur Anmeldung zur Erfolgskontrolle (auch "keine" bzw. "none"<br/>möglich) (studiengangspezifische Angabe möglich).</li> <li>Achtung: Der hier hinterlegte Text hat keine Auswirkung auf die<br/>Prüfungsanmeldung der Studierenden. Dazu ist außerdem noch die<br/>systemseitige Hinterlegung von Voraussetzungen als Regel nötig.<br/>(vgl. Kapitel "<u>Hinterlegen von Voraussetzungen</u>")</li> </ul> |

#### **Beispiel einer Modulversion** •

## Modulversion: M-ARCH-100029 – Praxis des Städtebaus (Version 1)

| ils Weitere Informationen V               | eranstaltungsübersicht  | Voraussetzungen Jo      | burnal                                    |                           |                         |
|-------------------------------------------|-------------------------|-------------------------|-------------------------------------------|---------------------------|-------------------------|
|                                           |                         |                         |                                           |                           |                         |
|                                           |                         |                         | Hinweis: Es werden alle                   | e Studiengänge angezeigt, |                         |
| Alle Studiengänge                         |                         | √   Anzeigen            | für die es einen übersch<br>Ihre eigenen. | nriebenen Wert gibt, und  |                         |
| Kennung:                                  | M-ARCH-100029           |                         |                                           |                           |                         |
| Titel:                                    | Praxis des Städtebaus   |                         |                                           |                           |                         |
| Version:                                  | 1                       |                         |                                           |                           |                         |
| Versionsbezeichnung:                      |                         |                         |                                           |                           |                         |
| Versionsbezeichnung (en):                 |                         |                         |                                           |                           |                         |
| Freigegeben:                              | <b>«</b>                |                         |                                           |                           |                         |
| Auslaufend:                               | -                       |                         |                                           |                           |                         |
| Gültig ab:                                |                         |                         |                                           |                           |                         |
| Modulturnus:                              | Jedes Wintersemester    |                         |                                           |                           |                         |
| Moduldauer:                               | 2 Semester              |                         |                                           |                           |                         |
| Bearbeitungsstatus:                       | in Bearbeitung          |                         |                                           |                           |                         |
| Notenberechnung:                          | Automatische Notenbere  | echnung und Freigabe    |                                           |                           |                         |
| Berechnungsschema:                        | gewichteter Durchschnit | t nach Leistungspunkten |                                           |                           |                         |
| otenskala im Erfassungssystem:            | Zehntelnoten            |                         |                                           |                           |                         |
| Notenskala im<br>Veröffentlichungssystem: | Zehntelnoten            |                         |                                           |                           |                         |
| Interne Notiz:                            |                         |                         |                                           |                           |                         |
| Vom Änderungsverfahren<br>ausgenommen:    | -                       |                         |                                           |                           |                         |
| Maximales Fachsemester zum                |                         |                         |                                           |                           |                         |
| Leistungspunkte:                          | 6,0                     |                         |                                           |                           |                         |
| Wahlkriterien                             |                         |                         |                                           |                           |                         |
| LP Wahlmaximum:                           |                         |                         |                                           |                           |                         |
| () Wahl bei min. LP<br>abgeschlossen:     | -                       |                         |                                           |                           |                         |
| Genehmigung der Wahl<br>erforderlich:     | -                       |                         |                                           |                           |                         |
| Unvollständige Wahl zulassen:             | A                       |                         |                                           |                           |                         |
| Wahl durch Studierende verhindern:        | -                       |                         |                                           |                           |                         |
| (i) Wahl-Informationen:                   |                         |                         |                                           |                           |                         |
| Wahl-Informationen (EN):                  |                         |                         |                                           |                           |                         |
| ersionsstruktur                           |                         |                         |                                           |                           |                         |
| estandteile                               | Art                     | Gewichtung              | LP (min/max/lp)                           | Bestandteile (min/max)    | Terminierung (Semester) |
| ARCH-100004 - Grundlagen der Sta          | dtplanung PF            | 1                       |                                           |                           | 1                       |
| ARCH-100003 - Stadt- und Regiona          | ipianung i PF           | 1                       |                                           |                           | 1                       |
| ARGH-100000-Lanuschaitsarchite            | rtur FF                 | 1                       |                                           |                           | 1                       |

Voraussetzungen (EN):

|         | <u>.</u>                     | v                                                                                                    |
|---------|------------------------------|----------------------------------------------------------------------------------------------------|
| Details | Weitere Informationen        | Veranstaltungsübersicht Voraussetzungen Journal                                                                                                    |
|         |                              |                                                                                                    |
|         |                              |                                                                                                    |
|         |                              | Hinweis: Es werden alle Studiennänne annezeint                                                                                                    |
| Alle    | Studiengänge                 | V Anzeigen für die es einen überschriebenen Wert gibt, und                                                                                                    |
|         |                              | Ihre eigenen.                                                                                                    |
| Durch   | schnittlicher Arbeitsaufwand |                                                                                                    |
|         | pro Semester (Stunden):      |                                                                                                    |
|         | Arbeitsaufwand:              |                                                                                                    |
|         |                              |                                                                                                    |
|         | Arbeitsaufwand (EN):         |                                                                                                    |
|         | Empfehlungen:                |                                                                                                    |
|         | Empfohlungen (EN)            |                                                                                                    |
|         | Emptenlungen (EN):           |                                                                                                    |
|         | Modulnote:                   |                                                                                                    |
|         | Modulnote (EN)               |                                                                                                    |
|         | moudiliote (EN).             |                                                                                                    |
|         | Grundlage für:               |                                                                                                    |
|         | Grundlage für (EN):          |                                                                                                    |
| ⊿ Allo  | jemeine Informationen        |                                                                                                    |
|         | Qualifikationsziele          | : Die Studierenden sind in der Lage, städtebauliche Situationen zu erfassen.                                                                                                   |
|         |                              | darzustellen und zu interpretieren.<br>Die Studiaranden sind in der Lage stadträumliche Aufgaben anabitisch zu                                                                 |
|         |                              | bestedetenen sind in de Euge, staditionnene Augusten analysiser zu<br>bearbeiten.Sie kennen erste Instrumente der Stadtplanung.                                                |
|         |                              | Die Studierenden stellen in Autgaben eigenstandiges und teamorientiertes Arbeiten<br>unter Beweis.                                                                             |
|         |                              | Vermittlung von Grundkenntnissen aktueller Planungsaufgaben zwischen Landschaft                                                                                                |
|         |                              | und stadt, im omgang mit Freiraumen und Landschaltsräumen.                                                                                                    |
|         | Qualifikationsziele (EN)     |                                                                                                    |
|         | Inhalt                       | In diesem Modul werden Zugange und Grundlagen zum Themenfeld Stadt und<br>Landschaft vermittelt. Der erste Teil liefert eine Übersicht über Stadtkonzepte, Leitbilder          |
|         |                              | und Visionen und stellt Bezüge zur räumlichen Planung her. Der zweite Teil vermittelt<br>Methoden zur Wahrnehmung, Darstellung und Interpretation von städtischen              |
|         |                              | Situationen als Teile eines Systems. Die Vorlesung wird durch mehrere benotete                                                                                                 |
|         |                              | In diesem Modul werden erste Methode, Instrumente und Verfahren der Stadtplanung                                                                                               |
|         |                              | vorgestellt. Ein erstes raumliches Denken im Omgang mit stadt und Region sowie ein<br>erstes Anwenden der Instrumente wird an konkreten Praxisprojekten und Übungen            |
|         |                              | erprobt.                                                                                                    |
|         |                              | Städtebau, verschiedene Freiraumtypen                                                                                                    |
|         |                              | <ul> <li>Der Garten als ein zentrales Element aller Kulturen</li> <li>Verständnis von Landschaftsprozessen: natürliche Prozesse / ökologische Prinzipien</li> </ul>            |
|         |                              | Entwicklung und Gestaltung der Kulturlandschaft     Planung auf unterschiedlichen Maßstabsebenen                                                                               |
|         |                              | Funktion, Strukturbildung, Raumbildung, Materialität                                                                                                    |
|         | Inhalt (EN)                  | c                                                                                                    |
|         | Anmerkungen                  | a: Literatur:                                                                                                    |
|         |                              | <ul> <li>Albers, Gerd; Stadtplanung - Eine praxisorientierte Einführung, Primus<br/>Verlag, 1996</li> </ul>                                                                    |
|         |                              | Hotzan, Jürgen; DTV-Atlas Stadt - Von den ersten Gründungen bis zur                                                                                                    |
|         |                              | modernen Stadtplanung, dtv Verlag, 2004<br>• Siebel, Walter; Die europäische Stadt, Frankfurt a. M., 2004                                                                      |
|         |                              | <ul> <li>Benevolo, Leonardo; Die Geschichte der Stadt, Campus Verlag Frankfurt a.<br/>M /New York 2000</li> </ul>                                                              |
|         |                              | Beveridge, Charles E.; Rocheleau, Paul: Frederick Law Olmsted -     design the American Londonne Dimeti New York (1995)                                                        |
|         |                              | Carson, Scott A.: Frederick law Olmsted and teh Buffalo Park and Parkway                                                                                                    |
|         |                              | Systems: A study of the planning and design responses to 19th century<br>urban growth, UMI dissertation service, Michigan 1994                                                 |
|         |                              | Bava, Henri; Hoessler, Michel; Philippe, Olivier; Helms, Karin; Penard,<br>Karine: Wasser, Schichten, Horizonte, Agence Ter, Quart Verlag, Luzerg,                             |
|         |                              | 2001                                                                                                    |
|         |                              | <ul> <li>Diedrich, Lisa; Bava, Henri; Hoessler, Michel; Philippe, Olivier: Territories -<br/>Die Stadt aus der Landschaft entwickeln, Birkhäuser Verlag, Basel 2009</li> </ul> |
|         | Anmerkungen (FM)             | ·                                                                                                    |
|         | Sprache                      |                                                                                                    |
|         | Empfohlene Literatur         | c.                                                                                                    |
|         | Empfohlene Literatur (EN)    | i:                                                                                                    |
|         | Lehr- und Lernformen         | c.                                                                                                    |
|         | Lehr- und Lernformen (EN)    |                                                                                                    |

| ails    | Weitere Infor                                             | mationen V                                         | eranstaltungsübersicht                                 | Voraussetzungen | Journ | al                                                     |              |              |                 |
|---------|-----------------------------------------------------------|----------------------------------------------------|--------------------------------------------------------|-----------------|-------|--------------------------------------------------------|--------------|--------------|-----------------|
|         |                                                           |                                                    |                                                        |                 |       | Vinwoie: Es worden alle Studiongönge                   | angezeigt    |              |                 |
| Δ       | le Studiongänge                                           |                                                    |                                                        | Antoin          |       | ninweis. Es werden alle Studiengange                   | e angezeigi, |              |                 |
| 74      | ie Studiengange                                           |                                                    |                                                        | Anzeig          | en    | für die es einen überschriebenen Wert<br>Ihre eigenen. | gipt, und    |              |                 |
| 4       | Teilleistung                                              |                                                    |                                                        | Alizeig         | en    | für die es einen überschriebenen Wert<br>Ihre eigenen. | gibt, und    |              |                 |
| 24<br>4 | Teilleistung<br>T-ARCH-100003                             | - Stadt- und Re                                    | gionalplanung l                                        |                 | en    | für die es einen überschriebenen Wert<br>Ihre eigenen. | gibt, una    |              |                 |
| 24<br>4 | Teilleistung<br>T-ARCH-100003<br>7000018                  | - Stadt- und Re<br>Stadt- und Re                   | gionalplanung l<br>Igionalplanung l                    | V Alizety       | en    | für die es einen überschriebenen Wert<br>Ihre eigenen. | gipt, una    | Prüfung (PR) | Nicht bestätigt |
| 4       | Teilleistung<br>T-ARCH-100003<br>7000018<br>T-ARCH-100004 | - Stadt- und Re<br>Stadt- und Re<br>- Grundlagen d | gionalplanung l<br>Igionalplanung l<br>er Stadtplanung | ✓ Aikery        |       | für die es einen überschriebenen Wert<br>Ihre eigenen. | giot, una    | Prüfung (PR) | Nicht bestätigt |

Bitte beachten Sie, dass die Veranstaltungsübersicht erst dann gefüllt ist, wenn den Teilleistungen des Moduls Lehr- und/oder Prüfungsveranstaltungen zugeordnet sind. Ist dies noch nicht der Fall, erhalten Sie die Meldung "Die angeforderte Liste ist leer".

| Modulversion: M-ARCH-100029 – Praxis des Städtebaus (Version 1)                                                                                         | <b>*</b> |
|----------------------------------------------------------------------------------------------------|----------|
| Modul                                                                                                    |          |
| Details Weitere Informationen Veranstaltungsübersicht Voraussetzungen Journal                                                                           |          |
|                                                                                                    |          |
| Alle Studiengänge        Anzeigen         Hinweis: Es werden alle Studiengänge angezeigt, für die es einen überschriebenen Wert gibt, und Ihre eigenen. |          |
| 0 von 0 Bestandteilen müssen erfüllt sein:                                                                                                    |          |

Über den Reiter "Voraussetzungen" können Voraussetzungen systemseitig modelliert werden. Dort definierte Voraussetzungen werden bei der Prüfungsanmeldung überprüft. (vgl. Kapitel "<u>Hinterlegen von Voraussetzungen</u>")

# Verknüpfen von Teilleistungen mit einer Modulversion

Bevor Sie eine Teilleistung mit einer Modulversion verknüpfen können, muss die Teilleistung in CAMPUS angelegt sein. Wie Sie eine Teilleistung in CAMPUS anlegen erfahren Sie im Kapitel "<u>Anlegen</u> <u>einer Teilleistung</u>".

Um eine Teilleistung mit einem Modul zu verknüpfen, öffnen Sie die Version des entsprechenden Moduls. Innerhalb der Modulversion haben Sie die Möglichkeit eine Versionsstruktur anzulegen, indem Sie entweder direkt eine oder mehrere <u>Pflichtteilleistungen einbinden</u> oder <u>einen Wahlpflichtblock für</u> verschiedene Teilleistungen anlegen.

## • Pflichtteilleistung hinzufügen

Zum Hinzufügen einer Pflichtteilleistung bewegen Sie den Mauszeiger über das grüne Plus unterhalb der Überschrift "Versionsstruktur":

| ▲ Wahlkriterien                       |   |
|---------------------------------------|---|
| LP Wahlmaximum:                       |   |
| (i) Wahl bei min. LP abgeschlossen:   | - |
| Genehmigung der Wahl<br>erforderlich: | - |
| Unvollständige Wahl zulassen:         | × |
| Wahl durch Studierende<br>verhindern: | - |
| (i) Wahl-Informationen:               |   |
| Wahl-Informationen (EN):              |   |
| Versionsstruktur                      |   |
| Neuer Wahlpflichtblock                |   |
| Erfolgskontrolle:                     |   |

Nachdem Sie "Pflichtteilleistung hinzufügen" angeklickt haben, gelangen Sie zu einer Suchmaske.

Hier können Sie die gewünschte und bereits angelegte Teilleistung mittels Kennung oder Bezeichnung suchen.

| Teilleistung suchen                                                                                                    |  |
|----------------------------------------------------------------------------------------------------|--|
| Auswahl hinzufügen Abbrechen                                                                                                    |  |
| ⊿ Hilfe                                                                                                    |  |
| _für ein einzelnes Zeichen: b_cker Findet becker, bäcker, usw.<br>% für beliebig viele Zeichen: b%cker Findet becker, bäcker, buchecker, usw. |  |
| Suche in Kennung V Suchen                                                                                                    |  |
| Bitte führen Sie eine Suchanfrage aus.                                                                                                    |  |

In der Ergebnisliste haken Sie die gewünschte(n) Teilleistung(en) an und drücken auf "Auswahl hinzufügen".

| Teil      | leistung su       | chen state state stat |
|-----------|-------------------|----------------------------------------------------------------------------------------------------|
| Aus       | wahl hinzufügen   | Abbrechen (Constant)                                                                                                    |
| ⊿ H       | ilfe              |                                                                                                    |
|           | _für ein ei       | zelnes Zeichen: b_cker Findet becker, bäcker, usw.                                                                                                    |
|           | % für belieb      | ig viele Zeichen: b%cker Findet becker, bäcker, buchecker, usw.                                                                                                    |
|           |                   |                                                                                                    |
| Su        | iche Straße%      | in Bezeichnung 🗸 Suchen                                                                                                    |
|           |                   |                                                                                                    |
| Ein       | träge 1 - 4 von 4 | 25 🗸 Einträge pro Seite                                                                                                    |
|           | Kennung           | Bezeichnung                                                                                                    |
| $\square$ | T-BGU-100058      | Straßenbautechnik                                                                                                    |
|           | T-BGU-101804      | DV-gestützter Straßenentwurf                                                                                                    |
|           | T-BGU-101860      | Besondere Kapitel im Straßenwesen und Umweltverträglichkeitsprüfung                                                                                                    |
|           | T-BGU-103426      | Strategische Verkehrsplanung                                                                                                    |
| Ein       | träge 1 - 4 von 4 | 25 🗸 Einträge pro Seite                                                                                                    |

Danach sind noch die Angaben zur "<u>Verwendungsspezifische Information</u>" zu tätigen bevor die Teilleistung in die Modulversion übernommen werden kann:

| Verwendungsspezifische In    | Verwendungsspezifische Information |  |  |  |  |
|------------------------------|------------------------------------|--|--|--|--|
| V 😢                          |                                    |  |  |  |  |
| Übernehmen Abbrechen         |                                    |  |  |  |  |
| Modul M-BGU-100006 - Version | 1                                  |  |  |  |  |
| Teilleistung T-BGU-100058    |                                    |  |  |  |  |
| Gewichtung:                  | 1                                  |  |  |  |  |
| Terminierung (Semester):     | 1                                  |  |  |  |  |
|                              |                                    |  |  |  |  |
|                              |                                    |  |  |  |  |

Nach Drücken des Buttons "Übernehmen" wird die Teilleistung in die Modulversionsstruktur eingebunden:

| ₄ Wahlkriterien                         |    |    |            |                 |                        |                         |
|-----------------------------------------|----|----|------------|-----------------|------------------------|-------------------------|
| LP Wahlmaximum:                         |    |    |            |                 |                        |                         |
| () Wahl bei min. LP –<br>abgeschlossen: |    |    |            |                 |                        |                         |
| Genehmigung der Wahl –<br>erforderlich: |    |    |            |                 |                        |                         |
| Unvollständige Wahl zulassen:   🖋       |    |    |            |                 |                        |                         |
| Wahl durch Studierende evenhindern:     |    |    |            |                 |                        |                         |
| (j) Wahl-Informationen:                 |    |    |            |                 |                        |                         |
| Wahl-Informationen (EN):                |    |    |            |                 |                        |                         |
|                                         |    |    |            |                 |                        |                         |
| Versionsstruktur                        |    |    |            |                 |                        |                         |
| -\$• 📈 💥                                |    |    |            |                 |                        |                         |
| Bestandteile                            | Ar | rt | Gewichtung | LP (min/max/lp) | Bestandteile (min/max) | Terminierung (Semester) |
| T-BGU-100058 - Straßenbautechnik        | PF | F  | 1          |                 |                        | 1                       |

## • Verwendungsspezifische Informationen

Gewicht und Terminierung können für Teilleistungen je nach Modul, in dem sie verankert werden, unterschiedlich modelliert werden ( = verwendungsspezifische Informationen). Die Maske zur Hinterlegung dieser Werte erscheint, bei der Zuordnung von Teilleistungen zu einer Modulversion. Die Felder der verwendungsspezifischen Informationen sind wie folgt zu befüllen:

| Gewichtung                 | Die Gewichtung mit der die Note der Teilleistung in die Moduln eingehen soll, in der Regel Gewichtung "1".                                                                                               |  |  |  |
|----------------------------|----------------------------------------------------------------------------------------------------|--|--|--|
|                            | Auf diese Eingabe bezieht sich die Einstellung des an der Modulversion<br>hinterlegten Berechnungsschemas "gewichteter Durchschnitt nach<br>expliziter Angabe" bzw. "Gewichtung nach (Gewichtung * LP)". |  |  |  |
| Terminierung<br>(Semester) | Angabe des empfohlenen Semesters <b>relativ zum Modul</b><br>(siehe hierzu auch Kapitel " <u>Terminierung</u> ")                                                                                         |  |  |  |

Die "Verwendungsspezifische Information" kann bearbeitet werden, indem Sie die Checkbox vor der betreffenden Teilleistung anhaken und dann auf das Stift-Symbol unter der Überschrift "Versionsstruktur" klicken.

| Versionsstruktur                 |     |            |                 |                        |                         |
|----------------------------------|-----|------------|-----------------|------------------------|-------------------------|
| · 추· 🖊 X                         |     |            |                 |                        |                         |
| Bestandteile                     | Art | Gewichtung | LP (min/max/lp) | Bestandteile (min/max) | Terminierung (Semester) |
| T-BGU-100058 - Straßenbautechnik | PF  | 1          |                 |                        | 1                       |
|                                  |     |            |                 |                        |                         |

#### • Terminierung (Pflichtangabe)

Beim Verknüpfen von Teilleistungen mit Modulen muss stets eine Terminierung, sprich ein empfohlenes Startsemester, hinterlegt werden.

| Verwe   | Verwendungsspezifische Information     |  |  |  |  |
|---------|----------------------------------------|--|--|--|--|
| Übernel | en Abbrechen                           |  |  |  |  |
| Modul I | BGU-100006 - Version 1                 |  |  |  |  |
| Teillei | Gewichtung: 1                          |  |  |  |  |
|         | Terminierung (Semester): 1             |  |  |  |  |
|         | ······································ |  |  |  |  |

Die Terminierung beschreibt das empfohlene Semester gemäß Modellstudienplan und soll eine Orientierungshilfe zur Strukturierung des Studiums bieten. Bei dieser Angabe handelt es sich um eine Empfehlung, welche für die Studierenden keine Verpflichtung darstellt.

Für Teilleistungen ist in CAMPUS dasjenige Semester zu wählen, zu welchem die Teilleistung innerhalb des Moduls begonnen werden sollte. Die Terminierung ist also eine Angabe, die relativ zum übergeordneten Element betrachtet werden muss.

Auf der folgenden Seite finden Sie ein Beispiel, das die Wahl der korrekten Terminierung für Ihre Teilleistungen verdeutlichen soll.

## Beispiel zur Terminierung

Gibt der Studienplan folgendes vor:

| Fächer                    | Module      | Prüfungen                  | empfohlenes Semester |
|---------------------------|-------------|----------------------------|----------------------|
| Material                  | Material I  | Material I – Übungsschein  | 1. Semester          |
|                           |             | Material I - Klausur       | 2. Semester          |
|                           | Material II | Material II – Übungsschein | 2. Semester          |
|                           |             | Material II - Klausur      | 3. Semester          |
| Masterarbeit Masterarbeit |             | Masterarbeit               | 4. Semester          |

So ist die Terminierung wie folgt zu hinterlegen:

| Fächer                         | Module                                | Prüfungen                                          | empfohlenes Semester |
|--------------------------------|---------------------------------------|----------------------------------------------------|----------------------|
| Material<br>Terminierung 1     | Material I<br>Terminierung 1          | Material I – Übungsschein<br><b>Terminierung 1</b> | 1. Semester          |
|                                |                                       | Material I - Klausur<br>Terminierung 2             | 2. Semester          |
|                                | Material II<br>Terminierung 2         | Material II –<br>Übungsschein<br>Terminierung 1    | 2. Semester          |
|                                |                                       | Material II - Klausur<br>Terminierung 2            | 3. Semester          |
| Masterarbeit<br>Terminierung 4 | Masterarbeit<br><b>Terminierung 1</b> | Masterarbeit<br>Terminierung 1                     | 4. Semester          |

## Ergebnis im Studienablaufplan Simulationsansicht in CAMPUS:

| itel                                             | Semester |
|--------------------------------------------------|----------|
| 88-613-H-2014 - Altbauinstandsetzung Master 2014 | 1        |
| ▲ Material                                       | 1        |
| M-ARCH-100171 - Material I                       | 1        |
| T-ARCH-103691 - Material I - Übung               | 1        |
| T-ARCH-100245 - Material I                       | 2        |
| M-ARCH-100172 - Material II                      | 2        |
| T-ARCH-103690 - Material II - Übung              | 2        |
| T-ARCH-100246 - Material II                      | 3        |
| 4 Masterarbeit                                   | 4        |
| M-ARCH-100177 - Modul Masterarbeit               | 4        |
| T-ARCH-100253 - Masterarbeit                     | 4        |

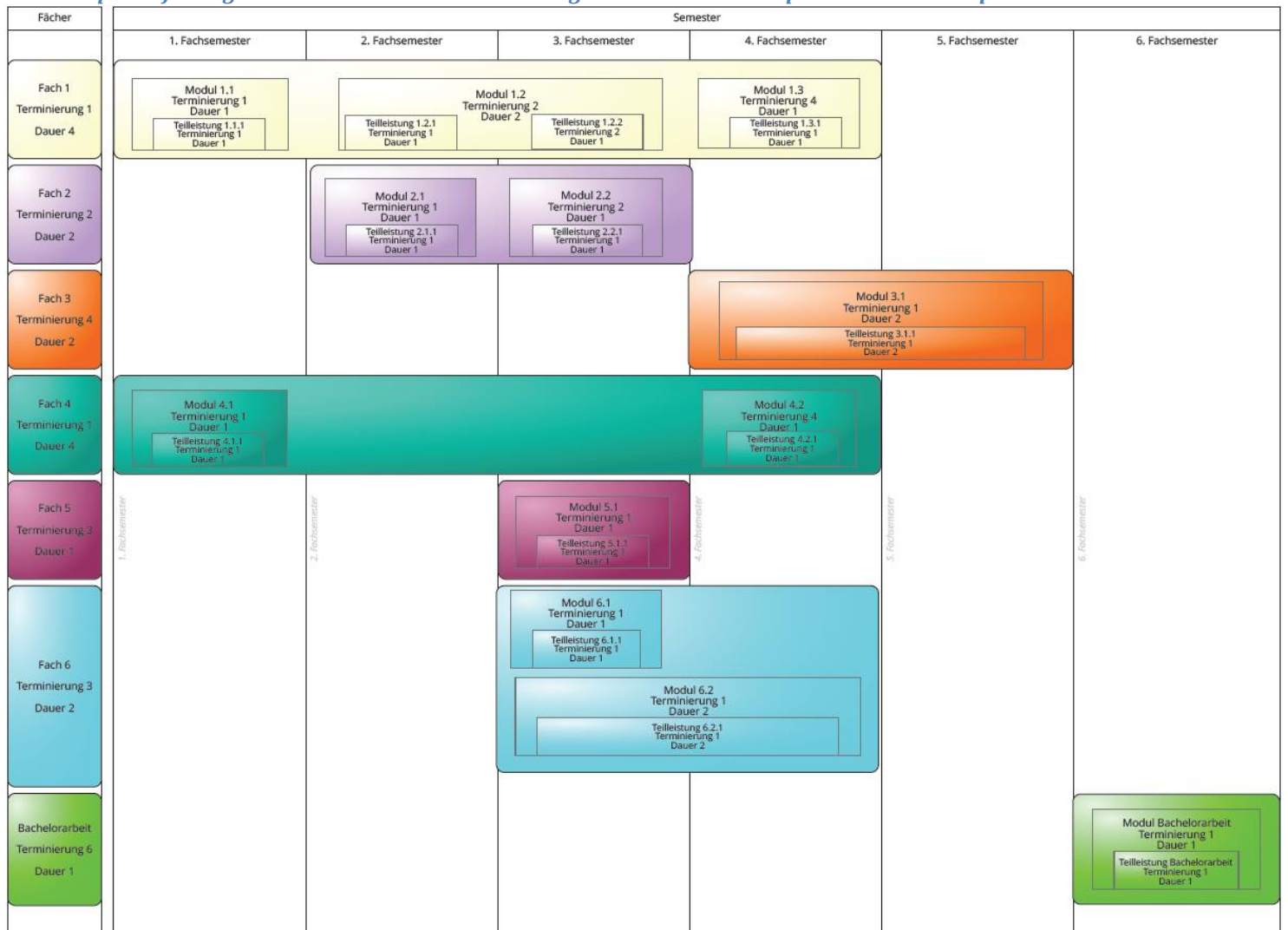

#### Beispielhafte Angabe von Dauer und Terminierung anhand eines exemplarischen Studienplans 1

<sup>&</sup>lt;sup>1</sup> Bitte beachten Sie, dass es sich bei der obigen Graphik lediglich um ein Beispiel handelt. CAMPUS bietet aktuell leider keine Möglichkeit einen exemplarischen Studienplan aus der Modellierung zu erzeugen.

## • Wahlpflichtblock innerhalb einer Modulversion anlegen

Sie haben in CAMPUS auch die Möglichkeit innerhalb eines Moduls einen (oder mehrere) Wahlpflichtblock (Wahlpflichtblöcke) anzulegen, um Studierenden die Möglichkeit zu bieten aus mehreren Teilleistungen zu wählen.

Hierzu fahren Sie in der Modulversionsstruktur mit der Maus über das grüne Plus und klicken "Neuer Wahlpflichtblock" an.

|   | Versionsstruktur               |
|---|--------------------------------|
|   |                                |
|   |                                |
| 1 | Pflichtteilleistung hinzufügen |
|   | Meuer Weble flichtblack        |
|   |                                |
|   | Erroigskontrolle:              |
|   |                                |
|   | Erfolgskontrolle (EN):         |
|   |                                |

In der folgenden Maske werden Sie aufgefordert, einen Titel für den Wahlpflichtblock einzutragen, sowie <u>Schranken</u> für zu erbringende Leistungspunkte und / oder Bestandteile setzen.

| Neuer Wahlpflichtblock        |                          |  |  |  |  |
|-------------------------------|--------------------------|--|--|--|--|
| Speichern Abbrechen           |                          |  |  |  |  |
| Details                       |                          |  |  |  |  |
| Name:                         | Wahlpflichtblock         |  |  |  |  |
| Name (en):                    | Compulsory Elective Area |  |  |  |  |
| Wahlkriterien                 |                          |  |  |  |  |
| Schranken für Leistungspunkte |                          |  |  |  |  |
| Minimum:                      |                          |  |  |  |  |
| Maximum:                      |                          |  |  |  |  |
| Schranken für Bestandteile    |                          |  |  |  |  |
| Minimum:                      |                          |  |  |  |  |
| Maximum:                      |                          |  |  |  |  |

Nach dem Speichern erscheint der neue Wahlpflichtblock in der Versionsstruktur des Moduls und kann durch Anklicken bearbeitet und mit Teilleistungen analog zu "<u>Verknüpfen einer</u> <u>Pflichtteilleistung hinzufügen</u>" befüllt werden.

| Ver | sionsstruktur    |     |            |                 |                        |                         |
|-----|------------------|-----|------------|-----------------|------------------------|-------------------------|
| ÷   | - 🖊 🔀            |     |            |                 |                        |                         |
|     | Bestandteile     | Art | Gewichtung | LP (min/max/lp) | Bestandteile (min/max) | Terminierung (Semester) |
|     | Wahlpflichtblock | WP  |            | /               | 1                      |                         |

Öffnen Sie den Wahlpflichtblock, indem Sie ihn anklicken. Navigieren Sie dort zu der Überschrift "Teilleistungen" und klicken Sie auf das grüne "Plus".

| Wahlpflichtblock Wahlpflichtblock        |                  |  |  |  |
|------------------------------------------|------------------|--|--|--|
| Zurück Bearbeiten Löschen                |                  |  |  |  |
| ⊿ Details                                |                  |  |  |  |
| Titel:                                   | Wahlpflichtblock |  |  |  |
| Titel (EN):                              |                  |  |  |  |
| ⊿ Wahlkriterien                          |                  |  |  |  |
| Schranke für Leistungspunkte<br>Minimum: |                  |  |  |  |
| Maximum:                                 |                  |  |  |  |
| Schranke für Bestandteile                |                  |  |  |  |
| Minimum:                                 |                  |  |  |  |
| Maximum:                                 |                  |  |  |  |
| Wahl bei min. LP abgeschlossen:          | -                |  |  |  |
|                                          |                  |  |  |  |
| ▲ Teilleistungen                         |                  |  |  |  |
| 루 📈 🗙 🗹                                  |                  |  |  |  |
| Keine Daten vorhanden.                   |                  |  |  |  |
|                                          |                  |  |  |  |

Nachdem Sie das grüne "Plus" unter der Überschrift "Teilleistungen" angeklickt haben, gelangen Sie zu einer Suchmaske. Über diese können Sie die gewünschte und bereits angelegte Teilleistung mittels Kennung oder Bezeichnung suchen und Ihre Auswahl hinzufügen.

| Teilleistung suchen 🎄     |                         |  |  |
|---------------------------|-------------------------|--|--|
| Auswahl hinzufügen        |                         |  |  |
| Teilleistungen Regeln     |                         |  |  |
| ▶ Hilfe                   |                         |  |  |
| Suche T-BGU-100058 in Ker | nnung 🗸 Suchen          |  |  |
| Einträge 1 - 1 von 1      | 25 🗸 Einträge pro Seite |  |  |
| Kennung                   | Bezeichnung             |  |  |
| T-BGU-100058              | Straßenbautechnik       |  |  |
| Einträge 1 - 1 von 1      | 25 🗸 Einträge pro Seite |  |  |

Auf der nächsten Maske nehmen Sie bitte noch die Angaben zur "<u>Verwendungsspezifischen</u> <u>Information</u>" ein, bevor Sie die Teilleistung mittels eines Klick auf den Button "Übernehmen" in die Modulversion übernommen:

| Verwendungsspezifische Infor          | Verwendungsspezifische Information |            |              |  |
|---------------------------------------|------------------------------------|------------|--------------|--|
| <b>V (3)</b>                          |                                    |            |              |  |
| Übernehmen Abbrechen                  |                                    |            |              |  |
| Modul M-BGU-100006 - Version 1        |                                    |            |              |  |
| Teilleistung T-BGU-100058             |                                    |            |              |  |
| Gewichtung: 1                         |                                    |            |              |  |
| Terminierung (Semester): 1            |                                    |            |              |  |
| •                                     |                                    |            |              |  |
|                                       |                                    |            |              |  |
| Wahlpflichtblock Wahlpflich           | ntblock                            |            |              |  |
|                                       |                                    |            |              |  |
| Zurück Bearbeiten Löschen             |                                    |            |              |  |
|                                       |                                    |            |              |  |
| ▲ Details                             |                                    |            |              |  |
| Titel:                                | Wahlpflichtblock                   |            |              |  |
| Titel (EN):                           |                                    |            |              |  |
| ⊿ Wahlkriterien                       |                                    |            |              |  |
| Schranke für Leistungspunkte          |                                    |            |              |  |
| Minimum:                              |                                    |            |              |  |
| Maximum:                              |                                    |            |              |  |
| Schranke für Bestandteile<br>Minimum: |                                    |            |              |  |
| Maximum:                              |                                    |            |              |  |
| Wahl bei min. LP abgeschlossen:       | -                                  |            |              |  |
|                                       |                                    |            |              |  |
| ⊿ Teilleistungen                      |                                    |            |              |  |
| ÷ 📈 🗙 🗹                               |                                    |            |              |  |
| Kennung                               | Bezeichnung                        | Gewichtung | Terminierung |  |
| T-BGU-100058                          | Straßenbautechnik                  | 1          | 1            |  |

In den Wahlpflichtblock legen Sie alle Teilleistungen, aus denen die Studierenden innerhalb des Moduls wählen können.

| Wahlpflichtblock           |                                              |            |              |   |
|----------------------------|----------------------------------------------|------------|--------------|---|
| Zurück Bearbeiten L        | X<br>Joschen                                 |            |              |   |
| ⊿ Details                  |                                              |            |              |   |
|                            | Titel:                                       |            |              |   |
| Ti                         | tel (EN):                                    |            |              |   |
| ⊿ Wahlkriterien            |                                              |            |              |   |
| Schranke für Leistungspunk | te                                           |            |              |   |
| Mi                         | nimum: 8                                     |            |              |   |
| Ma                         | ximum:                                       |            |              |   |
| Schranke für Bestandteile  |                                              |            |              |   |
| Mi                         | nimum:                                       |            |              |   |
| Ma                         | ximum:                                       |            |              |   |
| Wahl bei min. LP abgesch   | Wahl bei min. LP abgeschlossen:  🛷           |            |              |   |
|                            |                                              |            |              |   |
| ▲ Teilleistungen           |                                              |            |              |   |
| 수 📈 🗶 🗹                    |                                              |            |              |   |
| Kennung                    | Titel                                        | Gewichtung | Terminierung |   |
| T-MACH-105213              | Grundlagen der technischen Verbrennung I 1 1 |            |              | ≡ |
| T-MACH-105292              | Wärme- und Stoffübertragung 1 1              |            |              | ≡ |
| T-MACH-109261              | Platzhalter SP B 1 1 =                       |            |              |   |

## Beispiel Modul mit Pflichtteilleistung und Wahlpflichtblock:

| Ve | Versionsstruktur                                            |     |            |                 |                        |                         |
|----|-------------------------------------------------------------|-----|------------|-----------------|------------------------|-------------------------|
|    | Bestandteile                                                | Art | Gewichtung | LP (min/max/lp) | Bestandteile (min/max) | Terminierung (Semester) |
|    | T-MACH-105220 - Grundlagen der Energietechnik               | PF  | 1          |                 |                        | 1                       |
| 4  | SP B: Energietechnik                                        | WP  |            | 8,0 /           |                        |                         |
|    | T-MACH-105213 - Grundlagen der technischen<br>Verbrennung I |     | 1          |                 |                        | 1                       |
|    | T-MACH-105292 - Wärme- und Stoffübertragung                 |     | 1          |                 |                        | 1                       |
|    | T-MACH-109261 - Platzhalter SP B                            |     | 1          |                 |                        | 1                       |

Über die Angabe von <u>Wahlkriterien</u> bestimmen Sie, wie viele Teilleistungen des Wahlpflichtblockes gewählt werden müssen/dürfen. Die Wahlkriterien können Sie bearbeiten, indem Sie innerhalb des Wahlpflichtblockes auf "Bearbeiten" klicken:

| Wahlpflichtblock Wahlpflichtblock |                           |  |
|-----------------------------------|---------------------------|--|
| Zurück Bearbeiten                 |                           |  |
| ▲ Details                         |                           |  |
| Titel:                            | Wahlpflichtblock          |  |
| Titel (en):                       | Compulsory Eelective Area |  |
|                                   |                           |  |
| Wahlkriterien                     |                           |  |
| Schranke für Leistungspunkte      |                           |  |
| Minimum:                          |                           |  |
| Maximum:                          |                           |  |
| Schranke für Bestandteile         |                           |  |
| Minimum:                          |                           |  |
| Maximum:                          |                           |  |
| Wahl bei min. LP abgeschlossen:   | -                         |  |
|                                   |                           |  |
#### Sortieren von Teilleistungen innerhalb von Wahlpflichtblöcken

Wahlpflicht-Teilleistungen können innerhalb des Wahlpflichtblockes sortiert werden. Ab CAMPUS Version 6.2.25 wurde dazu der bisherige Sortiermechanismus für Teilleistungen innerhalb von Wahlpflichtblöcken durch eine Drag&Drop-Sortierung ersetzt. Dabei können Sie über das Symbol am Ende jeder Zeile die komplette Zeile nach Belieben neu platzieren.

| Wal | Wahlpflichtblock Automatisierungstechnik (E) |                                   |            |              |                                 |                          |  |  |  |  |
|-----|----------------------------------------------|-----------------------------------|------------|--------------|---------------------------------|--------------------------|--|--|--|--|
| Zu  | Zurück Kearbeiten Koschen                    |                                   |            |              |                                 |                          |  |  |  |  |
| ÞD  | etails                                       |                                   |            |              |                                 |                          |  |  |  |  |
| ⊳ ۷ | /ahlkriterie                                 | n                                 |            |              | Sortiersyn                      | ıbol                     |  |  |  |  |
| ⊿ T | eilleistung                                  | en                                |            |              |                                 |                          |  |  |  |  |
| ÷   | 📈 🗙 😒                                        | 1                                 |            |              |                                 |                          |  |  |  |  |
|     | Kennung                                      | Titel                             | Gewichtung | Terminierung | Wiederholungen                  | $\underline{\mathbf{v}}$ |  |  |  |  |
|     | T-MACH-<br>108844                            | Automatisierte Produktionsanlagen | 1          | 1            | wie im Studiengang<br>definiert | Ξ                        |  |  |  |  |
|     | T-MACH-<br>105212                            | CAE-Workshop                      | 1          | 1            | wie im Studiengang<br>definiert | ≡                        |  |  |  |  |
|     | T-MACH-<br>105156                            | Fahrzeugmechatronik I             | 1          | 1            | wie im Studiengang<br>definiert | Ξ                        |  |  |  |  |

Bewegen Sie zum Sortieren den Mauszeiger auf das Sortiersymbol hinter der zu verschiebenden Zeile. Auf dem Sortiersymbol ändert sich die Zeigerform des Mauszeigers von der Standard-Pfeil-Form in die Verschieben-Kreuz-Form.

| Nah | lpflichtbl        | ock Automatisierungstechnik (E)   |            |              |                                 |    |
|-----|-------------------|-----------------------------------|------------|--------------|---------------------------------|----|
| Zu  | Dick Bea          | rbeiten Löschen                   |            |              |                                 |    |
| D   | etails            |                                   |            |              |                                 |    |
| ⊳ W | ahlkriterie       | en                                |            |              |                                 |    |
| 4 T | eilleistung       | en                                |            |              |                                 |    |
| ¢   | / × «             | 1                                 |            |              |                                 |    |
|     | Kennung           | Titel                             | Gewichtung | Terminierung | Wiederholungen                  |    |
|     | T-MACH-<br>108844 | Automatisierte Produktionsanlagen | 1          | 1            | wie im Studiengang<br>definiert | ÷ŧ |
|     | T-MACH-<br>105212 | CAE-Workshop                      | 1          | 1            | wie im Studiengang<br>definiert | =  |
|     | T-MACH-           | Fahrzeugmechatronik I             | 1          | 1            | wie im Studiengang              | =  |

Sobald sich der Mauszeiger geändert hat, können Sie das Sortiersymbol anklicken und die Zeile mit gedrückter Maustaste an die gewünschte Stelle ziehen.

| Wah | Wahlpflichtblock Automatisierungstechnik (E) |                                   |            |              |                                 |   |  |  |
|-----|----------------------------------------------|-----------------------------------|------------|--------------|---------------------------------|---|--|--|
| Zu  | nūdk Bea                                     | rbeiten Löschen                   |            |              |                                 |   |  |  |
| Þ D | etails                                       |                                   |            |              |                                 |   |  |  |
| ⊳ w | ahlkriterie                                  | en                                |            |              |                                 |   |  |  |
| ¢   |                                              | /                                 |            |              |                                 |   |  |  |
|     | Kennung                                      | Titel                             | Gewichtung | Terminierung | Wiederholungen                  |   |  |  |
|     | T-MACH-<br>105212                            | CAE-Workshop                      | 1          | 1            | wie im Studiengang<br>definiert | ≡ |  |  |
|     | T-MACH-<br>105156                            | Fahrzeugmechatronik I             | 1          | 1            | wie im Studiengang<br>definiert | ≡ |  |  |
|     | T-MACH-                                      | Automatisierte Produktionsanlagen | 1          | 1            | wie im Studiengang<br>definiert | ÷ |  |  |

Bitte beachten Sie, dass Sie eine geänderte Sortierung explizit speichern müssen. Ein entsprechender Button (grüner Haken) findet sich im Tabellenkopf. Sollten Sie eine Sortierung nicht speichern wollen, können Sie die Seite einfach verlassen.

| Wah        | Wahlpflichtblock Automatisierungstechnik (E) |                                                                                   |                                                  |            |              |                                 |   |  |
|------------|----------------------------------------------|-----------------------------------------------------------------------------------|--------------------------------------------------|------------|--------------|---------------------------------|---|--|
| Zur        | ück Bearb                                    | eiten Löschen                                                                     |                                                  |            |              |                                 |   |  |
| ⊳ De       | etails                                       |                                                                                   |                                                  |            |              |                                 |   |  |
| ⊳ <b>W</b> | ahlkriterier                                 | n                                                                                 |                                                  |            |              |                                 |   |  |
| _!<br>⊿ Te | Ungespo<br>Die Sorti<br>über das             | eicherte Sortierung<br>ierung wurde geändert. I<br>s Icon oberhalb der Liste<br>n | Bitte denken Sie daran die Sort<br>zu speichern! | ierung     |              |                                 |   |  |
|            | Kennung                                      | Sortierung sneichern                                                              |                                                  | Gewichtung | Terminierung | Wiederholungen                  |   |  |
|            | T-MACH-<br>105212                            | CAE-Worksnop                                                                      |                                                  | 1          | 1            | wie im Studiengang<br>definiert | ≡ |  |
|            | T-MACH-<br>105156                            | Fahrzeugmechatronik                                                               | Ι                                                | 1          | 1            | wie im Studiengang<br>definiert | ≡ |  |
|            | T-MACH-<br>108844                            | Automatisierte Produkt                                                            | ionsanlagen                                      | 1          | 1            | wie im Studiengang<br>definiert | Ξ |  |

#### • Hinterlegen von Wahlinformationen für Module mit Wahlpflichtblöcken

Seit CAMPUS Version 6.2.25 ist es möglich, in der Modulversion Wahlinformationen für die modellierten Wahlpflichtblöcke als Freitext zu hinterlegen. Die hier eingetragenen Informationen werden den Studierenden im StudiPortal direkt auf der Wahlmaske angezeigt.

Das Eingabefeld für die Hinterlegung der Wahlinformationen befindet sich in der Modulversion bei den <u>Einstellungen der Globalen Wahlkriterien</u> oberhalb der Modulversionsstruktur.

| Nahlkriterien                         |   |
|---------------------------------------|---|
| LP Wahlmaximum:                       |   |
| () Wahl bei min. LP abgeschlossen:    | - |
| Genehmigung der Wahl<br>erforderlich: | - |
| Unvollständige Wahl zulassen:         | ✓ |
| Wahl durch Studierende<br>verhindern: | - |
| (i) Wahl-Informationen:               |   |
| Wahl-Informationen (EN):              |   |

#### **Beispiel:**

L

|                             |                                                                                                    | _        |            |                 |                        |                         |    |  |  |  |
|-----------------------------|----------------------------------------------------------------------------------------------------|----------|------------|-----------------|------------------------|-------------------------|----|--|--|--|
|                             | () Wahl-Informationen: Die Modulprüfung erfolgt in Form von Teilprüfungen (nach §4, 1-3 SPO) über                                                                                                    |          |            |                 |                        |                         |    |  |  |  |
| Diese I<br>Studier<br>Wahlm | iese Informationen werden im<br>tudierendenportal direkt auf der<br>/ahlmaske angezeigt.<br>1. die Entrepreneurship-Vorlesung (3 ECTS),<br>2. einem der Seminare des Lehrstuhls Entrepreneurship und<br>Technologiermanagement (3 ECTS) und<br>3. einer weiteren im Modul aufgeführten Lehrveranstaltung. |          |            |                 |                        |                         |    |  |  |  |
|                             | Die Seminare des Lehrstu                                                                                                    | hls sind | t -        |                 |                        |                         |    |  |  |  |
| Versie                      | Geschäftsplanung für Gründer     Design Thinking     Entrepreneurial Leadership & Innovation Management     Entrepreneurship-Forschung Wahl-Informationen (EN): See German version.                                                                                                    |          |            |                 |                        |                         |    |  |  |  |
| versio                      |                                                                                                    |          |            |                 |                        |                         |    |  |  |  |
| •••                         |                                                                                                    |          |            |                 |                        |                         |    |  |  |  |
|                             | Bestandteile                                                                                                    | Art      | Gewichtung | LP (min/max/lp) | Bestandteile (min/max) | Terminierung (Semester) |    |  |  |  |
|                             | T-WIWI-102864 - Entrepreneurship                                                                                                    | PF       | 0,5        |                 |                        | 1                       | *  |  |  |  |
| 4                           | Wahlpflichtangebot                                                                                                    | WP       |            | -1-             | 1/1                    |                         | ** |  |  |  |
|                             | T-WIWI-102865 - Geschäftsplanung für Gründer                                                                                                    |          | 0,25       |                 |                        | 1                       |    |  |  |  |
|                             | T-WIWI-102866 - Design Thinking                                                                                                    |          | 0,25       |                 |                        | 1                       |    |  |  |  |
|                             | T-WIWI-102833 - Entrepreneurial Leadership &<br>Innovation Management                                                                                                    |          | 0,25       |                 |                        | 1                       |    |  |  |  |
|                             | T-WIWI-102894 - Entrepreneurship-Forschung                                                                                                    |          | 0,25       |                 |                        | 1                       |    |  |  |  |
|                             | T-WIWI-106508 - Platzhalter 1 Entrepreneurship<br>(EnTechnon)                                                                                                    |          | 0,25       |                 |                        | 1                       |    |  |  |  |
| ⊿ □                         | Ergänzungsangebot                                                                                                    | WP       |            | /               | 1/1                    |                         | 1  |  |  |  |
|                             | T-WIWI-102612 - Management neuer Technologien                                                                                                    |          | 0,25       |                 |                        | 1                       |    |  |  |  |
|                             | T-WIWI-102893 - Innovationsmanagement:<br>Konzepte, Strategien und Methoden                                                                                                    |          | 0,25       |                 |                        | 1                       |    |  |  |  |
|                             | T-WIWI-102639 - Geschäftsmodelle im Internet:<br>Planung und Umsetzung                                                                                                    |          | 0,25       |                 |                        | 1                       |    |  |  |  |
|                             | T-WIWI-102851 - Developing Business Models for<br>the Semantic Web                                                                                                    |          | 0,25       |                 |                        | 1                       |    |  |  |  |

#### • Schranken und Einstellungen innerhalb von Wahlpflichtblöcken

Mittels Schranken an Wahlpflichtblöcken können lokale Regeln für die Wahl aufgestellt werden. Sie steuern die Wahlmöglichkeiten für die Elemente innerhalb des Wahlpflichtblockes.

Mögliche Schranken an Wahlpflichtblöcken sind:

- keine
- Leistungspunkte Minimum
- Leistungspunkte Maximum
- Bestandteile Minimum
- Bestandteile Maximum

Diese Schranken können einzeln oder in Kombination verwendet werden.

Des Weiteren gibt es noch die Checkbox

| Wahl bei min. LP abgeschlossen | Ist die Checkbox aktiviert, ist eine Wahl nach |
|--------------------------------|------------------------------------------------|
|                                | Erreichen bzw. erstmaligem Überschreiten der   |
|                                | unteren Leistungspunkte-Schranke nicht mehr    |
|                                | möglich (bisheriges Verhalten bis CAMPUS       |
|                                | Version 6.1).                                  |

| Wahlkriterien                   |  |
|---------------------------------|--|
| Schranken für Leistungspunkte   |  |
| Minimum:                        |  |
| Maximum:                        |  |
| Schranken für Bestandteile      |  |
| Minimum:                        |  |
| Maximum:                        |  |
| Wahl bei min. LP abgeschlossen: |  |

#### Zu den Schranken:

- KEINE Schranken
- Weder Leistungspunkteschranken noch Bestandteilschranken

Wenn im Wahlpflichtblock keine Schranken modelliert sind, gibt es keinerlei Beschränkung und es können beliebig viele Elemente gewählt werden.

Leistungspunkte-Schranken

• Leistungspunkte Minimum in Kombination mit "Wahl bei min. LP abgeschlossen"

Ist die Checkbox "Wahl bei min. LP abgeschlossen" aktiviert, ist eine Wahl nach dem Erreichen bzw. nach erstmaligem Überschreiten der unteren Leistungspunkte-Schranke nicht mehr möglich (bisheriges Verhalten vor CAMPUS Version 6.1).

#### • Leistungspunkte Minimum

Ist die Checkbox "Wahl bei min. LP abgeschlossen" nicht aktiviert, muss die Leistungspunktesumme der gewählten Elemente diesen Wert erfüllen. Der Wert kann aber beliebig weit überschritten werden. (vgl. auch "Leistungspunkte Minimum UND Maximum").

#### • Leistungspunkte Maximum

Ist ausschließlich ein Maximumwert angegeben, kann keine Wahl getroffen werden, bei der die angegebene Leistungspunkte-Schranke überschritten wird (*nur Punktlandung möglich!*).

#### • Leistungspunkte Minimum UND Maximum in Kombination mit "Wahl bei min. LP abgeschlossen"

Ist sowohl ein Minimumwert als auch ein Maximumwert angegeben und zudem die Checkbox "Wahl bei min. LP abgeschlossen" aktiviert, kann kein weiteres Element gewählt werden, nachdem die untere Leistungspunkte-Schranke erreicht oder erstmals überschritten wurde. In keinem Fall ist das Überschreiten der oberen LP-Schranke erlaubt.

#### • Leistungspunkte Minimum UND Maximum

Ist die Checkbox "Wahl bei min. LP abgeschlossen" nicht aktiviert, und sowohl ein Minimumwert als auch ein Maximumwert angegeben, muss die Leistungspunkte-Summe der gewählten Elemente zwischen diesen beiden Werten liegen (Schranken eingeschlossen). Wahlentscheidungen, bei denen die Anzahl der Elemente zwischen der unteren und der oberen Schranke liegt sind möglich.

#### Bestandteils-Schranken

#### • Bestandteile Minimum

Ist ausschließlich ein Minimumwert angegeben, müssen mindestens so viele Elemente gewählt werden, wie in der unteren Schranke angegeben. Es können aber beliebig viele Elemente über die untere Schranke hinaus gewählt werden.

#### • Bestandteile Maximum

Ist ausschließlich ein Maximumwert angegeben, können höchstens so viele Elemente gewählt werden, wie in der oberen Schranke angegeben. Weniger Elemente sind möglich.

#### • Bestandteile Minimum UND Maximum

Ist sowohl ein Minimumwert als auch ein Maximumwert angegeben, müssen mindestens so viele Elemente, wie in der unteren Schranke und höchstens so viele Elemente gewählt werden, wie in der oberen Schranke angegeben sind. Wahlentscheidungen, bei denen die Anzahl der Elemente zwischen der unteren und der oberen Schranke liegt sind möglich.

#### Kombination der Schranken

#### • Kombinationen aus Leistungspunkte- und Bestandteilsschranken

In diesem Fall prüft das System zuerst, ob die Anzahl der gewählten Elemente innerhalb der vorgegebenen Bestandteilsschranken liegt. Erst danach wird geprüft, ob die Leistungspunkte ebenfalls innerhalb der angegebenen Schranken liegen.

Im kombinierten Fall ist es daher möglich, dass auch bei aktivierter Checkbox "Wahl bei min. LP abgeschlossen" nach dem erstmaligen Überschreiten der unteren LP-Schranke noch ein weiterer Bestandteil gewählt werden kann, sofern damit die obere LP-Schranke noch nicht überschritten wird.

#### • Globale Wahlkriterien

Um die Wahl innerhalb eines Moduls einzuschränken, gibt es neben den oben beschriebenen lokalen Wahlregeln auch globale Wahlkriterien: LP Wahlmaximum, Wahl bei min. LP abgeschlossen, Genehmigung der Wahl sowie die Einstellung "Unvollständige Wahl zulassen" erforderlich. Diese sind nicht innerhalb der einzelnen Wahlpflichtblöcke sondern direkt in der <u>Modulversion</u> verortet und funktionieren wie eine Klammer über alle Wahlpflichtblöcke der Modulversion.

| ⊿ Wahlkriterien                          |  |
|------------------------------------------|--|
| LP<br>Wahlmaximum:                       |  |
| () Wahl bei<br>min. LP<br>abgeschlossen: |  |
| Genehmigung der<br>Wahl<br>erforderlich: |  |
| Unvollständige<br>Wahl zulassen:         |  |
| Wahl durch<br>Studierende<br>verhindern: |  |
| (j) Wahl-<br>Informationen:              |  |
| Wahl-<br>Informationen<br>(EN):          |  |

| Ermöglicht die Angabe eines Maximum-Leistungspunktewertes für die        |  |  |  |  |  |  |  |  |
|--------------------------------------------------------------------------|--|--|--|--|--|--|--|--|
| Wahl von Teilleistungen innerhalb des Moduls. Als Minimum-               |  |  |  |  |  |  |  |  |
| Leistungspunktewert wird in diesem Fall die Eingabe der Soll-            |  |  |  |  |  |  |  |  |
| Leistungspunkte des Moduls gewertet. Bleibt das Feld leer, wird dies als |  |  |  |  |  |  |  |  |
| nach oben offenes Intervall gedeutet.                                    |  |  |  |  |  |  |  |  |
| Für die Berechnung der Modulnote wird nach wie vor der Soll-             |  |  |  |  |  |  |  |  |
| Leistungspunktewert (=Leistungspunkte-Standardwert bzw.                  |  |  |  |  |  |  |  |  |
| studiengangsspezifischer Leistungspunktewert) herangezogen.              |  |  |  |  |  |  |  |  |
| Achtung: Im Gegensatz zu dem Feld "Leistungspunkte" ist das Feld         |  |  |  |  |  |  |  |  |
| "Max. LP-Schranke" nicht studiengangspezifisch hinterlegbar.             |  |  |  |  |  |  |  |  |
| Ist die Checkbox aktiviert, ist eine Wahl so lange möglich, bis das      |  |  |  |  |  |  |  |  |
| Minimum erreicht oder erstmalig überschritten wurde. Als Minimum-        |  |  |  |  |  |  |  |  |
|                                                                          |  |  |  |  |  |  |  |  |

|                                                      | Leistungspunktewert gelten die Soll-Leistungspunkte des Moduls (vgl. LP Wahlmaximum).                                                                                                    |
|------------------------------------------------------|----------------------------------------------------------------------------------------------------|
| Genehmigung der Wahl<br>erforderlich                 | Ist die Checkbox aktiviert, muss die Wahl der Studierenden von der KIT-<br>Fakultät bestätigt werden, bevor sie gültig ist (= genehmigungspflichtige<br>Wahl) und die gewählten Bestandteile in den Studienablaufplan der<br>Studierenden übernommen werden.<br><b>Hinweis:</b> Sofern die genehmigungspflichtige Wahl an dieser Stelle<br>eingeschaltet ist, müssen alle durch die Studierenden getroffenen Wahlen<br>fakultätsseitig bestätigt werden. Diese Bestätigung kann durch den<br>Leistungskoordinator ( <u>http://campus-help.kit.edu/PRM-</u><br>Leistungskoordinator.php) erfolgen. Es gibt aber auch die Möglichkeit,<br>einen Wahlverantwortlichen ( <u>https://campus-help.kit.edu/PRM-WV-</u><br>Wahlverantwortlicher.php) zu bestimmen. Damit dieser die Wahl der<br>Studierenden genehmigen kann, muss die Person am Modul als<br><u>Modulbearbeiter oder Modulverantwortlicher</u> eingetragen werden. |
| Unvollständige Wahl<br>zulassen                      | Die Checkbox ist standardmäßig aktiviert und sorgt so dafür, dass<br>Studierende sukzessive wählen können. Diese Einstellung gibt den<br>Studierenden die Möglichkeit, die vorgegebenen Wahlschranken<br>zunächst zu unterschreiten und die Wahl zu einem späteren Zeitpunkt zu<br>vervollständigen. Wird der Haken entfernt ist nur noch eine vollständige<br>Wahl erlaubt.                                                                                                    |
| Wahl durch Studierende<br>verhindern an<br>Bereichen | Durch Aktivieren der Checkbox wird die Wahl durch Studierende<br>vollständig verhindert (ohne ein Genehmigungsverfahren). Die Wahl muss<br>in diesem Fall für alle Studierenden in dieser Modulversion durch<br>Leistungskoordinator/Innen oder den Studierendenservice erfolgen.                                                                                                    |
| Wahlinformationen                                    | Eingabefelder für die Hinterlegung von Wahlinformationen. Die hier<br>eingetragenen Informationen werden den Studierenden im<br>Studierendenprotal direkt auf der Wahlmaske angezeigt. (vgl. <u>Hinterlegen</u><br>von Wahlinformationen für Module mit Wahlpflichtblöcken)                                                                                                    |

**Hinweis:** Das Modul ist erst dann bestanden, wenn alle gewählten Teilleistungen bestanden sowie die hinterlegten Wahlschranken der Wahlpflichtblöcke erfüllt wurden und die erbrachten Leistungspunkte den-Soll-Leistungspunktewert des Moduls erreichen oder überschreiten.

Bitte beachten Sie hierzu auch die Informationen auf den Campus-Hilfe-Seiten zur Unterschreitung unterer Wahlpflichtblockschranken durch Leistungskoordinatoren/innen (<u>https://campus-help.kit.edu/PRM-Leistungskoordinator.php</u>).

## Löschen von Modulen und Modulversionen

Bisher konnten Module und Modulversionen nur als gelöscht markiert werden, wobei diese aber weiterhin ausgegraut bestehen blieben. Ab CAMPUS Version 6.2.31 können Modulkoodinator/Innen Module und Modulversionen endgültig aus CAMPUS löschen. Dabei sind nachstehende Punkte zu beachten.

### Modulversionen löschen

Generell können *nur nicht freigegebene Versionen* gelöscht werden. Der Button zum Löschen wird daher in der Modulversion nur dann angezeigt, wenn die Modulversion noch nicht freigegeben ist.

| Modulversions    | details: M-WIWI-     | 101476 - Ges        | chäftsprozesse    | und Informations  | systeme - Version 2  |
|------------------|----------------------|---------------------|-------------------|-------------------|----------------------|
| Version kopieren | Bearbeiten Freigab   | y<br>e zurücknehmen | Versionsvergleich | Modul             |                      |
|                  | Version:             | 2                   |                   |                   |                      |
| V                | ersionsbezeichnung:  | ab SS16             |                   |                   |                      |
| Versio           | onsbezeichnung (EN): |                     | _                 |                   |                      |
|                  | Freigegeben:         | <b>«</b>            |                   |                   |                      |
|                  | Auslaufend:          | -                   |                   |                   |                      |
| Modulversion     | sdetails: M-WIW      | -101476 - Ge        | schäftsprozess    | e und Information | ssysteme - Version 3 |
| Version kopieren | Bearbeiten           | en Freigeben        | Versionsvergleich | Modul             |                      |
| Details Weit     | tere Informationen   | Veranstaltungsüt    | bersicht Vorauss  | etzungen Journal  |                      |

Des Weiteren kann eine Modulversion nur dann gelöscht werden, wenn diese noch nicht im Studienablaufplan eines Studierenden genutzt wird (d.h. es darf *keine konkrete Verwendung* vorliegen). Wenn ein Studierender die Modulversion bereits in seinem Studienablaufplan eingebunden hat, kann die Modulversion nicht mehr gelöscht werden. In diesem Fall erscheint eine Fehlermeldung beim Versuch zu Löschen.

| Warnung   |                                                                                                    |  |  |  |  |
|-----------|----------------------------------------------------------------------------------------------------|--|--|--|--|
| Abbrechen |                                                                                                    |  |  |  |  |
|           | <b>Fehler:</b><br>Die Version kann nicht gelöscht werden, da bereits konkrete Instanzen<br>vorliegen. |  |  |  |  |

Wurde keine der vorgenannten Löschbedingungen verletzt, kann die Version gelöscht werden.

| Warnun       | Warnung                                                                    |  |  |  |  |
|--------------|----------------------------------------------------------------------------|--|--|--|--|
| X<br>Löschen | Abbrechen                                                                  |  |  |  |  |
| 1            | Warnung:<br>Wollen Sie die Modulversion M-WIWI-101476(3) wirklich löschen? |  |  |  |  |

Sobald die obige Sicherheitsabfrage durch Drücken des Buttons "Löschen" bestätigt wird, wird die gewählte Version endgültig aus dem System entfernt.

### Module löschen

Generell können *nur Module ohne Modulversion* gelöscht werden. Der Button zum Löschen wird daher nur dann angezeigt, wenn keine Modulversion existiert.

| м | Modul: M-ARCH-100177 - Modul Masterarbeit |                  |                    |            |                     |             |           |  |
|---|-------------------------------------------|------------------|--------------------|------------|---------------------|-------------|-----------|--|
| 1 | Neues Modul kopieren Bearbeiten           |                  |                    |            |                     |             |           |  |
|   | Modu                                      | ul∨ersionen      |                    |            |                     |             |           |  |
|   | <b>⊕</b> •                                | 1                |                    |            |                     |             |           |  |
|   |                                           | Modulkennung     | Modulbezeichnung   | Version    | Versionsbezeichnung | Freigegeben | Gültig ab |  |
|   | m N                                       | M-ARCH-100177    | Modul Masterarbeit | Version1   |                     | ✓           |           |  |
| _ |                                           |                  |                    |            |                     |             |           |  |
| м | lodul: /                                  | M-ARCH-104813    | - Mumifizieren fü  | r Anfänger |                     |             |           |  |
| , | Neues Modul kopieren Bearbeiten           |                  |                    |            |                     |             |           |  |
|   | Modu                                      | ulversionen      |                    |            |                     |             |           |  |
|   |                                           |                  |                    |            |                     |             |           |  |
|   | Keine                                     | Daten vorhanden. |                    |            |                     |             |           |  |

Um ein Modul mit vorhandener Version zu löschen, löschen Sie bitte zunächst die Modulversion. Bitte beachten Sie dabei die Hinweise im Kapitel "Löschen von Modulversionen".

Des Weiteren kann ein Modul nur dann gelöscht werden, wenn

- das Modul noch in keinem Bereich eingehängt ist.
- kein gegenseitiger Ausschluss f
  ür das Modul modelliert ist.
- das Modul in keinen Voraussetzungen referenziert wird.

Ist eine der oben genannten Bedingungen nicht erfüllt, kann das Modul nicht gelöscht werden und es wird eine Fehlermeldung angezeigt.

| _  |   |   |
|----|---|---|
| Re | n | ٠ |
| DO | μ | ٠ |
|    |   |   |

| Warnung  |                                                                                                    |  |  |  |  |
|----------|----------------------------------------------------------------------------------------------------|--|--|--|--|
| 8        |                                                                                                    |  |  |  |  |
| Abbreare |                                                                                                    |  |  |  |  |
|          | Fehler:<br>Das Modul kann nicht gelöscht werden, da:                                                                                                    |  |  |  |  |
|          | <ul> <li>das Modul bereits in mindestens einem Bereich verwendet wird.</li> <li>das Modul in mindestens einen "gegenseitigen Ausschluss"<br/>formuliert ist.</li> </ul> |  |  |  |  |
|          | das Modul in mindestens einer Voraussetzung referenziert wird.                                                                                                    |  |  |  |  |

Wurde keine der vorgenannten Löschbedingungen verletzt, kann das Modul gelöscht werden.

| Warnung      |                                                                  |  |  |  |  |
|--------------|------------------------------------------------------------------|--|--|--|--|
| X<br>Löschen | Abbrechen                                                        |  |  |  |  |
| Â            | Warnung:<br>Wollen Sie das Modul M-ARCH-104813 wirklich löschen? |  |  |  |  |

Sobald die obige Sicherheitsabfrage durch Drücken des Buttons "Löschen" bestätigt wird, wird das gewählte Modul endgültig aus dem System entfernt.

## Modellierung besonderer Module und Teilleistungen

## Orientierungsmodule

In der Studien- und Prüfungsordnung von Bachelorstudiengängen wird in § 8 festgelegt, dass ein bzw. mehrere Module innerhalb einer festgelegten Frist zu absolvieren sind (= Orientierungsprüfung). Die hier genannten Module werden von Ihnen als Modulkoordinator/in so wie <u>oben beschrieben</u> (genau wie alle anderen Module auch) in CAMPUS modelliert und vorläufig in die Studiengangsstruktur hinzugefügt.

Zusätzlich wird vom <u>Team Studiengangsmodellierung</u> für Ihren Bachelorstudiengang ein sogenanntes Orientierungsmodul in CAMPUS angelegt und im Bereich "Orientierungsprüfung" in den Studiengang eingebunden. Orientierungsmodule sind Module, welche durch die Studierenden nicht direkt belegt werden können. Sie setzen sich aus Bestandteilen zusammensetzen, die bereits an anderer Stelle im Studienablauf vorhanden sind und spiegeln diese nur wider. Werden nun diese Bestandteile im regulären Studium erfolgreich abgeschlossen, wird der erfolgte Leistungsnachweis automatisch auch mit dem entsprechenden Bestandteil im Orientierungsmodul verknüpft. Das Orientierungsmodul geht auf Bestanden, wenn alle erforderlichen Bestandteile der Orientierungsprüfung erbracht sind.

Seit CAMPUS Version 6.1.15 steht in der Modellierung die Möglichkeit zur Verfügung, die Semesterfrist gemäß Studien- und Prüfungsordnung an den Orientierungsmodulen zu hinterlegen. Auch dieser Schritt wird vom <u>Team Studiengangsmodellierung</u> übernommen.

Zukünftig soll ein Hintergrunddienst die Einhaltung dieser Frist überwachen. Bei Fristüberschreitung setzt der Dienst bei den betroffenen Studierenden ein "Endgültig nicht bestanden wegen Fristverletzung" sowie eine dazugehörige Anmeldesperre. Die Möglichkeit einer individuellen Fristverlängerung zum Beispiel im Falle einer Beteiligung am MINT-Kolleg ist ebenfalls gegeben.

Wichtig im Zusammenhang mit der Orientierungsprüfung ist, dass Sie dem Team Studiengangsmodellierung Änderungen an Modulen und Teilleistungen der Orientierungsprüfung mitteilen, so dass das Orientierungsmodul entsprechend angepasst werden kann.

Bei Fragen zur Modellierung der Orientierungsprüfung wenden Sie sich bitte an Ihre gewohnten Ansprechpersonen des Teams Studiengangsmodellierung.

## • Beispiel aus der Modellierung

| Tite     | ł                                                                                         | Belegung | Teilleistungsform            | LP (Soll) |
|----------|-------------------------------------------------------------------------------------------|----------|------------------------------|-----------|
| ⊿ 8<br>2 | 4 82-627-H-2015 - Europäische Kultur und Ideengeschichte Bachelor<br>2015                 |          |                              | 180,0     |
|          | ▲ Orientierungspr üfung                                                                   | PF       |                              | 0,0       |
|          | M-GEIST SOZ-100884 - Orientierungspr üfung EUKLID                                         |          |                              | 0,0       |
|          | T-GEISTSOZ-101182 - Orientierung Geschichte                                               | PF       | Studienleistung              | 0,0       |
|          | T-GEISTSOZ-101183 - Geisteswissenschaftliche<br>Arbeitstechniken                          | PF       | Studienleistung              | 0,0       |
|          | T-GEISTSOZ-101185 - Einführung in die Politische<br>Geschichte                            | PF       | Studienleistung              | 0,0       |
|          | T-GEISTSOZ-101186 - Einführung in die Kulturgeschichte<br>der Technik                     | PF       | Studienleistung              | 0,0       |
|          | T-GEISTSOZ-101038 - Modulprüfung Grundlagen der<br>Geschichtswissenschaft                 | PF       | Prüfungsleistung mündlich    | 20,0      |
|          | ▲ Bachelorarbeit                                                                          | PF       |                              | 12,0      |
|          | M-GEISTSOZ-100864 - Modul Bachelorarbeit                                                  | PF       |                              | 12,0      |
|          | T-GEISTSOZ-102934 - Bachelorarbeit                                                        | PF       | Abschlussarbeit              | 12,0      |
|          | 4 Berufspraktikum                                                                         | PF       |                              | 8,0       |
|          | M-GEISTSOZ-100865 - Berufspraktikum BA                                                    | PF       |                              | 8,0       |
|          | T-GEISTSOZ-102937 - Berufspraktikum BA                                                    | PF       | Studienleistung praktisch    | 8,0       |
|          | Grundlagen der Geschichtswissenschaft                                                     | PF       |                              | 20,0      |
|          | <ul> <li>M-GEISTSOZ-100616 - Grundlagen der<br/>Geschichtswissenschaft</li> </ul>         | PF       |                              | 20,0      |
|          | T-GEISTSOZ-101182 - Orientierung Geschichte                                               | PF       | Studienleistung              | 0,0       |
|          | T-GEISTSOZ-101183 - Geisteswissenschaftliche<br>Arbeitstechniken                          | PF       | Studienleistung              | 0,0       |
|          | T-GEISTSOZ-101185 - Einführung in die Politische<br>Geschichte                            | PF       | Studienleistung              | 0,0       |
|          | T-GEISTSOZ-101186 - Einführung in die Kulturgeschichte<br>der Technik                     | PF       | Studienleistung              | 0,0       |
|          | T-GEISTSOZ-101038 - Modulprüfung Grundlagen der<br>Geschichtswissenschaft                 | PF       | Prüfungsleistung mündlich    | 20,0      |
|          | Logisch-philosophische Grundlagen                                                         | PF       |                              | 20,0      |
|          | <ul> <li>M-GEISTSOZ-100609 - Einführung in die europäische<br/>Ideengeschichte</li> </ul> | PF       |                              | 10,0      |
|          | T-GEISTSOZ-101172 - Einführung in die europäische<br>Ideengeschichte I                    |          | Studienleistung              | 0,0       |
|          | T-GEISTSOZ-101173 - Einführung in die europäische<br>Ideengeschichte II                   |          | Studienleistung              | 0,0       |
|          | T-GEISTSOZ-101025 - Modulprüfung Einführung in die<br>europäische kleengeschichte         | PF       | Prüfungsleistung anderer Art | 10,0      |
|          | M.GEISTSO7-100614 - Ars Rationalis                                                        | PF       |                              | 10.0      |

## **Bachelor- und Masterarbeit**

Um das <u>Tool zur dezentralen Verwaltung der Abschlussarbeiten</u> im CAMPUS <u>Prüfungsmanagement</u> (<u>PRM</u>) einsetzen zu können, muss die Teilleistungsform der Teilleistung Bachelor- bzw. Masterarbeit "Abschlussarbeit" lauten.

| Teilleistung  | Teilleistungsversion bearbeiten: T-BGU-103130 - Bachelorarbeit - Version 1 |                                              |   |  |  |  |
|---------------|----------------------------------------------------------------------------|----------------------------------------------|---|--|--|--|
| Speichern A   | Abbrechen                                                                  |                                              |   |  |  |  |
|               | Teilleistungsform:                                                         | Abschlussarbeit                              | - |  |  |  |
| Notenskala im | n Erfassungssystem:                                                        | DritteInoten                                 | • |  |  |  |
| Veröf         | Notenskala im<br>ffentlichungssystem:                                      | DritteInoten                                 | • |  |  |  |
| Teilleistungs | sversion bearbei                                                           | ten: T-BGU-105647 - Masterarbeit - Version 1 |   |  |  |  |
| Speichern At  | bbrechen                                                                   |                                              |   |  |  |  |
|               | Teilleistungsform:                                                         | Abschlussarbeit                              | • |  |  |  |
| Notenskala im | Erfassungssystem:                                                          | DritteInoten                                 | - |  |  |  |
| Veröffe       | Notenskala im<br>entlichungssystem:                                        | DritteInoten                                 | - |  |  |  |

Zudem wurden mit CAMPUS Version 6.2.20 in der <u>Studiengangsmodellierung (SGM)</u> in der Teilleistungsversion unter der Überschrift "Abschlussarbeiten" nachstehende neue Felder eingeführt, die gemäß § 14 Studien- und Prüfungsordnung zu befüllen sind.

- Genehmigungspflicht durch den Pr
  üfungsausschuss (Checkbox) (Checkbox ist zu aktivieren, wenn die Abschlussarbeit gem
  äß SPO durch den Pr
  üfungsausschuss zu genehmigen ist)
- Bearbeitungsfrist als Zahl und Einstellung der Einheit (Tage, Wochen, Monate) (Angabe der maximalen Bearbeitungsdauer gemäß SPO § 14 Abs. 4)
- maximale Verlängerungsfrist als Zahl und Einstellung der Einheit (Tage, Wochen, Monate) (Angabe der maximalen Verlängerungsdauer zur Abgabe der Abschlussarbeit gemäß SPO § 14 Abs. 6)
- Korrekturfrist als Zahl und Einstellung der Einheit (Tage, Wochen, Monate) (Angabe der maximalen Bewertungsdauer gemäß SPO § 14 Abs. 7)

Die Eintragungen in diesen Feldern bewirken, dass beim Einsatz des neuen Features zur dezentralen Verwaltung der Abschlussarbeiten z.B. die Genehmigungspflicht durch den Prüfungsschuss, das Abgabedatum und die Korrekturfrist technisch gestützt überwacht werden können. SLE empfiehlt, die Teilleistung und das Modul zur Abschlussarbeit nur in jeweils einem Studiengang zu verwenden.

Die oben genannten Angaben sowie verantwortliche Personen (Modul- bzw. Teilleistungsverantwortliche) können nicht studiengangspezifisch angepasst werden. Darüber hinaus werden die Fristen und Regelungen in den Studien- und Prüfungsordnungen getroffen, sodass Abweichungen zwischen verschiedenen Studiengängen oder SPOen möglich sind.

Für Fragen zu den Funktionalitäten des <u>Abschlussarbeiten-Tools</u> sowie rund um das Lehr- und Prüfungsmanagement wenden Sie sich bitte an die entsprechenden <u>Ansprechpartner bei SLE-LPO</u> über <u>support@sle.kit.edu</u>.

#### **Beispiele Bachelorarbeit:**

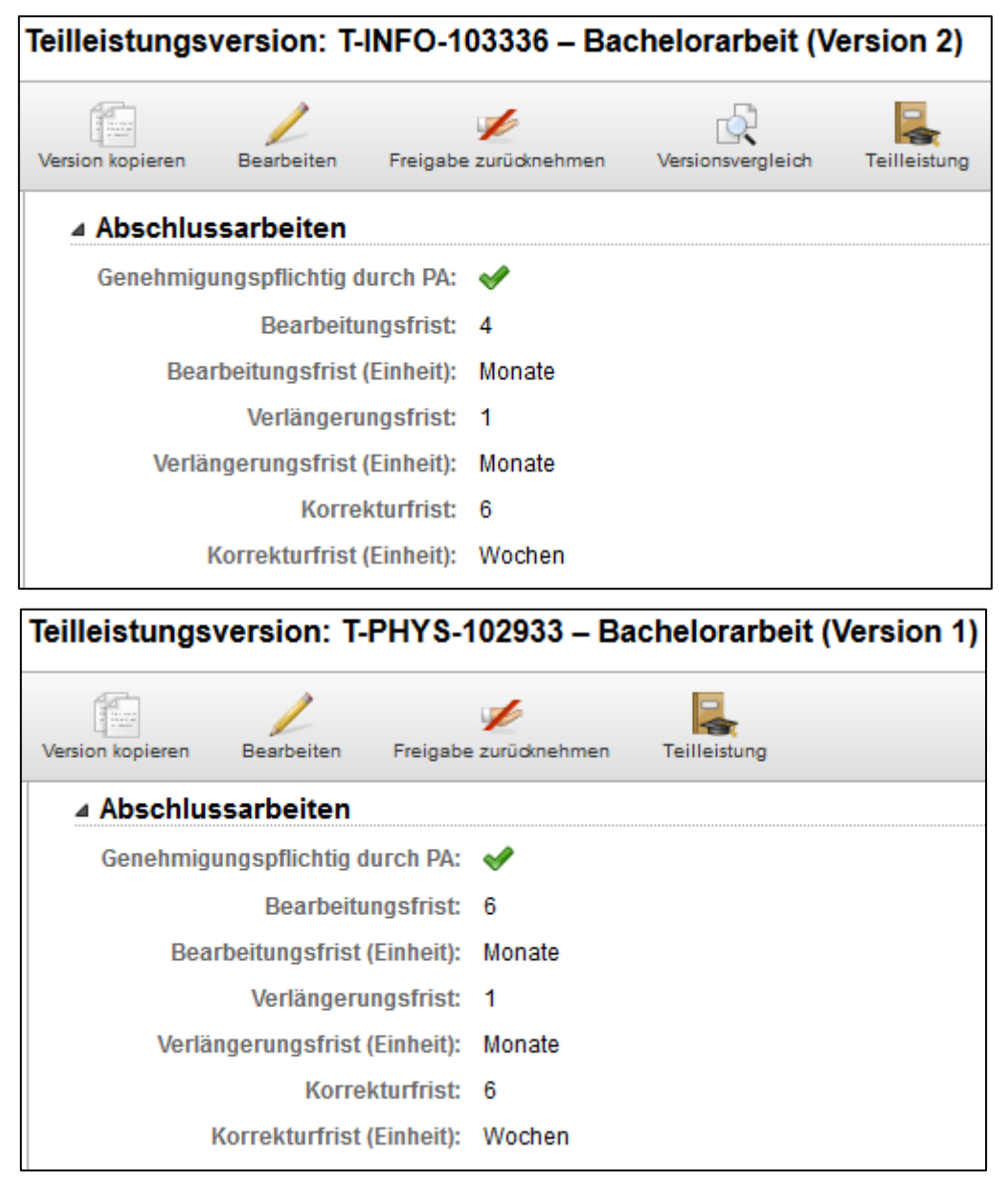

| Teilleistungs | Feilleistungsversion: T-WIWI-103067 – Bachelorarbeit (Version 1) |            |              |              |  |  |
|---------------|------------------------------------------------------------------|------------|--------------|--------------|--|--|
|               | 1                                                                |            | k            |              |  |  |
| Abschlu       | ssarbeiten                                                       | Freigabe   | zurucknenmen | Terifeistung |  |  |
| Genehmig      | ungspflichtig d                                                  | urch PA:   | <b>~</b>     |              |  |  |
|               | Bearbeitu                                                        | ngsfrist:  | 6            |              |  |  |
| Bea           | rbeitungsfrist                                                   | (Einheit): | Monate       |              |  |  |
|               | Verlängeru                                                       | ngsfrist:  | 1            |              |  |  |
| Verlä         | ngerungsfrist                                                    | (Einheit): | Monate       |              |  |  |
|               | Korre                                                            | kturfrist: | 8            |              |  |  |
|               | Korrekturfrist                                                   | (Einheit): | Wochen       |              |  |  |

## Beispiele Masterarbeit:

| Teilleistungsversion: T-CHEMBIC                                                                                                    | 0-106378 – Masterarbeit (Version 1)                                                                |
|----------------------------------------------------------------------------------------------------|----------------------------------------------------------------------------------------------------|
|                                                                                                    |                                                                                                    |
| Version kopieren Bearbeiten Freigabe zur                                                                                                    | üdknehmen Teilleistung                                                                             |
| Abschlussarbeiten                                                                                                    |                                                                                                    |
| Genehmigungspflichtig durch PA: 🗕                                                                                                    | •                                                                                                  |
| Bearbeitungsfrist: 7                                                                                                    |                                                                                                    |
| Bearbeitungsfrist (Einheit): Me                                                                                                    | onate                                                                                              |
| Verlängerungsfrist: 3                                                                                                    |                                                                                                    |
| Verlängerungsfrist (Einheit): Me                                                                                                    | onate                                                                                              |
| Korrekturfrist: 8                                                                                                    |                                                                                                    |
| Korrekturfrist (Einheit): W                                                                                                    | ochen                                                                                              |
|                                                                                                    |                                                                                                    |
| Teilleistungsversion: T-BGU-10                                                                                                    | 03683 – Masterarbeit (Version 1)                                                                   |
| Teilleistungsversion: T-BGU-10                                                                                                    | 03683 – Masterarbeit (Version 1)                                                                   |
| Teilleistungsversion: T-BGU-10                                                                                                    | 03683 – Masterarbeit (Version 1)                                                                   |
| Teilleistungsversion: T-BGU-10                                                                                                    | 03683 – Masterarbeit (Version 1)                                                                   |
| Teilleistungsversion: T-BGU-10<br>Version kopieren Bearbeiten Freigabe                                                                                                    | 03683 – Masterarbeit (Version 1)                                                                   |
| Teilleistungsversion: T-BGU-10<br>Version kopieren Bearbeiten Freigabe<br>Abschlussarbeiten<br>Genehmigungspflichtig durch PA:                                                                                                    | 03683 – Masterarbeit (Version 1)                                                                   |
| Teilleistungsversion: T-BGU-10         Version kopieren       Bearbeiten         Maschlussarbeiten       Freigabe         Genehmigungspflichtig durch PA:       Bearbeitungsfrist:                                                                                                    | 03683 – Masterarbeit (Version 1)                                                                   |
| Teilleistungsversion: T-BGU-10         Version kopieren       Bearbeiten         ▲ Abschlussarbeiten         Genehmigungspflichtig durch PA:         Bearbeitungsfrist:         Bearbeitungsfrist (Einheit):                                                                                                    | 03683 – Masterarbeit (Version 1)                                                                   |
| Teilleistungsversion: T-BGU-10         Version kopieren       Bearbeiten         ▲ Abschlussarbeiten         Genehmigungspflichtig durch PA:         Bearbeitungsfrist:         Bearbeitungsfrist:         Bearbeitungsfrist:         Bearbeitungsfrist:         Bearbeitungsfrist:                                  | 03683 – Masterarbeit (Version 1)<br>Version 1)<br>Teilleistung<br>12<br>Monate<br>1                |
| Teilleistungsversion: T-BGU-10         Version kopieren       Bearbeiten         Abschlussarbeiten         Genehmigungspflichtig durch PA:         Bearbeitungsfrist:         Bearbeitungsfrist (Einheit):         Verlängerungsfrist:         Verlängerungsfrist (Einheit):                                         | D3683 – Masterarbeit (Version 1)                                                                   |
| Teilleistungsversion: T-BGU-10         Version kopieren       Bearbeiten         Massenbeiten         Massenbeiten         Genehmigungspflichtig durch PA:         Bearbeitungsfrist:         Bearbeitungsfrist (Einheit):         Verlängerungsfrist:         Verlängerungsfrist (Einheit):         Korrekturfrist: | 03683 – Masterarbeit (Version 1)<br>Version 1)<br>Teilleistung<br>12<br>Monate<br>1<br>Monate<br>8 |

| Teilleistungs    | version: T-     | ARCH-      | 100253 – M   | asterarbeit (\ | /ersion 1) |
|------------------|-----------------|------------|--------------|----------------|------------|
| 1                | 1               |            |              |                |            |
| Version kopieren | Bearbeiten      | Freigabe   | zurücknehmen | Teilleistung   |            |
| ⊿ Abschlus       | ssarbeiten      |            |              |                |            |
| Genehmig         | ungspflichtig d | urch PA:   | -            |                |            |
|                  | Bearbeitu       | ngsfrist:  | 6            |                |            |
| Bea              | rbeitungsfrist  | (Einheit): | Monate       |                |            |
|                  | Verlängeru      | ngsfrist:  | 3            |                |            |
| Verlä            | ngerungsfrist   | (Einheit): | Monate       |                |            |
|                  | Korre           | kturfrist: | 8            |                |            |
|                  | Korrekturfrist  | (Einheit): | Wochen       |                |            |

Bitte beachten Sie auch nachstehende Erläuterungen zur Modellierung der Module für die Abschlussarbeiten.

#### • Modul Bachelorarbeit

Wenn im Modul "Bachelorarbeit" zusätzlich zur Bachelorarbeit eine Präsentation vorgesehen und in der SPO (§ 14 Modul Bachelorarbeit) geregelt ist, gibt es verschiedene Optionen zur Umsetzung im Studiengangsmanagement. Dabei sollten die Benotung, die Wiederholungsregelungen, die Darstellung im Notenauszug und Transcript of Records und der Aufwand bei der Prüfungsverwaltung berücksichtigt werden.

#### • Option A: 1 Teilleistung

 Eine Teilleistung mit 15 Leistungspunkten und mit Gesamtnote (Teilleistungsform "Abschlussarbeit" und wenn gewünscht Anwendung der Eigenentwicklung zur dezentralen Verwaltung der Abschlussarbeiten)

Diese Variante ist geeignet, wenn die Präsentation zur Gesamtbewertung der Modulnote beiträgt, aber nicht mit einer separaten Note bewertet wird.

Für die Wiederholungsregelung gilt: Diese Gesamtprüfung kann mit einer Note bestanden oder nicht bestanden werden. D.h. falls ein/e Studierende/r die Präsentation nicht besteht, befindet man sich in einer Grauzone bzgl. der Wiederholungsregelung (i.d.R. ist es nicht gewollt, dass in einem solchen Fall die Abschlussarbeit mit neuem Thema usw. erneut geschrieben wird, sondern lediglich die Präsentation wiederholt wird).

#### • Option B: 2 Teilleistungen

- Teilleistung 1 mit 12 Leistungspunkten f
  ür die Bachelorarbeit (Teilleistungsform "Abschlussarbeit" und wenn gew
  ünscht Anwendung der Eigenentwicklung zur dezentralen Verwaltung der Abschlussarbeiten)
- Teilleistung 2 mit der Teilleistungsform "Studienleistung" und 3 Leistungspunkten f
  ür die Pr
  äsentation (eine Anwendung der Eigenentwicklung zur Verwaltung der Abschlussarbeiten f
  ür die Studienleistung ist nicht vorgesehen)

Diese Variante ist geeignet, wenn die Präsentation nicht benotet wird, aber separat verbucht und im Notenauszug und Transcript of Records ausgewiesen werden soll.

Die Studien- und Prüfungsordnung sieht für "Studienleistungen" beliebig häufige Wiederholungen vor, dies kann im System hinterlegt werden.

#### • Option C: 2 Teilleistungen

- Teilleistung 1 mit 12 Leistungspunkten f
  ür die Bachelorarbeit (Teilleistungsform "Abschlussarbeit" und wenn gew
  ünscht Anwendung der Eigenentwicklung zur dezentralen Verwaltung der Abschlussarbeiten)
- Teilleistung 2 mit der Teilleistungsform "Pr
  üfungsleistung anderer Art" und 3 Leistungspunkten f
  ür die Pr
  äsentation (eine Anwendung der Eigenentwicklung zur dezentralen Verwaltung der Abschlussarbeiten f
  ür Pr
  üfungsleistungen anderer Art ist nicht vorgesehen)

Diese Variante ist geeignet, wenn die Abschlussarbeit und die Präsentation getrennt benotet werden und diese Noten gewichtet nach Leistungspunkten zur Modulnote durch das System verrechnet werden sollen. In diesem Fall erfolgt ebenfalls eine separate Verbuchung beider Leistungen und deren Ausweisung im Notenauszug und Transcript of Records. Eine Prüfungsleistung anderer Art kann systemseitig einmal wiederholt werden.

#### • Modul Masterarbeit

Für die Masterarbeit und eine zugehörige Präsentation sind It. Rahmen-SPO und Eckpunktepapier keine zusätzlichen Leistungspunkte und damit auch keine separate Benotung vorgesehen. Die Präsentation kann aber zum Gesamteindruck / zur Gesamtbewertung beitragen. Wenn in der SPO (§ 14 Modul Masterarbeit) eine Präsentation geregelt wurde, gibt es nachstehende Optionen zur Modellierung in SGM:

#### • Option A: 1 Teilleistung

 Eine Teilleistung mit 30 Leistungspunkten und mit Gesamtnote (Teilleistungsform "Abschlussarbeit" und wenn gewünscht Anwendung der Eigenentwicklung zur dezentralen Verwaltung der Abschlussarbeiten)

Diese Variante ist geeignet, wenn die Präsentation nicht separat verbucht und ausgewiesen werden soll.

Für die Wiederholungsregelung gilt: Diese Gesamtprüfung kann mit einer Note bestanden oder nicht bestanden werden. D.h. falls ein/e Studierende/r die Präsentation nicht besteht, befindet man sich in einer Grauzone bzgl. der Wiederholungsregelung (i.d.R. ist es nicht gewollt, dass in einem solchen Fall die Abschlussarbeit mit neuem Thema usw. erneut geschrieben wird, sondern lediglich die Präsentation wiederholt wird).

#### • Option B: 2 Teilleistungen

- Teilleistung 1 mit 30 Leistungspunkten f
  ür die Masterarbeit (Teilleistungsform "Abschlussarbeit" und wenn gew
  ünscht Anwendung der Eigenentwicklung zur dezentralen Verwaltung der Abschlussarbeiten)

Diese Variante ist geeignet, wenn die Präsentation separat verbucht und im Notenauszug und Transcript of Records ausgewiesen werden soll. Die Studien- und Prüfungsordnung sieht für "Studienleistungen" beliebig häufige Wiederholungen vor, dies kann im System hinterlegt werden.

Die Handhabung am KIT ist über die Studiengänge in CAMPUS hinweg bisher nicht einheitlich, da auch die Bedarfe und Sichtweisen unterschiedlich sind. Eine einheitliche Empfehlung aus SLE-Sicht gibt es daher nicht, wir beraten Sie gerne zur Umsetzung.

# Voraussetzungen an Modulen und Teilleistungen / Hinterlegen technisch überprüfbarer Regeln zur Prüfungsanmeldung

Die bei der Modellierung von Modulen und Teilleistungen hinterlegten textuellen Beschreibungen der Voraussetzungen werden im Modulhandbuchexport ausgegeben, haben aber rein informativen Charakter. Der dort hinterlegte Text kann systemseitig nicht geprüft werden.

#### Aus diesem Grund ist es wichtig, Voraussetzungen vom System prüfbar abzubilden!

Sowohl an Bereichen als auch an Modul- und Teilleistungsversionen ist es möglich, Voraussetzungen zu hinterlegen. Die hier modellierten Voraussetzungen werden *bei der Anmeldung zur Prüfung* vom System berücksichtigt. Voraussetzungen an den in Campus abgebildeten Bereichen werden von den Mitarbeitern des <u>Teams Studiengangsmodellierung</u> eingepflegt, wohingegen Voraussetzungen an Modul- und Teilleistungsversionen von Ihnen selbst hinterlegt werden können.

CAMPUS bietet die Möglichkeit Voraussetzungen der Art

- Bestandteil muss begonnen sein
- Bestandteil muss bestanden sein
- Bestandteil darf nicht begonnen sein

zu modellieren, wobei als Bestandteil wiederum Teilleistungen, Module und/oder Bereiche gelten können. Ferner ist eine Verschachtelung in <u>Blöcke</u> möglich, wobei die so modellierten durch eine logische "und"-Verknüpfung verbunden sind. Für jeden Block kann über eine Drop-Down-Liste eingestellt werden, wie viele der darin befindlichen Bestandteile als erfüllt werden müssen.

Zusätzlich gibt es seit Version 6.1.12 die Möglichkeit, <u>Leistungspunkte als Voraussetzung</u> zu hinterlegen.

Voraussetzungen können sowohl als Standardwert als auch studiengangspezifisch in CAMPUS abgebildet werden. (vgl. auch "<u>Voraussetzungen studiengangspezifisch hinterlegen</u>")

Zum Anlegen navigieren Sie im Studiengangsmanagement zu der Modul- oder Teilleistungsversion, an welcher Sie die Voraussetzung hinterlegen wollen (siehe "<u>erstes Zurechtfinden</u>"). Im oberen Abschnitt der Versionsdetailseite ihrer Modul- oder Teilleistungsversion finden Sie den Reiter "Voraussetzungen".

Voraussetzungen an Modulen und Teilleistungen / Hinterlegen technisch überprüfbarer Regeln zur Prüfungsanmeldung

| <b>Reiter Voraussetz</b>                     | ungen an Bereichen                                                                 |
|----------------------------------------------|------------------------------------------------------------------------------------|
| ▼ Information<br>Vorlesungsverzeichnis       | Bereichsdetails: 82-026-H-2014 - Biologie Bachelor 2014 - Version 1 - Mastervorzug |
| Organisationseinheiten<br>Personen           | Bearbeiten Studiengangsversion                                                     |
| Räume<br>Raumhierarchie                      | Details Voraussetzungen Journal                                                    |
| <ul> <li>✓ Studiengangsmanagement</li> </ul> | Titel: Mastervorzug<br>Titel (EN): Master Transfer Account                         |
| Module                                       | Individueller Titel möglich:                                                       |

## Reiter Voraussetzungen an der Modulversion

| <ul> <li>Information</li> </ul>                                      | Modulversionsdetails: M-ARCH-103546 - Modul Bachelorarbeit - Version 1            |
|----------------------------------------------------------------------|-----------------------------------------------------------------------------------|
| Vorlesungsverzeichnis<br>Organisationseinheiten<br>Personen<br>Räume | Version kopieren Bearbeiten Köschen Freigabe zurücknehmen Versionsvergleich Modul |
| Raumhierarchie<br>Suchen                                             | Details Weitere Informationen Veranstaltungsübersicht Voraussetzungen Journal     |
| Studiengänge<br><b>Module</b><br>Teilleistungen                      | Alle eigenen Studiengänge Anzeigen Anzeigen ange                                  |

## Reiter Voraussetzungen an der Teilleistungsversion

| <ul> <li>Information</li> </ul>                                                        | Teilleistungsversionsdetails: T-ARCH-100241 - Erfassung der Bautechnik - Version 1 |
|----------------------------------------------------------------------------------------|------------------------------------------------------------------------------------|
| Vorlesungsverzeichnis<br>Organisationseinheiten<br>Personen<br>Räume<br>Raumhierarchie | Version kopieren Bearbeiten Löschen Freigabe zurückn Teilleistung                  |
| Suchen<br>• Studiengangsmanagement                                                     | Details vorausseizungen Journal                                                    |
| Studiengänge<br>Module<br><b>Teilleistungen</b>                                        | Alle eigenen Studiengänge  Alle eigenen Studiengänge                               |

Voraussetzungen an Modulen und Teilleistungen / Hinterlegen technisch überprüfbarer Regeln zur Prüfungsanmeldung

## Anlegen einer neuen Voraussetzung

Klicken Sie den Reiter "Voraussetzungen" an, gelangen Sie zu nachstehender Ansicht:

| Teilleistung                                                                            |                                                                                                    |
|-----------------------------------------------------------------------------------------|----------------------------------------------------------------------------------------------------|
| Details Voraussetzungen Journal                                                         |                                                                                                    |
|                                                                                         |                                                                                                    |
| Alle eigenen Studiengänge                                                               | Hinweis: Untenstehend werden Ihnen<br>Informationen zu Ihren eigenen Studiengängen<br>angezeigt 🕜                                                                                                    |
| ⊿ Voraussetzungen                                                                       |                                                                                                    |
| Standardwert:                                                                           |                                                                                                    |
| Gilt für alle eigenen Studiengänge, für die im Folgenden kein Wert hinterlegt<br>wurde. |                                                                                                    |
| Alle von 0 Bestandteilen müssen erfüllt sein:                                           | - klick                                                                                                    |
| Posth                                                                                   | - the second second sec |

Zum Anlegen neuer Voraussetzungen betätigen Sie den "Bearbeiten"-Button.

| Auf der nachfolgenden | Seite klicken | Sie dann o | das grüne l | Plus an: |
|-----------------------|---------------|------------|-------------|----------|
|-----------------------|---------------|------------|-------------|----------|

| Speichern Abbrechen                                                                                                    |                                                                                                    |                                                                                                    |                                                                                |
|----------------------------------------------------------------------------------------------------|----------------------------------------------------------------------------------------------------|----------------------------------------------------------------------------------------------------|--------------------------------------------------------------------------------|
| Standardwert:                                                                                                    |                                                                                                    |                                                                                                    |                                                                                |
| Alle von 0 Bestandteilen m                                                                                                    | rüssen erfüllt sein:                                                                                          |                                                                                                    |                                                                                |
| Hilfe Sowohl an Teilleistungen als auch an Mo werden. Diese Voraussetzungen lassen : Eür ieden Block kann modellieft werden                                                                                                    | idulen und Bereichen können wied<br>sich in Blöcke schachteln, die unte<br>wie viale der Bestandteile des Blo | lerum Module, Teilleistunge<br>ereinander mit einem logisc                                                                           | en und <i>Bereiche</i> vorausgesetzt<br>chen <b>"und"</b> in Beziehung stehen. |
| lassen sich innerhalb eines Blockes Bez<br>Darüberhinaus ist es möglich, Blöcke me<br>Modellierung eines logischen <b>"oder"</b> .                                                                                                    | iehungen abbilden, die einem log<br>ehrstufig ineinander zu schachteln                                        | ckes (1 bis Alie) als "eruilt<br>isch <b>"oder</b> " entsprechen.<br>. Diese Schachtelung entsp                                      | vorausgesetzt werden. So<br>pricht dann wiederum der                           |
| lassen sich innerhalb eines Blockes Bez<br>Darüberhinaus ist es möglich, Blöcke me<br>Modellierung eines logischen "oder".<br>Beispiel für einen Block:                                                                                                    | ehungen abbilden, die einem log<br>ehrstufig ineinander zu schachteln                                         | ckes (1 bis Aile) als "erfulit<br>isch <b>"oder"</b> entsprechen.<br>. Diese Schachtelung entst                                      | vorausgesetzt werden. So<br>pricht dann wiederum der                           |
| Ausgeben block kann modenert werden,<br>lassen sich innerhalb eines Blockes Bez<br>Darüberhinaus ist es möglich, Blöcke me<br>Modellierung eines logischen "oder".<br>Beispiel für einen Block:<br>Alle von 4 Bestandteilen müssen erfüllt s                                                       | sein.                                                                                                    | ckes (1 bis Aile) als "enulit<br>isch <b>"oder"</b> entsprechen.<br>. Diese Schachtelung entsp                                       | vorausgesetzt werden. So<br>pricht dann wiederum der                           |
| Ausgebie Brock kann motoriert werden,<br>lassen sich innerhalb eines Blockes Bez<br>Darüberhinaus ist es möglich, Blöcke me<br>Modellierung eines logischen <b>"oder"</b> .<br>Beispiel für einen Block:<br>Alle von 4 Bestandteilen müssen erfüllt s<br>M-Modul1<br>T-Teilleistung1               | sein.                                                                                                    | ckes (1 bis Alle) als "enulit<br>isch <b>"oder"</b> entsprechen.<br>Diese Schachtelung entsp<br>Bestanden                            | vorausgesetzt werden. So<br>pricht dann wiederum der                           |
| Ausgebie Brock kann motoriert werden,<br>lassen sich innerhalb eines Blockes Bez<br>Darüberhinaus ist es möglich, Blöcke me<br>Modellierung eines logischen <b>"oder"</b> .<br>Beispiel für einen Block:<br>Alle von 4 Bestandteilen müssen erfüllt :<br>M-Modul1<br>T-Teilleistung1<br>B-Bereich1 | sein.  Modul  Teilleistung Bereich                                                                            | ckes (1 bis Alle) als "erfulit<br>isch <b>"oder"</b> entsprechen.<br>Diese Schachtelung entsp<br>Bestanden<br>Bestanden<br>Bestanden | vorausgesetzt werden. So<br>pricht dann wiederum der                           |

Sie haben nun die Wahl, welcher Bestandteil als Voraussetzung gelten soll:

ein oder mehrere Module, eine oder mehrere Teilleistungen, ein oder mehrere Bereiche, oder ob Sie einen Block hinzufügen möchten. Auch ist es möglich, <u>Leistungspunkte als Voraussetzung</u> zu hinterlegen.

| Speiche  | m Abbrechen                     |                     |
|----------|---------------------------------|---------------------|
| St       | andardwert:                     |                     |
| <b>.</b> |                                 | Issen erfüllt sein: |
|          | Block hinzufügen                |                     |
| ⊳ Hilf   | Leistungspunkteblock hinzufügen |                     |
|          | Module hinzufügen               |                     |
|          | Teilleistungen hinzufügen       |                     |
|          | Bereich hinzufügen              |                     |

Bei einem Block handelt es sich um eine Verschachtelung mehrerer Voraussetzungen. Ein Beispiel dazu finden Sie <u>weiter unten</u>.

Zum Hinzufügen eines Moduls oder einer Teilleistung klicken Sie den entsprechenden Link an. Sie gelangen zu der bereits bekannten Suchmaske, mittels derer Sie das gewünschte Modul oder die gewünschte Teilleistung suchen und hinzufügen können.

Zu beachten ist an dieser Stelle, dass im oberen Abschnitt stets eine der Voraussetzungen (begonnen/bestanden/ nicht begonnen) ausgewählt werden muss.

Voraussetzungen an Modulen und Teilleistungen / Hinterlegen technisch überprüfbarer Regeln zur Prüfungsanmeldung

#### Zum Beispiel wird die Voraussetzung

Modul "Mathematik" mit der Kennung "M-MATH-100332" muss bestanden sein

#### wie folgt modelliert:

| Module hinzufügen                                                  |                  |
|--------------------------------------------------------------------|------------------|
|                                                                    |                  |
| Auswani ninzutugen Abbrechen                                       |                  |
| ▲ Voraussetzung                                                    |                  |
| Studierender muss die folgenden Bestandteile begonnen haben.       |                  |
| Studierender muss die folgenden Bestandteile bestanden haben.      |                  |
| Studierender darf die folgenden Bestandteile nicht begonnen haben. |                  |
|                                                                    |                  |
| Aodule suchen                                                      |                  |
|                                                                    |                  |
| ▷ Hilfe                                                            |                  |
|                                                                    |                  |
| Suche M-MATH-100332 in Modulkennung 🗸 Suchen                       |                  |
|                                                                    |                  |
|                                                                    |                  |
| Einträge pro Seite 25 💽 (Einträge 1 - 1 von 1)                     |                  |
| Modulkennung                                                       | Modulbezeichnung |
| M-MATH-100332                                                      |                  |
|                                                                    | Mathematik       |
| Einträge pro Seite 25 💌 (Einträge 1 - 1 von 1)                     | Mathematik       |

Sind alle Einstellungen vorgenommen, drücken Sie den Button "Auswahl hinzufügen". Die soeben angelegte Voraussetzung ist nun eingetragen.

Wurde mehr als ein Bestandteil hinzugefügt, kann über ein Dropdown-Feld bestimmt werden, wie viele davon erfüllt sein müssen:

| Voraussetzunger     | n: M-MATH-100594 - Algebra - SGM-S       | Schulung 23.03.2015 - Version 1 |           |  |
|---------------------|------------------------------------------|---------------------------------|-----------|--|
| Speichern Abbre     | 3<br>achen                               |                                 |           |  |
| Standardwe          | rt:                                      |                                 |           |  |
| <b>₽</b> 1 <b>.</b> | von 2 Bestandteilen müssen erfüllt sein: |                                 |           |  |
| Alle                | <u>M-MATH-100332 - Mathematik</u>        | Modul                           | Bestanden |  |
| ×                   | M-MATH-100150 - Statistik                | Modul                           | Bestanden |  |
|                     |                                          |                                 |           |  |

Sind alle Eingaben gemacht, bestätigen Sie den Vorgang bitte über den Button Speichern.

#### Die Voraussetzung ist hinterlegt. In diesem Fall lautet sie

eines der beiden Module "M-MATH-100332 - Mathematik"

oder "M-MATH-100150 - Statistik" muss bestanden sein:

| Modul         |                                                                                                    |                           |                              |                                                              |
|---------------|----------------------------------------------------------------------------------------------------|---------------------------|------------------------------|--------------------------------------------------------------|
| )etails       | Weitere Informationen Veranstaltungsü                                                                                                    | bersicht Vora             | ussetzungen Jo               | urnal                                                        |
|               |                                                                                                    |                           |                              | Hinweis: Lintenstehend werden ihnen                          |
| Alle          | eigenen Studiengänge                                                                                                    |                           | <ul> <li>Anzeigen</li> </ul> | Informationen zu Ihren eigenen Studiengängen<br>angezeigt.   |
| Alle<br>▲ Vor | eigenen Studiengänge<br>raussetzungen<br>Standardwert:                                                                                                    |                           | ✓ Anzeigen                   | Informationen zu Ihren eigenen Studiengängen<br>angezeigt. 🕜 |
| Alle<br>▲ Vor | eigenen Studiengänge<br>raussetzungen<br>Standardwert:<br>(f) Gilt für alle eigenen Studiengänge, für die<br>wurde.                                                                                  | im Folgenden kei          | Anzeigen                     | Informationen zu Ihren eigenen Studiengängen<br>angezeigt.   |
| Alle          | eigenen Studiengänge<br>raussetzungen<br>Standardwert:<br>Gilt für alle eigenen Studiengänge, für die<br>wurde.<br>1 von 2 Bestandteilen müssen erfüllt sein:                                        | im Folgenden kei          | Anzeigen                     | Informationen zu ihren eigenen Studiengängen<br>angezeigt. 🕜 |
| Alle          | eigenen Studiengänge<br>raussetzungen<br>Standardwert:<br>Øilt für alle eigenen Studiengänge, für die<br>wurde.         1 von 2 Bestandteilen müssen erfüllt sein: <u>M-MATH-100332 - Mathematik</u> | im Folgenden kei<br>Modul | Anzeigen                     | Informationen zu Ihren eigenen Studiengängen<br>angezeigt.   |

Bitte beachten Sie auch die Informationen zum Umgang mit studiengangspezifischen Werten in Kapitel "Voraussetzungen studiengangspezifisch hinterlegen".

## Beispiele für Voraussetzungen

#### • Bestandteil muss begonnen sein

Die Teilleistung "Entwerfen in "Raum II"" muss begonnen sein:

| Vora | aussetzung   | en: T-ARCH-100990 - Entwurfslehre II     | - Version 1  |          |
|------|--------------|------------------------------------------|--------------|----------|
| Spei | ichern Abbre | ohen .                                   |              |          |
|      | Standardwer  | t:                                       |              |          |
| 6    | 🔒 Alle 🖵     | von 1 Bestandteilen müssen erfüllt sein: |              |          |
|      | ×            | T-ARCH-100991 - Entwerfen in "Raum II"   | Teilleistung | Begonnen |

In diesem Beispiel muss die Anmeldung zu "Entwerfen in "Raum II"" vor der Anmeldung zu "Entwurfslehre II" erfolgen.

Voraussetzungen an Modulen und Teilleistungen / Hinterlegen technisch überprüfbarer Regeln zur Prüfungsanmeldung

• Bestandteil muss bestanden sein

Modul "Höhere Mathematik I" muss bestanden sein:

| Voraussetzungen: M-MATH-100281 - Höhere Mathematik II | praussetzungen: M-MATH-100281 - Höhere Mathematik II - Version 1 |           |  |
|-------------------------------------------------------|------------------------------------------------------------------|-----------|--|
| Speichern Abbrechen                                   |                                                                  |           |  |
| Standardwert:                                         |                                                                  |           |  |
| Alle von 1 Bestandteilen müssen erfüllt sein:         |                                                                  |           |  |
| M-MATH-100280 - Höhere Mathematik I                   | Modul                                                            | Bestanden |  |

Bevor die "Höhere Mathematik II" begonnen werden darf, muss zuerst "Höhere Mathematik I" bestanden sein.

Ebenso müssen vor Anmeldung zu "Höhere Mathematik III" sowohl "Höhere Mathematik I" als auch "Höhere Mathematik II" bestanden sein:

| oraussetzur   | ngen: M-MATH-100282 - Höhere Mathematik    | III - Version 1 |           |
|---------------|--------------------------------------------|-----------------|-----------|
| $\checkmark$  | 8                                          |                 |           |
| Speichern Abl | brechen                                    |                 |           |
| Standardw     | vert:                                      |                 |           |
|               |                                            |                 |           |
| 🕂 Alle -      | von 2 Bestandteilen müssen erfüllt sein:   |                 |           |
| ×             | <u>M-MATH-100280 - Höhere Mathematik I</u> | Modul           | Bestanden |
| ×             | M-MATH-100281 - Höhere Mathematik II       | Modul           | Bestanden |
|               |                                            |                 |           |

Eine Voraussetzung zur Anmeldung der Bachelorarbeit könnte zum Beispiel besagten, dass die Modulprüfungen bestimmter Fächer bereits bestanden sein müssen. In diesem Fall bietet CAMPUS die Möglichkeit auch ganze Fachbereiche vorauszusetzen:

| Voraus | ern Abbr  | gen: M-CHEMBIO-100312 - Modul Bachelorarbeit - Version 1                                                         |         |           |
|--------|-----------|----------------------------------------------------------------------------------------------------|---------|-----------|
| St     | tandardwe | rt:<br>von 3 Bestandteilen müssen erfüllt sein:                                                                  |         |           |
|        | ×         | 82-032-H-2014 Version 1 - Grundlagen der Fächer Anorganische, Organische,<br>Physikalische und Angewandte Chemie | Bereich | Bestanden |
|        | ×         | 82-032-H-2014 Version 1 - Grundlagen der Fächer Physik und Mathematik                                            | Bereich | Bestanden |
|        | ×         | 82-032-H-2014 Version 1 - Überfachliche Qualifikationen                                                          | Bereich | Bestanden |

#### • Bestandteil darf nicht begonnen sein

Ein klassisches Beispiel für diesen Fall wäre folgendes:

Es gibt zwei Einzelprüfungen "Nichtlineare Optimierung I" und "Nichtlineare Optimierung II" sowie eine Gesamtprüfung "Nichtlineare Optimierung I und II - Gesamtprüfung". Die Studierenden dürfen entweder die Einzelprüfungen oder die Gesamtprüfung ablegen, nicht aber beides.

| Voraussetzungen: T-WIWI-100992 - Nichtlineare Optimierung I -       | Version 1    |                |
|---------------------------------------------------------------------|--------------|----------------|
| A 🕄                                                                 |              |                |
| Speichern Abbrechen                                                 |              |                |
| Standardwert:                                                       |              |                |
|                                                                     |              |                |
| Alle 💌 von 1 Bestandteilen müssen erfüllt sein:                     |              |                |
| X T-WIWI-100994 - Nichtlineare Optimierung I und II - Gesamtprüfung | Teilleistung | Nicht begonnen |
| T-WIWI-100994 - Nichtlineare Optimierung I und II - Gesamtprüfung   | Teilleistung | Nicht begonnen |

| Voraussetzungen: T-WI | WI-100993 - Nichtlineare Optimierung II - Vers                   | sion 1       |                |
|-----------------------|------------------------------------------------------------------|--------------|----------------|
| ✓ Ø                   |                                                                  |              |                |
| Speichern Abbrechen   |                                                                  |              |                |
| Standardwert:         |                                                                  |              |                |
|                       |                                                                  |              |                |
| Alle von 1 Besta      | ndteilen müssen erfüllt sein:                                    |              |                |
| × <u>T-WIWI-10</u>    | <u> 1994 - Nichtlineare Optimierung I und II - Gesamtprüfung</u> | Teilleistung | Nicht begonnen |
|                       |                                                                  |              |                |

Gesamtprüfung und Einzelprüfungen schließen sich gegenseitig aus:

| Voraussetzungen: T-WIWI-100994 - Nichtlineare Optimierung I | und II - Gesamtpri | üfung - Version 1 |
|-------------------------------------------------------------|--------------------|-------------------|
|                                                             |                    |                   |
| Speichern Abbrechen                                         |                    |                   |
| Standardwert:                                               |                    |                   |
| Alle 💌 von 2 Bestandteilen müssen erfüllt sein:             |                    |                   |
| T-WIWI-100992 - Nichtlineare Optimierung I                  | Teilleistung       | Nicht begonnen    |
| T-WIWI-100993 - Nichtlineare Optimierung II                 | Teilleistung       | Nicht begonnen    |
|                                                             |                    |                   |

#### • Voraussetzungsblock

Hier ein Beispiel für das Verschachteln von Voraussetzungen:

| vraussetzung    | en: T-MATH-101010 - Algebra - SGM-Schulung 2.    | 3.03.2015 - Version 1 |           |
|-----------------|--------------------------------------------------|-----------------------|-----------|
| Speichern Abbre | chen                                             |                       |           |
| Standardwer     | t                                                |                       |           |
| 🕂 Alle 💌        | von 2 Bestandteilen müssen erfüllt sein:         |                       |           |
| 🕂 🛠             | 1 💌 von 3 Bestandteilen müssen erfüllt sein:     |                       |           |
| >               | T-MATH-100525 - Übungen zu Höhere Mathematik I   | Teilleistung          | Bestanden |
| >               | T-MATH-100526 - Übungen zu Höhere Mathematik II  | Teilleistung          | Bestanden |
| ×               | T-MATH-100527 - Übungen zu Höhere Mathematik III | Teilleistung          | Bestanden |
| ÷ 🗙 [           | von 3 Bestandteilen müssen erfüllt sein:         |                       |           |
| >               | T-MATH-100275 - Höhere Mathematik I              | Teilleistung          | Begonnen  |
| >               | T-MATH-100276 - Höhere Mathematik II             | Teilleistung          | Begonnen  |
| >               | T-MATH-100277 - Höhere Mathematik III            | Teilleistung          | Begonnen  |

Es muss mindestens eine der Übungen Höhere Mathematik bestanden *und* zusätzlich eine Teilleistung der höheren Mathematik bereits begonnen sein.

#### • Leistungspunkteblock hinzufügen

Ein typisches Beispiel für diesen Fall wäre die Voraussetzung zur Anmeldung der Bachelor- oder Masterarbeit. In der Studien- und Prüfungsordnung könnte dazu beispielsweise folgendes festgelegt sein: "Voraussetzung für die Zulassung zum Modul Masterarbeit ist, dass die/der Studierende Modulprüfungen im Umfang von 42 LP erfolgreich abgelegt hat".

Um dies in Campus als überprüfbare Voraussetzung zu modellieren, muss als Voraussetzung ein sogenannter Leistungspunkteblock hinzugefügt werden:

| Voraussetzungen: M-BGU-100080 - Modul Masterarbeit - Version 1 |
|----------------------------------------------------------------|
| Speichern Abbrechen                                            |
| Standardwert:                                                  |
| Ssen erfüllt sein:                                             |
| Block hinzufügen                                               |
| D Hilfe Leistungspunkteblock hinzufügen                        |
| Module hinzufügen                                              |
| Teilleistungen hinzufügen                                      |
| Bereich hinzufügen                                             |
|                                                                |

In den Leistungspunkteblock werden dann all jene Bereiche des Studienganges aufgenommen, aus welchen die geforderten 42 Leistungspunkte zu erbringen sind. Klicken Sie dazu auf das grüne Plus vor dem Leistungspunkteblock.

| Voraussetzungen: M-BGU-100080 - Modul Masterarbeit - Version 1 |     |
|----------------------------------------------------------------|-----|
|                                                                |     |
| Speichern Abbrechen                                            |     |
| Standardwert:                                                  |     |
|                                                                |     |
| Alle 💌 von 1 Bestandteilen müssen erfüllt sein:                |     |
| 🕂 🗶 Leistungspunkte in Summe                                   | 2 💌 |
|                                                                |     |

Wählen Sie in der sich öffnenden Maske Ihren Studiengang und die zugehörige Studiengangsversion aus und klicken Sie auf "Aufbau anzeigen".

| reich hinzufüger     | 1                                                       |                 |
|----------------------|---------------------------------------------------------|-----------------|
|                      | 3                                                       |                 |
| uswahl hinzufüg Abbr | zohen                                                   |                 |
|                      |                                                         |                 |
| Studiengang:         | 88-017-H-2017 — Bauingenieurwesen Master 2017 Hauptfach | ▼               |
| Studiengangsversion: | 1. Version                                              |                 |
|                      |                                                         | Aufbau anzeigen |
|                      |                                                         | -               |

Sobald die Studiengangsversionsstruktur geladen ist, wählen Sie die Bereiche aus, aus denen die geforderten Leistungspunkte zu erbringen sind, und drücken auf "Auswahl hinzufügen:

| Bereich hinzufügen                                                                                                    |                                                                                                    |                                    |  |
|----------------------------------------------------------------------------------------------------|----------------------------------------------------------------------------------------------------|------------------------------------|--|
| Auswahl hinzufüg                                                                                                    | n                                                                                                    |                                    |  |
| Studiengang: 88-<br>Studiengangsversion: 1. V                                                                                                    | 017-H-2017 — Bauingenieurwesen Master 201<br>ersion                                                       | 17 Hauptfach 💌<br>Kaufbau anzeigen |  |
| Bezeichnung                                                                                                    |                                                                                                    |                                    |  |
| <ul> <li>Fachwissenschaftlic</li> <li>Überfachliche Quali</li> <li>Überfachliche Quali</li> <li>Schwerpunkt II</li> <li>Konstruktiver Ing</li> <li>Wasser und Um</li> <li>Mobilität und Infr</li> <li>Technologie und</li> <li>Geotechnisches</li> <li>Schwerpunkt I</li> </ul> | he Ergänzung<br>ikationen<br>enieurbau<br>welt<br>astruktur<br>Management im Baubetrieb<br>Ingenieurwesen |                                    |  |
| Konstruktiver Ing                                                                                                    | enieurbau                                                                                                 |                                    |  |
| Wasser und Um                                                                                                    | welt                                                                                                    |                                    |  |
| Technologie und                                                                                                    | Management im Baubetrieb                                                                                  |                                    |  |
| E Geotechnisches                                                                                                    | Ingenieurwesen                                                                                            |                                    |  |
| 👂 🔲 Zusatzleistungen                                                                                                    |                                                                                                    |                                    |  |
| Masterarbeit                                                                                                    |                                                                                                    |                                    |  |

Abschließend müssen noch die geforderten Leistungspunkte eingetragen und die Voraussetzung abgespeichert werden:

| eichern . | Abbrechen |                                                                                                    |                      |
|-----------|-----------|----------------------------------------------------------------------------------------------------|----------------------|
| Standa    | rdwert:   |                                                                                                    |                      |
| 🛟 🔠       | e 💌 vor   | 1 Bestandteilen müssen erfüllt sein:                                                                                                    |                      |
| ÷         | 🔀 Leis    | tungspunkte in Summe                                                                                                    | ≥ ▼ 42               |
| 1 N N     |           |                                                                                                    |                      |
|           | ×         | <u>88-017-H-2017 - Bauingenieurwesen Master 2017 Hauptfach - Version 1 - Fachwissenschaftliche Ergänzung</u>                                                                                                | soll: 24             |
|           | ×         | <u>88-017-H-2017 - Bauingenieurwesen Master 2017 Hauptfach - Version 1 - Fachwissenschaftliche Ergänzung</u><br><u>88-017-H-2017 - Bauingenieurwesen Master 2017 Hauptfach - Version 1 - Schwerpunkt II</u> | soll: 24<br>soll: 30 |

Voraussetzungen an Modulen und Teilleistungen / Hinterlegen technisch überprüfbarer Regeln zur Prüfungsanmeldung

| lodulver | sionsdetails: M-BGU-100080 - Modul Masterarbeit - Version 1                                                     |                     |    |
|----------|----------------------------------------------------------------------------------------------------|---------------------|----|
| Modul    | ussetzungen                                                                                                    |                     |    |
| Sta      | andardwert:                                                                                                    |                     |    |
| (        | 🗊 Gilt für alle eigenen Studiengänge, für die im Folgenden kein Wert hinterlegt wurde.                          |                     |    |
|          | Alle von 1 Bestandteilen müssen erfüllt sein:                                                                   |                     | ŝ  |
|          | Leistungspunkte in Summe                                                                                        | größer o.<br>gleich | 42 |
|          | <u>88-017-H-2017 - Bauingenieurwesen Master 2017 Hauptfach - Version 1 - Fachwissenschaftliche</u><br>Ergänzung | 2 soll:             | 24 |
|          | 88-017-H-2017 - Bauingenieurwesen Master 2017 Hauptfach - Version 1 - Schwerpunkt II                            | soll:               | 30 |
|          | 88-017-H-2017 - Bauingenieurwesen Master 2017 Hauptfach - Version 1 - Schwerpunkt I                             | soll:               | 30 |

#### Hinweis zur Ausweisung der modellierten Voraussetzungen im Modulhandbuch:

Auch die modellierten Voraussetzungen werden standardmäßig im <u>Modulhandbuchexport</u> ausgewiesen (vom Standard abweichende Einstellungen sind in <u>mhbPlus</u> möglich). Da diese aber je nach Komplexität mehr oder weniger intuitiv verständlich sein können, empfehlen wir einen kurzen Text zur Beschreibung in das Textfeld "Voraussetzungen" einzufügen, um die Verständlichkeit zu unterstützen.

Bei Fragen zur Umsetzung von Voraussetzungen wenden Sie sich gerne an Ihre gewohnten Ansprechpersonen des Teams Service Studiengangsmodellierung der Dienstleistungseinheit Studium und Lehre (SLE).

## Import / Export und studiengangspezifische Werte

### Import / Export von Modulen und Teilleistungen

Ein Vorteil von CAMPUS liegt in der Wiederverwendbarkeit von Modulen und Teilleistungen. So muss nicht für jeden Studiengang das Rad neu erfunden werden, sondern es kann zur Modellierung auf bereits in CAMPUS vorhandene Module und Teilleistungen zurückgegriffen werden.

#### • Import von Modulen und Teilleistungen

Werden nicht alle Module/Teilleistungen Ihres Studienganges von Ihrer Einrichtung selbst angeboten, handelt es sich um einen Modul-/Teilleistungsimport. In diesem Fall wenden Sie sich bitte an den Anbieter der Module/Teilleistungen, welche Sie "mitbenutzen" möchten und bitten um Freischaltung. Die anbietende, sprich exportierende KIT-Fakultät, muss Ihre KIT-Fakultät unter "Importberechtigte Organisationseinheiten" am Modul und/oder an der Teilleistung hinterlegen, und Ihnen damit ermöglichen, diese in Ihren Studiengang einzubinden und <u>studiengangspezifische Eingaben</u> vorzunehmen.

#### **Beispiel Modul:**

|                                                                                                    | inclucient, australite                                                                                                    | en                                                                  |                                                          |                        |                     |
|----------------------------------------------------------------------------------------------------|----------------------------------------------------------------------------------------------------|---------------------------------------------------------------------|----------------------------------------------------------|------------------------|---------------------|
|                                                                                                    |                                                                                                    |                                                                     |                                                          |                        |                     |
| uswahl zuordnen Abbreche                                                                                                    | en                                                                                                    |                                                                     |                                                          |                        |                     |
| Hilfe                                                                                                    |                                                                                                    |                                                                     |                                                          |                        |                     |
|                                                                                                    |                                                                                                    |                                                                     |                                                          |                        |                     |
| Suche KIT-Fakultät für Wirt                                                                                                    | scl in allen Feldern                                                                                                    | <ul> <li>Suchen</li> </ul>                                          |                                                          |                        |                     |
|                                                                                                    |                                                                                                    |                                                                     |                                                          |                        |                     |
| Seite: 1 Gehe                                                                                                    | e zu 🕨 🕨 Einträge pro                                                                                                    | o Seite 25 💌 (Einträge 1 - 2                                        | 25 von 93)                                               |                        |                     |
| Organisationseinheit 1                                                                                                    | Organisationseinheit 2                                                                                                    | Organisationseinheit 3                                              | Organisationseinheit 4                                   | Organisationseinheit 5 | Organisationseinhei |
| Universität gesamt                                                                                                    | KIT-Fakultäten                                                                                                    | KIT-Fakultät für<br>Wirtschaftswissenschaften                       |                                                          |                        |                     |
| Universität gesamt                                                                                                    | KIT-Fakultäten                                                                                                    | KIT-Fakultät für<br>Wirtschaftswissenschaften                       | Anwendungen des Operations Research                      |                        | ******              |
| Universität gesamt                                                                                                    | KIT-Fakultäten                                                                                                    | KIT-Eskultät für                                                    | Anwendungen des Onerations Research                      | Emeriti                |                     |
|                                                                                                    |                                                                                                    |                                                                     |                                                          |                        |                     |
| dul: M-BGU-100999                                                                                                    | 9 - Straßenwesen                                                                                                    |                                                                     |                                                          |                        |                     |
| odul: M-BGU-100999                                                                                                    | 9 - Straßenwesen                                                                                                    |                                                                     |                                                          |                        |                     |
| odul: M-BGU-100999                                                                                                    | 9 - Straßenwesen                                                                                                    |                                                                     |                                                          |                        |                     |
| odul: M-BGU-100999                                                                                                    | 9 - Straßenwesen                                                                                                    |                                                                     |                                                          |                        |                     |
| eves Modul Modul kopieren                                                                                                    | 9 - Straßenwesen<br>Bearbeiten                                                                                                    |                                                                     |                                                          |                        |                     |
| bdul: M-BGU-100999<br>wes Modul Modul kopieren<br>Cie angeforderte Liste ist                                                                                        | 9 - Straßenwesen<br>Bearbeiten Köschen<br>t leer.                                                                                                    |                                                                     |                                                          |                        |                     |
| odul: M-BGU-100999                                                                                                    | 9 - Straßenwesen                                                                                                    |                                                                     | nde Felulaïa                                             |                        |                     |
| odul: M-BGU-100999                                                                                                    | e - Straßenwesen<br>Bearbeiten Koschen<br>tleer.<br>iten = anbiete                                                                                                    | nde/exportiere                                                      | ende Fakultät                                            |                        |                     |
| dul: M-BGU-100999                                                                                                    | e - Straßenwesen<br>Bearbeiten Koschen<br>tleer.<br>iten = anbiete                                                                                                    | nde/exportiere                                                      | ende Fakultät                                            |                        |                     |
| bdul: M-BGU-100999<br>bues Modul Modul kopieren<br>Cie angeforderte Liste ist<br>Organisationseinhei<br>Name                                                        | 9 - Straßenwesen<br>Bearbeiten Koschen<br>tleer.<br>iten = anbiete                                                                                                    | nde/exportiere                                                      | ende Fakultät                                            |                        |                     |
| bdul: M-BGU-100999<br>bues Modul Modul kopieren<br>bie angeforderte Liste ist<br>Organisationseinhei<br>Name<br>KIT-Fakultäten/KIT-F                                | P - Straßenwesen<br>Bearbeiten Koschen<br>t leer.<br>iten = anbiete<br>Fakultät für Bauingenieur-                                                                        | <b>nde/exportiere</b><br>, Geo- und Umweltwissenschal               | ende Fakultät                                            |                        |                     |
| bdul: M-BGU-100999  Ues Modul Modul kopieren  Die angeforderte Liste ist  Organisationseinhei  Name KIT-Fakultäten/KIT-F                                            | P - Straßenwesen<br>Bearbeiten Koschen<br>t leer.<br>iten = anbiete<br>akultät für Bauingenieur-                                                                         | nde/exportiere                                                      | ende Fakultät<br><sup>Ren</sup>                          | abultät                |                     |
| bdul: M-BGU-100999<br>bues Modul Modul kopieren<br>bie angeforderte Liste ist<br>Organisationseinhei<br>Name<br>KIT-Fakultäten/KIT-F<br>Importberechtigte (         | P - Straßenwesen         Version         Bearbeiten         Löschen         tleer.         iten = anbiete         Fakultät für Bauingenieur-         Organisationseinhei | nde/exportiere<br>, Geo- und Umweltwissenschal<br>ten = (mit-)nutze | ende Fakultät<br><sup>ften</sup><br>ende/importierende F | akultät                |                     |
| bdul: M-BGU-100999<br>bues Modul Modul kopieren<br>Cie angeforderte Liste ist<br>Organisationseinhei<br>Name<br>KIT-Fakultäten/KIT-F<br>Importberechtigte (         | P - Straßenwesen         Version         Bearbeiten         Löschen         tleer.         iten = anbiete         Fakultät für Bauingenieur-         Organisationseinhei | nde/exportiere<br>, Geo- und Umweltwissenschal<br>ten = (mit-)nutze | ende Fakultät<br><sup>Ren</sup><br>ende/importierende F  | akultät                |                     |
| bdul: M-BGU-100999<br>bues Modul Modul kopieren<br>bie angeforderte Liste ist<br>Organisationseinhei<br>Name<br>KIT-Fakultäten/KIT-F<br>Importberechtigte (<br>Name | P - Straßenwesen         Kenne         Bearbeiten         Löschen         tleer.         iten = anbiete         Fakultät für Bauingenleur-         Organisationseinhei   | nde/exportiere<br>, Geo- und Umweltwissenschal<br>ten = (mit-)nutze | ende Fakultät<br><sup>Iten</sup><br>ende/importierende F | akultät                |                     |

## **Beispiel Teilleistung:**

| uswahl zuordnen Abbreche                                                                                                    | n                                                                                                    |                                                           |                                                                                |                         |                    |
|----------------------------------------------------------------------------------------------------|----------------------------------------------------------------------------------------------------|-----------------------------------------------------------|--------------------------------------------------------------------------------|-------------------------|--------------------|
|                                                                                                    |                                                                                                    |                                                           |                                                                                |                         |                    |
| Hilfe                                                                                                    |                                                                                                    |                                                           |                                                                                |                         |                    |
| uche KIT-Fakultät für Wirt                                                                                                    | scl in allen Feldern                                                                                                    | ✓ Suchen                                                  |                                                                                |                         |                    |
| ✓ Seite: 1 Gehe                                                                                                    | zu 🕨 🕨 Einträge pro                                                                                                    | o Seite 25 ▼ (Einträge 1 - 2                              | 25 von 93)                                                                     |                         |                    |
| Organisationseinheit 1                                                                                                    | Organisationseinheit 2                                                                                                    | Organisationseinheit 3                                    | Organisationseinheit 4                                                         | Organisationseinheit 5  | Organisationseinhe |
| Universität gesamt                                                                                                    | KIT-Fakultäten                                                                                                    | KIT-Fakultät für<br>Wirtschaftswissenschaften             |                                                                                |                         |                    |
| Universität gesamt                                                                                                    | KIT-Fakultäten                                                                                                    | KIT-Fakultät für<br>Wirtschaftswissenschaften             | Anwendungen des Operations Research                                            |                         |                    |
|                                                                                                    |                                                                                                    |                                                           |                                                                                |                         |                    |
| illeistungsdetails: T                                                                                                    | -BGU-101860 - Be                                                                                                    | sondere Kapitel im Stra                                   | ßenwesen und Umweltverträglich                                                 | keitsprüfung            | C                  |
| illeistungsdetails: T                                                                                                    | -BGU-101860 - Be                                                                                                    | sondere Kapitel im Stra                                   | ßenwesen und Umweltverträglich                                                 | keitsprüfung            | C                  |
| illeistungsdetails: T<br>ue Teilleistung Teilleistung<br>Die angeioruente Listensi                                                                                                    | r-BGU-101860 - Ber<br>kopieren Bearbeiten L                                                                                                    | sondere Kapitel im Stra                                   | ßenwesen und Umweltverträglich                                                 | keitsprüfung            | Q                  |
| illeistungsdetails: T<br>ue Teilleistung<br>Die angelordene Laste Ist<br>Organisationseinhei                                                                                                    | r-BGU-101860 - Ber<br>kopieren Bearbeiten L<br>Kreen:<br>iten = anbiete                                                                                                    | sondere Kapitel im Stra                                   | Benwesen und Umweltverträglich<br>ende Fakultät                                | keitsprüfung            | Q                  |
| illeistungsdetails: T<br>ue Teilleistung<br>teilleistung<br>teil | r-BGU-101860 - Ber<br>kopieren Bearbeiten L<br>kreet.                                                                                                    | sondere Kapitel im Stra<br>X<br>oschen<br>ende/exportiere | ßenwesen und Umweltverträglich<br>ende Fakultät                                | keitsprüfung            |                    |
| illeistungsdetails: T<br>ue Teilleistung<br>Die angelordene Listerson<br>Organisationseinhei<br>Name                                                                                                    | kopieren Bearbeiten L<br>Reen Bearbeiten L                                                                                                    | sondere Kapitel im Stra                                   | ßenwesen und Umweltverträglich<br>ende Fakultät                                | keitsprüfung            |                    |
| eilleistungsdetails: T<br>eue Teilleistung<br>Die angenordene Liste ist<br>Organisationseinhei<br>Corganisationseinhei<br>Corganisationseinhei                                                                                                    | Ropieren Bearbeiten L<br>(roen.<br>iten = anbiete                                                                                                    | sondere Kapitel im Stra<br>                               | Benwesen und Umweltverträglich<br>ende Fakultät                                | keitsprüfung            |                    |
| illeistungsdetails: T<br>illeistung Teilleistung<br>ore angerordene Listers<br>Organisationseinhei<br>Name<br>KIT-Fakultäten/KIT-F<br>Importberechtigte (                                                                                                    | Ropieren Bearbeiten L<br>(kopieren Bearbeiten L<br>(kopier | sondere Kapitel im Stra<br>                               | Benwesen und Umweltverträglich<br>ende Fakultät<br>en<br>ende/importierende F  | keitsprüfung<br>akultät | C                  |
| illeistungsdetails: T<br>we Teilleistung Teilleistung<br>ore angerordene Laste far<br>Organisationseinhei<br>Ritt-Fakultäten/KiT-F<br>Importberechtigte (<br>Ritteileistung)                                                                                                    | Ropieren Beerbeiten L<br>Iten <b>= anbiete</b><br>Rakultät für Bauingenieur-<br>Organisationseinheit                                                                                                    | sondere Kapitel im Stra<br>                               | Benwesen und Umweltverträglich<br>ende Fakultät<br>en<br>ende/importierende Fa | keitsprüfung<br>akultät |                    |
| eilleistungsdetails: T<br>eilleistung Teilleistung<br>Dre angelorderte Lister ist<br>Organisationseinhei<br>Eine KiT-Fakultäten/KiT-F<br>Importberechtigte (<br>Name<br>Name                                                                                                    | Ropieren Beerbeiten L<br>Iten = anbiete<br>Raultät für Bauingenieur-<br>Organisationseinheit                                                                                                    | sondere Kapitel im Stra<br>                               | Benwesen und Umweltverträglich<br>ende Fakultät<br>en<br>ende/importierende Fa | keitsprüfung<br>akultät |                    |

Module und Teilleistungen, bei denen Ihre KIT-Fakultät für den Import berechtigt wurde, finden Sie unter dem Reiter "Importierbare Module" bzw. "Importierbare Teilleistungen".

| Module                                            |                                  |
|---------------------------------------------------|----------------------------------|
| Neu Bearbeiten Exportieren                        |                                  |
| Feld:<br>(+) (-) Kennung<br>Suche Zur einfachen S | Filterwert:                      |
| Meine Module Importierbare Modu                   | e Alle Module Exportierte Module |
| Suchergebnisse                                    |                                  |
| Einträge 1 - 25 von 79                            | Seite 1 von 4                    |
| Modulkennung 🔺 🔍                                  | Modulbezeichnung 🔊 Ku            |

| Teilleistungen        |                              |                     |                 |
|-----------------------|------------------------------|---------------------|-----------------|
| Neu Bearbeiten        | Exportieren                  |                     |                 |
|                       | Feld:                        | Filterwert:         |                 |
| (+) (- Kennung        | •                            |                     | )- )+ und 🚽 🟮 🖨 |
| Suche                 | Zur einfachen Suche          |                     |                 |
|                       |                              |                     |                 |
| Meine Teilleistungen  | Importierbare Teilleistungen | Alle Teilleistungen |                 |
|                       |                              |                     |                 |
| Suchergebnisse        |                              |                     |                 |
| Einträge 1 - 25 von 1 | 073                          | M Seite 1           | von 43 🕨 🕨      |
| Kennung 🔺 🔻           | Bezeichnung 👞 🔻              |                     | Kurztitel 👞     |

#### • Export von Modulen und Teilleistungen

Modulkoordinatoren/innen haben seit CAMPUS Version 6.1.8 bei Modulen und seit CAMPUS Version 6.2.28 bei Teilleistungen die Möglichkeit, über den Reiter "Exportierte Module" bzw. "Exportierte Teilleistungen" nach Modulen und Teilleistungen zu filtern, welche an andere Einrichtungen exportiert werden.

| Meine Module Importierbare Module Alle Module                                                                    | Exportierte Module                 |                                  |                              | Œ  |
|----------------------------------------------------------------------------------------------------|------------------------------------|----------------------------------|------------------------------|----|
| Hinweis: Die Suchfunktion oberhalb der Reiter funktionie<br>Es werden 81 von insgesamt 81 Modulen angezeigt.     | ert für diese Übersicht n          | icht. Bitte nutzen Sie die Sucht | box rechts über der Tabelle. |    |
|                                                                                                    |                                    |                                  | Suche                        |    |
| Kennung ↓ <sup>A</sup> <sub>Z</sub> Name <b>≑</b>                                                                | Kurztext 🗢                         | Exportiert An                    | Enthalten In                 |    |
|                                                                                                    |                                    |                                  |                              |    |
| Meine Teilleistungen Importierbare Teilleistungen                                                                | Alle Teilleistungen                | Exportierte Teilleistungen       |                              |    |
| Hinweis: Die Suchfunktion oberhalb der Reiter funktionie<br>Es werden 1621 von insgesamt 1621 Bestandteilen ange | rt für diese Übersicht n<br>zeigt. | icht. Bitte nutzen Sie die Such  | box rechts über der Tabelle. |    |
|                                                                                                    |                                    |                                  | Such                         | 1e |
| Kennung ↓ <sup>A</sup> _Z Name <b>♦</b>                                                                          | Export                             | iert An                          | Enthalten In                 |    |

Der Reiter "Exportierte Module" bzw. "Exportierte Teilleistungen" enthält alle Module / Teilleistungen Ihrer OE, welche an mindestens eine OE exportiert werden, zusammen mit den Informationen an wen diese und in welchen Studiengängen diese exportiert werden.

**Hinweis:** Da es sich hierbei um eine KIT-Eigenentwicklung handelt, nutzen Sie bitte für diese Ansicht nicht die CAMPUS-Suche, sondern die dort zur Verfügung stehende Suchbox auf der rechten Seite oberhalb der Tabelle.

### Datei-Upload zur Abstimmung über Im- und Exporte

Seit CAMPUS Version 6.2.32 besteht die Möglichkeit, ergänzend zum Feld "Interne Notiz" am Modulund Teilleistungskopf eine Datei zu hinterlegen, z.B. das Formular zur Abstimmung über Im-/Exporte. Dies soll Modulkoordinator/innen im Rahmen der Abstimmung über Im- und Exporte bei einer dauerhaften und personenunabhängigen Dokumentation der Absprachen zwischen Anbieter und Nutzer von Modulen und Teilleistungen unterstützen. (vgl. Kapitel "Import / Export und studiengangspezifische Werte")

| Modu          | ul: M-ARCH-100029 – Praxis des Städtebaus                                    | 8 |
|---------------|------------------------------------------------------------------------------|---|
| Neues         | Modul Modul Kopieren Bearbeiten Export                                       |   |
| Im            | nportberechtigte Organisationseinheiten                                      |   |
| 4             | Þ 🗙                                                                          |   |
|               | ] Name                                                                       |   |
|               | KIT-Fakultäten/KIT-Fakultät für Bauingenieur-, Geo- und Umweltwissenschaften |   |
| Do<br>G<br>Ke | okumente                                                                     |   |

| Teilleistung: T-BGU-100058 – Straßenbautechnik                                                                                                    |
|----------------------------------------------------------------------------------------------------|
| Neue Teilleistung kopieren Bearbeiten                                                                                                    |
| 수 🔀                                                                                                    |
| Name                                                                                                    |
| KIT-Fakultäten/KIT-Fakultät für Bauingenieur-, Geo- und Umweltwissenschaften                                                                                                    |
| Importberechtigte Organisationseinneiten         Importberechtigte Organisationseinneiten         Importberechtigte Organisationseinneiten |
| Dokumente         P II IN         Keine Daten vorhanden.                                                                                                    |
| Veranstaltungen                                                                                                    |

## Studiengangspezifische Werte

Da es vorkommen kann, dass Module und/oder Teilleistungen in unterschiedlichen Studiengängen zum Beispiel unterschiedliche Leistungspunkte haben, bietet CAMPUS die Möglichkeit, bestimmte Werte abweichend vom Standardwert studiengangspezifisch zu hinterlegen.

Hierfür finden Sie im oberen Abschnitt der Seite eine Dropdown-Liste. Diese enthält alle Studiengänge, für welche Sie am Studiengangskopf als Studiengangsverantwortliche/r oder Studiengangsbearbeiter/in eingetragen sind und somit Bearbeitungsrechte am jeweiligen Studiengang besitzen.

Durch Einstellen des gewünschten Studienganges und Betätigen des Buttons "Anzeigen", werden Ihnen weitere Eingabefelder zur Verfügung gestellt, mittels derer Sie den Standardwert für Ihren Studiengang ändern können.

| Speichern Abbrechen            |                                 |              |                                                                                                    |
|--------------------------------|---------------------------------|--------------|----------------------------------------------------------------------------------------------------|
| Altbauinstandsetzung Master 20 | 14                              | Anzeigen     | Hinweis: Indem Sie Werte für einen Studiengang<br>eintragen und speichern, überschreiben Sie für<br>diesen Studiengang den Standardwert. |
| Leistungspunkte                |                                 |              |                                                                                                    |
| Standardwert                   | 06.00                           |              |                                                                                                    |
| Altbauinstandsetzung Master    |                                 |              |                                                                                                    |
| Erfolgskontrolle               |                                 |              |                                                                                                    |
| Standardwert:                  |                                 |              |                                                                                                    |
|                                |                                 |              |                                                                                                    |
|                                |                                 |              |                                                                                                    |
|                                |                                 |              |                                                                                                    |
|                                |                                 |              |                                                                                                    |
| Anpassungen für den Stud       | diengang Altbauinstandsetzung I | Master 2014: |                                                                                                    |
|                                | Standardwert gilt               |              |                                                                                                    |
|                                |                                 |              |                                                                                                    |
|                                |                                 |              |                                                                                                    |

Diese Einstellmöglichkeit besteht unabhängig davon, ob das Modul oder die Teilleistung bereits einem Studiengang zugeordnet sind oder nicht. Die Zuordnung zum Studiengang erfolgt hiervon unabhängig und wird im Kapitel "<u>Vorläufiges Einbinden von Modulen in eine Studiengangstruktur</u>" beschrieben.

Achtung: Auch studiengangspezifische Werte lassen sich nur so lange eintragen, wie die Modul- bzw. Teilleistungsversion <u>noch nicht freigegeben</u> ist. Sollen nachträglich noch Eintragungen vorgenommen werden, *arbeiten Sie bitte mit der Arbeitskopie* oder wenden Sie sich bitte an ihre <u>Ansprechpersonen</u> der Studiengangsmodellierung!
## • Studiengangspezifisch hinterlegbare Werte

### Am Modul:

- Modulcode
- Einordnung in Studiengang (deutsch und englisch)

### An der Modulversion:

- Leistungspunkte
- Erfolgskontrolle (deutsch und englisch)
- Voraussetzungen, Textfeld (deutsch und englisch)
- modellierte Voraussetzungen
- Durchschnittlicher Arbeitsaufwand pro Semester (Stunden)
- Arbeitsaufwand (deutsch und englisch)
- Empfehlungen (deutsch und englisch)
- Notenbildung (deutsch und englisch)
- Grundlage für (deutsch und englisch)

#### An der Teilleistung:

keine

#### An der Teilleistungsversion:

- Leistungspunkte
- Empfohlenes Fachsemester
- Minimales Fachsemester
- Maximales Fachsemester
- Voraussetzungen, Textfeld (deutsch und englisch)
- modellierte Voraussetzungen
- Erfolgskontrolle (deutsch und englisch)
- Empfehlungen (deutsch und englisch)
- Anmerkungen (deutsch und englisch)
- Arbeitsaufwand pro Semester (Stunden)

Systemseitig modellierte (abprüfbare) Voraussetzungsregeln an Modul- und Teilleistungsversionen können ebenfalls studiengangsspezifisch hinterlegt werden.

#### • Voraussetzungen studiengangspezifisch hinterlegen

Wie eine Voraussetzung hinterlegt wird, welche für alle Studiengänge gleichermaßen gültig ist (Standardwert), ist in Kapitel "<u>Hinterlegen von Voraussetzungen</u>" bereits beschrieben. Nun kann es aber sein, dass nicht alle Studiengänge die gleichen Voraussetzungen haben. Daher gibt es in CAMPUS die Möglichkeit, auch Voraussetzungen studiengangspezifisch zu hinterlegt.

### In diesem Beispiel sehen Sie die hinterlegte Standardvoraussetzung:

| illeistungsversionsdetails: T-BGU-100031 - Computergestützte                            | Tragwerksmodellierung - Version 2                                                                  |
|-----------------------------------------------------------------------------------------|----------------------------------------------------------------------------------------------------|
| lilleistung                                                                             |                                                                                                    |
| Details Voraussetzungen Journal                                                         |                                                                                                    |
|                                                                                         |                                                                                                    |
| Alle eigenen Studiengänge                                                               | Hinweis: Untenstehend werden Ihnen<br>Informationen zu Ihren eigenen Studiengängen<br>angezeigt. 🕜 |
| ⊿ Voraussetzungen                                                                       |                                                                                                    |
| Standardwert:                                                                           |                                                                                                    |
| Ø Gilt für alle eigenen Studiengange, für die im Folgenden kein Wert hinteri            | legt wurde.                                                                                        |
| Alle von 1 Bestandteilen müssen erfüllt sein:                                           | 52                                                                                                 |
| <u>T-BGU-100174 - Studienarbeit "Computergestützte</u><br><u>Tragwerksmodellierung"</u> | Teilleistung Bestanden                                                                             |
|                                                                                         |                                                                                                    |

Um diese studiengangspezifisch zu überschreiben, wählen Sie in der Dropdown-Liste den gewünschten Studiengang aus und drücken Sie "Anzeigen".

| Teilleistungsversionsdetails: T-BGU-100031 - Computergestüt: | zte Tragwerksmodellierung - Version 2                                                                       |
|--------------------------------------------------------------|----------------------------------------------------------------------------------------------------|
| Teilleistung                                                 |                                                                                                    |
| Details Voraussetzungen Journal                              |                                                                                                    |
| Altbauinstandsetzung Master 2014                             | Anzeigen Hinweis: Untenstehend werden Ihnen<br>Informationen zu Ihren eigenen Studiengängen<br>angezeigt. 🕐 |

Es öffnet sich ein Untermenü, in welchem Sie die Voraussetzungen des gewählten Studienganges sehen und anpassen können.

| Details Voraussetzungen Journal                                                  |                                                 |
|----------------------------------------------------------------------------------|-------------------------------------------------|
|                                                                                  |                                                 |
| Altbauinstandsetzung Master 2014                                                 | Anzeigen     Anzeigen     Anzeigen     Anzeigen |
| ⊿ Voraussetzungen                                                                |                                                 |
| Standardwert:                                                                    |                                                 |
| 🕡 Gilt für alle eigenen Studiengänge, für die im Folgenden ke                    | ein Wert hinterlegt wurde.                      |
| Alle von 1 Bestandteilen müssen erfüllt sein:                                    | 2                                               |
| <u>T-BGU-100174 - Studienarbeit "Computergestützte</u><br>Tragwerksmodellierung" | Teilleistung Bestanden                          |
|                                                                                  |                                                 |
| Anpassungen für den Studiengang Altbauinstandsetzung Maste                       | ter 2014:                                       |
| Standardwert gilt                                                                |                                                 |

Wie in Kapitel "<u>Hinterlegen von Voraussetzungen</u>" bereits beschrieben, kann die Voraussetzung nun für den ausgewählten Studiengang über den "Bearbeiten"-Button im System hinterlegt werden.

| illeistun | 19                                                                                                    |                                        |                                         |                                           |                                   |
|-----------|----------------------------------------------------------------------------------------------------|----------------------------------------|-----------------------------------------|-------------------------------------------|-----------------------------------|
| )etails   | Voraussetzungen Journal                                                                                                    |                                        |                                         |                                           |                                   |
| Altt      | bauinstandsetzung Master 2014                                                                                                    | <ul> <li>Anzeigen</li> </ul>           | Hinweis: U<br>Information<br>angezeigt. | Jntenstehend we<br>nen zu Ihren eige<br>🕐 | erden Ihnen<br>enen Studiengängen |
| ⊿ Vo      | raussetzungen                                                                                                    |                                        |                                         |                                           |                                   |
|           | Standardwert:                                                                                                    |                                        |                                         |                                           |                                   |
|           | Standardwert:                                                                                                    | Wert hinterlegt wurde.                 |                                         |                                           |                                   |
|           | Standardwert:      G Gilt für alle eigenen Studiengänge, für die im Folgenden kein      Alle von 1 Bestandteilen müssen erfüllt sein: | Wert hinterlegt wurde.                 |                                         | £                                         |                                   |
|           | Standardwert:                                                                                                    | Wert hinterlegt wurde.<br>Tei          | lleistung                               | <b>X</b><br>Bestanden                     |                                   |
|           | Standardwert:                                                                                                    | Wert hinterlegt wurde.<br>Tei<br>2014: | lleistung                               | Bestanden                                 |                                   |
|           | Standardwert:                                                                                                    | Wert hinterlegt wurde.<br>Tei<br>2014: | lleistung                               | Eestanden                                 |                                   |

## studiengangspezifisch Standard-Voraussetzung außer Kraft setzen

Standard-Voraussetzungen können studiengangspezifisch außer Kraft gesetzt werden, indem leere studiengangspezifische Voraussetzungen im System zu hinterlegt werden.

Beispiel:

| Teilleistung                                          |                                                                                      |
|-------------------------------------------------------|--------------------------------------------------------------------------------------|
| Details Voraussetzungen Journal                       |                                                                                      |
|                                                       |                                                                                      |
|                                                       |                                                                                      |
| Bauingenieurwesen Master 2017                         | Hinweis: Untenstehend werden Ihnen<br>Anzeigen Informationen zum Studiengang         |
|                                                       | "Bauingenieurwesen Master 2017" angezeigt.                                           |
| Alle von 1 Bestandteilen müssen erfüllt sein:         |                                                                                      |
| T-MATH-100610 - Mathematik I                          | Teilleistung Bestanden                                                               |
| Bauingenieurwesen Master 2017                         |                                                                                      |
| Standardwert gilt                                     | hier klicken zum anpassen                                                            |
|                                                       |                                                                                      |
|                                                       |                                                                                      |
| Voraussetzungen: T-BGU-100014 - Seminar Verke         | hrswesen - Version 2                                                                 |
|                                                       |                                                                                      |
| Speichern Abbrechen Standardwert gil                  |                                                                                      |
| leer abspeichern                                      | L - 2017                                                                             |
| Anpassungen für den Stüdiengang Bauingenieurwesen mas | ter 2017:                                                                            |
| Alle 💌 von 0 Bestandteilen müssen erfüllt sein:       |                                                                                      |
|                                                       |                                                                                      |
|                                                       |                                                                                      |
|                                                       |                                                                                      |
| Teilleistung                                          |                                                                                      |
|                                                       |                                                                                      |
| Details voraussetzungen Journal                       |                                                                                      |
|                                                       |                                                                                      |
|                                                       | Hinweis: Untenstehend werden Ihnen                                                   |
| Bauingenieurwesen Master 2017                         | Anzeigen Informationen zum Studiengang     Bauingenieurwesen Master 2017° angezeigt. |
|                                                       |                                                                                      |
| Alle von 1 Bestandteilen müssen erfüllt sein:         | 1 I I I I I I I I I I I I I I I I I I I                                              |
| T-MATH-100610 - Mathematik I                          | Teilleistung Bestanden                                                               |
| Bauingenieurwesen Master 2017                         |                                                                                      |
| Alle von 0 Bestandteilen müssen erfüllt sein:         | £                                                                                    |
|                                                       |                                                                                      |

### studiengangspezifische Voraussetzung auf Standardwert zurücksetzen

Mit CAMPUS Version 6.2.25 wurde ein expliziter Löschen-Button eingeführt um studiengangspezifische Voraussetzungen zu entfernen.

| etails Voraussetzungen Journal                                                       |                                                                                                    |
|--------------------------------------------------------------------------------------|----------------------------------------------------------------------------------------------------|
| Bauingenieurwesen Master 2017                                                        | Hinweis: Untenstehend werden Ihnen<br>Anzeigen Informationen zum Studiengang<br>"Bauingenieurwesen Master 2017" angezeigt. |
|                                                                                      |                                                                                                    |
| Alle von 1 Bestandteilen müssen erfüllt sein:                                        | ŝ                                                                                                    |
| Alle von 1 Bestandteilen müssen erfüllt sein:<br>T-MATH-100610 - Mathematik I        | Teilleistung Bestanden                                                                                                    |
| Alle von 1 Bestandteilen müssen erfüllt sein:<br><u>T-MATH-100610 - Mathematik I</u> | Teilleistung Bestanden                                                                                                    |

Durch Anklicken des Buttons "Standardwert gilt" wird die studiengangspezifische Voraussetzung gelöscht und es gilt wieder der Standardwert.

| Vorausset | tzungen: T    | -BGU-100014 - Seminar                               | Verkehrswesen - Version 2 |
|-----------|---------------|-----------------------------------------------------|---------------------------|
| Speichern | Abbrechen     | Standardwert gil                                    |                           |
| Anpas     | sungen für de | Standardwert gilt<br>In Studiengang Bauingenieurwes | en Master 2017:           |
| 🕂 Al      | le 💌 von 0 B  | estandteilen müssen erfüllt sein:                   |                           |
|           |               |                                                     |                           |

## Freigabe von Modul- und Teilleistungsversionen

Damit Ihre Module und Teilleistungen in einem Studiengang verwendet werden können, muss die zugehörige Modul- und Teilleistungsversion freigegeben sein.

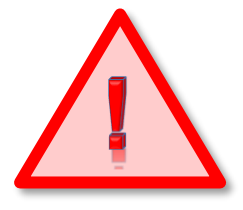

Bitte stellen Sie sicher, dass alle Angaben zu Modul/Modulversion bzw. Teilleistung/Teilleistungsversion vollständig und korrekt sind, bevor Sie eine Modul- bzw. Teilleistungsversion freigeben. Nach der Freigabe sind Änderungen nur noch über die Arbeitskopie möglich (vgl. Leitfaden zur Aktualisierung /

Änderung laufender Studiengänge in CAMPUS).

## **Teilleistungsversion freigeben**

Die Freigabe einer Teilleistungsversion erfolgt analog der Freigabe einer Modulversion.

Navigieren Sie zu der Teilleistung, welche freigegeben werden soll und rufen Sie die Teilleistungsversion auf. Den Freigabe-Button finden Sie auch hier in der oberen Aktionsleiste:

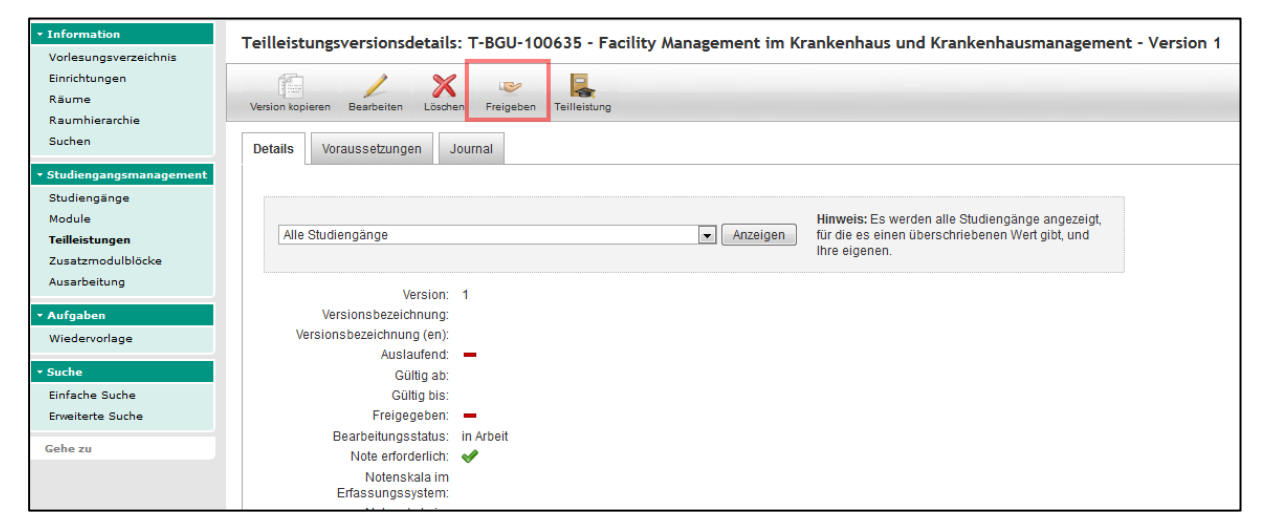

Vor Freigabe sollten Teilleistung und Teilleistungsversion noch einmal auf Korrektheit und Vollständigkeit geprüft werden!

Sobald eine Teilleistungsversion freigegeben wurde, sind keine Änderungen mehr möglich! Sofern im Zuge der semesterweisen Änderungen Anpassungen an den Teilleistungen vorgenommen werden müssen, beachten Sie bitte die Ausführungen im Leitfaden zur Aktualisierung und Änderung laufender <u>Studiengänge in CAMPUS</u>.

## Modulversion freigeben

| Angemeldet als: isabell.berzel@kit.ed                                                | u, Modulbeauffragte                                                                                                    | SS 2015 💌 Deu   |
|--------------------------------------------------------------------------------------|----------------------------------------------------------------------------------------------------|-----------------|
| Information     Vorlesungsverzeichnis     Einrichtungen     Räume     Raumhierarchie | Studiengänge                                                                                                    |                 |
| Suchen    Studiengangsmanagement  Studiengänge  Module                               | Feld:     Filterwert:       (+)     (-)       Kennung     Image: Comparison of the second second | )- )+ und - 🕥 🕒 |
| Teilleistungen<br>Zusatzmodulblöcke<br>Ausarbeitung                                  |                                                                                                    |                 |

Navigieren Sie im Studiengangsmanagement zu dem Menüunterpunkt Module.

Über die Suchmaske im oberen Abschnitt können Sie nun nach dem freizugebenden Modul anhand von Kennung, Kurztitel oder Modultitel suchen.

| <ul> <li>Information</li> <li>Vorlesungsverzeichnis</li> </ul> | Module                                 |
|----------------------------------------------------------------|----------------------------------------|
| Einrichtungen                                                  |                                        |
| Räume                                                          | Neu Neu                                |
| Raumhierarchie                                                 |                                        |
| Suchen                                                         | Feld: Filterwert:                      |
| <ul> <li>Studiengangsmanagement</li> </ul>                     | (+ (- Modultite)                       |
| Studiengänge                                                   | Kennung                                |
| Module                                                         | Kurztitel                              |
| Teilleistungen                                                 | Modulitel<br>Visionen                  |
| Zusatzmodulblöcke                                              | le le                                  |
| Ausarbeitung                                                   | Suchergebnisse                         |
| <ul> <li>Rechnungswesen</li> </ul>                             | Bitte führen Sie eine Suchanfrage aus. |
| Kostenträger                                                   |                                        |
| Gebühren                                                       |                                        |
|                                                                |                                        |

Sie haben ebenfalls die Möglichkeit über den Feldwert "Versionen" nach noch nicht freigegebenen Versionen oder Modulen ohne Version zu filtern.

| Module                                                                                              |   |
|----------------------------------------------------------------------------------------------------|---|
| Neu                                                                                                 |   |
| Feld:     Filterwert:       (+)     (-)       Versionen     (-)       Suche     Zur einfachen Suche | 2 |
| Meine Module Importierbare Module Alle Module                                                       |   |

Wählen Sie nach erfolgter Suche das gewünschte Modul aus und rufen Sie die Modulversion auf.

| <ul> <li>Information</li> <li>Vorlesungsverzeichnis</li> </ul> | Modul: M-BGU-10034        | 7 - Facility Management im Krankenhaus und Krankenhausmanagemen | t        |                     | 0           |
|----------------------------------------------------------------|---------------------------|-----------------------------------------------------------------|----------|---------------------|-------------|
| Einrichtungen                                                  |                           | / ¥                                                             |          |                     |             |
| Räume                                                          | Neues Modul Modul kopiere | Beacheiten Löschen                                              |          |                     |             |
| Raumhierarchie                                                 |                           |                                                                 |          |                     |             |
| Suchen                                                         |                           | die im Folgenden kein Wert hinterlegt<br>wurde.                 |          |                     |             |
| <ul> <li>Studiengangsmanagement</li> </ul>                     |                           |                                                                 |          |                     |             |
| Studiengänge                                                   | Modulversionen            |                                                                 |          |                     |             |
| Module                                                         |                           |                                                                 |          |                     |             |
| Teilleistungen                                                 | ÷* 🖊                      |                                                                 |          |                     |             |
| Zusatzmodulblöcke                                              | Modulkennung              | Modulbezeichnung                                                | Version  | Versionsbezeichnung | Freigegeben |
| Ausarbeitung                                                   | M-BGU-100347              | Facility Management im Krankenhaus und Krankenhausmanagement    | Version1 |                     |             |
| ▼ Rechnungswesen                                               |                           |                                                                 |          |                     |             |
| Kostenträger                                                   | Modultypen                |                                                                 |          |                     |             |
| Gebühren                                                       | Keine Daten vorhanden     |                                                                 |          |                     |             |
| ✓ Suche<br>Einfache Suche                                      | Modulverantworth          | che                                                             |          |                     |             |
|                                                                | _B 😽                      |                                                                 |          |                     |             |

Hier findet sich der Freigabe-Button in der oberen Aktionsleiste der Modulversionsdetailseite:

| <ul> <li>Information</li> <li>Vorlesungsverzeichnis</li> </ul> | Modulversionsdetails: M-BGU-100347 - Facility Management im Krankenhaus und Krankenhausmanagement - Version 1 |
|----------------------------------------------------------------|----------------------------------------------------------------------------------------------------|
| Einrichtungen                                                  |                                                                                                    |
| Räume                                                          |                                                                                                    |
| Raumhierarchie                                                 | Version xopieren bearbeiten Loschen Preigeben Versionsvergielich Moduli                                       |
| Suchen                                                         | Details Weitere Informationen Veranstaltungsübersicht Voraussetzungen Journal                                 |
| • Studiengangsmanagement                                       |                                                                                                    |
| Studiengänge                                                   |                                                                                                    |
| Module                                                         | Hinweis: Untenstehend werden Ihnen                                                                            |
| Teilleistungen                                                 | Alle eigenen Studiengänge   Anzeigen Informationen zu Ihren eigenen Studiengängen                             |
| Zusatzmodulblöcke                                              | angezeigt 👩                                                                                                   |
| Ausarbeitung                                                   | Version: 1                                                                                                    |
| * Rechnungsweren                                               | Versione beardichung                                                                                          |
| Kechnungswesen                                                 | Versions bezeichnung.                                                                                         |
| Coholana                                                       | Auslaufend -                                                                                                  |
| Gebuhren                                                       | Gülfa ab                                                                                                    |
| ▼ Suche                                                        |                                                                                                    |

#### Bitte beachten Sie:

Seit CAMPUS Version 6.2.33 ist die Freigabe von Modulversionen nur noch möglich, wenn alle enthaltenen Teilleistungen mindestens eine freigegebene Version haben.

Vor Freigabe sollten Modul und Modulversion noch einmal auf Korrektheit und Vollständigkeit geprüft werden! Sobald eine Modulversion freigegeben wurde, sind keine Änderungen mehr möglich! Sofern im Zuge der semesterweisen Änderungen Anpassungen an den Modulen vorgenommen werden müssen, beachten Sie bitte die Ausführungen im Leitfaden zur Aktualisierung und Änderung laufender Studiengänge in CAMPUS.

# Freigabe mehrerer Modul- oder Teilleistungsversionen gleichzeitig (Massenfreigabe)

Sind alle Module und Teilleistungen samt ihrer Versionen angelegt und geprüft, können diese auch gesammelt freigegeben werden.

Eine mögliche Suche nach noch nicht freigegebenen Modulversionen der KIT-Fakultät für Elektrotechnik und Informationstechnik könnte beispielsweise wie folgt aussehen:

| Module                     |                                                  |
|----------------------------|--------------------------------------------------|
| Neu Bearbeiten Exportieren |                                                  |
| Feld:                      | Filterwert:                                      |
| (+) (- Kennung             | ▼ 🖽 ▼ ETIT )- )+ und ▼ 🔾 👄                       |
| (+) (- Versionen           | ▼ = ▼ Mit nicht freigegebenen V▼ )- )+ und ▼ ② ● |
| Suche Zur einfachen Suche  |                                                  |

In der Ergebnisliste werden Ihnen alle Module aufgelistet, deren Version noch nicht freigegeben wurde:

| Mod      | lule                                                                   |                                       |                                   |                |                                  |               | ٩                                 |
|----------|------------------------------------------------------------------------|---------------------------------------|-----------------------------------|----------------|----------------------------------|---------------|-----------------------------------|
| N        | leu Bearbei                                                            | ten Versionen freig                   | ben Exportieren                   |                |                                  |               |                                   |
| (+<br>(+ | ) (- Kenn<br>) (- Versi<br>Suc                                         | Feld:<br>ung<br>onen<br>Lur einfacher | ▼<br>▼<br>Suche                   | Filterwert.    | )- )+ und v ()<br>)- )+ und v () | ]             |                                   |
| Me       | ine Module                                                             | Importierbare Mod                     | Ile Alle Module                   | le             |                                  |               |                                   |
|          | Suchergebn                                                             | isse                                  |                                   |                |                                  |               |                                   |
| E        | Einträge pro Se                                                        | ite Alle 💌 (Einträ                    | ge 1 - 222 von 222)               | 2)             |                                  |               |                                   |
|          | Modulken                                                               | nung 🔺 🔻 🛛 Modu                       | bezeichnung 🔺 🔻                   | -              |                                  | Kurztitel 🛋 💌 | Versionen 🛋 🔻                     |
|          | M-ETIT-100372 Seminar Navigationssysteme SemNav Mit nicht freigegeben- |                                       | Mit nicht freigegebenen Versionen |                |                                  |               |                                   |
|          | M-ETIT-10                                                              | 0373 Rech                             | ergestützter Schal                | altungsentwurf |                                  | RechSchalt    | Mit nicht freigegebenen Versionen |
|          | M-ETIT-10                                                              | 0374 Einfü                            | rung in die Flugfüh               | ihrung         |                                  | EinfFlugFü    | Mit nicht freigegebenen Versionen |
|          | H ETIT 100275 Angling und Entruit multi-operations Systems             |                                       |                                   |                |                                  |               |                                   |

Drücken Sie in dieser Ansicht in der Aktionsleiste den Button "Versionen freigeben".

| Module                                        |            |                     | _           |  |
|-----------------------------------------------|------------|---------------------|-------------|--|
| Neu                                           | Bearbeiten | Versionen freigeben | Exportieren |  |
|                                               |            | Feld:               |             |  |
| (+) (-                                        | Kennung    |                     | •           |  |
| (+) (-                                        | Versionen  |                     | • = •       |  |
|                                               | Suche      | Zur einfachen Such  | e           |  |
| Meine Module Importierbare Module Alle Module |            |                     |             |  |
| Suche                                         | ergebnisse |                     |             |  |

Auf der nachfolgenden Seite werden noch einmal alle Module der soeben erfolgten Suche aufgeführt. Sie können hier einzelne Module oder auch alle Module zur Freigabe anhaken und anschließend den Button "Freigeben" in der Aktionsleiste drücken:

| Мо                                                      | Modulversionen freigeben |                                    |               |             |  |  |  |  |
|---------------------------------------------------------|--------------------------|------------------------------------|---------------|-------------|--|--|--|--|
|                                                         | e 🕄                      |                                    |               |             |  |  |  |  |
| Suchergebnisse hier anhaken, um alle Module auszuwählen |                          |                                    |               |             |  |  |  |  |
|                                                         | Kennung 🔺 🔻              | Modulbezeichnung 🔺 🔻               | Kurztitel 🔺 🔻 | Version 🔺 🔻 |  |  |  |  |
|                                                         | M-ETIT-100472            | Hardware-Synthese und -Optimierung | HWSyntOpt     | 1           |  |  |  |  |
| <b>V</b>                                                | M-ETIT-100473            | Hardware/Software Codesign         | HWSWCod       | 1           |  |  |  |  |
|                                                         | M-ETIT-100474            | Mikrosystemtechnik                 | MikSysTec     | 1           |  |  |  |  |
| V                                                       | M-ETIT-100475            | Seminar Eingebettete Systeme       | SEMEinSyst    | 1           |  |  |  |  |
|                                                         | M-ETIT-100476            | Optical Engineering                | OptEng        | 1           |  |  |  |  |
| V                                                       | M-ETIT-100477            | Integrierte Intelligente Sensoren  | IntSens       | 1           |  |  |  |  |
|                                                         | M-ETIT-100478            | Seminar Wir machen ein Patent      | SemPatent     | 1           |  |  |  |  |
|                                                         |                          |                                    |               |             |  |  |  |  |

Sie erhalten Rückmeldung, ob eine Freigabe für die gewählten Module möglich ist und können durch erneutes Drücken des Freigabe-Buttons die Massenfreigabe bestätigen und abschließen.

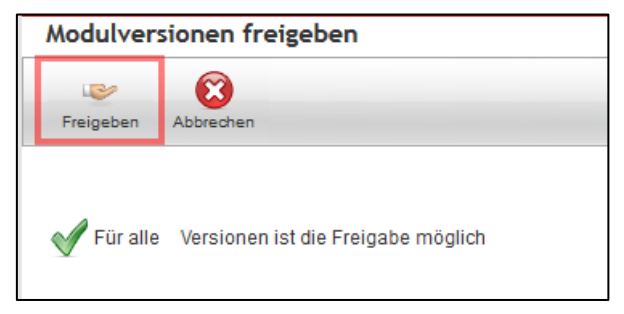

## Vor Freigabe sollten Modul- bzw. Teilleistungsversionen noch einmal auf Korrektheit und Vollständigkeit geprüft werden!

Sobald eine Version freigegeben wurde, sind keine Änderungen mehr möglich! Sofern im Zuge der semesterweisen Änderungen Anpassungen vorgenommen werden müssen, beachten Sie bitte die Ausführungen im <u>Leitfaden zur</u> <u>Aktualisierung und Änderung laufender Studiengänge in CAMPUS</u>.

# Studiengangsversion und Modulhandbuch

Wechseln Sie bitte in der Navigation zu "Studiengänge".

| <ul> <li>✓ Information</li> <li>Vorlesungsverzeichnis</li> </ul> | Studiengänge                                |
|------------------------------------------------------------------|---------------------------------------------|
| Organisationseinheiten                                           |                                             |
| Personen                                                         | Neu Exportieren Alle exportieren            |
| Räume                                                            |                                             |
| Raumhierarchie                                                   | Feld: Filterwert:                           |
| Suchen                                                           | (+ (- Kennung • 🖼 •                         |
| Meine Rechte                                                     | Suche Zur einfachen Suche Filter einklappen |
| <ul> <li>Studiengangsmanagement</li> </ul>                       |                                             |
| Studiengänge                                                     | Meine Studiengänge Alle Studiengänge        |
| Module                                                           |                                             |
| Teilleistungen                                                   |                                             |
| Liste aller Modulkoordinat                                       | Suchergebnisse                              |
| ▼ Suche                                                          | Bitte führen Sie eine Suchanfrage aus.      |
| Einfache Suche                                                   |                                             |
| Erweiterte Suche                                                 |                                             |
|                                                                  |                                             |
| ▼ Gehe zu                                                        |                                             |
| Seitenanfang                                                     |                                             |
| Suchergebnisse                                                   |                                             |

Sind Sie bereits an einem Studiengang (oder mehreren Studiengängen) als Studiengangsverantwortliche/r oder Studiengangsbearbeiter/in hinterlegt, so sehen Sie diese Studiengänge direkt im Reiter "Meine Studiengänge".

| <ul> <li>Information</li> <li>Vorlesungsverzeichnis</li> </ul> | Studiengänge             |                   |                       |            |           |             |                     |
|----------------------------------------------------------------|--------------------------|-------------------|-----------------------|------------|-----------|-------------|---------------------|
| Organisationseinheiten<br>Personen                             | Neu Exportieren          | Alle exportieren  |                       |            |           |             |                     |
| Raumhierarchie<br>Suchen<br>Meine Rechte                       | (+) (-) Kennung<br>Suche | Feld:             | Filterwert:           | nd 🗸 🔾 🕒   |           |             |                     |
| Studiengänge<br>Module                                         | Meine Studiengänge       | Alle Studiengänge |                       |            |           |             |                     |
| Teilleistungen<br>Liste aller Modulkoordinat                   | Suchergebnisse           |                   |                       |            |           |             |                     |
| ▼ Suche                                                        | Einträge 1 - 25 von 1    | 19                | M A Seite 1 von 5 N   |            |           | 25          | Einträge pro Seite  |
| Finfache Suche                                                 | Kennung 🔺 🔻              | Studienfach A     | Abschluss AV          | PO-Version | Zusatz ▲▼ | Kurztitel 🔊 | Teilstudiengang 👞 💌 |
| Erweiterte Suche                                               | © 38-026-H-2015          | Biologie          | LA Bachelor Gymnasien | 2015       | Hauptfach | BIOL        | -                   |
|                                                                | © 38-032-H-2015          | Chemie            | LA Bachelor Gymnasien | 2015       | Hauptfach | CHEM        | -                   |
| ▼ Gehe zu                                                      | 38-050-H-2015            | Geographie        | LA Bachelor Gymnasien | 2015       | Hauptfach | GEOG        | -                   |
| Seitenanfang                                                   | © 38-079-H-2016          | Informatik        | LA Bachelor Gymnasien | 2016       | Hauptfach | INFO        | -                   |

## Studiengangsdetails

Durch Anklicken eines Studienganges gelangen Sie zur Ansicht "Studiengangsdetails". Hier finden Sie unter anderem Angaben zu Kennung, Studiengangbezeichnung (in Deutsch und Englisch), Studienfach, Abschluss und PO-Version sowie zur anbietenden Organisationseinheit, sprich KIT-Fakultät. Ferner sind hier die bisher angelegten Studiengangversionen mit ihrem Status (freigegeben oder nicht) aufgeführt.

| diengangsdetails: 82-032-H            | -2014 - Chemie Bachelor 2014                                                                              |          |                     |            |
|---------------------------------------|----------------------------------------------------------------------------------------------------|----------|---------------------|------------|
|                                       |                                                                                                    |          |                     |            |
| eu Bearbeiten Löschen Simulati        | on                                                                                                    |          |                     |            |
|                                       |                                                                                                    |          |                     |            |
| etails Hochschulstatistik Jour        | nal                                                                                                    |          |                     |            |
| ⊿ Stammdaten                          |                                                                                                    |          |                     |            |
| Kennung:                              | 82-032-H-2014                                                                                             |          |                     |            |
| Bezeichnung:                          | Chemie Bachelor 2014                                                                                      |          |                     |            |
| Bezeichnung (EN):                     | Chemistry Bachelor 2014                                                                                   |          |                     |            |
| Kurztitel:                            | CHEM                                                                                                    |          |                     |            |
| Auslaufend:                           | -                                                                                                    |          |                     |            |
| Studienfach:                          | Chemie                                                                                                    |          |                     |            |
| Abschluss:                            | Bachelor (82)                                                                                             |          |                     |            |
| Akademischer Grad:                    | Bachelor of Science (B.Sc.)                                                                               |          |                     |            |
| Fachkennzeichen:                      | Hauptfach (H)                                                                                             |          |                     |            |
| PO-Version:                           | 2014                                                                                                    |          |                     |            |
| Zusatz:                               |                                                                                                    |          |                     |            |
| Text für Auszeichnung:                | Bachelorarbeit mit der Note 1,0 und die<br>Bachelorprüfung mit einem Durchschnitt<br>von 1,2 oder besser  |          |                     |            |
| Text für Auszeichnung (EN):           | Bachelor thesis graded with 1.0 and the<br>bachelor examination with an average grade<br>of 1.2 or better |          |                     |            |
| Interne Notiz:                        |                                                                                                    |          |                     |            |
| › Kaufmännische Angaben               |                                                                                                    |          |                     |            |
| Studiengangsversionen                 |                                                                                                    |          |                     |            |
| Kennung                               | Bezeichnung                                                                                               | Version  | Versionsbezeichnung | Freigegebe |
| 82-032-H-2014                         | Chemie Bachelor 2014                                                                                      | Version1 |                     | <b>~</b>   |
| Organisationseinheiten                |                                                                                                    |          |                     |            |
| Name                                  |                                                                                                    |          |                     |            |
| KIT-Fakultäten/KIT-Fakultät für Chemi | e und Biowissenschaften                                                                                   |          |                     |            |
| Studiengangsverantwortliche           |                                                                                                    |          |                     |            |
| Name                                  |                                                                                                    |          |                     |            |

## • Kennzeichnung "Teilstudiengang" für Lehramt

An Studiengängen, die zur Abbildung des Lehramtes Bachelor bzw. Master of Education gehören, wird in den Studiengangsdetails zukünftig ein Flag "Teilstudiengang" gesetzt werden (*Ausnahme: Master of Education Erweiterungsfach*).

Zudem geht aus der Liste "Verknüpfte Mehrfachstudiengänge" hervor, welchem Mehrfachstudiengang der Teilstudiengang zugeordnet ist.

| er Studiengang Studiengang kopierer | n Bearbeiten Löschmarkierung Simulation                                                                     |                               |
|-------------------------------------|----------------------------------------------------------------------------------------------------|-------------------------------|
| tails Hochschulstatistik Jour       | nal Kontextzuordnung                                                                                        |                               |
| 4 Stammdaten                        |                                                                                                    |                               |
| Kennuna:                            | 38-752-B-2015                                                                                               |                               |
| Bezeichnung:                        | Bildungswissenschaftliches Begleitstudium LA Bachelor Gymnasien 2015 Beifach                                |                               |
| Bezeichnung (EN):                   | Pedagogical Additional Subject Bachelor Degree for Teachers at Secondary Schools<br>2015 Additional subject |                               |
| Kurztitel:                          | PAEBEST                                                                                                    |                               |
| Studienfach:                        | Bildungswissenschaftliches Begleitstudium                                                                   |                               |
| Abschluss:                          | LA Bachelor Gymnasien (38)                                                                                  |                               |
| Akademischer Grad:                  | Bachelor of Education (B.Ed.)                                                                               |                               |
| Fachkennzeichen:                    | Beifach (B)                                                                                                 |                               |
| Zyklus:                             | Semester                                                                                                    |                               |
| PO-Version:                         | 2015                                                                                                    |                               |
| Teilstudiengang:                    | ✓                                                                                                    |                               |
| Dauer (Semester):                   | 6                                                                                                    |                               |
| Auslaufend:                         | -                                                                                                    |                               |
| Zusatz:                             | Beifach                                                                                                    |                               |
| Text für Auszeichnung:              | Bachelorarbeit mit der Note 1,0 und die Bachelorprüfung mit einem Durchschnitt von<br>1,2 oder besser       |                               |
| Text für Auszeichnung (EN):         | Bachelor thesis graded with 1.0 and the bachelor examination with an average grade of 1.2 or better         | 1                             |
| Interne Notiz:                      |                                                                                                    |                               |
| Kaufmännische Angaben               |                                                                                                    |                               |
| Verknüpfte Mehrfachstudien          | igänge                                                                                                    |                               |
| Bezeichnung                         | Abschluß                                                                                                    | Akademischer Grad             |
| Lehramt Bachelor Gymnasien 2015     | Lehramt Bachelor Gymnasien                                                                                  | Bachelor of Education (B.Ed.) |

Ob ein Studiengang als Teilstudiengang deklariert wurde, ist ebenfalls in der Studiengangssuche ersichtlich:

| Studi   | tudiengänge          |                                              |                       |              |           |               |                                        |
|---------|----------------------|----------------------------------------------|-----------------------|--------------|-----------|---------------|----------------------------------------|
| Neu     | Bearbeiten           | Exportieren Alle exportieren                 |                       |              |           |               |                                        |
|         |                      | Feld:                                        | Filterwert:           |              |           |               |                                        |
| (+      | (- Teilstudieng      | gang 💌 = 💌 wahr                              | • )- )+ un            | nd 👻 🕥 🤤     |           |               |                                        |
|         | Suche                | Zur einfachen Suche Filter einklappen        |                       |              |           |               |                                        |
| Meine   | e Studiengänge       | Alle Studiengänge                            |                       |              | -         |               |                                        |
| Su      | chergebnisse         |                                              |                       |              |           |               |                                        |
| Ei      | nträge 1 - 25 von 13 | 24                                           | M A Seite 1 von 5 🕨 M |              |           | 25            | <ul> <li>Einträge pro Seite</li> </ul> |
|         | Kennung 🔺 🔻          | Studienfach A                                | Abschluss A           | PO-Version A | Zusatz 🔊  | Kurztitel 👞 🔻 | Teilstudiengang 🔺 🔻                    |
| 0       | 38-026-H-2015        | Biologie                                     | LA Bachelor Gymnasien | 2015         | Hauptfach | BIOL          | <b>~</b>                               |
| 0       | 38-032-H-2015        | Chemie                                       | LA Bachelor Gymnasien | 2015         | Hauptfach | CHEM          | <b>~</b>                               |
| 0       | 38-050-H-2015        | Geographie                                   | LA Bachelor Gymnasien | 2015         | Hauptfach | GEOG          | <b>~</b>                               |
| $\odot$ | 38-079-H-2016        | Informatik                                   | LA Bachelor Gymnasien | 2016         | Hauptfach | INFO          | <b>\$</b>                              |
| 0       | 38-091-H-2015        | Kunst                                        | LA Bachelor Gymnasien | 2015         | Hauptfach | KUNST         | <b>~</b>                               |
| 0       | 38-105-H-2015        | Mathematik                                   | LA Bachelor Gymnasien | 2015         | Hauptfach | MATH          | <b>v</b>                               |
| 0       | 38-113-H-2015        | Musik                                        | LA Bachelor Gymnasien | 2015         | Hauptfach | MUSIK         | <b>\$</b>                              |
| 0       | 38-128-H-2015        | Physik                                       | LA Bachelor Gymnasien | 2015         | Hauptfach | PHYS          | <b>\$</b>                              |
| 0       | 38-186-H-2015        | Naturwissenschaft und Technik                | LA Bachelor Gymnasien | 2015         | Hauptfach | NATUTECH      | <b>~</b>                               |
| 0       | 38-727-H-2017        | Philosophie/Ethik                            | LA Bachelor Gymnasien | 2017         | Hauptfach | PHIL/ETH      | <b>v</b>                               |
| 0       | 38-752-B-2015        | Bildungswissenschaftliches Begleitstudium    | LA Bachelor Gymnasien | 2015         | Beifach   | PAEBEST       | <b>~</b>                               |
| 0       | 38-767-H-2015        | Deutsch                                      | LA Bachelor Gymnasien | 2015         | Hauptfach | DEUTSCH       | <b>v</b>                               |
| 0       | 38-998-H-2015        | Sport                                        | LA Bachelor Gymnasien | 2015         | Hauptfach | SPORT         | <b>~</b>                               |
| 0       | 38-S10-B-2015        | Abschlussarbeit und freiwillige Bestandteile | LA Bachelor Gymnasien | 2015         | Beifach   | Abs_frBest    | 4                                      |
|         |                      | =                                            |                       |              |           |               |                                        |

## Studiengangsversionsstruktur

Studiengangsversionsdetails: 82-032-H-2014 – Chemie Bachelor 2014 (Version 1)

Indem Sie die Studiengangversion anklicken gelangen Sie zur Ansicht der Studiengangversionsdetails mit der Studiengangsversionsstruktur:

| a town                                                                                                    | 2.4                                                                                                   |                                                                                       |                             | _                                                                                                    | _                |               |                              |
|----------------------------------------------------------------------------------------------------|----------------------------------------------------------------------------------------------------|---------------------------------------------------------------------------------------|-----------------------------|----------------------------------------------------------------------------------------------------|------------------|---------------|------------------------------|
| ion kopieren Bearbeiten                                                                                                    | Löschmarkier                                                                                          | ung Freigabe zu                                                                       | //<br>urücknehmen Modulhand | buch generieren Modulver                                                                                                    | sionsvergleich s | Gimulation    | Studiengang                  |
| tails Hierarchie BAfe                                                                                                    | öG Journ                                                                                              | al mhbPlus                                                                            |                             |                                                                                                    |                  |               |                              |
| Ke                                                                                                    | ennung: 82-                                                                                           | 032-H-2014                                                                            |                             |                                                                                                    |                  |               |                              |
|                                                                                                    | Titel: Ch                                                                                             | emie Bachelor 2014                                                                    |                             |                                                                                                    |                  |               |                              |
| V                                                                                                    | /ersion: 1                                                                                            |                                                                                       |                             |                                                                                                    |                  |               |                              |
| Versionsbezeio                                                                                                    | chnung:                                                                                               |                                                                                       |                             |                                                                                                    |                  |               |                              |
| Versionsbezeichnu                                                                                                    | ng (en):                                                                                              |                                                                                       |                             |                                                                                                    |                  |               |                              |
| Aust                                                                                                    | aufend: 🗕                                                                                             |                                                                                       |                             |                                                                                                    |                  |               |                              |
| Gi                                                                                                    | ültig ab: 01.                                                                                         | 10.2014                                                                               |                             |                                                                                                    |                  |               |                              |
| Gü                                                                                                    | iltig bis:                                                                                            |                                                                                       |                             |                                                                                                    |                  |               |                              |
| Freige                                                                                                    | egeben: 🛷                                                                                             |                                                                                       |                             |                                                                                                    |                  |               |                              |
| Workflow                                                                                                    | w state:                                                                                              |                                                                                       |                             |                                                                                                    |                  |               |                              |
| Leistungspunkt                                                                                                    | e (Soll): 180                                                                                         | 0,0                                                                                   |                             |                                                                                                    |                  |               |                              |
| Notenbered                                                                                                    | chnung:                                                                                               |                                                                                       |                             |                                                                                                    |                  |               |                              |
| lotenskala im Erfassungss                                                                                                    | system: Zeh                                                                                           | intelnoten                                                                            |                             |                                                                                                    |                  |               |                              |
| Notens<br>Veröffentlichungss                                                                                                    | kala im Zeh<br>system:                                                                                | intelnoten                                                                            |                             |                                                                                                    |                  |               |                              |
| ECTS-Noten bere                                                                                                    | echnen: 🗕                                                                                             |                                                                                       |                             |                                                                                                    |                  |               |                              |
| ECTS-Noten Kohorte                                                                                                    | ngröße:                                                                                               |                                                                                       |                             |                                                                                                    |                  |               |                              |
| Maximale Urlaubsser                                                                                                    | mester:                                                                                               |                                                                                       |                             |                                                                                                    |                  |               |                              |
| Berechnungss                                                                                                    | chema: Ge                                                                                             | wichtung nach (Gewi                                                                   | ichtung * LP)               |                                                                                                    |                  |               |                              |
| Notenberechnung mit e<br>Ausgangs                                                                                                    | exakten –<br>werten:                                                                                  |                                                                                       |                             |                                                                                                    |                  |               |                              |
| Regelstud                                                                                                    | lienzeit: 6                                                                                           |                                                                                       |                             |                                                                                                    |                  |               |                              |
| Maximale Studie                                                                                                    | ndauer: 9                                                                                             |                                                                                       |                             |                                                                                                    |                  |               |                              |
|                                                                                                    |                                                                                                    |                                                                                       |                             |                                                                                                    |                  |               |                              |
| Kar                                                                                                    | enzzeit: 3                                                                                            |                                                                                       |                             |                                                                                                    |                  |               |                              |
| Karo<br>Beschr                                                                                                    | enzzeit: 3<br>reibung:                                                                                |                                                                                       |                             |                                                                                                    |                  |               |                              |
| Kan<br>Beschr<br>Beschreibu                                                                                                    | enzzeit: 3<br>reibung:<br>ng (EN):                                                                    |                                                                                       |                             |                                                                                                    |                  |               |                              |
| Kar<br>Beschr<br>Beschreibu<br>Intern<br>ersionsstruktur                                                                                                    | enzzeit: 3<br>reibung:<br>ng (EN):<br>re Notiz:                                                       |                                                                                       |                             |                                                                                                    |                  |               |                              |
| Kar<br>Beschr<br>Beschreibur<br>Intern<br>ersionsstruktur<br>Pflichtbestandteile                                                                                                    | enzzeit: 3<br>reibung:<br>ng (EN):<br>re Notiz:<br>Gewichtung                                         | LP (min/max/lp)                                                                       | Bestandteile (min/max)      | Terminierung (Semester)                                                                                                    | Erstverwendun    | g möglich al  | o Erstverwendung möglich bis |
| Kar<br>Beschr<br>Beschreibu<br>Intern<br>ersionsstruktur<br>Pflichtbestandteile<br>Orientierungsprüfung                                                                                                    | enzzeit: 3<br>reibung:<br>ng (EN):<br>ne Notiz:<br>Gewichtung<br>0                                    | LP (min/max/lp)<br>/ / 0,0                                                            | Bestandteile (min/max)      | Terminierung (Semester)<br>1                                                                                                    | Erstverwendun    | g möglich al  | o Erstverwendung möglich bis |
| Kar<br>Beschr<br>Beschreibur<br>Intern<br>Pflichtbestandteile<br>Orientierungsprüfung<br>Bachelorarbeit                                                                                                    | enzzeit: 3<br>reibung:<br>ng (EN):<br>e Notiz:<br>Gewichtung<br>0<br>2                                | LP (min/max/lp)<br>/ / 0,0<br>/ / 12,0                                                | Bestandteile (min/max)      | Terminierung (Semester)<br>1<br>6                                                                                                    | Erstverwendur    | ıg möglich al | o Erstverwendung möglich bis |
| Kar<br>Beschreibu<br>Intern<br>Versionsstruktur<br>Pflichtbestandteile<br>Orientierungsprüfung<br>Bachelorarbeit<br>Grundlagen der Fächer<br>Anorganische,<br>Organische,<br>Physikalische und<br>Angewandte Chemie                                                                                                    | enzzeit: 3<br>reibung:<br>ng (EN):<br>ee Notiz:<br>Gewichtung<br>0<br>2<br>1                          | LP (min/max/lp)<br>/ / 0,0<br>/ / 12,0<br>/ / 94,0                                    | Bestandteile (min/max)      | Terminierung (Semester)<br>1<br>6<br>1                                                                                                    | Erstverwendur    | g möglich al  | o Erstverwendung möglich bis |
| Kar<br>Beschreibu<br>Intern<br>Versionsstruktur<br>Pflichtbestandteile<br>Orientierungsprüfung<br>Bachelorarbeit<br>Grundlagen der Fächer<br>Anorganische,<br>Organische,<br>Physikalische und<br>Angewandte Chemie                                                                                                    | enzzeit: 3<br>reibung:<br>ng (EN):<br>ie Notiz:<br>Gewichtung<br>0<br>2<br>1<br>1                     | LP (min/max/lp)<br>/ / 0,0<br>/ / 12,0<br>/ / 94,0                                    | Bestandteile (min/max)      | Terminierung (Semester)<br>1<br>6<br>1                                                                                                    | Erstverwendur    | g möglich al  | 9 Erstverwendung möglich bis |
| Kar<br>Beschreibu<br>Intern<br>Cersionsstruktur<br>Pflichtbestandteile<br>Orientierungsprüfung<br>Bachelorarbeit<br>Bachelorarbeit<br>Grundlagen der Fächer<br>Angewandte Chemie<br>Grundlagen der Fächer<br>Physikalische und<br>Angewandte Chemie                                                                                                    | enzzeit: 3<br>reibung:<br>ng (EN):<br>ie Notiz:<br>0<br>2<br>1<br>1<br>1                              | LP (min/max/lp)<br>/ / 0,0<br>/ / 12,0<br>/ / 94,0<br>/ / 22,0<br>/ / 46,0            | Bestandteile (min/max)      | Terminierung (Semester)<br>1<br>6<br>1<br>1<br>1<br>5                                                                                                    | Erstverwendur    | g möglich al  | 9 Erstverwendung möglich bis |
| Kar<br>Beschreibu<br>Intern<br>Cersionsstruktur<br>Pflichtbestandteile<br>Orientierungsprüfung<br>Bachelorarbeit<br>Bachelorarbeit<br>Grundlagen der Fächer<br>Anorganische,<br>Organische,<br>Physikalische und<br>Angewandte Chemie<br>Chundlagen der Fächer<br>Physik und Mathematik<br>Studienvarianten                                                                                                    | enzzeit: 3<br>reibung:<br>ng (EN):<br>ie Notiz:<br>Gewichtung<br>0<br>2<br>1<br>1<br>1<br>1<br>1<br>1 | LP (min/max/lp)<br>/ / 0,0<br>/ / 12,0<br>/ / 94,0<br>/ / 22,0<br>/ / 46,0<br>/ / 6,0 | Bestandteile (min/max)      | Terminierung (Semester)<br>1<br>6<br>1<br>1<br>1<br>5<br>3                                                                                                    | Erstverwendur    | ıg möglich al | 9 Erstverwendung möglich bis |
| Kar<br>Beschreibu<br>Intern<br>Cersionsstruktur<br>Pflichtbestandteile<br>Orientierungsprüfung<br>Bachelorarbeit<br>Bachelorarbeit<br>Grundlagen der Fächer<br>Anorganische,<br>Physikalische und<br>Angewandte Chemie<br>Grundlagen der Fächer<br>Physik und Mathematik<br>Studienvarianten<br>Überfachliche<br>Cueffachliche<br>Bestandteile                                                                              | enzzeit: 3<br>reibung:<br>ng (EN):<br>e Notiz:<br>0<br>2<br>1<br>1<br>1<br>1<br>1<br>1                | LP (min/max/lp)<br>//0,0<br>//12,0<br>//94,0<br>//94,0<br>//22,0<br>//46,0<br>//6,0   | Bestandteile (min/max)      | Terminierung (Semester)<br>1<br>6<br>1<br>1<br>1<br>5<br>3                                                                                                    | Erstverwendur    | g möglich al  | D Erstverwendung möglich bis |
| Kar<br>Beschreibu<br>Intern<br>Versionsstruktur<br>Pflichtbestandteile<br>Orientierungsprüfung<br>Bachelorarbeit<br>Bachelorarbeit<br>Grundlagen der Fächer<br>Angewandte Chemie<br>Grundlagen der Fächer<br>Physikalische und<br>Angewandte Chemie<br>Studienvarianten<br>Studienvarianten<br>Guerfachliche<br>Derfachliche<br>MINT                                                                                        | enzzeit: 3<br>reibung:<br>ng (EN):<br>e Notiz:<br>0<br>2<br>1<br>1<br>1<br>1<br>1                     | LP (min/max/lp)<br>// 0,0<br>// 12,0<br>// 94,0<br>// 94,0<br>// 46,0<br>// 6,0       | Bestandteile (min/max)      | Terminierung (Semester)<br>1<br>6<br>1<br>1<br>1<br>5<br>3<br>3                                                                                                    | Erstverwendur    | g möglich al  | • Erstverwendung möglich bis |
| Kar<br>Beschr<br>Beschreibu<br>Intern<br>/ersionsstruktur<br>Pflichtbestandteile<br>Orientierungsprüfung<br>Bachelorarbeit<br>Bachelorarbeit<br>Bachelorarbeit<br>Grundlagen der Fächer<br>Anorganische,<br>Organische,<br>Physikalische und<br>Angewandte Chemie<br>Grundlagen der Fächer<br>Physik und Mathematik<br>Studienvarianten<br>Überfachliche<br>Qualifikationen<br>Freiwillige Bestandteile                     | enzzeit: 3<br>reibung:<br>ng (EN):<br>ee Notiz:<br>0<br>2<br>1<br>1<br>1<br>1<br>1<br>1               | LP (min/max/lp)<br>/ / 0,0<br>/ / 12,0<br>/ / 94,0<br>/ / 94,0<br>/ / 46,0<br>/ / 6,0 | Bestandteile (min/max)      | Terminierung (Semester)         1         6         1         5         3         1         1         1         1         1         1         1         1         1         1         1         1         1         1         1         1         1         1         1 | ) Erstverwendur  | ıg möglich al | • Erstverwendung möglich bis |
| Kar<br>Beschr<br>Beschreibu<br>Intern<br>/ersionsstruktur<br>Pflichtbestandteile<br>Orientierungsprüfung<br>Bachelorarbeit<br>Bachelorarbeit<br>Grundlagen der Fächer<br>Anorganische,<br>Organische,<br>Organische,<br>Organische,<br>Studienvarianten<br>Grundlagen der Fächer<br>Physik und Mathematik<br>Studienvarianten<br>Überfachliche<br>Qualifikationen<br>Freiwillige Bestandteile<br>MINT<br>2 Zusatzleistungen | enzzeit: 3<br>reibung:<br>ng (EN):<br>e Notiz:<br>0<br>2<br>1<br>1<br>1<br>1<br>1<br>1                | LP (min/max/lp)<br>//0,0<br>//12,0<br>//94,0<br>//22,0<br>//46,0<br>//6,0             | Bestandteile (min/max)      | Terminierung (Semester)         1         6         1         5         3         1         1         1         1         1         1         1         1         1         1         1         1         1                                                             | Erstverwendur    | g möglich al  | D Erstverwendung möglich bis |

2

## Hierarchieansicht von Studiengängen

Um einen detaillierteren Blick in den Aufbau des Studienganges zu erhalten, wird empfohlen auf den Reiter "Hierarchie" zu wechseln. Dort sind neben den Fächer / Bereichen auch die bereits eingebundenen Module mit aufgeführt:

| Information                  | tudiengangsversionsdetails : 82-032-H-2014 - Chemie Bachelor 2014 - Version 1                       |               |                   |
|------------------------------|----------------------------------------------------------------------------------------------------|---------------|-------------------|
| Vorlesungsverzeichnis        |                                                                                                    |               |                   |
| Organisationseinheiten       |                                                                                                    | - C4          | 📑 د               |
| Personen V                   | /ersion kopieren Bearbeiten Löschen Freigabe zurücknehmen Modulhandbuch generieren Modulversionsver | gleich Simula | ation Studiengang |
| Raumhiararchia               | Details Hierarchie BAföG Journal                                                                    |               |                   |
| Suchen                       |                                                                                                    |               |                   |
| Meine Rechte                 |                                                                                                    |               |                   |
| Studiesenagemanagement       | Titel                                                                                               | Belegung      | Gewichtung        |
| studiengängsmanagement       | 82-032-H-2014 - Chemie Bachelor 2014 Version 1                                                      |               |                   |
| tudiengange                  | Orientierungsprüfung                                                                                | Pflicht       | 0                 |
| odule                        | M-CHEMBIO-100343 - Orientierungsprüfung (Chemie)                                                    | Pflicht       | 0                 |
| ste aller Modulkoordinat     | Bachelorarbeit                                                                                      | Pflicht       | 2                 |
|                              | M-CHEMBIO-100312 - Modul Bachelorarbeit                                                             | Pflicht       | 12.0 LP           |
| iche                         | Grundlagen der Fächer Angroanische, Organische, Physikalische und Angewandte Chemie                 | Pflicht       | 1                 |
| nfache Suche                 | M CHEMBIO 100314 - Grundlagen der Allgemeinen Chemie                                                | Pflicht       | 9010              |
| weiterte Suche               | M-UREMOID-100314 - Grunulagen der Allgemeinen Greinie                                               | Dflight       | 9,0 LF            |
|                              | M-CHEMBIO-100313 - Praktikum Aligemeine Chemie                                                      | Phicht        | 14,0 LP           |
|                              | M-CHEMBIO-100318 - Anorganische Chemie                                                              | Pflicht       | 21,0 LP           |
|                              | M-CHEMBIO-100319 - Organische Chemie                                                                | Pflicht       | 24,0 LP           |
|                              | M-CHEMBIO-100321 - Physikalische Chemie                                                             | Pflicht       | 22,0 LP           |
|                              | M-CHEMBIO-100299 - Angewandte Chemie                                                                | Pflicht       | 4,0 LP            |
|                              | Grundlagen der Fächer Physik und Mathematik                                                         | Pflicht       | 1                 |
|                              | M-PHYS-100331 - Physik                                                                              | Pflicht       | 14,0 LP           |
|                              | M-CHEMBIO-100332 - Mathematik                                                                       | Pflicht       | 8,0 LP            |
|                              | Studienvarianten                                                                                    | Pflicht       | 1                 |
|                              | Studienvariante A                                                                                   | Wahlpflicht   | 46,0 LP           |
|                              | M_CHEMBIO_100328 - Aporoanische Chemie für Bachelor-Studierende der Studienvariante A               | Wahlpflicht   | 23.0 LP           |
|                              | M-CHEMBIO-100329 - Organische Chemie für Bachelor-Studierende der Studienvariante A                 | Wahlpflicht   | 23.0 LP           |
|                              | M CHEMBIO-100225 - Organizatio chamie la basiliari a cada ando de cada a c                          | Wahlnflicht   | 23,0 L            |
|                              | M-CREMDIO-102040 - Friyainalisone Chemie - Studienvariante A                                        | Wahlpflicht   | 25,0 LF           |
|                              | Studienvanance o                                                                                    | wamphich.     | 40,0 LP           |
|                              | M-CHEMBIO-102346 - Physikalische Chemie für Bachelor-Studierende der Studienvariante B              | Pflicht       | 30,0 LP           |
|                              | M-CHEMBIO-100320 - Anorganische Chemie für Bachelor-Studierende der Studienvariante Blund C         | Wahiptlicht   | 16,0 LP           |
|                              | M-CHEMBIO-100322 - Organische Chemie für Bachelor-Studierende der Studienvariante B und C           | Wahlpflicht   | 16,0 LP           |
|                              | Studienvariante C                                                                                   | Wahlpflicht   | 46,0 LP           |
|                              | M-CHEMBIO-100323 - Angewandte Chemie - Studienvariante C                                            | Pflicht       | 30,0 LP           |
|                              | M-CHEMBIO-100320 - Anorganische Chemie für Bachelor-Studierende der Studienvariante B und C         | Wahlpflicht   | 16,0 LP           |
|                              | M-CHEMBIO-100322 - Organische Chemie für Bachelor-Studierende der Studienvariante B und C           | Wahlpflicht   | 16,0 LP           |
|                              | M-CHEMBIO-102347 - Physikalische Chemie für Bachelor-Studierende der Studienvariante C              | Wahlpflicht   | 16,0 LP           |
|                              | Überfachliche Qualifikationen                                                                       | Pflicht       | 1                 |
|                              | M-CHEMBIO-100330 - Schlüsselqualifikationen                                                         | Pflicht       | 6,0 LP            |
|                              | MINT                                                                                                | Freiwillig    |                   |
|                              | M-MINT-101867 - 1. MINT-Semester                                                                    | Wahlpflicht   | 0.0 LP            |
|                              | M_MINT_101868_2 MINT_Semester                                                                       | Wahlpflicht   | 0.01.P            |
|                              | Tuest laistusses                                                                                    | Freiwillio    | 0,0 1             |
|                              |                                                                                                    | Ficitivility  | 20.01.0           |
| sion 6 2 28 (sand01) 1609ms  | M-CHEMBIO-103315 - Wefere Leistungen                                                                | Wahlpflicht   | 30,0 LP           |
| (Sion 0.2.28 (Sandor) 1000ms | M-CHEMBIO-103502 - Platzhaltermodul ZL                                                              | Wahlpflicht   | 5,0 LP            |

Aus dieser Ansicht gelangen Sie durch Anklicken direkt zum entsprechenden Bereich oder Modul. Hierbei bietet sich der Übersichtlichkeit halber die Nutzung von Tabs im Internet-Browser an (rechter Mausklick  $\rightarrow$  "Link in neuen Tab öffnen" bzw. "in neuer Registerkarte öffnen").

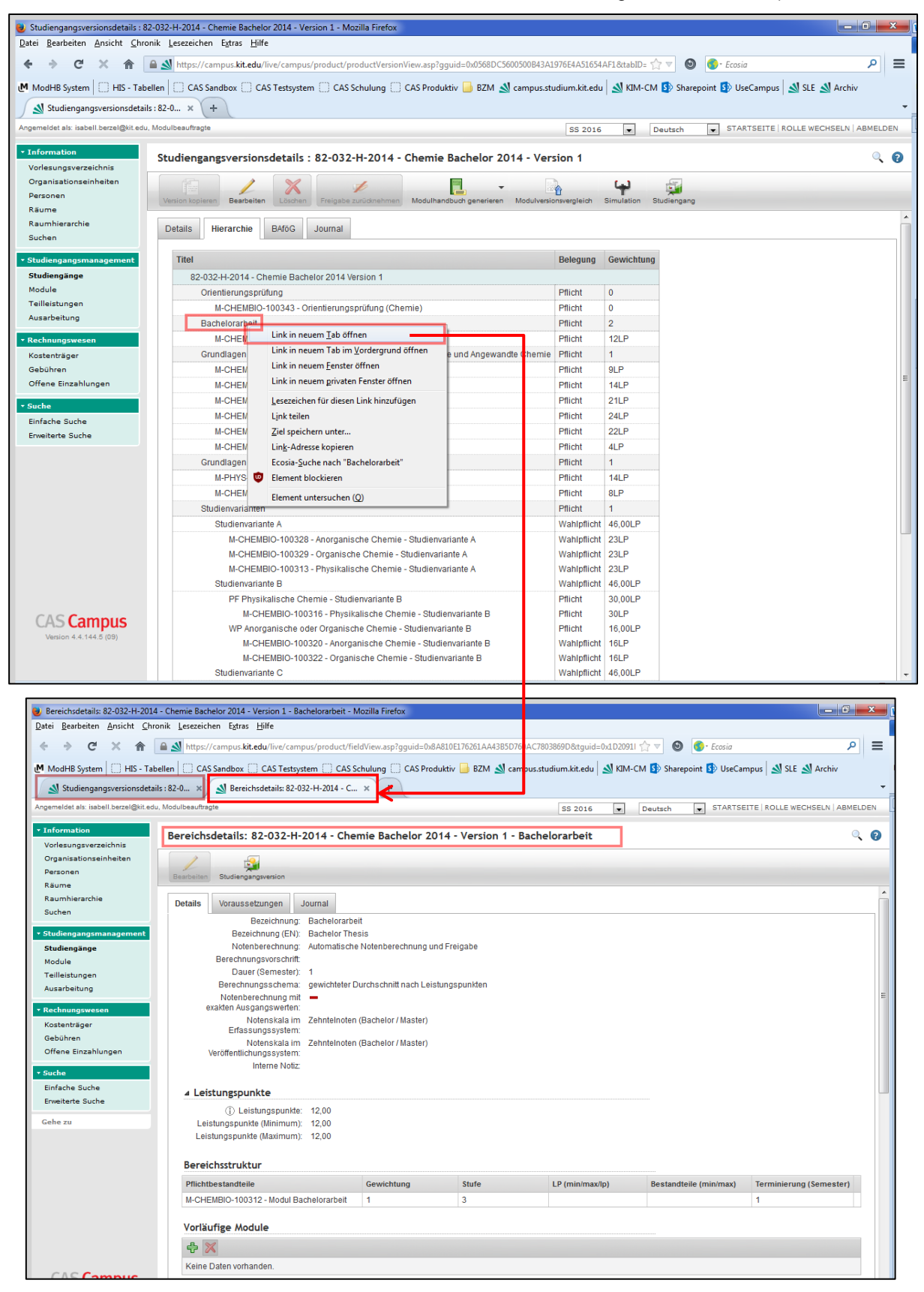

## Hinterlegen und Bearbeiten von Informationen an Bereichen

Mit Einführung des neuen <u>Modulhandbuch-Generators mhbPlus Gen</u> wurde in CAMPUS für Modulkoodinator/Innen die Möglichkeit geschaffen, an Bereichen einleitende Informationen für das Modulhandbuch sowie Wahlinformationen für die Studierenden selbst zu hinterlegen und zu bearbeiten.

Rufen Sie dazu den gewünschten Bereich zum Beispiel über die <u>Studiengangsversionsstruktur</u> auf und klicken auf den Knopf "Bearbeiten".

| Ļ | Bereichso  | letails: 88-096-H   | <del>1</del> -2014 -     | Lebensmittelchemie Master 2014 - Version 1 - Chemie und Technologie der Lebensmittel |
|---|------------|---------------------|--------------------------|--------------------------------------------------------------------------------------|
|   | Bearbeiten | Studiengangsversion |                          |                                                                                      |
|   | Details    | Voraussetzungen     | Journal                  |                                                                                      |
|   |            | Tite                | Titel: Cr<br>el (EN): Fo | emie und Technologie der Lebensmittel<br>od Chemistry and Processing                 |

Nehmen Sie in der folgenden Bearbeitenmaske Ihre Eingaben vor und bestätigen diese durch Anklicken des Speichern-Buttons.

| Bereich bearbeite         | n: 88-096-H-2014 - Lebensmittelchemie Master 2014 - Version 1 - Chemie und <sup>-</sup> | Fechnologie der Lebensmittel |
|---------------------------|-----------------------------------------------------------------------------------------|------------------------------|
| Speichern Abbrechen       |                                                                                         |                              |
| ▲ Allgemeine Infor        | mationen                                                                                |                              |
| Titel: C                  | hemie und Technologie der Lebensmittel                                                  |                              |
| Titel (EN): F             | ood Chemistry and Processing                                                            |                              |
| Interne Notiz:            |                                                                                         |                              |
|                           |                                                                                         |                              |
|                           |                                                                                         |                              |
| ₄ Wahlkriterien           |                                                                                         |                              |
|                           |                                                                                         |                              |
| Informationen:            |                                                                                         |                              |
|                           |                                                                                         |                              |
| Wahl-Informationen        |                                                                                         |                              |
| (EN):                     |                                                                                         |                              |
|                           |                                                                                         |                              |
| . Information on in       |                                                                                         |                              |
| ▲ Informationen Im        |                                                                                         |                              |
| (j) Im MHB<br>ausblenden: |                                                                                         |                              |
| (j) Einführungstext:      |                                                                                         |                              |
|                           |                                                                                         |                              |
| Finführungstaut (FN)      |                                                                                         |                              |
| Emfunrungstext (EN):      |                                                                                         |                              |
|                           |                                                                                         |                              |

## Vorläufiges Einbinden von Modulen in eine Studiengangsversionsstruktur

Wechseln Sie aus der <u>Hierarchieansicht</u> der Studiengangsversion in den Bereich, in welchen Sie Ihre Module einhängen möchten. Sie gelangen auf die Bereichsdetailseite.

Um Module zuzuordnen, drücken Sie auf der Bereichsdetailseite das grüne Plus unterhalb der Überschrift "Vorläufige Module".

| reichsdetails: 82-                  | -179-H-2015    | - Wirts | schaftsingenieu | ırwesen Bachelor 2     | :015 - Version 1 - Gru  | undlagenprogramm          |                           |
|-------------------------------------|----------------|---------|-----------------|------------------------|-------------------------|---------------------------|---------------------------|
| Bereichsstruktur                    |                |         |                 |                        |                         |                           |                           |
| Pflichtbestandteile                 | Gewichtung     | Level   | LP (min/max/lp) | Bestandteile (min/max) | Terminierung (Semester) | Erstverwendung möglich ab | Erstverwendung möglich bi |
| M-WIWI-101494 -<br>Grundlagen BWL 1 | 1              | 3       |                 |                        | 1                       |                           |                           |
| Keine Daten vorhande                | en.            |         |                 |                        |                         |                           |                           |
| ▲ Voraussetzunge<br>Vora            |                |         |                 |                        |                         |                           |                           |
| Vorauss                             | etzungen (EN): |         |                 |                        |                         |                           |                           |
| vorauss                             | etzungen (EN): |         |                 |                        |                         |                           |                           |

Sie gelangen zu einer Suchmaske mit deren Hilfe Sie wie gewohnt das gewünschte Modul anhand von Kennung oder Bezeichnung suchen und einbinden können.

| Aodul suchen                                                                                                    |                                                                                              |                                                       |                  | ् 💡                          |  |  |
|----------------------------------------------------------------------------------------------------|----------------------------------------------------------------------------------------------|-------------------------------------------------------|------------------|------------------------------|--|--|
| L.) Restauration Abbrechen                                                                                                    |                                                                                              |                                                       |                  |                              |  |  |
| ▷ Hilfe<br>Suche M-WiWI-101578 1.) in Modulkennung ▼ Sucher                                                                                                    | 2.)                                                                                          |                                                       |                  |                              |  |  |
| Einträge 1 - 1 von 1                                                                                                    |                                                                                              |                                                       |                  | 25 💽 Einträge pro Seite      |  |  |
| Modulkennung                                                                                                    | Modulb                                                                                       | ezeichnung                                            |                  |                              |  |  |
| M-WIWI-101578                                                                                                    | Grundla                                                                                      | Grundlagen BWL 2                                      |                  |                              |  |  |
| Einträge 1 - 1 von 1                                                                                                    |                                                                                              |                                                       |                  | 25 💌 Einträge pro Seite      |  |  |
|                                                                                                    |                                                                                              |                                                       |                  |                              |  |  |
|                                                                                                    |                                                                                              |                                                       |                  |                              |  |  |
|                                                                                                    |                                                                                              |                                                       |                  |                              |  |  |
| ereichsdetails: 82-179-H-2015 - Wirtschaftsingen                                                                                                    | ieurwesen Bachelor 2                                                                         | .015 - Version 1 - Gru                                | ndlagenprogramm  | Q                            |  |  |
| ereichsdetails: 82-179-H-2015 - Wirtschaftsingen                                                                                                    | ieurwesen Bachelor 2                                                                         | 015 - Version 1 - Gru                                 | ndlagenprogramm  | ٩                            |  |  |
| ereichsdetails: 82-179-H-2015 - Wirtschaftsingen                                                                                                    | ieurwesen Bachelor 2                                                                         | 015 - Version 1 - Gru                                 | ndlagenprogramm  | ٩                            |  |  |
| ereichsdetails: 82-179-H-2015 - Wirtschaftsingen<br>Bearbeiten<br>Studiengangsversion<br>Oberbereich<br>Bereichsstruktur                                                                                                    | ieurwesen Bachelor 2                                                                         | 015 - Version 1 - Gru                                 | ndlagenprogramm  | ্                            |  |  |
| ereichsdetails: 82-179-H-2015 - Wirtschaftsingen<br>Studiengangsversion Oberbereich<br>Bereichsstruktur<br>Pflichtbestandteile Gewichtung Level LP (min/max/l                                                                                                    | ieurwesen Bachelor 2                                                                         | 015 - Version 1 - Gru<br>Terminierung (Semester)      | ndlagenprogramm  | C                            |  |  |
| Bearbeiten<br>Studiengangsversion<br>Bereichsstruktur<br>Pflichtbestandteile<br>Grundlagen BWL 1<br>Bereichsurktur<br>1<br>3<br>Bereichsurktur<br>Bereichsurktur<br>Bereichturg<br>Bereichturg<br>Bereichsurktur<br>Bereichturg<br>Bereichturg<br>Be | ieurwesen Bachelor 2                                                                         | 015 - Version 1 - Gru<br>Terminierung (Semester)<br>1 | ndlagenprogramm  | C                            |  |  |
| ereichsdetails: 82-179-H-2015 - Wirtschaftsingen<br>Studiengangsversion Oberbereich<br>Bereichsstruktur<br><u>Pflichtbestandteile Gewichtung Level LP (min/max/l</u><br>M-WIWI-101494 -<br>Grundlagen BWL 1 1 3<br>Vorläufige Module                                                                                                    | ieurwesen Bachelor 2                                                                         | 015 - Version 1 - Gru<br>Terminierung (Semester)<br>1 | ndlagenprogramm  | C Frstverwendung möglich bis |  |  |
| ereichsdetails: 82-179-H-2015 - Wirtschaftsingen<br>Studiengangsversion Oberbereich<br>Bereichsstruktur<br><u>Pflichtbestandteile Gewichtung Level LP (min/max/l)</u><br>M-WIWI-101494 - 1 3<br>Grundlagen BWL 1<br>Vorläufige Module                                                                                                    | ieurwesen Bachelor 2                                                                         | 015 - Version 1 - Gru<br>Terminierung (Semester)<br>1 | Indlagenprogramm | Erstverwendung möglich bis   |  |  |
| ereichsdetails: 82-179-H-2015 - Wirtschaftsingen<br>Studiengangsversion Oberbereich<br>Bereichsstruktur<br>Pflichtbestandteile Gewichtung Level LP (min/max/l)<br>M-WIWI-101494 - 1 3<br>Grundlagen BWL 1<br>Vorläufige Module<br>Vorläufige Module<br>Modulkennung                                                                                                    | ieurwesen Bachelor 2 p) Bestandteile (min/max) Modulbezeichnung                              | 015 - Version 1 - Gru<br>Terminierung (Semester)<br>1 | Indlagenprogramm | Erstverwendung möglich bis   |  |  |
| ereichsdetails: 82-179-H-2015 - Wirtschaftsingen<br>Studiengangsversion Oberbereich<br>Bereichsstruktur<br>Pflichtbestandteile Gewichtung Level LP (min/max/l)<br>M-WIWI-101494 - 1 3<br>Grundlagen BWL 1 1 3<br>Vorläufige Module<br>Vorläufige Module                                                                                                    | ieurwesen Bachelor 2 p) Bestandteile (min/max) Modulbezeichnung                              | 015 - Version 1 - Gru<br>Terminierung (Semester)<br>1 | Indlagenprogramm | Erstverwendung möglich bis   |  |  |
| ereichsdetails: 82-179-H-2015 - Wirtschaftsingen<br>Studiengangsversion Oberbereich<br>Bereichsstruktur<br>Pflichtbestandteile Gewichtung Level LP (min/max/l<br>M-WIWI-101494 - 1 3<br>Grundlagen BWL 1 1 3<br>Vorläufige Module<br>Modulkennung Are I<br>M-WIWI-101578                                                                                                    | ieurwesen Bachelor 2<br>p) Bestandteile (min/max)<br>Modulbezeichnung 🔊 Grundlagen BWL 2     | 015 - Version 1 - Gru<br>Terminierung (Semester)<br>1 | Indlagenprogramm | Erstverwendung möglich bis   |  |  |
| ereichsdetails: 82-179-H-2015 - Wirtschaftsingen<br>Studiengangsversion Oberbereich<br>Bereichsstruktur<br>Pflichtbestandteile Gewichtung Level LP (min/max/l<br>M-WIWI-101494 - 1 3<br>Crundlagen BWL 1 3<br>Vorläufige Module<br>Vorläufige Module<br>Modulkennung  1<br>M-WIWI-101578                                                                                                    | ieurwesen Bachelor 2<br>p) Bestandteile (min/max)<br>Modulbezeichnung av<br>Grundlagen BWL 2 | 015 - Version 1 - Gru<br>Terminierung (Semester)<br>1 | Indlagenprogramm | Erstverwendung möglich bis   |  |  |

Die von Ihnen vorläufig zugeordneten Module müssen vom Team Studiengangsmodellierung in einem weiteren Bearbeitungsschritt geprüft und in die Bereichsstruktur übernommen werden. *Hierzu benötigen wir dringend von Ihnen die Information, dass wir tätig werden können, sowie die Angabe, ab welchem Semester das jeweilige Modul den Studierenden zur Verfügung stehen soll (Erstverwendung).* Wird beim endgültigen Verknüpfen neuer Module keine Angabe zur Erstverwendung vorgenommen, steht das jeweilige Modul den Studierenden direkt am nächsten Tag bereits zur Verfügung. Dies kann in manchen Fällen gewünscht sein (zum Beispiel bei der Neuabbildung eines Studienganges), ist es in der Regel aber nicht. Aus diesem Grund bitten wir bei der Information über einzuhängende vorläufige Module stets auch mitzuteilen, ab wann das Modul den Studierenden zur Verfügung stehen soll.

Sobald die Module endgültig in die Studiengangstruktur übernommen wurden, sind diese in der <u>Hierarchieansicht</u> der Studiengangsversion sowie der <u>Studiengangssimulation</u> ersichtlich.

## Simulationsansicht von Studiengängen

Über den Simulationsbutton in der Version eines Studienganges steht Ihnen eine Prüfmöglichkeit zur Verfügung.

| Studiengangsversionsdetails : 82-039-H-2015 - Angewandte Geowissenschaften Bachelor 2015 - Version 1 |            |              |           |                          |                        |            |             |  |
|----------------------------------------------------------------------------------------------------|------------|--------------|-----------|--------------------------|------------------------|------------|-------------|--|
| Version kopieren                                                                                     | Bearbeiten | X<br>Löschen | Freigeben | Modulhandbuch generieren | Modulversionsvergleich | Simulation | Studiengang |  |
| Details Hie                                                                                          | erarchie   | BAföG        | Journal   |                          |                        |            |             |  |

Die nachfolgende Simulationsansicht wird den Studienablaufplan für alle bereits eingebundenen Module und Teilleistungen anzeigen. Es wird empfohlen als Datum des Filters (Gültigkeitsdatum) das Startdatum des Studienganges/ des Semesters zu wählen.

| Studienablaufplan Simulationsansicht                       | ् |
|------------------------------------------------------------|---|
|                                                            |   |
|                                                            |   |
| 82-039-H-2015 - Angewandte Geowissenschaften Bachelor 2015 |   |
| Filter                                                     |   |
| 01.10.2015 😰(TT.MM.JJJJ)                                   |   |
| Freigabe nicht berücksichtigen                             |   |
| Anzeigegenauigkeit: 🗹 Teilleistungen 🖾 Ausarbeitungen      |   |
| Filtern                                                    |   |
| Filletti                                                   |   |

Sollten Module oder Teilleistungen in der Simulationsansicht in roter Schrift erscheinen, so deutet dies darauf hin, dass entweder die entsprechende Version noch nicht freigegeben wurde oder die Version mit einer Gültigkeit in der Zukunft versehen wurde. Dies muss vor Freigabe des Studienganges noch korrigiert werden, um eine gültige Modellierung des Studienganges sicherzustellen.

• Beispiel einer Simulationsansicht mit nicht freigegebenen Elementen

| Studienablaufplan Simulationsansicht                                                                                                |         |            |          |      |
|----------------------------------------------------------------------------------------------------|---------|------------|----------|------|
|                                                                                                    |         |            |          |      |
| 82-039-H-2015 - Angewandte Geowissenschaften Bachelor 2015                                                                          |         |            |          |      |
| Filter                                                                                                    |         |            |          |      |
| 09.11.2015 🕅 (TT.MM.JJJJ)                                                                                                    |         |            |          |      |
| Ereisabe nicht benücksichtigen                                                                                                    |         |            |          |      |
|                                                                                                    |         |            |          |      |
| Anzeigegenausgkeit: (Y. Teiteistungen (K) Ausarbeitungen                                                                            |         |            |          |      |
| Assicht Zurücksetzen Vollständige Ansicht                                                                                           |         |            |          |      |
| Titel                                                                                                    | Version | Datum      | Semester | Làng |
| 82-039-H-2015 - Angewandte Geowissenschaften Bachelor 2015                                                                          | 1       | 09.11.2015 | 1        | 6    |
| ▲ Orientierungsprüfung                                                                                                    |         | 09.11.2015 | 1        |      |
| M-BGU-100690 - Orientierungsprüfung                                                                                                 |         | 09.11.2015 | 1        |      |
| A Bachelorarbeit                                                                                                    |         | 09.11.2015 | 1        |      |
| ▲ Berufspraktikum                                                                                                    |         | 09.11.2015 | 1        |      |
| Mathematisch-Naturwissenschaftliche Grundlagen                                                                                      |         | 09.11.2015 | 1        |      |
| M.PHYS-100283 - Experimentalphysik                                                                                                  | 1       | 09.11.2015 | 1        |      |
| T-PHYS-100278 - Experimentalphysik                                                                                                  | 1       | 09.05.2016 | 2        |      |
| M-CHEMBIO-101117 - Allgemeine und Anorganische Chemie (AAC)                                                                         | 1       | 09.11.2015 | 1        |      |
| T-CHEMBIO-101866 - Allgemeine und Anorganische Chemie                                                                               | 1       | 09.11.2015 | 1        |      |
| M-CHEMBIO-101728 - Anorganisch-Chemisches Praktikum      T. CHEMBIO-101728 - Anorganisch-Chemisches Praktikum                       | 1       | 09.11.2015 | 1        |      |
| I-CHEMBIO-103348 - Anorganisch-Chemisches Prakakum                                                                                  | 1       | 09.11.2015 | 1        |      |
| THATH 102252 (Dupper to Mathematic)                                                                                                 |         | 09.11.2015 |          |      |
| T-MATH-103359 - Mathematik I                                                                                                    |         | 09 11 2015 |          |      |
| A MANTH 101715 Mathematik B                                                                                                    |         | 00.11.2010 | 1        |      |
| T.MaTH-103360 , Übernen zu Mathematik II                                                                                            | 1       | 09.05.2015 | 2        |      |
| T-MATH-103361 - Mathematik II                                                                                                    |         | 09.05.2016 | 2        |      |
| Geowissenschaftliche Grundlagen                                                                                                    |         | 09.11.2015 | 1        |      |
| M-BGU-100576 - Dynamik der Erde I                                                                                                   |         | 09.11.2015 | 1        |      |
| M-BGU-100586 - Dynamik der Erde II                                                                                                  |         | 09.11.2015 | 1        |      |
| M-BGU-100585 - Grundlagen der Mineralogie und Kristallographie                                                                      |         | 09.05.2016 | 2        |      |
| 4 M-BGU-100591 - Geologie im Gelände                                                                                                |         | 09.05.2016 | 2        |      |
| M-BGU-100587 - Grundlagen der Geologie                                                                                              |         | 09.11.2016 | 3        |      |
| M-BGU-100588 - Grundlagen der Geochemie                                                                                             |         | 09.11.2016 | 3        |      |
| M-BGU-100589 - Grundlagen der Petrologie                                                                                            |         | 09.05.2017 | 4        |      |
| 4 M-BGU-100590 - Regionale und Historische Geologie                                                                                 |         | 09.05.2017 | 4        |      |
| Geowissenschaftliche Vertiefung                                                                                                    |         | 09.11.2015 | 1        |      |
| M-BGU-100592 - Georessourcen                                                                                                    |         | 09.05.2017 | 4        |      |
| M-BGU-100593 - Labormethoden der Geochemie                                                                                          |         | 09.11.2017 | 5        |      |
| 4 M-BGU-100594 - Einfluhrung in die Hydrogeologie                                                                                   | 1       | 09.11.2017 | 5        |      |
| I-BGU-101499 - Einführung in die Hydrogeologie                                                                                      |         | 09.11.2017 | 0        |      |
| <ul> <li>Inductives - containing in die Ingenieurgeologie</li> <li>T.BCI L 101500 - Einfeitrung in die Ingenieurgeologie</li> </ul> |         | 09.11.2017 | 5        |      |
| M-BGU-100596 - Einführung in die Geodatenverarbeitung                                                                               | 1       | 09.11.2017 | 5        |      |
| Geowissenschaftliche Verbreiterung                                                                                                  |         | 09.11.2015 | 1        |      |
| ▲ Überfachliche Qualifikationen                                                                                                    |         | 09.11.2015 | 1        |      |
| 4 Zusatzleistungen                                                                                                    |         | 09.11.2015 | 1        | 99   |
| ▲ Mastervorzug                                                                                                    |         | 09.11.2015 | 1        | 99   |
| # MINT (1 aus 2)                                                                                                    |         | 09.11.2015 | 1        | 99   |
| 4 MANNT-101867 - 1. MINT-Semester                                                                                                   | 1       | 09.11.2015 | 1        |      |
| T-MINT-103554 - 1. MINT-Semester                                                                                                    | 1       | 09.11.2015 | 1        |      |
|                                                                                                    | 4       | 00 11 2015 | 4        |      |
| 4 M-MINT-101868 - 2. MINT-Semester                                                                                                  |         |            |          |      |

## • Beispiel der Simulationsansicht ab Version 6.2.25

| 4                                                                                   | Version | Belegung | Teilleistungsform               | Gewichtung | LP (Soll) | Datum      | Semeste |
|-------------------------------------------------------------------------------------|---------|----------|---------------------------------|------------|-----------|------------|---------|
| 2-039-H-2015 - Angewandte Geowissenschaften<br>Jachelor 2015                        | 2       |          |                                 |            | 180,0     | 05.11.2018 |         |
| <ul> <li>A Orientierungsprüfung</li> </ul>                                          |         | PF       |                                 | 0          | 0,0       | 05.11.2018 |         |
| M-BGU-100690 - Orientierungsprüfung                                                 | 1       | PF       |                                 | 0          | 0,0       | 05.11.2018 |         |
| T-BGU-101009 - Erkennen und<br>Bestimmen von Mineralen und Gesteinen                | 1       | PF       | Prüfungsleistung<br>mündlich    | 1          | 3,0       | 05.11.2018 |         |
| T-BGU-101008 - Endogene Dynamik                                                     | 1       | PF       | Prüfungsleistung<br>schriftlich | 1          | 4,0       | 05.11.2018 |         |
| T-MATH-103358 - Übungen zu Mathematik<br>I                                          | 1       | PF       | Studienleistung<br>schriftlich  | 1          | 0,0       | 05.11.2018 |         |
| T-MATH-103359 - Mathematik I                                                        | 1       | PF       | Prüfungsleistung<br>schriftlich | 1          | 6,0       | 05.11.2018 |         |
| T-CHEMBIO-101866 - Allgemeine und<br>Anorganische Chemie                            | 1       | PF       | Prüfungsleistung<br>schriftlich | 1          | 6,0       | 05.11.2018 |         |
| # Bachelorarbeit                                                                    |         | PF       |                                 | 2          | 12,0      | 05.05.2021 |         |
| M-BGU-102040 - Modul Bachelorarbeit                                                 | 1       | PF       |                                 | 1          | 12,0      | 05.05.2021 |         |
| T-BGU-104315 - Bachelorarbeit                                                       | 1       | PF       | Abschlussarbeit                 | 1          | 12,0      | 05.05.2021 |         |
| # Berufspraktikum                                                                   |         | PF       |                                 | 1          | 8,0       | 05.05.2020 |         |
| M-BGU-102042 - Berufspraktikum                                                      | 1       | PF       |                                 | 1          | 8,0       | 05.05.2020 |         |
| T-BGU-104317 - Berufspraktikum                                                      | 1       | PF       | Studienleistung                 | 1          | 8,0       | 05.05.2020 |         |
| Mathematisch-Naturwissenschaftliche Grundlagen                                      |         | PF       |                                 | 1          | 37.0      | 05 11 2018 |         |
| 4 M-PHYS-100283 - Experimentalphysik                                                | 1       | PF       |                                 | 1          | 14.0      | 05 11 2018 |         |
| T-PHYS-100278 - Experimentalphysik                                                  | 1       | PF       | Prüfungsleistung<br>schriftlich | 1          | 14,0      | 05.11.2018 |         |
| <ul> <li>M-CHEMBIO-101117 - Allgemeine und<br/>Anorganische Chemie (AAC)</li> </ul> | 1       | PF       |                                 | 1          | 6,0       | 05.11.2018 |         |
| T-CHEMBIO-101866 - Allgemeine und<br>Anorganische Chemie                            | 1       | PF       | Prüfungsleistung<br>schriftlich | 1          | 6,0       | 05.11.2018 |         |
| <ul> <li>M-CHEMBIO-101728 - Anorganisch-<br/>Chemisches Praktikum</li> </ul>        | 1       | PF       |                                 | 1          | 5,0       | 05.11.2018 |         |
| T-CHEMBIO-103348 - Anorganisch-<br>Chemisches Praktikum                             | 1       | PF       | Prüfungsleistung<br>anderer Art | 1          | 5,0       | 05.11.2018 |         |
| M-MATH-101734 - Mathematik I                                                        | 1       | PF       |                                 | 1          | 6,0       | 05.11.2018 |         |
| T-MATH-103359 - Mathematik I                                                        | 1       | PF       | Prüfungsleistung<br>schriftlich | 1          | 6,0       | 05.11.2018 |         |
| T-MATH-103358 - Übungen zu Mathematik<br>I                                          | 1       | PF       | Studienleistung<br>schriftlich  | 0          | 0,0       | 05.11.2018 |         |
| M-MATH-101735 - Mathematik II                                                       | 1       | PF       |                                 | 1          | 6,0       | 05.11.2018 |         |
| T-MATH-103361 - Mathematik II                                                       | 1       | PF       | Prüfungsleistung<br>schriftlich | 1          | 6,0       | 05.11.2018 |         |
| T-MATH-103360 - Übungen zu Mathematik<br>II                                         | 1       | PF       | Studienleistung<br>schriftlich  | 0          | 0,0       | 05.11.2018 |         |
| 4 Geowissenschaftliche Grundlagen                                                   |         | PF       |                                 | 1          | 72,0      | 05.11.2018 |         |
| M-BGU-100576 - Dynamik der Erde I                                                   | 1       | PF       |                                 | 1          | 7,0       | 05.11.2018 |         |
| T-BGU-101008 - Endogene Dynamik                                                     | 1       | PF       | Prüfungsleistung<br>schriftlich | 1          | 4,0       | 05.11.2018 |         |
| T-BGU-101009 - Erkennen und<br>Bestimmen von Mineralen und Gesteinen                | 1       | PF       | Prüfungsleistung<br>mündlich    | 1          | 3.0       | 05.11.2018 |         |
| 4 M-BGU-100586 - Dynamik der Erde II                                                | 2       | PF       |                                 | 1          | 10,0      | 05.11.2018 |         |
| T-BGU-101010 - Geologische Karten und<br>Profile                                    | 1       | PF       | Prüfungsleistung<br>schriftlich | 1          | 4,0       | 05.11.2018 |         |
| T-BGU-108341 - Geomorphologie und<br>Bodenkunde                                     | 1       | PF       | Prüfungsleistung<br>schriftlich | 1          | 3,0       | 05.11.2018 |         |
| T-BGU-108464 - Einführung in die<br>Erdgeschichte                                   | 1       | PF       | Studienleistung<br>schriftlich  | 1          | 3,0       | 05.05.2019 |         |

## **Erzeugen des Modulhandbuches**

Die Generierung eines endgültigen Modulhandbuchs in CAMPUS ist nur möglich, wenn alle Bestandteile, endgültig mit dem Studiengang verknüpft und freigegeben sind. Nutzen Sie ggfs. alternativ die Funktion, ein vorläufiges Modulhandbuch aus CAMPUS zu erzeugen (vgl. Kapitel "<u>Vorläufige</u> <u>Modulhandbücher</u>").

Bitten achten Sie an dieser Stelle auf das eingestellte Semester bevor Sie die nächsten Schritte durchführen!

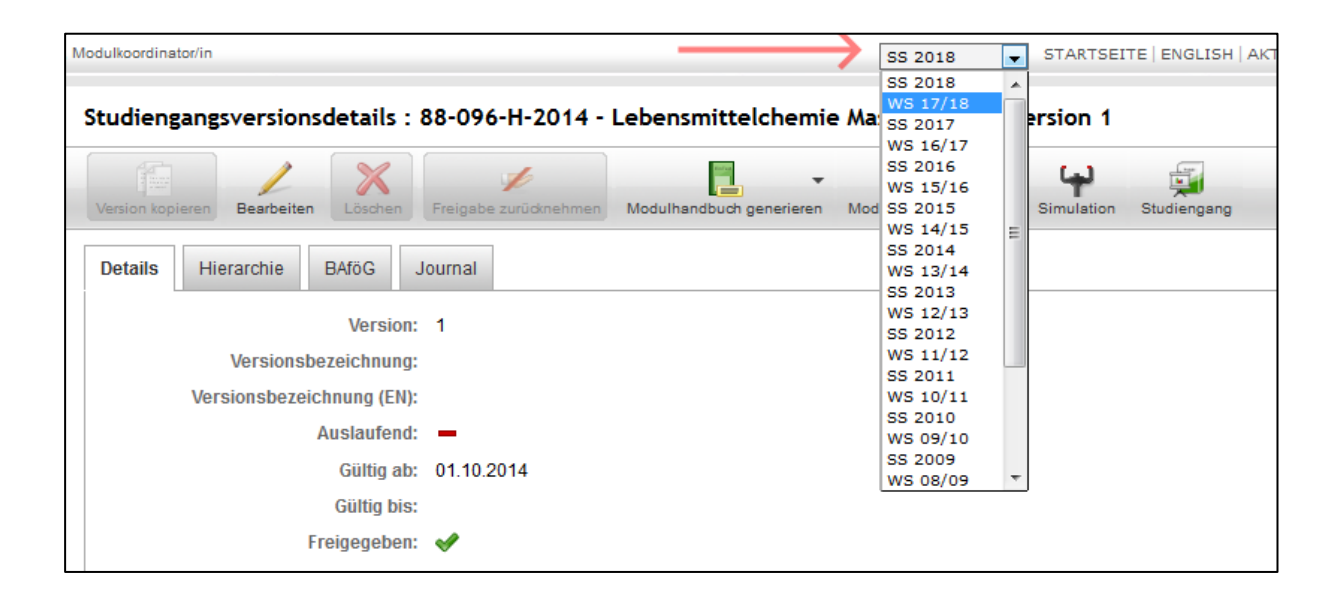

Um ein Modulhandbuch aus CAMPUS zu erzeugen wechseln Sie in der Navigation zu "Studiengänge", Sie rufen den gewünschten Studiengang auf und wechseln Sie zur Ansicht "Studiengangsversionsdetails". Hier haben Sie nun verschiedene Optionen, ein Modulhandbuch für Ihren Studiengang zu erstellen. Diese werden im Folgenden näher beschrieben. Wir empfehlen Ihnen, den seit CAMPUS Version 6.2.31 zur Verfügung stehenden neuen Modulhandbuch-Generator mhbPlus Gen zu verwenden.

Zusätzlich zum Modulhandbuchexport steht Ihnen seit CAMPUS Version 6.2.33 auch die Möglichkeit zur Verfügung, die Modulbeschreibung einzelner Module z. B. zum Versenden an und zur Klärung mit weiteren Beteiligten als .pdf-Export zu erstellen (vgl. "<u>Vorab-Ansicht einer Modulbeschreibung (pro Modul) als Datei-Export</u>").

### Modulhandbuch-Generator mhbPlusGen

Um ein Modulhandbuch zu erstellen, wechseln Sie in der Studiengangsversion auf den Reiter "mhbPlus".

| Stu | Studiengangsversionsdetails : 88-096-H-2014 - Lebensmittelchemie Master 2014 - Version 1 |           |           |              |             |                  |                          |                        |            |             |
|-----|------------------------------------------------------------------------------------------|-----------|-----------|--------------|-------------|------------------|--------------------------|------------------------|------------|-------------|
| Ver | rsion kopieren                                                                           | Bearbei   | iten Lös  | chmarkierung | Freigabe zu | /<br>urücknehmen | Modulhandbuch generieren | Modulversionsvergleich | Simulation | Studiengang |
| De  | etails H                                                                                 | ierarchie | BAföG     | Journal      | mhbPlus     | ← →              | klick                    |                        |            |             |
|     |                                                                                          |           | Versi     | on: 1        |             |                  |                          |                        |            |             |
|     |                                                                                          | Versions  | bezeichnu | ng:          |             |                  |                          |                        |            |             |

Es öffnet sich nachstehende Seite, auf der Sie bitte "Gen" anklicken:

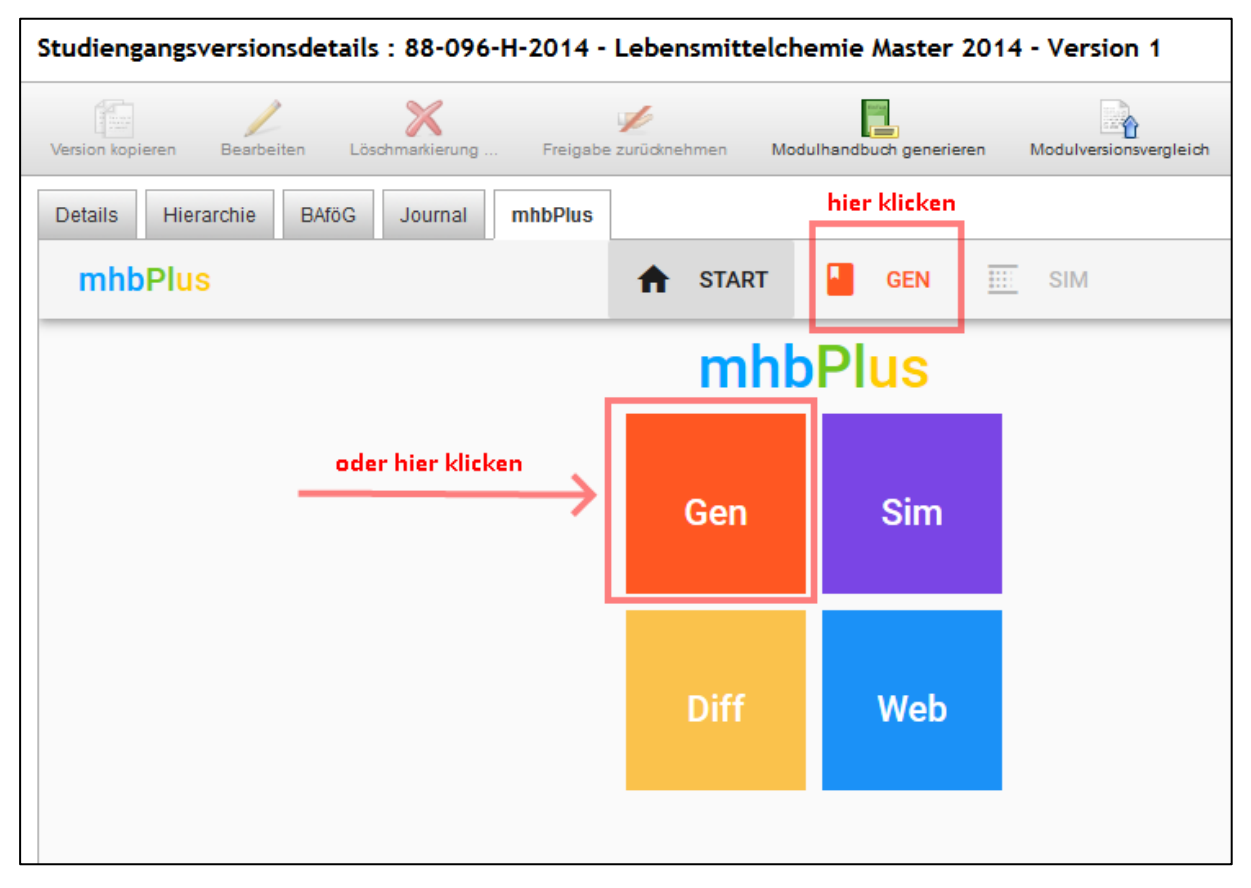

Auf den folgenden Seiten von mhbPlus GEN haben Sie vielseitige Einstellmöglichkeiten zur Gestaltung Ihres Modulhandbuches:

|                                                                                                    |                                                       |          | IN III S     | IM                                                                                                    |
|----------------------------------------------------------------------------------------------------|-------------------------------------------------------|----------|--------------|----------------------------------------------------------------------------------------------------|
| Einstellungen                                                                                                    |                                                       | STAND    | ARD FESTLEGE | N C GENERIEREN 1 EXPORT DE EN                                                                                                    |
| GRUNDEINSTELLUNGEN                                                                                                    | NG INHALTE                                            |          |              |                                                                                                    |
| Studiengang<br>Lebensmittelchemie Master 2014                                                                                                    |                                                       |          |              | <b>SKIT</b>                                                                                                    |
| Abschluss<br>Master of Science (M.Sc.)                                                                                                    | SPO-Nummer                                            |          | _            | Modulhandbuch<br>Lebensmittelchemie Master 2014                                                                                                    |
| Semesterbezeichnung<br>Wintersemester 2018/19                                                                                                    |                                                       |          |              | (Master of Science (M.Sc.))<br>SP0 2014<br>Wintersemester 2018/19                                                                                                    |
| Organisationseinheit<br>KIT-Fakultät für Chemie und Biowiss                                                                                                    | senschaften                                           |          |              | Stand: 13.03.2019                                                                                                    |
| Titelbild<br>Bild_Deckblatt_MHB.JPG                                                                                                    |                                                       |          |              |                                                                                                    |
|                                                                                                    |                                                       |          |              |                                                                                                    |
| Einstellungen                                                                                                    |                                                       | 🖤 STANDA | RD FESTLEGE  | N CENERIEREN <sup>†</sup> EXPORT DE E                                                                                                    |
|                                                                                                    | G INHALTE                                             | V STAND  | RD FESTLEGE  | N CENERIEREN <sup>†</sup> EXPORT DE E                                                                                                    |
| Einstellungen<br>RUNDEINSTELLUNGEN DARSTELLUNG<br>Jortierung<br>Vach Titel                                                                                                    | 6 INHALTE                                             | ♥ STAND  | RD FESTLEGE  | N CENERIEREN 1 EXPORT DE E                                                                                                    |
| Einstellungen<br>IRUNDEINSTELLUNGEN DARSTELLUN<br>Sortierung<br>Vach Titel<br>Schriftarten 1                                                                                     | G INHALTE                                             | STAND/   | RD FESTLEGE  | N CENERIEREN 1 EXPORT DE E<br>Beispieltexte für Schriftarten<br>Lorem Ipsum dolor sit amet, consectetur adipiscing elit. Nun<br>dictum neque vitae vivera vestbuluum. Mauris vitae felis ve<br>ante lobortis imperdiet in a enim. Quisque onzer lectus ne<br>augue ultrides, id molis tortor pellentesque. Duis sit ame<br>efficitur velit, vitae aliquem enim. Phasellus aliquet eros arcu-<br>ur be nextine set service vel. Ut trictinen biologit mendér<br>efficitur velit, vitae aliquem enim. Phasellus aliquet eros arcu-<br>ur be nextine set service vel. Ut trictinen biologit mendér<br>trictine velit velitae aliquem enim. Phasellus aliquet eros arcu-<br>re de metime set service vel. Ut trictinen biologit mendér<br>trictine setter setter vel. Ut trictinen biologit mendér<br>trictine setter setter vel. Ut trictinen biologit mendér<br>de trictine setter setter vel. Ut trictinen biologit mendér<br>trictine setter setter vel. Ut trictinen biologit mendér<br>trictine setter setter vel. Ut trictinen biologit mendér<br>trictine setter setter vel. Ut trictinen biologit mendér<br>trictine setter setter vel. Ut trictinen biologit mendér<br>trictine setter setter vel. Ut trictine biologit mendér<br>trictine setter setter vel. Ut trictine biologit mendér<br>trictine setter setter vel. Ut trictine biologit mendér<br>trictine setter setter vel. Ut trictine biologit mendér<br>trictine setter setter vel. Ut trictine biologit mendér<br>trictine setter setter setter vel. Ut trictine biologit mendér<br>trictine setter setter setter vel. Ut trictine biologit mendér<br>trictine setter setter sett |
| Einstellungen<br>RUNDEINSTELLUNGEN DARSTELLUN<br>Sortierung<br>Vach Titel<br>Schriftarten (1)<br>Derschriften<br>Open Sans                                                       | G INHALTE                                             | STANDA   | RD FESTLEGE  |                                                                                                    |
| Einstellungen<br>RUNDEINSTELLUNGEN DARSTELLUN<br>Sortierung<br>Vach Titel<br>Schriftarten<br>Derschriften<br>Open Sans<br>Modulcode ausgeben<br>Bestandteile als neu markieren w | G INHALTE Texte Lato /enn sie in den letzten <u>6</u> | STAND/   | RD FESTLEGE  | GENERIEREN     Conserver average and a server average and a serverage and a serverage and a serv                                                          |

| eihenfolo<br>≣ | ge und a     | aktivierte Bestandteile                               |
|----------------|--------------|-------------------------------------------------------|
| eihenfol       | ge und a     | aktivierte Bestandteile                               |
| ≡              |              |                                                       |
| _              |              | Titologito                                            |
|                |              | Intersente                                            |
| =              | ~            | Studienplan 🧪                                         |
| _              | _            | Studienplan.pdf                                       |
|                | ~            | Struktur                                              |
|                |              |                                                       |
|                | $\checkmark$ | Module                                                |
|                | _            |                                                       |
|                | $\checkmark$ | Teilleistungen                                        |
|                | _            | Ctudion und Drüfungsondnung                           |
|                | $\checkmark$ | Studien- und Prutungsoranung /<br>SPO_2014_AB_049.pdf |
|                |              |                                                       |

Unter anderem bietet der Generator die Möglichkeit, auch eigene Inhalte in das Modulhandbuch aufzunehmen. Dazu laden Sie bitte die gewünschten Dokumente in der Studiengangsversion hoch:

| /ersionsstruktur                                           |     |            |                 |                        |                         |                           |                           |
|------------------------------------------------------------|-----|------------|-----------------|------------------------|-------------------------|---------------------------|---------------------------|
| Bestandteile                                               | Art | Gewichtung | LP (min/max/lp) | Bestandteile (min/max) | Terminierung (Semester) | Erstverwendung möglich ab | Erstverwendung möglich bi |
| Masterarbeit                                               | PF  | 2          | / / 30,0        |                        | 4                       |                           |                           |
| Chemie und<br>Technologie der<br>Lebensmittel              | PF  | 1          | -/-/24,0        |                        | 1                       |                           |                           |
| Lebensmittelanalytik                                       | PF  | 1          | //17,0          |                        | 1                       |                           |                           |
| Biochemie der<br>Ernährung und<br>Toxikologie              | PF  | 1          | / / 24,0        |                        | 1                       |                           |                           |
| Vertiefung spezieller<br>Aspekte der<br>Lebensmittelchemie | PF  | 1          | / / 19,0        |                        | 3                       |                           |                           |
| Überfachliche<br>Qualifikationen                           | PF  | 1          | / / 6,0         |                        | 2                       |                           |                           |
| Zusatzleistungen                                           | FW  |            |                 |                        | 1                       |                           |                           |

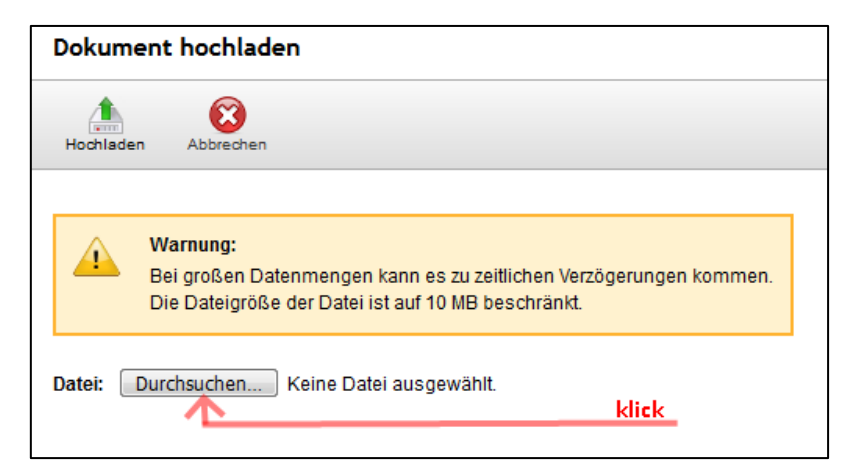

| 🥹 Datei hochladen                         | ×                                        |
|-------------------------------------------|------------------------------------------|
| Solution → Neuer Ordner                   | ✓ 4 Neuer Ordner durchsuchen             |
| Organisieren 🔻 Neuer Ordner               | III 🔹 🚺 🔞                                |
| Desktop     Downloads     Tuletet besucht | Name SPO_2014_AB_049.pdf Datei auswählen |
| 🚔 Euleizt besucht                         | 🔀 Studienplan.pdf                        |
| 🕵 Computer                                | E                                        |
| 🙀 Netzwerk                                |                                          |
| 🔋 Neuer Ordner                            |                                          |
| Dateiname: SPO_2014_AB_049.pdf            |                                          |

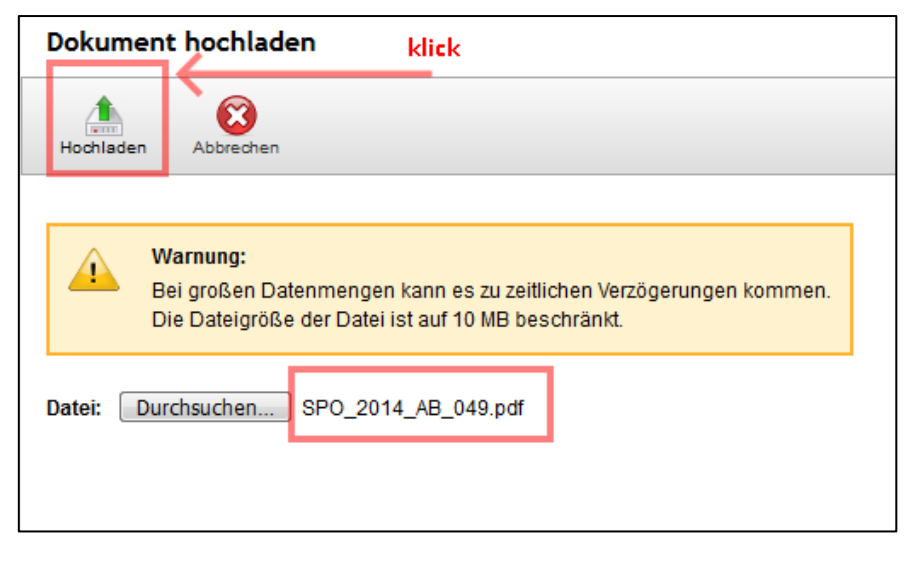

| rsion k | opieren Bearbeiten   | X<br>Löschmarkierung | y<br>Freigabe zurüdknehmen | Modulhandbuch generieren | Modulversionsvergleich | Simulation | Studiengang |  |
|---------|----------------------|----------------------|----------------------------|--------------------------|------------------------|------------|-------------|--|
| Dok     | umente               |                      |                            |                          |                        |            |             |  |
| ÷       | ×                    |                      |                            |                          |                        |            |             |  |
|         | Titel                |                      |                            | Era                      | zeugt am               |            |             |  |
|         | Bild_Deckblatt_MHB.J | PG                   |                            | 13                       | 3.03.2019 15:21:53     |            |             |  |
|         | SPO_2014_AB_049.p    | df                   |                            | 13                       | 3.03.2019 15:29:45     |            |             |  |
|         | Studienplan.pdf      |                      |                            | 13                       | 3.03.2019 15:29:55     |            |             |  |

Haben Sie im Modulhandbuch-Generator alle gewünschten Einstellungen vorgenommen, betätigen Sie den Button "Generieren":

| nhbPlus 1                                                                                                    | START          | GEN       |          | SIM                                                   | \$    |
|----------------------------------------------------------------------------------------------------|----------------|-----------|----------|-------------------------------------------------------|-------|
| kli <u>ck</u><br>Einstellungen                                                                                                    | ۲              | STANDARD  | FESTLE   | GEN CENERIEREN 1 EXPORT                               | DE EN |
| GRUNDEINSTELLUNGEN DARSTELLUNG INHALTE                                                                                                   |                |           |          |                                                       |       |
| Darstellung modellierter Voraussetzungen<br>Immer                                                                                        | -              | Reihenfol | ge und   | aktivierte Bestandteile                               |       |
| Gültige Erstverwendung zwischen und WS 18/19 SS 2019                                                                                     | •              | =         |          | Titelseite<br>Studienplan                             |       |
| Es werden Bestandteile in das Modulhandbuch aufgenommen deren Erstverwendu<br>01.10.2018 bis 30.09.2019 zumindest zeitweise möglich war. | ng im Zeitraum | ≡         | <b>~</b> | Struktur                                              |       |
| <ul> <li>Nur relevante Erstverwendungstexte anzeigen 1</li> <li>Nicht bestätigte Veranstaltungen aufnehmen 1</li> </ul>                  |                | ≡         | ~        | Module                                                |       |
| <ul> <li>Verknüpfte Prüfungsveranstaltungen in Teilleistungen anz</li> <li>Veranstaltungsdetails in Teilleistungen anzeigen </li> </ul>  | zeigen 🕕       |           | <b>~</b> | Teilleistungen                                        |       |
| <ul> <li>MathJax aktivieren </li> <li>Debug-Modus aktivieren </li> </ul>                                                                 |                | ≡         | <b>~</b> | Studien- und Prüfungsordnung 🖋<br>SPO_2014_AB_049.pdf |       |
|                                                                                                    |                |           |          |                                                       |       |

Das System erzeugt nun ihr Modulhandbuch:

| LLU | JNG IN | HALTE                        |                        |
|-----|--------|------------------------------|------------------------|
|     | Gene   | rierung                      |                        |
|     | Can b  | Erzeuge Ausgabe              |                        |
| uc  |        |                              | Ŭ                      |
| /ei | E      | Konvertierung nach PDF       |                        |
| ng  |        | 0% Fortschritt, NaN Sekunden |                        |
| Inç |        |                              |                        |
| al  |        |                              |                        |
| lle |        |                              | SCHLIESSEN             |
|     |        |                              | Stualen- una Prutungsö |

|                |          | STANDARD FESTLEGEN GENERIEREN 1          |
|----------------|----------|------------------------------------------|
|                |          |                                          |
| ELL            | JNG INHA | LTE                                      |
| n              | Generi   | erung                                    |
|                |          |                                          |
|                | Carlo B  | Erzeuge Ausgabe                          |
|                |          | Erzeugung erfolgreich!                   |
| dbuc<br>itwei: | _        | Dauel. 4 Gerunden                        |
|                | <u> </u> | Konvertierung nach PDF                   |
| ung            |          | Konvertierung erfolgreich!               |
| tunç           |          | Seiten: 93                               |
| stal           |          |                                          |
| eille          |          | HTML QUELLE PDE HERUNTERLADEN SCHLIESSEN |
|                |          |                                          |
| Ð              |          | SP0_2014_AB_049.pdf                      |
|                |          |                                          |

Anschließend können Sie die erzeugte Ausgabe Ihres Modulhandbuches herunterladen:

Weitere Informationen zu mhbPlus finden Sie auf den CAMPUS-Hilfeseiten unter: <u>https://campus-help.kit.edu/SGM-mhbPlus.php</u>

### • Vorab-Ansicht einer Modulbeschreibung (pro Modul) als Datei-Export

Zusätzlich zum Modulhandbuch ist es seit CAMPUS Version 6.2.33 möglich, die Modulbeschreibung inklusive zugeordneter Teilleistungen für einzelne Module als Datei-Export zu erstellen, z. B. zum Versenden an und zur Klärung mit weiteren Beteiligten.

Am Modulkopf finden Sie dazu in der Aktionsleiste die Schaltfläche "Export".

| Modul: M   | A-ARCH-1001      | 63 - Das Bauw    | erk in der | Zeit |
|------------|------------------|------------------|------------|------|
| Neues Mode | ul Modul kopiere | en Bearbeiten    | Export     |      |
| Details    | Verwendung       | Weitere Informat | ionen Jou  | rnal |

Wenn Sie die Maus auf diese Schaltfläche bewegen, erscheint das Mouseover-Dropdown-Menü zum Modulexport und gibt Ihnen die Möglichkeit die Modulbeschreibung in deutscher oder englischer Sprache zu erstellen. Auch vorläufige Modulbeschreibungen in Deutsch oder Englisch stehen zum Export zur Verfügung.

| Modul: M-ARCH-100163 - Das I     | Bauwe    | erk in der Zeit                           |     |
|----------------------------------|----------|-------------------------------------------|-----|
| Neues Modul Modul kopieren Bearb | eiten    | Export                                    |     |
| Detaile Manuellus Maiter la      |          | Modulbeschreibung als PDF (DE)            |     |
| Details verwendung weitere in    | itormati | Modulbeschreibung als PDF (EN)            |     |
|                                  |          | Vorläufige Modulbeschreibung als PDF (DE) |     |
|                                  |          | Vorläufige Modulbeschreibung als PDF (EN) |     |
| Alle Studiengänge                |          | Anzeig                                    | gen |
| Kennung:                         | M-AR     | CH-100163                                 |     |
| Titel:                           | Das E    | Bauwerk in der Zeit                       |     |
| Titel (EN):                      | Struct   | ures Throughout Time                      |     |

**Wichtig:** Zur Generierung einer englischsprachigen Modulliste bitte die Sprache über das Sprachauswahlmenü in CAMPUS ändern.

# Beispiel Export Modulbeschreibung

|                                                                                                    | 1 EXPORT Teilleistung: Das Bauwerk in der Zeit [T-ARCH-10]                                                                                                    |
|----------------------------------------------------------------------------------------------------|----------------------------------------------------------------------------------------------------|
| 1 Export                                                                                                    | Empfehlungen<br>Kenntnisse zu baugeschichtlichen Grundlagen werden empfohlen.                                                                                                    |
| . 1.1 Modul: Das Bauwerk in der Zeit (MAAi 1) [M-ARCH-100163]                                                                                                    | Anmerkungen<br>Blockveranstaltung an 5 Tagen                                                                                                    |
| Verantwortung: Anette Busse<br>Prof. Matthias Pfeifer<br>Einrichtung: KIT-Fakultät für Architektur<br>Leistungspunkte<br>6 jedes Wintersemester 1 Semester Deutsch Level Version<br>1                                                                                                    | Arbeitsaufwand<br>Präsenzzeit Vorlesung, Exkursion, Zeichenübung und Betreuung 50h<br>Selbststudium Projektarbeit 100h<br>1.2 Teilleistung: Das Bauwerk in der Zeit [T-ARCH-100239]<br>Verantwortung: Anette Busse<br>Prof. Mathias Pfaifer                                                                                     |
| <page-header><text><section-header><section-header></section-header></section-header></text></page-header>                                                                                                    |                                                                                                    |
| T-ARCH-100239 Das Bauwerk in der Zeit 6 LP Busse, Pfeifer                                                                                                    | Enricitung: Kit-rakutat für Architektur<br>Bestandtail von- M-APCH-100163 - Das Bauwerk in der Zeit                                                                                                    |
| Erfolgskontrolle(n)<br>Die Pröfungsleistung anderer Art besteht aus einer Hausarbeit mit schriftlichem und zeichnerischem Teil, im Umfang von<br>max. 20 A Setten, die mündlich im Umfang von max. 20 Minuten zu präsentieren ist. Die Bearbeitung der Projektarbeit<br>erfolgt modulbegleitend in Einzelarbeit.<br>Die Wahl des Themas ist mit dem Prüfer zu Beginn der Bearbeitung einvernehmlich zu klären und verbindlich festzulegen.                                                                                                    | Teilleistungsart<br>Prüfungsleistung anderer Art         Leistungspunkte<br>6         Turnus<br>Jedes Wintersemester         Version<br>1           Lehrveranstaltungen<br>WS 10 (no. 1320851)         Das Bauwerk in der Zeit (45.30,)         SWS         Block (*)         Burge ofwinger                                    |
| Qualifikationsziele                                                                                                    | Uas Bauwerk in der zeit (16.10 SWS Block (B) Busse, Pfeifer<br>21.10.2018, 9.00-18.00 Uhr)                                                                                                    |
| <ul> <li>sind befähigt den Wert der baulichen Strukturen als historisches Dokument zu erkennen und als Planungsgrundlage<br/>zu akzeptieren.</li> <li>können die materiellen und bautechnischen Grundlagen benennen und sind in der Lage den Zusammenhang von<br/>funktionalen und formalen Vorstellungen im Wandel der gebauten Strukturen zu erfassen.</li> </ul>                                                                                                    | max. 20 A4 Seiten, die mündlich im Umfang von max. 20 Minuten zu präsentieren ist. Die Bearbeitung der Projektä<br>erfolgt modulbegleitend in Einzelarbeit.<br>Die Wahl des Themas ist mit dem Prüfer zu Beginn der Bearbeitung einvernehmlich zu klären und verbindlich festzulege                                             |
| <ul> <li>wissen Bauwerke alls Primar- und Sekundarquellen zu erschleden und als vielschnichtige Quelie der Vergangennert in<br/>ihrer historischen, kulturellen und ästheischen Bedeutung richtig einzuschätzen und zu bewerten.</li> <li>sind in der Lage, die Erhaltungseigenschaften historischer Bauwerke aus bau- und kulturhistorischer Sicht zu<br/>benennen und zu begrinden sowie kritisch zu prüfen.</li> <li>sind befähigt die Begrifflichkeiten, Inhalte und Merkmale der Baustilepochen zu differenzieren, zu benennen und<br/>architektonisch sowie zeitlich einzuordnen.</li> <li>können architektonische und städtebauliche Gestattungsprinzipien vor dem Hintergrund gesellschaftlicher Leitbilder<br/>und Paradigmen unterschledlicher Epochen interpreiteren.</li> <li>besitzen die Fähigkeit zu selbständigem wissenschaftlichem Arbeiten, können Recherchen zu einem ausgewählten<br/>Projekt uurchlühren und sind in der Lage, eine eigene Position zur Thematik zu erarbeiten und dieses Fachwissen in<br/>geeigneter Form zu präsentieren.</li> <li>sind befähigt ein gebautes Projekt zu analysieren, den Entwurf, die konstruktive Umsetzung und Materialisierung<br/>nachzungklichet, zu beschreiben und zu begründen und diese im Hinblick auf architektonische Konzeption,</li> </ul>                                                                                                    | Voraussetzungen<br>keine Im Folgenden finden Sie einen Auszug der relevonten Lehrverstaltungen zu dieser Teilleistung: Das Bauwerk in der Zeit (16.10 21.10.2018, 9.00-18.00 Uhr) 1720851, W5 18/19, SWS, Im Studierendenportal anzeigen Bemerkungen                                                                            |
| <ul> <li>wissen Bauwerke aus Primar- und Sekundarqueilen zu erschlieben und als vielschnichtige Queile der Vergangennert in<br/>hierer historischen, kulturellen und ästheitsichen Bedeutung richtig einzuschätzen und zu bewerten.</li> <li>sind in der Lage, die Erhaltungseigenschaften historischer Bauwerke aus bau- und kulturhistorischer Sicht zu<br/>benennen und zu begriftlichkeiten, Inhalte und Merkmalle der Baustilepochen zu differenzieren, zu benennen und<br/>architektonisch swie zeitlich einzurorden.</li> <li>können architektonische und städtebauliche Gestaltungsprinzipien vor dem Hintergrund gesellschaftlicher Leitbilder<br/>und Paradigmen unterschiedlicher Epochen interpretieren.</li> <li>besitzen die Fähigkeit zu selbständigem wissenschaftlichem Arbeiten, können Recherchen zu einme ausgewählten<br/>Projekt durchführen und sind in der Lage, eine eigene Position zur Thematik zu erarbeiten und dieses Fachwissen in<br/>geeigneter Form zu präsentieren.</li> <li>sind befähigt ein gebautes Projekt zu analysieren, den Entwurf, die konstruktive Umsetzung und Materialisierung<br/>nachzungklichten zu beschreiben und zu begrinden und diese im Hinblick auf architektonische Konzeption,<br/>Realisierung und konstruktive Umsetzung umfassend zu beurteilen und einzuordnen.</li> <li>Zusammensetzung der Modulnote<br/>Die Modulnotet side kond der Prüfungsleistung anderer Art.</li> </ul>                                                                                                    | Voraussetzungen<br>keine<br>Im Folgenden finden Sie einen Auszug der relevanten Lehrverstaltungen zu dieser Teilleistung:<br>Das Bauwerk in der Zeit (16.10 21.10.2018, 9.00-18.00 Uhr)<br>1720051, W5 10/19, SW5, Im Studierendenportal anzeigen<br>Bemerkungen<br>Thema: Siedlungs- und Baustrukturen<br>mit Pflichtexkursion |
| <ul> <li>wissen Bauwerke aus Primar- und Sekundarqueilen zu erschlieben und als vielschnichtige Queile der Vergangenheit in ihrer historischen, kulturellen und Steitischen Bedeutung richtig einzushätzen und zu bewerten.</li> <li>sind in der Lage, die Erhältungseigenschaften historischer Bauwerke aus bau- und kulturhistorischer Sicht zu benennen und zu begrinden sowie kritisch zu prüfen.</li> <li>sind befähigt die Begrifflichkeiten, Inhalte und Merkmale der Baustilepochen zu differenzieren, zu benennen und architektonisch sowie zeitlich einzurorden.</li> <li>können architektonisch sowie zeitlich einzurorden.</li> <li>beinzen die Fähigt die Begrifflichkeiten, Inhalte und Merkmale der Baustilepochen zu differenzieren, zu benennen und architektonisch sowie zeitlich einzurorden.</li> <li>beitzen die Fähigt ein zu selbständigem wissenschaftlichem Arbeiten, können Recherchen zu einem ausgewählten Projekt durchführen und sind in der Lage, eine eigene Position zur Thematik zu erabeiten und dieses Fachwissen in geeigneter Form zu präsentieren.</li> <li>sind befähigt ein gebautes Projekt zu analysieren, den Entwurf, die konstruktive Umsetzung und Materialisierung nachzuvoliziehen, zu beschreiben und zu begründen und diese im Hinblick auf architektonische Konzeption, Realisierung und konstruktive Umsetzung und Materialisierung nachzuvoliziehen, zu beschreiben und zu begründen und diese im Hinblick auf architektonische Konzeption, Realisierung und konstruktive Umsetzung und materialister steilter einzuerten.</li> <li>Zusammensetzung der Modulnote</li> <li>Die Modulnote ist die Note der Prüfungsleistung anderer Art.</li> <li>Inhalt</li> <li>Ind er Veranstaltung wird ein Überblick über die baustilgeschichtliche Entwicklung der einzelnen Epochen von Stadtplanung und Haustypen in formalen, funktionalen, bautechnischen und architekthönen sprachlichen vöralsen, funktionalen, bautechnischen und architektheinen sprachlichen vöralsalubalurs, relevanthe Referenzobjekte unterschiedlicher Ent</li></ul> | Voraussetzungen<br>keine<br>Im Folgenden finden Sie einen Auszug der relevanten Lehrverstaltungen zu dieser Teilleistung:<br>Das Bauwerk in der Zeit (16.10 21.10.2018, 9.00-18.00 Uhr)<br>1720051, WS 10/19, SWS, im Studierendenportal anzeigen<br>Bemerkungen<br>Thema: Siedlungs- und Baustrukturen<br>mit Pflichtexkursion |

#### • Datei-Export mit Modulbeschreibungen aller Export-Module

Zusätzlich zum Modulhandbuch ist es seit CAMPUS Version 6.2.33 möglich, die Modulbeschreibung inklusive zugeordneter Teilleistungen für Modullisten als Datei-Export zu erstellen, z. B. zum Versenden an und zur Klärung mit weiteren Beteiligten. Die Modulliste kann aus der <u>Modulsuche</u> *für das angezeigte Suchergebnis* der Reiter "Meine Module", "Importierbare Module" und "Alle Module" erstellt werden.

In der Modulsuche finden Sie dazu in der Aktionsleiste die Schaltfläche "Exportieren".

| Information                                | Module |            |                     |                   |
|--------------------------------------------|--------|------------|---------------------|-------------------|
| Veranstaltungsverwaltung                   |        |            |                     |                   |
| Administration                             | -      | 1          |                     |                   |
| Anmeldeverfahren                           | Neu    | Bearbeiten | Exportieren         |                   |
| <ul> <li>Studiengangsmanagement</li> </ul> |        |            | Feld:               |                   |
| Studiengänge                               | (+) (- | Kennung    |                     | ▼ 🖬 ▼             |
| Mehrfachstudiengänge                       |        | Suche      | Zur einfachen Suche | Filter einklannen |
| Module                                     |        | ouche      | Zur eimachen odure  | r mer en Mappen   |
| Teilleistungen                             |        |            |                     |                   |

Wenn Sie die Maus auf diese Schaltfläche bewegen, erscheint das Mouseover-Dropdown-Menü zum Modullistenexport.

| dule       | 2                                               |                                                                                                   |                                  |                                                                                                    |
|------------|-------------------------------------------------|---------------------------------------------------------------------------------------------------|----------------------------------|----------------------------------------------------------------------------------------------------|
| Neu        | Bearbeiten Versione                             | en freigeben Exportieren                                                                          |                                  |                                                                                                    |
|            | Fe                                              | Id: Exportieren als CSV ilterwert:                                                                |                                  |                                                                                                    |
| +          | (- Kennung                                      | Exportieren als XLS                                                                               | )- )+ und 💌 🕥 🤤                  |                                                                                                    |
| +          | (- Versionen                                    | Vorläufige Modulliste als PDF eigegebenen V                                                       | 🔹 )- )+ und 🚽 🔕 🤤                |                                                                                                    |
|            | Suche Zur einfac                                | hen Suche Filter einklappen                                                                       |                                  |                                                                                                    |
|            |                                                 |                                                                                                   |                                  |                                                                                                    |
| eine       | Module Importierbare I                          | Module Alle Module Exportierte Module                                                             |                                  |                                                                                                    |
|            |                                                 |                                                                                                   |                                  |                                                                                                    |
| Suc        | chergebnisse                                    |                                                                                                   |                                  |                                                                                                    |
| Ein        | träge 1 - 39 von 39                             |                                                                                                   |                                  | Alle 💌 Einträge pro Seite                                                                                   |
|            | Modulkennung 🔺 🔻                                | Modulbezeichnung 👞                                                                                | Kurztitel                        | Versionen 👞                                                                                                 |
| $\bigcirc$ | M-WIWI-101401                                   | Schlüsselqualifikationen                                                                          | SQ HOC                           | Mit nicht freigegebenen Versionen                                                                           |
| $\bigcirc$ | M-WIWI-101408                                   | Schlüsselqualifikationen                                                                          | WI4SEMSQ                         | Mit nicht freigegebenen Versionen                                                                           |
| 0          | M-WIWI-101429                                   | Schlüsselqualifikationen                                                                          | SQ                               | Mit nicht freigegebenen Versionen                                                                           |
| $\bigcirc$ | M-WIWI-101432                                   | Einführung in die Statistik                                                                       | WW1STAT                          | Mit nicht freigegebenen Versionen                                                                           |
| -          |                                                 |                                                                                                   |                                  | mit monthergegebenen verbionen                                                                              |
|            | M-WIWI-101437                                   | Industrielle Produktion I                                                                         | WW3BWLIIP                        | Mit nicht freigegebenen Versionen                                                                           |
| 0          | M-WIWI-101437<br>M-WIWI-101442                  | Industrielle Produktion I<br>Seminar Wirtschaftswissenschaften                                    | WW3BWLIIP<br>Sem Wiwi            | Mit nicht freigegebenen Versionen<br>Mit nicht freigegebenen Versionen                                      |
| 0          | M-WIWI-101437<br>M-WIWI-101442<br>M-WIWI-101445 | Industrielle Produktion I<br>Seminar Wirtschaftswissenschaften<br>Interdisziplinäres Seminarmodul | WW3BWLIIP<br>Sem Wiwi<br>IW4WSEM | Mit nicht freigegebenen Versionen<br>Mit nicht freigegebenen Versionen<br>Mit nicht freigegebenen Versionen |

#### Beispiel Export Modulliste

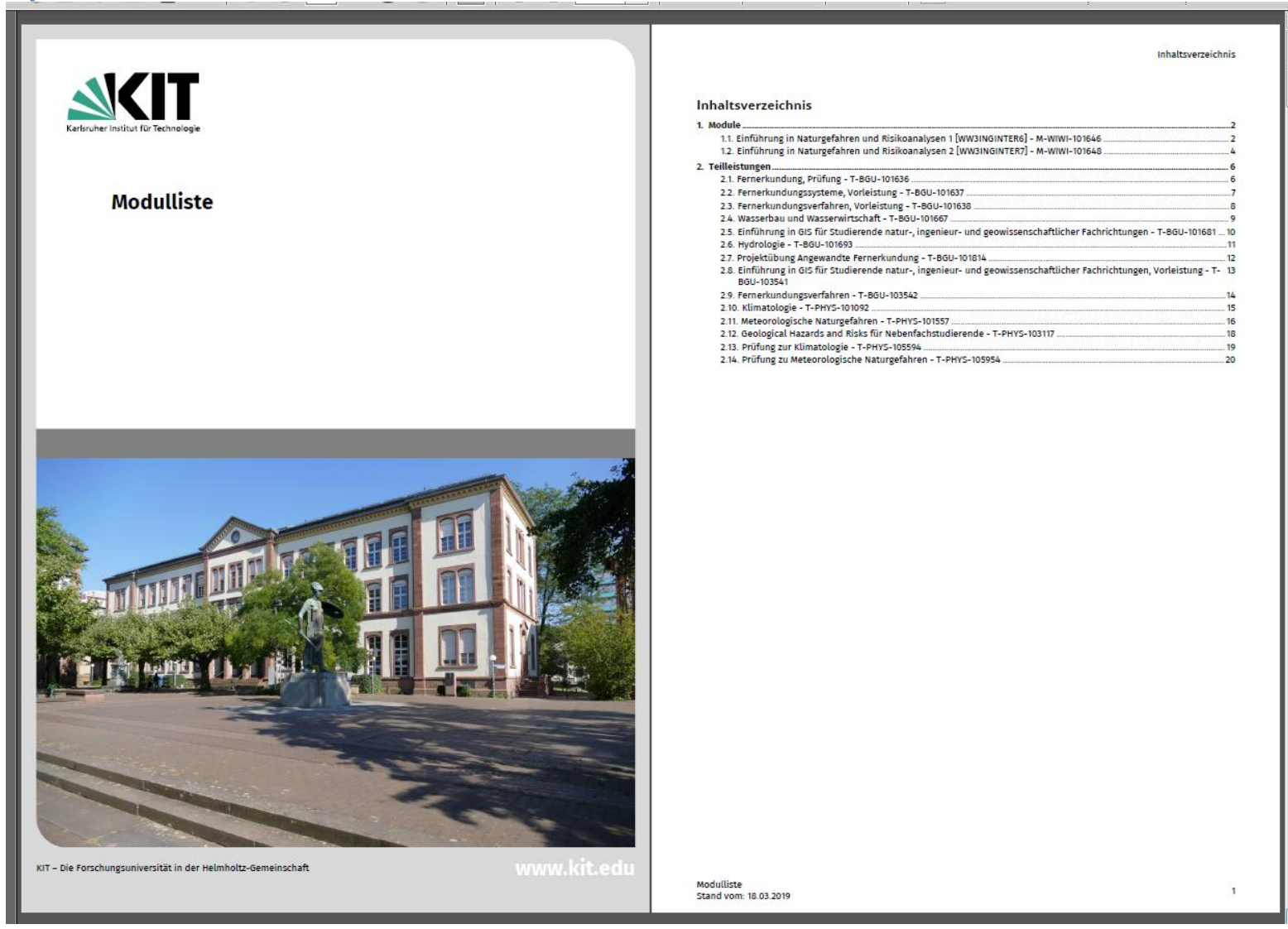

Modulliste

Stand vom: 18.03.2019

| M 1.1 M                                                                                                    | odul: Einführu<br>INGINTER6) [N                                                                                                    | ng in Naturge<br>1-WIWI-101646                                                                                            | fahren un                                                                              | d Risikoa                                                                         | nalys                                                       | en 1                                            |                                                                                                    | Einzelprüf<br>werden nü<br>die LV Fer<br>belegen (d<br>Wirtschaftsingenieu |
|----------------------------------------------------------------------------------------------------|----------------------------------------------------------------------------------------------------|----------------------------------------------------------------------------------------------------|----------------------------------------------------------------------------------------|-----------------------------------------------------------------------------------|-------------------------------------------------------------|-------------------------------------------------|----------------------------------------------------------------------------------------------------|----------------------------------------------------------------------------|
| Verantwortung:<br>Einrichtung:                                                                                                    | Prof. Dr. Michael I<br>KIT-Fakultät für W                                                                                                    | (unz<br>firtschaftswissensch                                                                                              | aften                                                                                  |                                                                                   |                                                             |                                                 |                                                                                                    | Einzelpröf<br>Einzelpröf<br>werden ni<br>die LV Fer<br>belegen (d          |
|                                                                                                    | Leistungspunkte<br>9                                                                                                    | Turnus<br>Jedes Semester                                                                                                  | Dauer<br>1 Semester                                                                    | Sprache<br>Deutsch                                                                | Level                                                       | Ve                                              | rsion<br>1                                                                                                    | Inhalt<br>Die LV dieses Mod                                                |
| Wahlpflichtblock                                                                                                    | Wahlpflichtangebot                                                                                                    | (zwischen 9 und 12                                                                                                    | LP)                                                                                    |                                                                                   |                                                             |                                                 |                                                                                                    | verschiedener Me                                                           |
| T-PHYS-103117                                                                                                    | Geological Hazar                                                                                                    | ds and Risks für Neb                                                                                                    | benfachstudier                                                                         | ende                                                                              |                                                             | 4 LP                                            | Gottschämmer                                                                                                    | ermöglichen ein f                                                          |
| T-BGU-101693                                                                                                    | Hydrologie                                                                                                    |                                                                                                    |                                                                                        |                                                                                   | -                                                           | 4 LP                                            | Zehe                                                                                                    | zu. Diese umfasse                                                          |
| T-BGU-101667                                                                                                    | Wasserbau und V                                                                                                    | Vasserwirtschaft                                                                                                    |                                                                                        |                                                                                   |                                                             | 4 LP                                            | Nestmann                                                                                                    | Exposition und Vu                                                          |
| T-BGU-101636                                                                                                    | Fernerkundung, F                                                                                                    | Prüfung                                                                                                    |                                                                                        |                                                                                   |                                                             | 4 LP                                            | Hinz                                                                                                    | damit die Auswirk                                                          |
| T-BGU-101637                                                                                                    | Fernerkundungss                                                                                                    | ysteme, Vorleistung                                                                                                    | 1                                                                                      |                                                                                   |                                                             | 1 LP                                            | Hinz                                                                                                    | Empfehlungen                                                               |
| T-BGU-101638                                                                                                    | Fernerkundungsv                                                                                                    | verfahren, Vorleistur                                                                                                    | ng                                                                                     |                                                                                   |                                                             | 1 LP                                            | Weidner                                                                                                    | Es können die LV                                                           |
| T-BGU-101681                                                                                                    | Einführung in GIS<br>geowissenschaft                                                                                                    | i für Studierende na<br>licher Fachrichtunge                                                                              | tur-, ingenieur<br>n                                                                   | - und                                                                             | 3                                                           | 3 LP                                            | Rösch, Wursthorn                                                                                                    | Prüfungskombinat<br>Fernerkundung [G<br>[20265/66] und de                  |
| T-BGU-103541                                                                                                    | Einführung in GIS<br>geowissenschaft                                                                                                    | für Studierende na<br>licher Fachrichtunge                                                                                | tur-, ingenieur<br>m, Vorleistung                                                      | - und                                                                             |                                                             | 3 LP                                            | Rösch, Wursthorn                                                                                                    | Anmerkungen                                                                |
| T-BGU-103542                                                                                                    | Fernerkundungsv                                                                                                    | verfahren                                                                                                    |                                                                                        |                                                                                   |                                                             | 3 LP                                            | Weidner                                                                                                    | Studierende, die o                                                         |
| T-PHYS-101092                                                                                                    | Klimatologie                                                                                                    |                                                                                                    |                                                                                        |                                                                                   |                                                             | 4 LP                                            | Ginete Werner Pinto                                                                                                 | ein Zertifikat auss                                                        |
| T-PHYS-105594                                                                                                    | Prüfung zur Klima                                                                                                    | atologie                                                                                                    |                                                                                        |                                                                                   |                                                             | 1 LP                                            |                                                                                                    | aufgelistet.                                                               |
| T-PHYS-101557                                                                                                    | Meteorologische                                                                                                    | Naturgefahren                                                                                                    |                                                                                        |                                                                                   |                                                             | 0 LP                                            | Kunz                                                                                                    | Arteiter                                                                   |
| T-PHYS-105954                                                                                                    | Prüfung zu Meteo                                                                                                    | orologische Naturge                                                                                                    | fahren                                                                                 |                                                                                   |                                                             | 3 LP                                            | Kunz                                                                                                    | Gesamtaufwand b                                                            |
| T-BGU-101814                                                                                                    | Projektübung An                                                                                                    | gewandte Fernerkur                                                                                                    | ndung                                                                                  |                                                                                   |                                                             | 1 LP                                            | Hinz                                                                                                    | Die genaue Auftei                                                          |
| <ul> <li>ie Modulprüfung</li> <li>rüfungen des Mo-<br/>ehrveranstaltung</li> <li>ie Gesamtnote of<br/>lachkommastelle</li> <li>Qualifikationszie</li> <li>ver/ die Studieren</li> <li>Kenntnisse</li> <li>Charakteris</li> <li>ein verbess</li> <li>Perspektiv</li> </ul> | erfolgt in Form von 1<br>duls, mit denen in St<br>dieses Moduls besch<br>les Moduls wird au<br>abgeschnitten.<br>de besitzt<br>über verschiedene It<br>tika und Ursachen<br>ertes Verständnis vo | Feilprüfungen (nach<br>Imme die Mindestar<br>Trieben.<br>s den mit LP gewin<br>Extremereignisse (m<br>on Naturkatastrophe | 54 (2), 1-3 SPO<br>nforderung an<br>chteten Noten<br>eteorologisch,<br>en, deren Ursac | ) über die gen<br>LP erfüllt wird<br>der Teilprüf<br>hydrologisch<br>chen und Aus | vählten I<br>I. Die Erf<br>Tungen g<br>, geophy<br>wirkunge | Lehrve<br>olgsko<br>jebild<br>sikali:<br>n in e | eranstaltungen/<br>ontrolle wird bei jeder<br>et und nach der ersten<br>sch) sowie ihrer<br>iner interdisziplinären |                                                                            |

#### Modul: Einführung in Naturgefahren und Risikoanalysen 1 (WW3INGINTER6) [M-WIWI-101646]

#### Einzelprüfungen der Veranstaltungen Fernerkundungssysteme [20241/42] und Fernerkundungsverfahren [20265/66] werden nicht angeboten. Folglich ist es ausgeschlossen, bei Belegung von Fernerkundung [GEOD-BFB-1] gleichzeitig die LV Fernerkundungssysteme, Fernerkundungsverfahren oder das Projekt Angewandte Fernerkundung [20267] zu belegen (dia inhaltlich bereits enthalten). Siehe auch "Emofehlungen".

#### rtschaftsingenieurwesen Bachelor 2015

Erfolgreicher Abschluss aller fachlich entsprechenden Module aus dem Grundlagenprogramm.

Inogretite Australia in Teamer Construction (2026) inselprifingen der Veranstaltungen Fernerkundungssysteme [20241/42] und Fernerkundungsverfahren [20265/66] erden nicht angeboten. Folglich ist es ausgeschlossen, bei Belegung von Fernerkundung [GEOD-BFB-1] gleichzeitig le LV Fernerkundungssysteme, Fernerkundungsverfahren oder das Projekt Angewandte Fernerkundung [20267] zu elegen (da inhaltlich bereits enthalten.) Siehe auch "Empfehungen".

Die LV dieses Moduls behandeln in erster Linie naturwissenschaftliche und ingenieurstechnische Aspekte von Extremereignissen und Naturkatastrophen. Übergeordnetes Ziel des Moduls ist es, das Risiko als komplexe Interaktion verschiedener Mechanismen und Prozesse beser zu verschiedene gaus der Meteorologie, Geophysik und Hydrologie ermöglichen ein fachlübergreifendes Verständnis von Extremereignissen und Katastrophen. Dabei kommt der Vermittlung methodischer Kenntnisse (z.B. meteorologische, hydrologische oder geophysikalische Messmethoden) eine hohe Bedeutung zu. Diese umfassen auch Methoden der Gefährdungsanalyse und der Vorhersage und/oder Frühwarnung mit dem Ziel, die Exposition und Vulnerabilität von Menschen, kritischen Infrastrukturen, und technischen bzw. biologischen Systemen und damit die Auswirkungen von Extremereignissen maßgebilch zu reduzieren.

Es können die LV Fernerkundungssysteme [20241/42] und Fernerkundungsverfahren [20265/66] zu einer minimalen Prüfungskombination zusammengefasst werden. Empfehlenswerter ist aber die umfassendere Prüfungskombination Fernerkundung [GEOD-BFB-1], die sich inhaltlich aus den LV Fernerkundungssysteme [20241/42], Fernerkundungsverfahren [20265/66] und dem Projekt Angewandte Fernerkundung [20267] zusammensetzt.

Studierende, die die beiden Module "Katastrophenverständnis und –vorhersage 1 und 2° zusammen erfolgreich abgeschlossen haben (oder jeweils eines der Module im Bachelor oder Master), können sich vom Modulkoordinator (CEDIM) ein Zertifikat ausstellen lassen. In diesem Zertifikat sind alle erfolgreich belegten Veranstaltungen der beiden Module aufrelistet.

Gesamtaufwand bei 9 Leistungspunkten: ca. 270 Stunden Die genaue Aufteilung erfolgt nach den Leistungspunkten der Lehrveranstaltungen des Moduls.

Modulliste Stand vom: 18.03.2019

2

3

| M 1.2 M<br>(WW3                                                                                                    | odul: Einführu<br>INGINTER7) [N                                                                                    | ng in Naturge<br>1-WIWI-10164                        | efahren un<br>8]                   | d Risikoa                       | analys                | en 2    |                                          | Standardwert<br>Einzelprüfungen d<br>werden nicht ange<br>die LV Fernerkund<br>belegen (da inhalt                                                            | er V<br>bot<br>Jung<br>lich |
|----------------------------------------------------------------------------------------------------|----------------------------------------------------------------------------------------------------|------------------------------------------------------|------------------------------------|---------------------------------|-----------------------|---------|------------------------------------------|----------------------------------------------------------------------------------------------------|-----------------------------|
| Verantwortung:<br>Einrichtung:                                                                                                 | Prof. Dr. Michael Kunz<br>KIT-Fakultät für Wirtschaftswissenschaften                                               |                                                      |                                    |                                 |                       |         |                                          | Es ist nur möglich<br>Risikoanalysen 1<br>Naturgefahren und                                                                                                  | i, di<br>zu<br>d Ris        |
|                                                                                                    | Leistungspunkte<br>9                                                                                               | Turnus<br>Jedes Semester                             | Dauer<br>1 Semester                | Sprache<br>Deutsch              | Level                 | Ver     | sion<br>1                                | Wirtschaftsingenieurwesen B<br>Erfolgreicher Absci                                                                                                    | iach<br>hlus                |
|                                                                                                    |                                                                                                    |                                                      |                                    |                                 |                       |         |                                          | werden nicht ange                                                                                                    | er v<br>ebot                |
| Wahlpflichtblock:                                                                                                    | Wahlpflichtangebot                                                                                                 | (zwischen 9 und 12                                   | LP)                                |                                 |                       |         |                                          | die LV Fernerkund                                                                                                    | lung                        |
| T-PHYS-103117                                                                                                    | Geological Hazar                                                                                                   | ds and Risks für Ne                                  | benfachstudier                     | ende                            |                       | 4 LP    | Gottschämmer                             | belegen (da inhalt                                                                                                    | lich                        |
| T-BGU-101667                                                                                                    | Wasserbau und W                                                                                                    | Vasserwirtschaft                                     |                                    |                                 |                       | 4 LP    | Nestmann                                 | Es ist nur möglich<br>Risikoanalysen 1                                                                                                    | , di<br>711                 |
| T-BGU-101693                                                                                                    | Hydrologie                                                                                                    |                                                      |                                    |                                 |                       | 4 LP    | Zehe                                     | Naturgefahren und                                                                                                    | l Ri                        |
| T-BGU-101636                                                                                                    | Fernerkundung, F                                                                                                   | Prüfung                                              |                                    |                                 |                       | 4 LP    | Hinz                                     |                                                                                                    |                             |
| T-BGU-101637                                                                                                    | Fernerkundungss                                                                                                    | systeme, Vorleistun                                  | 8                                  |                                 |                       | 1 LP    | Hinz                                     | Modellierte Voraussetzu<br>Es müssen die folgenden                                                                                                    | ung<br>Ber                  |
| T-BGU-101638                                                                                                    | Fernerkundungsv                                                                                                    | verfahren, Vorleistu                                 | ng                                 |                                 |                       | 1 LP    | Weidner                                  | as masser are rogender                                                                                                    |                             |
| T-BGU-101681                                                                                                    | Einführung in GIS<br>geowissenschaft                                                                               | i für Studierende na<br>licher Fachrichtung          | tur-, ingenieur<br>en              | - und                           |                       | 3 LP    | Rösch, Wursthorn                         | 1. Das Modul M-WIWI                                                                                                    | )-10                        |
| T-BGU-101814                                                                                                    | Projektübung An                                                                                                    | gewandte Fernerku                                    | ndung                              |                                 |                       | 1 LP    | Hinz                                     | Die LV dieses Moduls beh                                                                                                    | and                         |
| T-BGU-103541                                                                                                    | Einführung in GIS<br>geowissenschaft                                                                               | i für Studierende na<br>licher Fachrichtung          | tur-, ingenieur<br>en, Vorleistung | - und                           |                       | 3 LP    | Rösch, Wursthorn                         | Extremereignissen und Na<br>verschiedener Mechanism                                                                                                    | atur                        |
| T-BGU-103542                                                                                                    | Fernerkundungsv                                                                                                    | verfahren                                            |                                    |                                 |                       | 3 LP    | Weidner                                  | ermöglichen ein fachüber                                                                                                    | gre                         |
| T-PHYS-101092                                                                                                    | Klimatologie                                                                                                    |                                                      |                                    |                                 |                       | 4 LP    | Ginete Werner Pinto                      | zu. Diese umfassen auch M                                                                                                    | vet.                        |
| T-PHYS-105594                                                                                                    | Prüfung zur Klima                                                                                                  | atologie                                             |                                    |                                 | _                     | 1 LP    |                                          | Exposition und Vulnerabil                                                                                                    | ität                        |
| T-PHYS-101557                                                                                                    | Meteorologische                                                                                                    | Naturgefahren                                        |                                    |                                 | _                     | 0 LP    | Kunz                                     | damit die Auswirkungen v                                                                                                    | on                          |
| Erfolgskontrolle(<br>Die Modulprüfung<br>Prüfungen des Mo<br>Lehrveranstaltung                                                 | n)<br>erfolgt in Form von 1<br>duls, mit denen in Su<br>dieses Moduls besch                                        | Feilprüfungen (nach<br>Imme die Mindesta<br>hrieben. | 54 (2), 1-3 SPO<br>nforderung an 1 | ) über die ge<br>.P erfüllt wir | wählten<br>d. Die Erf | Lehrve  | ranstaltungen/<br>ntrolle wird bei jeder | Empfehlungen<br>Es können die LV Fernerku<br>Prüfungskombination zus:<br>Fernerkundung [GEOD-BFI<br>[20265/66] und dem Proje                                 | undi<br>amr<br>B-1]<br>kt / |
| Die Gesamtnöte o<br>Nachkommastelle<br>Qualifikationszie<br>Der/ die Studieren<br>• Kenntnisse<br>Charakteris<br>• ein verbers | ies Moduls wird au<br>abgeschnitten.<br>de besitzt<br>über verschiedene E<br>tika und Ursachen<br>setze Verständis | s oen mit LP gewi                                    | eteorologisch,                     | der Teilpru                     | h, geophy             | sikalis | ch) sowie ihrer                          | Anmerkungen<br>Studierende, die die be<br>abgeschlossen haben (od<br>ein Zertifikat ausstellen<br>aufgelistet.<br>Arbeitsaufwand<br>Gesamtaufwand bei 9 Leis | er je<br>lass               |
| <ul> <li>ein verbess</li> <li>Perspektive</li> <li>Kenntnisse</li> <li>mögliche P</li> </ul>                                   | uber Methoden der<br>räventions- und Vors                                                                          | Frühwarnung und/<br>sorgemaßnahmen.                  | oder der Vorhei                    | rsage extrem                    | ier Naturi            | ereigni | ner interoiszipunaren<br>sse sowie über  | Die genaue Aufteilung erfo                                                                                                    | olgt                        |

#### Einführung in Naturgefahren und Risikoanalysen 2 (WW3INGINTER7) [M-WIWI-101648]

ngen Fernerkundungssysteme [20241/42] und Fernerkundungsverfahren [20265/66] ist es ausgeschlossen, bei Belegung von Fernerkundung [GEOD-BFB-1] gleichzeitig Fernerkundungsverfahren oder das Projekt Angewandte Fernerkundung [20267] zu halten). Siehe auch "Empfehlungen"

ıl in Kombination mit dem Modul M-WIWI-101646 Einführung in Naturgefahren und as Modul ist erst bestanden, wenn das Modul M-WIWI-101646 - Einführung in en 1 erfolgreich mit der letzten Teilprüfung abgeschlossen wurde.

lich entsprechenden Module aus dem Grundlagenprogramm.

ngen Fernerkundungssysteme [20241/42] und Fernerkundungsverfahren [20265/66] ist es ausgeschlossen, bei Belegung von Fernerkundung [GEOD-BFB-1] gleichzeitig Fernerkundungsverfahren oder das Projekt Angewandte Fernerkundung [20267] zu thalten). Siehe auch "Empfehlungen".

l in Kombination mit dem Modul M-WIWI-101646 Einführung in Naturgefahren und as Modul ist erst bestanden, wenn das Modul M-WIWI-101646 - Einführung in n 1 erfolgreich mit der letzten Teilprüfung abgeschlossen wurde.

rfüllt werden:

ihrung in Naturgefahren und Risikoanalysen 1 muss begonnen worden sein.

r Linie naturwissenschaftliche und ingenieurstechnische Aspekte von en. Übergeordnetes Ziel des Moduls ist es, das Risiko als komplexe Interaktion se besser zu verstehen. Beiträge aus der Meteorologie, Geophysik und Hydrologie ständnis von Extremereignissen und Katastrophen. Dabei kommt der Vermittlung ogische, hydrologische oder geophysikalische Messmethoden) eine hohe Bedeutung Sefährdungsanalyse und der Vorhersage und/oder Frühwarnung mit dem Ziel, die hen, kritischen Infrastrukturen, und technischen bzw. biologischen Systemen und nissen maßgeblich zu reduzieren.

e [20241/42] und Fernerkundungsverfahren [20265/66] zu einer minimalen werden. Empfehlenswerter ist aber die umfassendere Prüfungskombination haltlich aus den LV Fernerkundungssysteme [20241/42], Fernerkundungsverfahren Fernerkundung [20267] zusammensetzt.

"Einführung in Naturgefahren und Risikoanalysen 1/2" zusammen erfolgreich s der Module im Bachelor oder Master), können sich vom Modulkoordinator (CEDIM) sem Zertifikat sind alle erfolgreich belegten Veranstaltungen der beiden Module

ca. 270 Stunden eistungspunkten der Lehrveranstaltungen des Moduls.

Modulliste Stand vom: 18.03.2019

Stand vom: 18.03.2019

Modulliste

4

5
| 2 TELEISTUNGIN                                                                                                    | 2 TELEISTUNGEN Teilentung Femerikandungsopteme, Vorleintung (F-668-107837)                                                                                                    |
|----------------------------------------------------------------------------------------------------|----------------------------------------------------------------------------------------------------|
| 2 Teilleistungen                                                                                                    | 2.2 Tellleistung: Fernerkundungssysteme, Vorleistung [T-BGU-101637]                                                                                                    |
| <section-header><image/><image/><text><text><text><text><text><text><text><text><text><text><text><text><text><text><text><text><text></text></text></text></text></text></text></text></text></text></text></text></text></text></text></text></text></text></section-header>                                                                                                    | <text><text><text><text><text><text></text></text></text></text></text></text>                                                                                                    |
| Benerkangen<br>Si Jahor IV (entot), 40<br>Si Jahor IV (entot), 40                                                                                                    |                                                                                                    |
| Modulinte 6                                                                                                    | Modulints                                                                                                    |
| 2 TELEISTUNKIN       Telävistang Ferenrikundangsverfahren, Vorleistung [7-802-101638]         V 2.3 Telilleistung: Fernerkundungsverfahren, Vorleistung [7-BGU-101638]         Versterdarg       D-leg, New Widser<br>Exclusion         Dr. Leg, New Widser<br>Exclusion       H-Antile Friedering (1 - Boldering (1 - Boldering (1 -                                                                                                    | 2 TELEBETURGEN       Trilleistung: Wasserbau und Wasserwirtschaft [7-860-101667]         Yeartsoriag       Mrf. D., Forst Nortzann         Bertanfrid       Mrf. So., Forst Nortzann         Bertanfrid       Mrf. So., Forst Nortzann         Bertanfrid       Mrf. So., Forst Nortzann         Bertanfrid       Mrf. Witterbauer (Stategobbers und Hildmandpers)         Bertanfrid       Mrf. So., Stategobbers und Hildmandpers)         Bertanfrid       Stategobbers und Hildmandpers)         Bertanfrid       Stategobbers und Hildmandpers)                                                                                                    |
| S5 2016 020244 Feeserkandungsverfahren, Daung 159/5 Blung (D) Weidner  Erfogskonstellen) Enrichten sonn Kanitärerung  Vorsussetzungen Enric Enric Arumerkungen Enric In Folgenden finden är einen Ausung der relovation Lehtverstalbungen av dirore Teilbrinung                                                                                                    | Latives numbers production         Numerical and Wassensferachaft         2 58/5         Vorlenang (V)         Numberson           Wis N/17         6396511         Datation + 486,532         Datation + 486,532         Datation + 486,532         Numberson         Numberson         < |
| S5 2024 Exercise 20244 Exercise Aurus der releventer Lettventerbungen av dinar Teileristung     Semet Number Semet Semet                                            | Editorestructuringen         Wasserhaus und Wasserhaus und Wasserhaushit         2 SWS         Vorinnung (V)         Neutreann           Wis 10/19         6200212         Danagen van Wasserhaus und Wasserhaus und Wasserhaus und Wasserhauserhaushit         2 SWS         Übung (II)         Seidel           Bridgebacenzelen)         Schröftliche Fröhung mit 60 Minutens         Versitärit         Seidel         Versitärit           Versitärite         Frögebalangen         Krine         Ansmerkangen         Krine                                                                                                    |
| Is 2019 BERNORMAN BERNORMAN BERNORMAN BARRY 1506 Berng (0) Weideer<br>Forderskonsenser<br>Disse<br>Engelehangen<br>Ense<br>Disse<br>Im Folgenden finden sie einen Aurung der reinvanten Lehrverstatkungen zu diner Teilkrisunge<br>BERNORMAN Statisticken Folgenden Statisticken Bernorman Bernorman Berner<br>Bernerkundungsverfahren, Übung<br>BERNORMAN Statisticken Bernorman Bernorman Bernorman Bernorman Bernorman<br>Bernerkundungsverfahren, Übung<br>BERNORMAN Statisticken Bernorman Bernorman Bernorman Bernorman<br>Bernorman Bernorman<br>Bernorman Bernorman Bernorman Bernorman Bernorman Bernorman Bernorman<br>Bernorman Bernorman Bernorman Bernorman Bernorman Bernorman Bernorman<br>Bernorman Bernorman Bernorman Bernorman Bernorman Bernorman Bernorman Bernorman Bernorman Bernorman Bernorman<br>Bernorman Bernorman Bernorman Bernorman Bernorman Bernorman Bernorman Bernorman Bernorman Bernorman<br>Bernorman Bernorman Bernorman Bernorman Bernorman Bernorman Bernorman Bernorman Bernorman Bernorman<br>Bernorman Bernorman Bernorman Bernorman Bernorman Bernorman Bernorman Bernorman<br>Bernorman Bernorman | Lehrwinzustangen         Wasserbas und Wasserbas und Wasserbarteholt         2 SHR 1         Verlanung (V)         Neutraum           Wis Nr/10         6306012         Ubergen zu         1 SHR 5         Übergen zu         Seidet           Strögsbescraften         Masserbarteholt         1 SHR 5         Übergen zu         Seidet           Strögsbescraften         Masserbarteholt         1 SHR 5         Übergen zu         Seidet           Versatte Strangen         Masserbarteholt         Seidet         Seidet         Seidet           Kins         Agenerkkungen         Kins         Seidet         Seidet         Seidet                                                                                                    |

#### • MHB per CAMPUS Word- bzw. xml-Export generieren

**Hinweis:** Wir empfehlen Ihnen, den seit CAMPUS Version 6.2.31 zur Verfügung stehenden neuen <u>Modulhandbuch-Generator mhbPlus Gen</u> zu verwenden, da die nachstehend vorgestellten Varianten keine Unterstützung für die Erstverwendung bieten.

Auf der Seite der Studiengangsversionsdetails finden Sie in der Aktionsleiste die Schaltfläche "Modulhandbuch generieren".

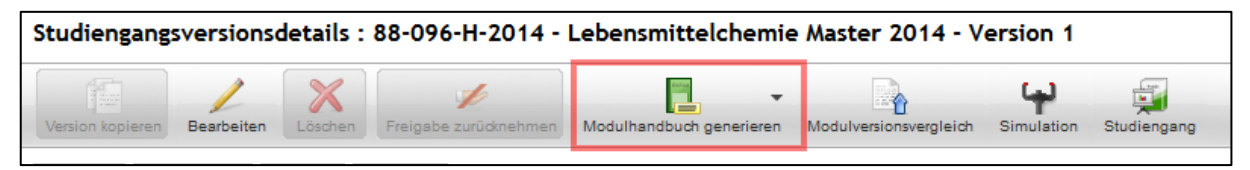

Wenn Sie die Maus auf diese Schaltfläche bewegen, erscheint das Mouseover-Dropdown-Menü zum Modulhandbuchexport und gibt Ihnen die Möglichkeit ein Modulhandbuch als Microsoft Word Datei in deutscher Sprache (DOCX (de)) und in englischer Sprache (DOCX (en)) oder als XML-Datei zu erstellen.

| , Modulkoordinator/in                                                                    |                                                        | SS 2018 💌           | STARTSEITE   ENGLISH   A |  |  |
|------------------------------------------------------------------------------------------|--------------------------------------------------------|---------------------|--------------------------|--|--|
| Studiengangsversionsdetails : 88-096-H-2014 - Lebensmittelchemie Master 2014 - Version 1 |                                                        |                     |                          |  |  |
| Version kopieren Bearbeiten Köschen Freigabe zurücknehmen                                | Modulhandbuch generieren Mod                           | ulversionsvergleich | Simulation Studiengang   |  |  |
| Details Hierarchie BAföG Journal                                                         | Exportieren als DOCX (de)<br>Exportieren als DOCX (en) |                     |                          |  |  |
| Version: 1<br>Versionsbezeichnung:<br>Versionsbezeichnung (EN):                          | Exportieren als XML                                    |                     |                          |  |  |
|                                                                                          | Vorläufige Version als DOCX (de)                       |                     |                          |  |  |
|                                                                                          | Vorläufige Version als DOCX (en)                       |                     |                          |  |  |
|                                                                                          | Vorläufige Version als XML                             |                     |                          |  |  |
| Gültig ab: 01.10.2014                                                                    |                                                        |                     |                          |  |  |

#### Hinweis:

Bei der Generierung des Modulhandbuchs (auch des vorläufigen Modulhandbuches) werden bei den Teilleistungen die <u>Verknüpfungen zu den Lehrveranstaltungen</u> des aktuellen und des vorherigen Semesters gezogen. Der Grund hierfür liegt darin, dass das folgende Semester noch nicht abschließend geplant ist, dessen Lehrveranstaltungen können daher nicht ins Modulhandbuch gezogen werden. Um zumindest Anhaltspunkte zur Planung des folgenden Semesters zu liefern, werden daher die Lehrveranstaltungen des vorherigen Semesters ausgewiesen.

Bei semesterweisen Änderungen der Lehrveranstaltungen wird daher empfohlen, jedes Semester ein neues Modulhandbuch zu exportieren und zu veröffentlichen, damit die jeweils aktuellen Lehrveranstaltungen mit den Teilleistungen verknüpft sind, auch wenn es keine Änderungen bei den Modulen oder Teilleistungen eines Studiengangs gibt.

#### Word-Export

Wenn Sie einen Word-Export wählen, wird ein Microsoft Word-Dokument mit Makros erzeugt. Dieses ist nötig, um das Inhaltsverzeichnis des Dokuments zu erstellen und zu aktualisieren.

| Öffnen von 88-013-H-2016.docm                        |  |  |  |
|------------------------------------------------------|--|--|--|
| Sie möchten folgende Datei öffnen:                   |  |  |  |
| 🗐 88-013-H-2016.docm                                 |  |  |  |
| Vom Typ: Microsoft Word-Dokument mit Makros (460 KB) |  |  |  |
| Wie soll Firefox mit dieser Datei verfahren?         |  |  |  |
|                                                      |  |  |  |
| ○ Datei speichern                                    |  |  |  |
| <u> </u>                                             |  |  |  |
|                                                      |  |  |  |
| OK Abbrechen                                         |  |  |  |

## • XML-Export

Die aus CAMPUS erzeugte XML-Datei kann dazu genutzt werden, das Modulhandbuch mittels "mhbGen" über die <u>CAMPUS-Modulhandbuch-Plattform mhbSuite</u> zu erstellen.

Die Plattform mhbSuite bietet eine ganze Sammlung von Funktionen, welche die Arbeit mit CAMPUS und das Erstellen und Veröffentlichen von Modulhandbüchern erleichtern.

| mhbSuite                                                                                          |                                                                                                    | 0 🕒                                                                                                    |
|---------------------------------------------------------------------------------------------------|----------------------------------------------------------------------------------------------------|----------------------------------------------------------------------------------------------------|
| Wirtschaftswissenschaften                                                                         | mhbSuite - Arbeit mit Modulhandbüchern leich                                                                                                    | t gemacht                                                                                                    |
| mhbCheck                                                                                          | Herzlich Willkommen auf unserer neuen Campus-Modulhandbuo<br>Funktionen um Ihnen die Arbeit mit der Campus Studiengangsm<br>vereinfachen.                                                                              | ch-Plattform. Wir bieten ihnen hier eine Sammlung von<br>odellierung und Veröffentlichung von Modulhandbüchern zu                                                                      |
| MhbDiff                                                                                           | ✓ mhbCheck                                                                                                    | <b>Q</b> mhbDiff                                                                                                    |
| mhbGen     mhbWeb                                                                                 | Prüfen Sie Ihren Studiengang auf eine Vielzahl von<br>Modellierungsproblemen wie nicht erfüllbare Voraussetzungen,<br>fehlenden Übersetzungen, Probleme mit Wahlpflichtblöcken u.v.m.<br>Jetzt verfügbar!              | Erzeugen Sie anhand von zwei XML-Exporten eine Liste der erfolgten<br>Änderungen in Bereichen, Modulen, Teilleistungen und<br>Wahlpflichtblöcken.<br>Jetzt als Preview verfügbar!      |
| <ul> <li>MhbChange</li> <li>✓ Kontakt</li> <li>Ø Änderungen</li> <li>* Zum Wiwi-Portal</li> </ul> | Mit mhbGen erzeugen Sie aus einem einfachen XML Export ein vollständiges und professionelles Modulhandbuch als PDF. Eine Vielzahl von Optionen sowie eigene Vorlagen vervollständigen das Angebot.<br>Jetzt verfügbar! | mhbWeb mhbWeb erlaubt es Ihnen Ihr Modulhandbuch auch als Webseite anzubieten und bietet Studierenden dabei noch viele Extras, die mit einer PDF nicht möglich wären. Jetzt verfügbar! |
|                                                                                                   | mhbChange Mittels mhbChange können Mitarbeiter, die Campus selbst nicht nutzen, Å an den Modulkoordinator melden. Im Pilotbetrieb an der Fakultät Wiwi                                                                 | ånderungen an ihren Modulen und Teilleistungen bequem und strukturiert                                                                                                    |

Bitte beachten Sie, dass mit Einführung des neuen <u>Modulhandbuch-Generators mhbPlus Gen</u> der Support für die Plattform mhbSuite heruntergefahren und mittelfristig nicht mehr angeboten wird.

## • Vorläufige Modulhandbücher

Seit CAMPUS Version 6.1.4 (12.05.2017) ist es möglich ein vorläufiges Modulhandbuch aus CAMPUS zu erstellen. Dieses soll Ihnen die Möglichkeit bieten, neben den im Studiengang fest verankerten und bereits freigegebenen Elementen (Module/Modulversionen und Teilleistungen/Teilleistungsversionen) auch Elemente auszuweisen, die noch nicht freigegeben oder dem Studiengang nur vorläufig zugeordnet sind.

Das vorläufige Modulhandbuch kann über die Schaltflächen "Vorläufige Version als DOCX (de/en)" und "Vorläufige Version als XML" erstellt werden.

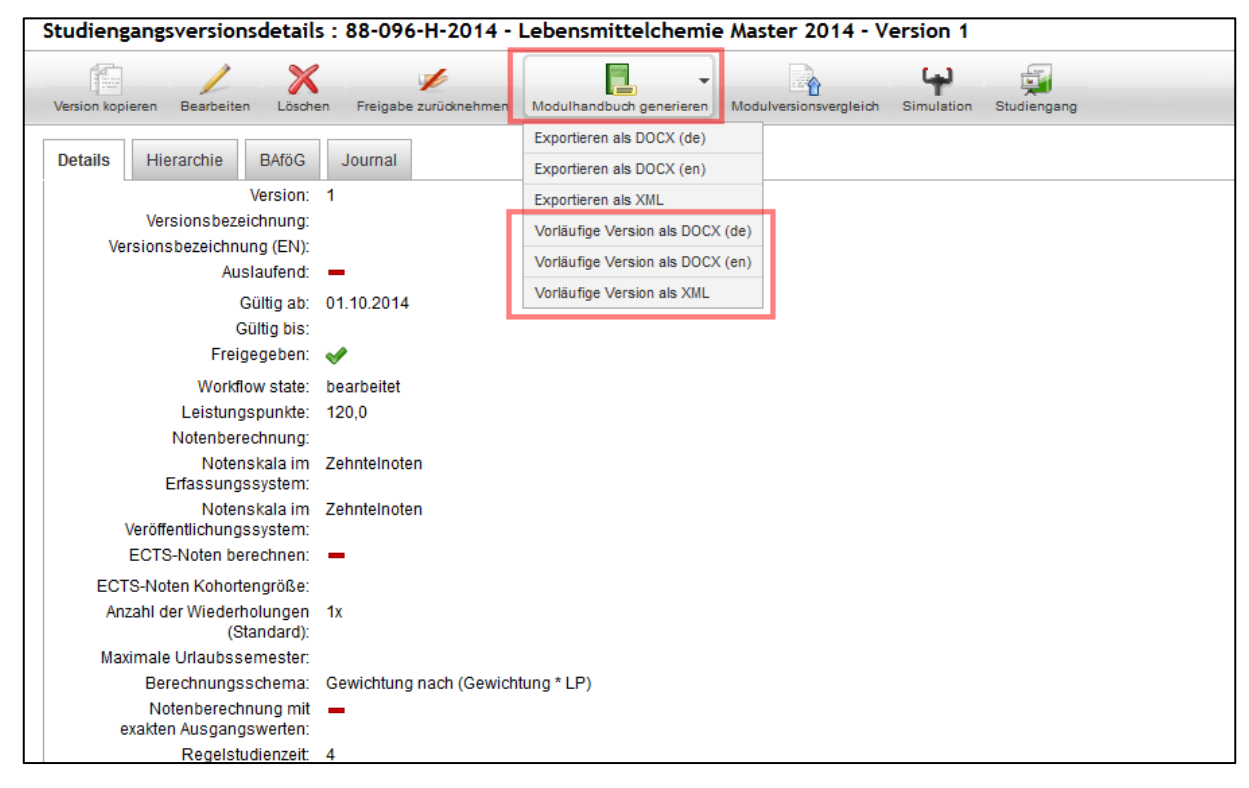

Im vorläufigen Modulhandbuch sind nicht freigegebene Versionen in roter Schrift dargestellt und vorläufige Module durch rote Schrift und den Zusatz "Vorl." gekennzeichnet.

Beispiel vorläufiges Modul (.docx-Datei):

| Leistungspunkte:         | 04,00        | Modulturnus: | Keine Angabe |
|--------------------------|--------------|--------------|--------------|
| Moduldauer:              | Keine Angabe | Sprache:     | Deutsch      |
| Auslaufend:              | Nein         |              |              |
| Curriculare Verankerung: | Pflicht      |              |              |
| Modulverantwortliche:    | Keine Angabe |              |              |

Beispiel nicht freigegebene Version (.docx-Datei):

| 1.2.4 M-CIWVT-100115-    | Technologie (Modu | lcode: )     |              |
|--------------------------|-------------------|--------------|--------------|
| Leistungspunkte:         | 05,00             | Modulturnus: | Keine Angabe |
| Moduldauer:              | 2 Semester        | Sprache:     | Deutsch      |
| Auslaufend:              | Nein              |              |              |
| Curriculare Verankerung: | Pflicht           |              |              |
| Modulverantwortliche:    | Volker Gaukel     |              |              |

| Teilleistungen                                                                                   |       |                      |  |
|--------------------------------------------------------------------------------------------------|-------|----------------------|--|
| Pflichtbestandteile                                                                              | LP    | Verantwortliche      |  |
| T-CIWVT-100152 – Vertiefung verfahrenstechnischer Grundlagen am<br>Beispiel Lebensmittel (S. 53) | 03,00 | Volker <u>Gaukel</u> |  |
| T-CIWVT-100153 — Praktikum Lebensmittelverfahrenstechnik (S. 54)                                 | 01,00 | Volker <u>Gaukel</u> |  |
| T-CHEMBIO-100154 – Exkursionen (S. 23)                                                           | 01,00 | Mirko Bunzel         |  |

# Anhang

## Mindesteingaben für die Freigabe eines Studiengangs

In Rücksprache mit der Beratung Studiengangsentwicklung kann in begründeten Ausnahmefällen (z.B. durch anhaltende technische Probleme) bei der Abbildung von Studiengängen auf folgendes Vorgehen zurückgegriffen werden. Diese Schritte sind dann durchzuführen:

- 1) Abbildung der Studiengangstruktur durch das Team Studiengangsmodellierung (SLE)
- 2) Abbildung aller benötigten Module und Teilleistungen (mit den unten aufgeführten Mindesteinträgen) durch die KIT-Fakultät Vorläufige Fachzuordnung und Freigabe aller Module und zugehörigen Teilleistungen, die im Studiengang curricular verankert sein sollen (mit den unten aufgeführten Mindesteinträgen) sowie Information über vorläufige Zuordnung per Mail durch die KIT-Fakultät an das zuständige Team der Studiengangsmodellierung
- Prüfung von Modulen und Teilleistungen durch die Studiengangsmodellierung hinsichtlich Plausibilität Endgültige Zuordnung der Module durch das Team Studiengangsmodellierung
- Freigabe des Studienganges per Mail durch die KIT-Fakultät an das zuständige Team der Studiengangsmodellierung Freigabe des Studienganges durch die Studiengangsmodellierung

Zur Durchführung von Schritt 2 und 3 müssen nachstehende Daten im System hinterlegt werden.

Bitte beachten Sie, dass zeitnah unbedingt weitere Angaben (z.B. Inhaltsbeschreibungen, Qualifikationsziele usw.) ergänzt werden müssen, da die Abbildung der Studiengänge ohne diese nicht den Vorgaben der Akkreditierung entsprechen.

### Modul:

- □ Titel (=originalsprachlicher Modultitel)
- □ Titel (EN) (=englische Übersetzung des Modultitels)

Hinweis zur einheitlichen Schreibweise von englischen Titeln: Grundsätzlich wird am KIT amerikanisches Englisch verwendet. Zudem ist außer für Partikel ein großer Anfangsbuchstabe zu verwenden.

- Dauer (Semester) (ganzzahliger Wert für die Moduldauer)
- Organisationseinheiten (=anbietende KIT-Fakultät; wird vom System automatisch hinterlegt)
- importberechtigte Organisationseinheiten (sofern notwendig)

- □ studiengangspezifische Informationen (bei Importmodulen) ergänzen
- □ vorläufige Fachzuordnung

#### Modulversion:

- □ Modulturnus
- □ Moduldauer
- Bearbeitungsstatus (Pflichtfeld in Campus; rein informativer Wert)
- Berechnungsschema (i. d. R. gewichteter Durchschnitt nach Leistungspunkten)
- Notenskala im Erfassungssystem / Notenskala im Veröffentlichungssystem

(beide Notenskalen sind mit identischen Werten zu füllen):

- o bei unbenoteten Modulen: "Bestanden / nicht Bestanden" zu wählen
- o bei benoteten Modulen: "Zehntelnoten" zu wählen
- □ Leistungspunkte (ganzzahlig)
- □ ggf. Textfeld "Voraussetzungen" ausfüllen
- Regel "Voraussetzungen" ausfüllen (siehe Reiter)
- □ studiengangspezifische Informationen (bei Importmodulen) ergänzen
- □ Modulversionsstruktur (Teilleistungen verknüpfen)

#### **Teilleistung:**

- □ Titel (=originalsprachlicher Titel der Teilleistung)
- Titel (EN) (=englische Übersetzung des Titels der Teilleistung)

Hinweis zur einheitlichen Schreibweise von englischen Titeln: Grundsätzlich wird am KIT amerikanisches Englisch verwendet. Zudem ist außer für Partikel ein großer Anfangsbuchstabe zu verwenden.

- Dauer (Semester) (ganzzahliger Wert für die Teilleistungsdauer)
- Organisationseinheiten (=anbietende KIT-Fakultät; wird vom System automatisch hinterlegt)
- importberechtigte Organisationseinheiten (sofern notwendig)
- □ studiengangspezifische Informationen (bei Importmodulen) ergänzen

Hinweis: Lehrveranstaltungen anhand der Lehrveranstaltungsnummern verknüpfen.

#### Teilleistungsversion:

- Notenskala im Erfassungssystem / Notenskala im Veröffentlichungssystem
  - (beide Notenskalen sind mit identischen Werten zu füllen):
  - $\circ$  bei unbenoteten Modulen: "Bestanden / nicht Bestanden" zu wählen
  - o bei benoteten Modulen: "Drittelnoten" zu wählen
- □ Leistungspunkte
- □ ggf. Textfeld "Voraussetzungen" ausfüllen
- □ <u>Regel</u> "Voraussetzungen" ausfüllen (siehe Reiter)
- □ studiengangspezifische Informationen (bei Importmodulen) ergänzen

## Ansprechpersonen für Fragen zum Arbeiten mit CAMPUS

## Verteiler für Wartungsinformationen zu CAMPUS und dem Studi-Portal

campus-wartung@lists.kit.edu

studiportal-wartung@lists.kit.edu

Die Meldungen werden mittlerweile auch über den Changemanager des SCC gesendet und können über <u>scc-meldungen@lists.kit.edu</u> erhalten werden.

# Ansprechpersonen beim Service Studiengangsmodellierung der Dienstleistungseinheit Studium und Lehre (DE SLE)

Hilfe bei technischen Problemen und Fragen zur Handhabung des Systems.

**Wichtig:** Bei Fragen nennen Sie uns bitte stets folgende Punkte:

- Welches System (CAMPUS/POS) haben Sie benutzt?
- In welcher Rolle waren Sie angemeldet?
- Was wollten Sie tun?
- Wie Sind Sie vorgegangen (am besten Schritt für Schritt)?
- Senden Sie uns einen Screenshot (komplettes Fenster) an modellierung@sle.kit.edu

# Ansprechpersonen bei der Beratung Studiengangsentwicklung der Dienstleistungseinheit Studium und Lehre (DE SLE)

Beratung zu Fragen der Systemakkreditierung (KIT-PLUS-Verfahren), Bologna- bzw. KMK-Vorgaben, Eckpunktepapier, Änderung von Studien- und Prüfungsordnungen sowie zur Fach- und Modulstruktur von Studiengängen.

# Umgang mit Änderungen von Studiengängen und deren Bestandteilen

Hilfestellung, Unterstützung und Orientierung bei der Umsetzung von Änderungen an Studiengängen und ihren Bestandteilen finden Sie in unserem Leitfaden zur Aktualisierung / Änderung laufender Studiengänge in CAMPUS sowie der Handreichung zur Aktualisierung eines Studiengangs in SGM auf der Homepage der Studiengangsentwicklung von SLE.